# POWER EGG3.0 Ver3.0c ユーザーズマニュアル データベース作成編

# はじめに

本書では、POWER EGG 利用者向けに、POWER EGG のデータベース作成機能に関する操作を説明します。 当マニュアルでは、データベースの作成機能に関する説明のみ行います。

作成したデータベースにレコード(データ)を蓄積し利用する操作については、ユーザーズマニュアル~データ ベース利用編~を参照してください。

また、ファイルの添付など POWER EGG 全体の共通操作については、ユーザーズマニュアル〜基本編〜をあわせて参照してください。

#### 第1章 データベースの概要

データベース作成の概要、ライセンスによるデータベース作成の違いなどについて説明します。

#### 第2章 データベースの作成

データベースの作成、一覧・表示編集画面の作成など、データベースの作成方法を説明します。 なお、当機能は許可された社員のみ利用可能です。

#### 表記について

| 表記   | 説明                     |
|------|------------------------|
| *    | 必須項目を指します。             |
| MEMO | 参考情報を指します。             |
| C    | 項目に対する補足を指します。         |
| 注意   | 注意事項を指します。             |
| W    | Web データベースに関する説明を指します。 |
| R.   | 汎用申請データベースに関する説明を指します。 |
| С    | CRM データベースに関する説明を指します。 |

※WINC いずれの表記もない部分については、特に記載がない限りすべての種類のデータベースで共通の 説明となります。

| 第1章 データベースの概要                                                                                                    | 1            |
|----------------------------------------------------------------------------------------------------|--------------|
| 11 データベース作成の概要                                                                                                    | 2            |
| 1.2 ライセンスによるデータベース作成の違い                                                                                                    | 5            |
| 第2章 データベースの作成                                                                                                    | 10           |
| 第2早) - ゲーへの/F/以                                                                                                    | 10           |
|                                                                                                    |              |
| 2.1.1 ナーダベースの新焼1F成                                                                                                    |              |
|                                                                                                    |              |
| ₩ データヘースをロック・ロック解除する                                                                                                    |              |
| □ ナータヘースをはかのフォルタに移動する                                                                                                    |              |
| □ アータヘースを削除する                                                                                                    |              |
| ₩レコートを全削除する                                                                                                    |              |
| したことを照作成する                                                                                                    |              |
| 2.1.2 CSV からのテータペース作成                                                                                                    |              |
| 2.1.3 DB 定義情報の外部出力とデータベース作成                                                                                                    |              |
| ①DB 定義情報を外部出力する                                                                                                    |              |
| 🔟 DB 定義情報を取り込む                                                                                                    |              |
| 2.2 フィールド設定                                                                                                    | 45           |
| 🔟 フィールドを作成する                                                                                                    | 51           |
| 🔟 他のデータベースからフィールドをコピーする                                                                                                    |              |
| 🔟 フィールドの形式を変換する                                                                                                    |              |
| 2.3 一覧表示画面設定                                                                                                    |              |
| 2.3.1 通常の一覧表示画面の作成                                                                                                    |              |
| 🔟 一覧表示画面の基本情報を設定する                                                                                                    |              |
| 🔟 一覧のレイアウトを設定する                                                                                                    |              |
| 🔟 項目に条件付き書式を設定する                                                                                                    |              |
| 2.3.2 カテゴリ表示の一覧表示画面の作成                                                                                                    |              |
| 🕦カテゴリ表示の一覧表示画面を作成する                                                                                                    |              |
| 🔟 項目に条件付き書式を設定する                                                                                                    |              |
|                                                                                                    |              |
| 2.3.4 権限設定情報のダウンロード                                                                                                    |              |
| 2.4 表示編集画面設定                                                                                                    |              |
| 2.4.1 表示編集画面の作成                                                                                                    |              |
|                                                                                                    |              |
| いし レイアウトを配置する                                                                                                    |              |
| ○<br>↓ ↓ ↓ ↓ ↓ ↓ ↓ ↓ ↓ ↓ ↓ ↓ ↓ ↓ ↓ ↓ ↓ ↓ ↓                                                                                                     |              |
| ロセルの書式を変更する                                                                                                    | 136          |
| (1) 入力項目の書式を変更する                                                                                                    | 138          |
| い装飾項目を配置する                                                                                                    | 140          |
| ●設定した画面をプレビューで確認する                                                                                                    | 142          |
| 243 表示項目制御/必須項目制御の設定                                                                                                    | 145          |
| 2.1.0 3.5 次月16日 2.5 次月16日 2.5 次月160 | 145          |
| ▲ 3.3.5.5.6.1.1.1.1.1.2.2.7.0.1.1.1.1.1.1.1.1.1.1.1.1.1.1.1.1.1.1                                                                                                    | 1 <i>1</i> 2 |
| 244 Evcel 出力機能の設定                                                                                                    | 150 150      |
| 2.1.7 EXCOLUTION: 2/15<br>を R R R R R R R R R R R R R R R R R R R                                                                                                    | 152          |
| 2.T.O 1世校区だ旧刊 W クランロード                                                                                                    |              |
| 2.0 IKソンの不可以と<br>1.1                                                                                                    | 154          |
| ₩₩フ≿ッァ⊼ITでIFバリロービオス                                                                                                    |              |
| ₩11年 以及に   月刊(ごう ノノロ ̄ にう る                                                                                                    |              |

| 2.6 集計表示設定               |     |
|--------------------------|-----|
| 🕦 集計表示画面を作成する            | 170 |
| 🔟 権限設定情報をダウンロードする        | 175 |
| 2.7 外部 DB 参照定義           |     |
| 2.8 連動項目の設定              |     |
| 2.9 通知の設定                |     |
| 2.10 リンクの設定              |     |
| 2.11 操作制限の設定             |     |
| 2.12 外部連携の設定             | 210 |
| 2.13 明細行の設定              | 215 |
| 2.13.1 明細フィールド設定         | 216 |
| 2.13.2 明細画面設定            | 218 |
| 2.13.3 連動項目の設定           |     |
| 2.13.4 リンクの設定            |     |
| 2.13.5 明細画面の配置           |     |
| 2.14 スマートフォン設定           |     |
| 2.14.1 スマートフォン用ー覧表示画面設定  |     |
| 🔟 - 覧表示画面を作成する           | 228 |
| 🔟 権限設定情報をダウンロードする        | 230 |
| 2.14.2 スマートフォン用表示編集画面設定  |     |
| 🕦表示編集画面の基本情報を設定する        | 231 |
| 🔟 レイアウトを配置する             | 232 |
| 🔟 入力項目・装飾項目を配置する         | 234 |
| 🚺権限設定情報をダウンロードする         | 235 |
| 付録 Excel 出力機能のテンプレートファイル |     |

# 第1章 データベースの概要

データベースは、データベース管理者が入力項目や入力画面などを作成し、さまざまなデータを管理できます。 ここでは、データベースの概要と、ライセンスによるデータベース作成手順の違いなどについて説明します。

#### 1.1 データベース作成の概要

データベース作成時の各種設定について説明します。

#### 1.2 ライセンスによるデータベース作成の違い

データベースを利用するライセンスによる設定内容や利用方法の違いについて説明します。

## 1.1 データベース作成の概要

データベース作成には、主に以下の設定があります。

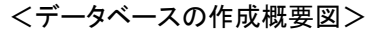

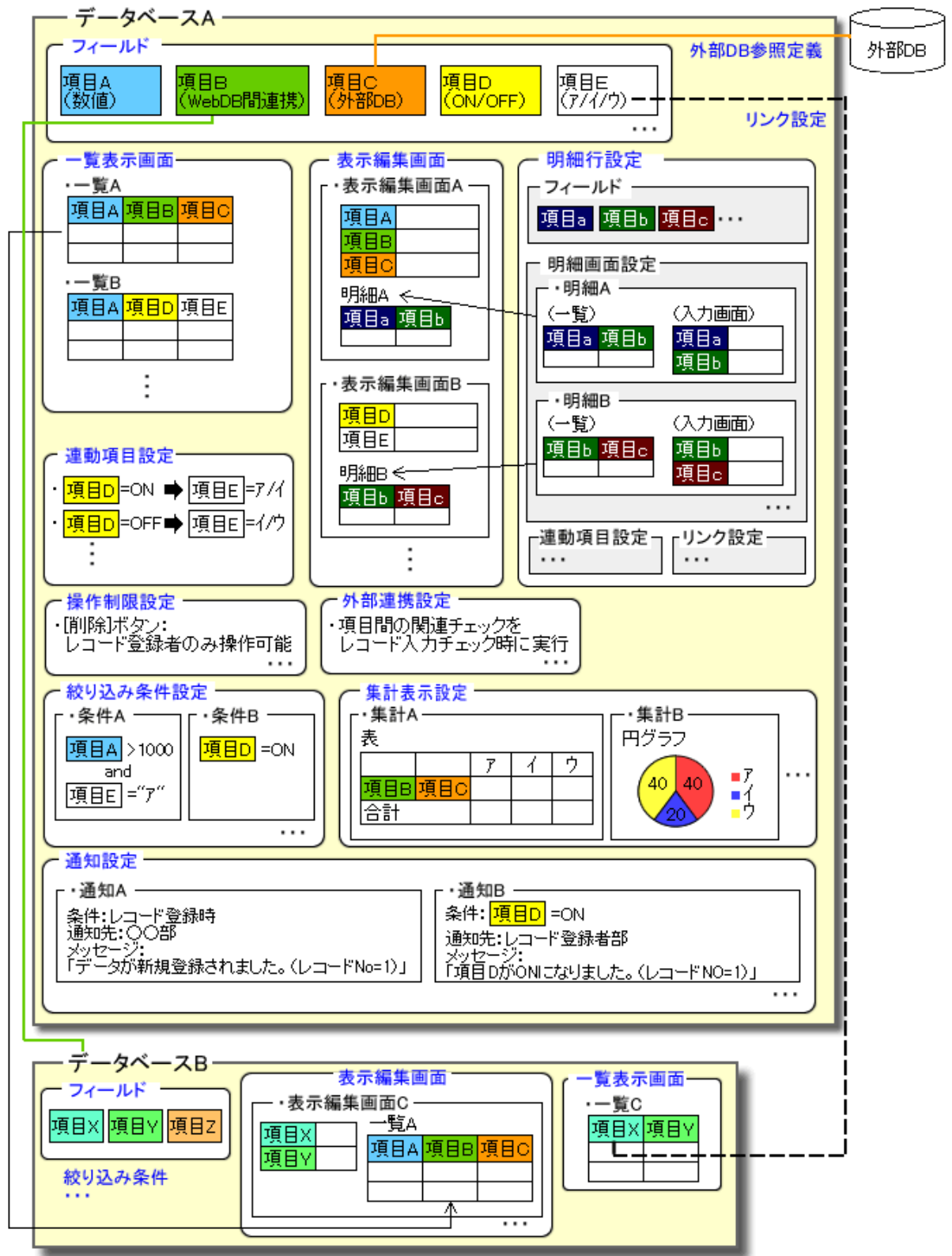

1. データベースの作成\*

フォルダに対してデータベースを作成します。 データベース作成時に、以降の設定を実行できる"データベース管理者"を指定します。 データベースの作成は、システム管理者が作成したフォルダに対して、権限"データベース作成可"が 設定されたユーザが実行できます。 作成したデータベースの変更は、データベース作成時に指定した"データベース管理者"が実行できます。 ます。

- フィールド設定 データベースに対して、フィールド(入力項目)を作成します。
- 3. 一覧表示画面設定

ー覧表示画面を作成します。 一覧表示画面は複数作成することができ、それぞれに権限を設定できます。権限を設定することにより、利用者に応じた一覧を作成できます。 デフォルトで、全項目が表示される一覧が登録されています。

4. 表示編集画面設定

入力および表示用の画面を作成します。 表示編集画面は複数作成することができ、それぞれに権限を設定できます。権限を設定することによ り、利用者に応じた表示編集画面を作成できます。入力時には、明細行を利用することもできます。 デフォルトで、全項目が表示される表示編集画面が登録されています。ただし、初期設定では参照の み可能となります。

5. 絞り込み条件設定

絞り込み条件を作成します。

絞り込み条件は複数作成することができ、それぞれに権限を設定できます。権限を設定することにより、 利用シーンに合わせた絞り込み条件の作成や、利用者によって参照させたくないレコードが表示され ないよう条件を設定しておくことなどができます。

6. 集計表示設定

登録されたデータの集計用表示画面を作成します。 集計表示画面は複数作成することができ、それぞれに権限を設定できます。また、表やグラフといった 複数の表示形式の中から設定できるため、利用目的に合わせた集計表示画面を作成できます。

7. 外部 DB 参照定義

外部のデータベースに登録されているデータを選択肢として利用する場合に、データベースへの接 続情報や使用する列などを定義します。

8. 連動項目の設定

入力画面でデータを登録する際、ある選択項目の選択肢を切り替えると、別の選択項目の選択肢が 自動的に切り替わるよう設定を行います。

9. 通知の設定

データベースのレコードが登録・更新・削除された場合や、入力データが指定条件を満たした場合な どに、ユーザへ通知を行うよう設定を行います。

10. リンクの設定 🚾 🖸

項目に対し、関連するデータベースへのリンクを作成します。ユーザのレコード一覧およびレコード内 容表示画面にてリンクが表示され、リンクからその項目値に該当する関連データベースの一覧を参照 できるようになります。 11. 操作制限の設定

レコード毎の編集/削除/印刷/Excel 出力ボタンの操作制限を設定します。 レコード登録者のみ操作可能にする設定および項目の入力内容による操作制限の設定を行うことが できます。

12. 外部連携の設定

データベースの標準機能では実現できない入力データのチェックを行ったり、画面で入力された情報 を利用して基幹システムや他のデータベースのデータを更新したりする必要がある場合などに設定し ます。ユーザがデータベースで操作時に、データチェックや更新などを行う外部プログラムを呼び出 すよう設定を行います。

なお、外部プログラムは別途アドオン開発する必要があります。

13. 明細行の設定

入力画面で明細を使用する場合に作成します。 レコードの明細行用のフィールド(入力項目)、入力・表示用画面および一覧画面を作成します。 なお、明細行のみの表示編集画面は作成できません。また、表示編集画面に設定できる明細行は1 つまでとなり、明細行のレイアウトの中に明細行を配置することもできません。

14. スマートフォン設定

スマートフォン版でデータベース機能を利用する場合に作成します。 レコードの表示用画面および一覧画面を作成します。

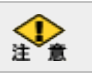

同じデータベースの設定変更を、複数のユーザが同時に行うことはできません。

# 1.2 ライセンスによるデータベース作成の違い

データベースは、利用するライセンスによって、設定内容や利用方法が異なります。

#### (1)データベースを使用する機能

| データベースは           | <i>VI</i> - | 下の機能で使用できます。 |
|-------------------|-------------|--------------|
| 1 1 1 1 1 1 1 1 1 | ~~          |              |

| ライセンス          | 機能         | 説明                                                                                                    |
|----------------|------------|----------------------------------------------------------------------------------------------------|
| Web データベー<br>ス | Web データベース | データベースに作成した入力項目・入力画面・一覧表示画面などを<br>利用し、レコード(データ)の登録や参照を行えます。<br>集計画面や通知設定を行っておくと、ユーザは、作成したデータベ<br>ースに登録されたデータの一覧や集計結果を参照したり、更新情<br>報の通知を受け取ったりすることができます。                                                                                                |
| 汎用申請           | 汎用申請       | データベースに作成した入力項目・入力画面を、汎用申請時の申<br>請フォーマットとして利用できます。<br>入力画面作成後、申請事項の登録を行う必要があります。申請事<br>項の登録は、システム管理者が行います。設定については、管理<br>者マニュアルの「第7章汎用申請」を参照してください。<br>なお、汎用申請ライセンスと同時に「Web データベース」ライセンス<br>が登録されている場合は、集計画面設定などが可能となり、ユーザ<br>が申請データの一覧や集計結果の参照に利用できます。 |
| CRM            | CRM        | 「Web データベース」と同様、データベースに作成した入力項目・入<br>力画面・一覧表示画面などを利用し、レコード(データ)の登録や参<br>照を行えます。<br>なお、データベースは「管理単位」と呼ばれる単位ごとに情報を管<br>理することができます。管理単位など CRM 機能についてはユーザ<br>ーズマニュアル CRM 編を参照してください。                                                                       |

#### (2)ライセンスによるデータベース作成機能の違い

ライセンスにより、作成できるデータベースの種類が以下の通り異なります。

各データベースの作成画面は、専用のメニューから起動します。

| ライセンス      | 作成可能なデータベース | 説明                     |
|------------|-------------|------------------------|
| Web データベース | Web データベース  | Web データベース専用のデータベースです。 |
| 汎用申請       | 汎用申請データベース  | 汎用申請専用のデータベースです。       |
| CRM        | CRM データベース  | CRM 専用のデータベースです。       |

各データベースの作成画面にて使用可能な機能は以下の通りとなります。

| 機能         | Web データベース | 汎用申請データベース       | CRM データベース |
|------------|------------|------------------|------------|
| データベース設定   | 0          | 0                | 0          |
| フィールド設定    | 0          | 0                | 0          |
| 一覧表示画面設定   | 0          | $\bigtriangleup$ | 0          |
| 表示編集画面設定   | 0          | 0                | 0          |
| 絞り込み条件設定   | 0          | $\bigtriangleup$ | 0          |
| 集計表示設定     | 0          | $\bigtriangleup$ | 0          |
| 外部 DB 参照定義 | 0          | 0                | 0          |
| 連動項目設定     | 0          | 0                | 0          |
| 通知設定       | 0          | $\bigtriangleup$ | 0          |
| リンク設定      | 0          | ×                | 0          |

#### ユーザーズマニュアル データベース作成編

| 機能        | Web データベース | 汎用申請データベース       | CRM データベース |  |  |  |  |
|-----------|------------|------------------|------------|--|--|--|--|
| 操作制限設定    | 0          | $\bigtriangleup$ | 0          |  |  |  |  |
| 外部連携設定    | 0          | $\bigtriangleup$ | 0          |  |  |  |  |
| 明細行設定     |            |                  |            |  |  |  |  |
| ・フィールド設定  | 0          | 0                | 0          |  |  |  |  |
| ·明細画面設定   | 0          | 0                | 0          |  |  |  |  |
| ·連動項目設定   | 0          | 0                | 0          |  |  |  |  |
| ・リンク設定    | 0          | ×                | 0          |  |  |  |  |
| スマートフォン設定 |            |                  |            |  |  |  |  |
| ·一覧表示画面設定 | 0          | $\bigtriangleup$ | 0          |  |  |  |  |
| ·表示編集画面設定 | 0          | $\bigtriangleup$ | 0          |  |  |  |  |

※〇:使用可 △:Web データベースライセンスが登録されている場合のみ使用可 ×:使用不可

#### (3)権限について

フォルダ・データベース・一覧表示画面・表示編集画面・集計表示ごとに権限設定が可能です。 レコードの参照などを行うには、設定対象ごとに下表の◎および○のいずれかの権限が必要です。 例えば、CSV 出力を行うには、「フォルダ」の権限に"データベース作成可"または"参照可"と、「データベー ス」の権限に"データベース管理者"または"参照・レコード削除・CSV 出力可"が必要です。さらに、一覧表示 画面や表示編集画面にも"参照可"以上の権限が必要です。

| 設定対象          | 権限                    | 参照         | 登録         | 編集         | 削除      | CSV        | 集計         | 権限補足                                                         |
|---------------|-----------------------|------------|------------|------------|---------|------------|------------|--------------------------------------------------------------|
|               |                       |            |            |            |         | 出力         | 表示         |                                                              |
|               | 公開しない                 |            |            |            |         |            |            | Web データベースのフォルダー<br>覧に表示されません。                               |
| フォルダ          | データベース作成<br>可         | 0          | 0          | 0          | 0       | 0          | 0          | フォルダに対して新規にデータ<br>ベースを作成できます。ただし、<br>新規作成のみとなり、変更はでき<br>ません。 |
|               | 参照可                   | $\bigcirc$ | $\bigcirc$ | $\bigcirc$ | 0       | $\bigcirc$ | $\bigcirc$ |                                                              |
|               | 公開しない                 |            |            |            |         |            |            |                                                              |
|               | データベース管理<br>者         | 0          | 0          | 0          | 0       | 0          | 0          | データベースに対する設定が行<br>えます。                                       |
| データベ<br>ース    | 参照・レコード削<br>除・CSV 出力可 | 0          | 0          | 0          | 0       | 0          | 0          |                                                              |
|               | 参照・レコード削除<br>可        | 0          | 0          | 0          | 0       |            | 0          |                                                              |
|               | 参照可                   | $\bigcirc$ | $\bigcirc$ | $\bigcirc$ |         |            | $\bigcirc$ |                                                              |
| 一覧表示          | 公開しない                 |            |            |            |         |            |            |                                                              |
| 画面 ※1         | 参照可                   | 0          | 0          | 0          | 0       | 0          | $\bigcirc$ |                                                              |
| 表示編集<br>画面 ※1 | 公開しない                 |            |            |            |         |            |            |                                                              |
|               | 参照·編集可                | 0          | 0          | ©<br>※2    | ○<br>※2 | ○<br>※3    |            | 新規作成用/編集用のどちらで<br>使用するかの設定により、登録/<br>編集の可否が異なります。            |
|               | 参照可                   | 0          |            |            | ○<br>※2 | ○<br>※3    |            |                                                              |

#### 🚻 Web データベースの場合

| 設定対象  | 権限    | 参照 | 登録 | 編集 | 削除 | CSV<br>出力 | 集計<br>表示   | 権限補足 |
|-------|-------|----|----|----|----|-----------|------------|------|
| 絞り込み  | 公開しない |    |    |    |    |           |            |      |
| 条件 ※1 | 参照可   | 0  | 0  | 0  | 0  | 0         | 0          |      |
| 集計表示  | 公開しない |    |    |    |    |           |            |      |
| ₩1    | 参照可   |    |    |    |    |           | $\bigcirc$ |      |

※◎:実行可能権限 ○:必要だが、他の権限に依存する

※レコードの登録権限があるユーザは、他者が登録したレコードの編集も可能です。

ただし、操作制限設定でレコード登録者のみ操作可能になっている場合は、他者が登録したレコードの編 集はできません。

※上表は各設定対象の使用区分に、"使用する"が設定されている場合となります。

※1:上記条件に該当する一覧表示画面、表示編集画面、集計表示画面、絞り込み条件が1つ以上あれば実 行可能です。

※2:操作制限設定で編集ボタン/削除ボタンが操作不可になっている場合は、編集/削除は行えません。 ※3:参照権限のある表示編集画面に配置されているフィールドのみ CSV 出力が可能となります。

#### <u>限</u>汎用申請データベースの場合

ライセンス「Web データベース」が登録されている場合、Web データベースと同様の機能を使って、汎用申請の申請データの参照や集計表示などが可能です。

| レコード(申請データ)を参 | 照する場合などの権限は以 | 下が必要となります。 |
|---------------|--------------|------------|
|---------------|--------------|------------|

| 設定対象         | 権限                   | 申請 | 参照         | CSV | 集計         | 権限補足              |
|--------------|----------------------|----|------------|-----|------------|-------------------|
|              |                      | ₩3 |            | 出力  | 表示         |                   |
|              | 小問したい                |    |            |     |            | 汎用申請データベースのフォルダー  |
|              |                      |    |            |     |            | 覧に表示されません。        |
| フォルダ         |                      |    |            |     |            | フォルダに対して新規にデータベー  |
|              | データベース作成可            |    | 0          | 0   | 0          | スを作成できます。ただし、新規作成 |
|              |                      |    |            |     |            | のみとなり、変更はできません。   |
|              | 参照可                  |    | 0          | 0   | 0          |                   |
|              | 公開しない                |    |            |     |            |                   |
|              | データベース管理者            |    | $\bigcirc$ | 0   | $\cap$     | データベースに対する設定が行えま  |
|              |                      |    | 0          | •   | 0          | す。                |
| データベース       | 参照・レコード削除・           |    | $\bigcirc$ | 0   | $\bigcirc$ |                   |
|              | CSV 出力可              |    | )          | ٢   | $\bigcirc$ |                   |
|              | 参照・レコード削除可           |    | 0          |     |            |                   |
|              | 参照可                  |    | 0          |     |            |                   |
| 一覧表示画面       | 公開しない                |    |            |     |            |                   |
| ₩1           | 参照可                  |    | 0          | 0   | 0          |                   |
|              | 公開しない                |    |            |     |            |                   |
| 主一炉作而五       | <u> </u>             | 6  | 6          | 0   |            |                   |
| 衣小柵乗回面<br>≫1 | 参照 <sup>•</sup> 棚朱 印 | 0  | 0          | ₩2  |            |                   |
|              | <u> </u> 参昭可         | 0  | 0          | 0   |            |                   |
|              | 2011. J              | •  | ٢          | ₩2  |            |                   |
| 絞り込み条件       | 公開しない                |    |            |     |            |                   |
| ₩1           | 参照可                  |    | 0          | 0   | $\bigcirc$ |                   |
| ∉弐まニ ≫1      | 公開しない                |    |            |     |            |                   |
| 果矸衣小 №1      | 参照可                  |    |            |     | $\bigcirc$ |                   |

※◎:実行可能権限 ○:必要だが、他の権限に依存する

#### ユーザーズマニュアル データベース作成編

※上表は各設定対象の使用区分に、"使用する"が設定されている場合となります。

※汎用申請データベースの場合、直接レコードの登録・編集・削除は、行えません。また、参照できるのは、最 新の内容のみです(一時保存状態を含む)。再申請により履歴がある場合、過去の内容は参照できません。

※1:上記条件に該当する一覧表示画面、表示編集画面、集計表示画面、絞り込み条件が1つ以上あれば実 行可能です。

ただし、※3の申請の場合は、申請や追記に利用する表示編集画面に対して権限設定が必要です。 ※2:参照権限のある表示編集画面に配置されているフィールドのみ CSV 出力が可能となります。 ※3:申請操作は汎用申請機能です。ライセンス「Web データベース」の登録有無に関係なく利用できますが、

一部権限設定に依存します。

#### 💽 CRM データベースの場合

CRM データベースは、データベースを登録するフォルダに対し「管理単位」が割り当てられます。 参照権限のない管理単位のフォルダに対してデータベースを作成したり参照したりすることはできません。 以下は、参昭権限のある管理単位のフォルダに対して行える操作となります。

| 設定対象          | 権限                    | 参照 | 登録 | 編集      | 削除      | CSV<br>出力 | 集計表示       | 権限補足                                                         |
|---------------|-----------------------|----|----|---------|---------|-----------|------------|--------------------------------------------------------------|
|               | 公開しない                 |    |    |         |         | Щ/у       |            | CRM データベースのフォルダー<br>覧に表示されません。                               |
| フォルダ・         | データベース作成<br>可         | 0  | 0  | 0       | 0       | 0         | 0          | フォルダに対して新規にデータ<br>ベースを作成できます。ただし、<br>新規作成のみとなり、変更はでき<br>ません。 |
|               | 参照可                   | 0  | 0  | 0       | 0       | 0         | $\bigcirc$ |                                                              |
|               | 公開しない                 |    |    |         |         |           |            |                                                              |
|               | データベース管理<br>者         | 0  | 0  | 0       | 0       | 0         | 0          | データベースに対する設定が行<br>えます。                                       |
| データベ<br>ース    | 参照・レコード削<br>除・CSV 出力可 | 0  | 0  | 0       | 0       | 0         | 0          |                                                              |
|               | 参照・レコード削除<br>可        | 0  | 0  | 0       | 0       |           | 0          |                                                              |
|               | 参照可                   | 0  | 0  | 0       |         |           | 0          |                                                              |
| 一覧表示          | 公開しない                 |    |    |         |         |           |            |                                                              |
| 画面 ※1         | 参照可                   | 0  | 0  | 0       | 0       | 0         | $\bigcirc$ |                                                              |
|               | 公開しない                 |    |    |         |         |           |            |                                                              |
| 表示編集<br>画面 ※1 | 参照·編集可                | 0  | 0  | ©<br>₩2 | ○<br>※2 | ○<br>※3   |            | 新規作成用/編集用のどちらで<br>使用するかの設定により、登録/<br>編集の可否が異なります。            |
|               | 参照可                   | 0  |    |         | ○<br>¥2 | ○<br>¾3   |            |                                                              |
| 絞り込み          | 公開しない                 |    |    |         |         |           |            |                                                              |
| 条件 ※1         | 参照可                   | 0  | 0  | 0       | 0       | 0         | 0          |                                                              |
| 集計表示          | 公開しない                 |    |    |         |         |           |            |                                                              |
| ₩1            | 参照可                   |    |    |         |         |           | $\bigcirc$ |                                                              |

※◎:実行可能権限 ○:必要だが、他の権限に依存する

※レコードの登録権限があるユーザは、他者が登録したレコードの編集も可能です。

ただし、操作制限設定でレコード登録者のみ操作可能になっている場合は、他者が登録したレコードの編集はできません。

※上表は各設定対象の使用区分に、"使用する"が設定されている場合となります。

※1:上記条件に該当する一覧表示画面、表示編集画面、集計表示画面、絞り込み条件が1つ以上あれば実 行可能です。

※2:操作制限設定で編集ボタン/削除ボタンが操作不可になっている場合は、編集/削除は行えません。

※3:参照権限のある表示編集画面に配置されているフィールドのみ CSV 出力が可能となります。

# 第2章 データベースの作成

データベースの作成について説明します。

#### (1) Web データベースの作成手順

ライセンス「Web データベース」が登録されている場合に使用可能なデータベースについて、作成手順を説明 します。

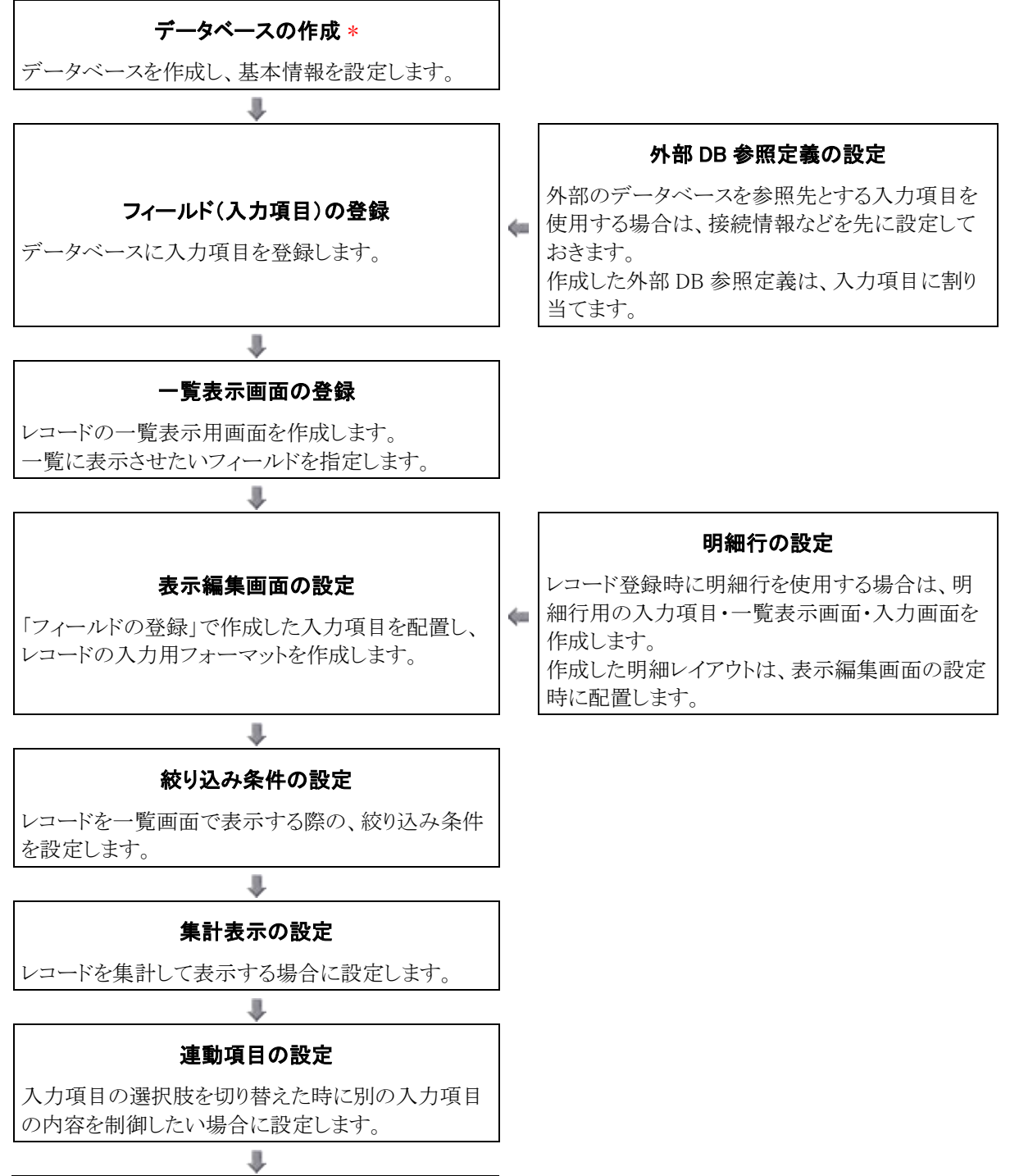

#### 通知の設定

レコードの登録や更新時、レコードの入力値が条件 を満たした際などに、ユーザへメッセージを通知す る場合に設定します。

# リンクの設定

入力項目に対し、別のデータベースの一覧をリンク させて参照する場合に設定します。

# \_\_\_\_\_ 操作制限の設定

レコード毎に編集/削除/印刷/Excel 出力ボタン の操作を制限する場合に設定します。

# .

#### 外部連携の設定

ユーザが操作時に外部プログラムを呼び出し、入力 データチェックや他システムのデータ更新などを行う 場合に設定します。

#### スマートフォン設定

スマートフォン版で使用する場合は、レコード参照 用の一覧表示画面・表示編集画面を作成します。

#### (2)汎用申請データベースの作成手順

ライセンス「汎用申請」が登録されている場合に使用可能なデータベースについて、作成手順を説明します。

データベースを作成し、基本情報を設定します。

.

#### フィールド(入力項目)の登録 \*

データベースに入力項目を登録します。 申請時の入力項目となります。 外部 DB 参照定義の設定

 ▲ 外部のデータベースを参照先とする入力項目を 使用する場合は、接続情報などを先に設定して おきます。
 作成した外部 DB 参照定義は、入力項目に割り 当てます。

.

#### 表示編集画面の設定 \*

「フィールドの登録」で作成した入力項目を配置し、 申請時の入力用フォーマットを作成します。 作成した画面は、申請事項の登録で設定を行う必 要があります。申請事項の登録は、システム管理者 が行います。設定については、管理者マニュアルの 「第7章汎用申請」を参照してください。

# \_\_\_\_ 連動項目の設定

入力項目の選択肢を切り替えた時に別の入力項目 の内容を制御したい場合に設定します。

以下は、ライセンス「Web データベース」が登録されている場合のみ設定が可能です。 汎用申請の申請データを、データベース一覧画面から利用する場合に設定を行います。

#### 一覧表示画面の登録

レコード(汎用申請データ)の一覧表示用画面を作 成します。一覧に表示させたいフィールドを指定しま す。

#### -

#### 絞り込み条件の設定

レコード(汎用申請データ)を一覧画面で表示する際の、絞り込み条件を設定します。

.

#### 集計表示の設定

レコード(汎用申請データ)を集計して表示したい場 合に設定します。

#### 通知の設定

レコード(汎用申請データ)の登録や更新時、レコードの入力値が条件を満たした際などに、ユーザへメ ッセージを通知したい場合に設定します。

.

#### 操作制限の設定

レコード毎に印刷/Excel 出力ボタンの操作を制限 する場合に設定します。

.

#### 外部連携の設定

ユーザが操作時に外部プログラムを呼び出し、入力 データチェックや他システムのデータ更新などを行う 場合に設定します。

#### 明細行の設定

申請時に明細行を使用する場合は、明細行用の
 入力項目・一覧表示画面・入力画面を作成します。
 作成した明細レイアウトは、表示編集画面の設定時に配置します。

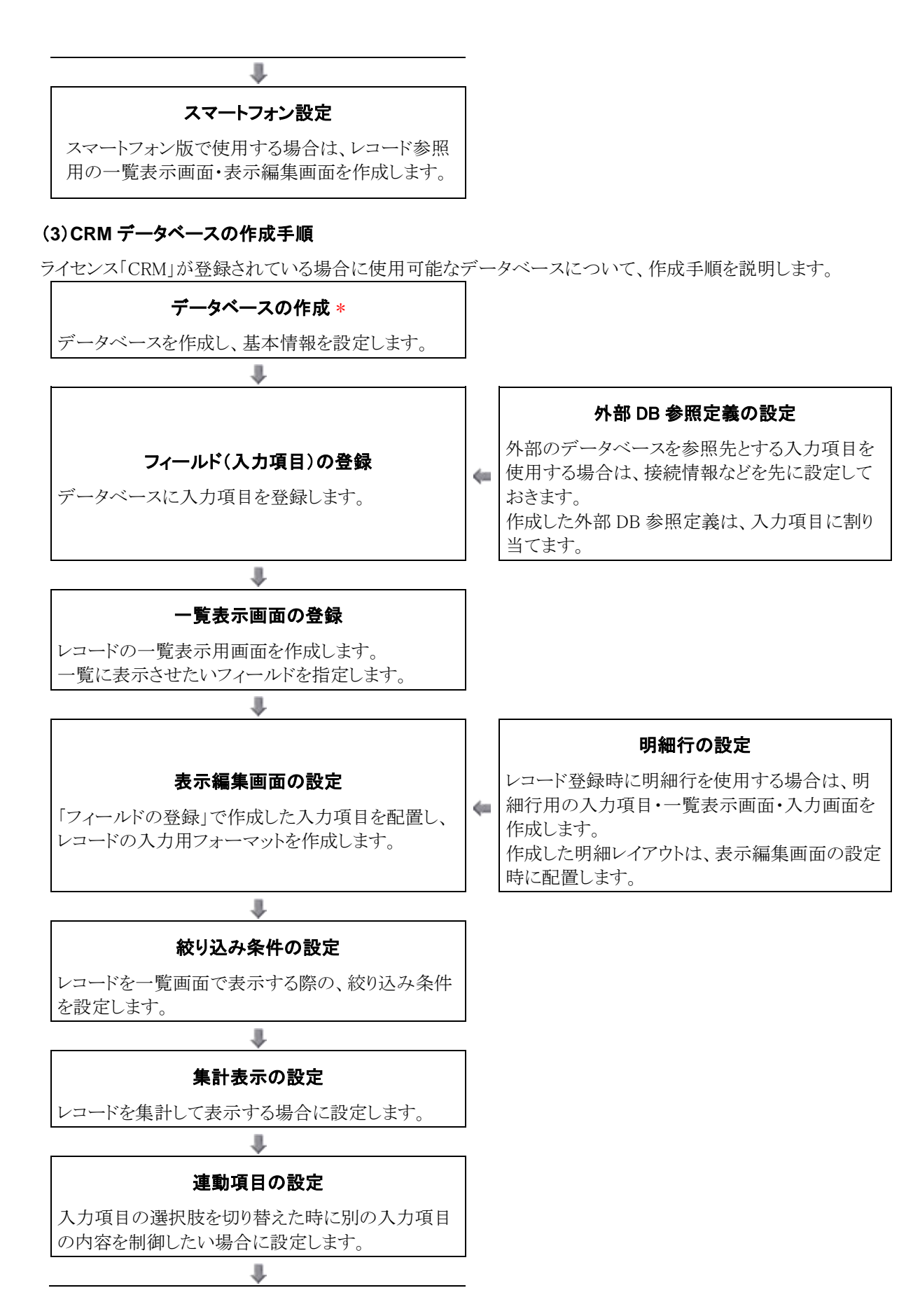

#### 通知の設定

レコードの登録や更新時、レコードの入力値が条件 を満たした際などに、ユーザへメッセージを通知す る場合に設定します。

# リンクの設定

入力項目に対し、別のデータベースの一覧をリンク させて参照する場合に設定します。

.

#### 操作制限の設定

レコード毎に編集/削除/印刷/Excel 出力ボタン の操作を制限する場合に設定します。

#### 外部連携の設定

ユーザが操作時に外部プログラムを呼び出し、入力 データチェックや他システムのデータ更新などを行う 場合に設定します。

1

#### スマートフォン設定

スマートフォン版で使用する場合は、レコード参照 用の一覧表示画面・表示編集画面を作成します。

#### (4)データベース登録画面の起動方法

作成するデータベースにより、データベース登録画面の起動方法が異なります。 以下のメニューから起動してください。

#### 🚻 Web データベースの場合

データ共有 👘 🔹 > Web データベース管理業務 > データベースの登録 をクリック

#### 🔣 汎用申請データベースの場合

💥 > 汎用申請の設定 より、Step.3「汎用申請データベースの登録」 をクリック

#### 💽 CRM データベースの場合

CRM

🔻 > お客様情報の管理 > CRM データベースの登録 をクリック

MEMO 💥 はシステム管理者用のメニューです。汎用申請の設定は、システム管理者が行います。

#### (5)システム標準項目

データベースを作成すると、以下のシステム標準項目が自動的に登録されます。 システム標準項目は、削除できません。

#### ■フィールド

システム標準項目はフィールド設定画面の一覧には表示されません。 使用しない場合は、一覧表示画面や表示編集画面に配置しないよう設定してください。 なお、システム標準項目と同じ名称のフィールドや画面は新規に作成することはできません。

全種類のデータベースで追加される共通のフィールドです。

| 名称     | 説明                |
|--------|-------------------|
| No     | データベース上、一意のレコード番号 |
| 登録者    | レコードを最初に登録した社員    |
| 登録日時   | レコードが最初に登録された日時   |
| 最終更新者  | レコードを最後に更新した社員    |
| 最終更新日時 | レコードが最後に更新された日時   |

汎用申請データベースの場合、共通のフィールドに加えて以下が追加されます。

| 名称     | 説明                                     |
|--------|----------------------------------------|
| 申請受付番号 | 申請時に付番される番号                            |
| 申請者    | 申請書(案件)の申請者(代理申請の場合、代理で申請処理を行った社員ではない) |
| 申請日    | 申請書(案件)の申請日付                           |
| 申請部門   | 申請を行った部門(申請者の申請時の部門)                   |
| 決裁状況   | 申請書(案件)の決裁状況                           |
| 決裁者    | 申請を決裁した社員                              |
| 決裁日    | 申請書(案件)の決裁状況が確定した日(決裁した日、取下げした日 など)    |
| 申請番号   | 申請書(案件)の申請番号                           |
| 申請件名   | 申請書(案件)の件名                             |

CRM データベースの場合、共通のフィールドに加えて以下が追加されます。

| 名称       | 説明                                                                                                    |
|----------|----------------------------------------------------------------------------------------------------|
| 顧客リレーション | お客様選択形式の必須入力フィールドです。<br>データベース作成時に「顧客リレーション種別」を指定した場合のみ作成されます。<br>このフィールドを表示編集画面に配置すると、レコード登録時に POWER EGG 共通操作<br>画面を呼び出し、登録済みの顧客を選択入力できます。<br>「顧客リレーション種別」で設定した種別(企業・部署・担当者)により、選択できる顧客の<br>種類が異なります。なお、選択できるのはデータベースと同じ管理単位の顧客のみです。<br>CRM データベースのレコード登録画面からデータの登録を行う場合は、必ず表示編集画<br>面に配置してください。配置されていない場合、レコードを登録できません。<br><b>MEMO</b> 管理単位やお客様選択の機能についてはユーザーズマニュアル CRM 編を参照してく<br>ださい。 |

#### ■一覧表示画面

| 名称    | 説明                                                                                     |
|-------|----------------------------------------------------------------------------------------|
| (全項目) | システム標準項目および作成されたフィールドすべてが表示されます。<br>初期状態では、全員参照可能な権限が設定されています。<br>表示フィールドの追加・削除はできません。 |

#### ■表示編集画面

| 名称    | 説明                                                                                                    |
|-------|----------------------------------------------------------------------------------------------------|
| (全項目) | システム標準項目および作成されたフィールドすべてが表示されます。<br>初期状態では、全員参照可能な権限が設定されています。<br>表示フィールドの追加・削除および装飾項目の追加はできません。<br>また、表示項目制御および必須項目制御は設定できません。 |

#### ■絞り込み条件

| 名称    | 説明                                                                        |
|-------|---------------------------------------------------------------------------|
| 全レコード | 登録済みのレコードすべてを表示します。<br>初期状態では、全員参照可能な権限が設定されています。<br>絞り込み条件を指定することはできません。 |

#### (6)システム管理モード

システム管理者は、システム管理モードに切り替えることにより、権限設定に関係なく全データベースの設定が行えます。

システム管理モードに切り替える場合は、データベース一覧画面で ミシステム管理をクリックします。

| < >             | 12 | スラ | 「」」 | 理 データベース一覧 |        |      |                      |           |
|-----------------|----|----|-----|------------|--------|------|----------------------|-----------|
| + 新規作成          |    |    |     |            | 選邦     | マしたデ | ータベースを               | ▼ に移動     |
| + CSVから作成       |    |    |     |            |        |      |                      |           |
| + DB定義を取込       | シス | ₹Ŀ | 管理  |            |        |      |                      |           |
| 1.4             |    |    | データ | パース名       | 最終更新   | 所習   | 最終更新日時               | 使用区分      |
| 10-3<br>+ 50 BY |    | 0  | •   | PC管理台帳     | 1大石    | 7    | 2016/10/03 (月) 16:55 | 使用中       |
| 1000            | ÷  | 0  | 8 🐽 | ソフトウェア管理台帳 | 1大石    | 7    | 2012/06/13 (水) 19:43 | 未使用       |
| システム管理          |    | 0  | •   | 外部システム文書DB | 土中西    | 義男   | 2012/06/14 (木) 09:56 | 未使用       |
|                 |    |    |     |            | 200.00 |      | -8%-7*               | *) /~**#b |

システム管理者モードに切り替えると、「管理者モードで動作中」と表示されます。ユーザ操作に戻す場合は、

| データベースの登録                                                                                                    |            |        |    |            |      |             | 管理者モードで動作中           | □ユーザ操作 |  |  |
|----------------------------------------------------------------------------------------------------|------------|--------|----|------------|------|-------------|----------------------|--------|--|--|
| $\langle \rangle$                                                                                                    | ーシス        | テム     | 管理 | 里 データベース一覧 |      |             |                      |        |  |  |
| + 新規作成                                                                                                    |            |        |    |            | 選択   | 選択したデータベースを |                      |        |  |  |
| + CSVから作成                                                                                                    |            |        |    |            |      |             |                      |        |  |  |
| + DB定義を取込                                                                                                    | システ        | 「」」と言う | Ŧ  |            |      |             |                      |        |  |  |
| 7+14                                                                                                    |            | Ť      | -9 | ベース名       | 最終更新 | 所習          | 最終更新日時               | 使用区分   |  |  |
|                                                                                                    | 0          | 8      | ۵  | PC管理台帳     | 主大石  | 学           | 2016/10/03 (月) 16:55 | 使用中    |  |  |
|                                                                                                    | ÷ o        |        | ۵  | ソフトウェア管理台帳 | 1大石  | 学           | 2012/06/13 (水) 19:43 | 未使用    |  |  |
| <ul> <li>・     <li>・     <li>・</li> <li>・</li> <li>・<td><b>•</b> •</td><td></td><td>۵</td><td>外部システム文書DB</td><td>土中西</td><td>義男</td><td>2012/06/14 (木) 09:56</td><td>未使用</td></li></li></li></ul> | <b>•</b> • |        | ۵  | 外部システム文書DB | 土中西  | 義男          | 2012/06/14 (木) 09:56 | 未使用    |  |  |
|                                                                                                    |            |        |    |            | 選択   | れしたデ        | ータベースを               | ▼ に移動  |  |  |

## 2.1 データベースの作成

システム管理者が作成したフォルダに対して、データベースを作成します。

データベースの作成は、フォルダに対して権限"データベース作成可"が割り当てられたユーザ(以後、データ ベース作成可能者)となります。

なお、データベース作成可能者は新規作成のみ行えます。作成したデータベースに対する設定・変更は、デ ータベース作成時に指定したデータベース管理者が行います。

CRM データベースは、参照権限のある管理単位のフォルダに対してのみ操作できます。

データベースを作成するには、以下の3つの方法があります。

- 新規にデータベースを作成する 画面から新規にデータベースを作成します。 最もベーシックに、一からデータベースを作成する方法です。 詳細は、「2.1.1 データベースの新規作成」を参照してください。
- CSV から作成する WC
   CSV データから、新規にデータベースを作成します。 データベースの作成時に、フィールドの作成とデータ(レコード)の取り込みを行うことができます。 作成できるフィールドの形式には制限がある為、簡易的なデータベースを作成する場合などに利用で きます。 詳細は、「2.1.2 CSV からのデータベース作成」を参照してください。

**№** なお、汎用申請データベースの場合は使用できません。

登録済みのデータベースの DB 定義情報から作成する
 登録済みのデータベースの DB 定義情報を出力し、出力した DB 定義情報を取り込むことにより、新規にデータベースを作成します。
 すべての DB 定義情報に加え、登録済みのデータ(レコード)も同時に取り込むことができます。
 詳細は、「2.1.3 DB 定義情報の外部出力とデータベース作成」を参照してください。

N なお、汎用申請データベースの場合は、レコードの取り込みは利用できません。DB 定義情報の みが対象となります。

#### 2.1.1 データベースの新規作成

データベースの新規作成、変更・削除、参照作成について説明します。

#### ◎ データベースを作成する

手順1:データベースの登録画面を表示します。

手順2: 左ペインのフォルダー覧からデータベースを作成するフォルダをクリックします。

| $\langle \rangle$ | シス         | 74             | 管理 データベース一覧 |      |     |                      |                         |
|-------------------|------------|----------------|-------------|------|-----|----------------------|-------------------------|
| + 新規作成            |            |                |             |      | 選択し | <i>」</i> たデータベースを    | <ul> <li>に移動</li> </ul> |
| + CSVから作成         |            |                |             |      |     |                      |                         |
| + DB定義を取込         | システィ       | ム管理            | 1           |      |     |                      |                         |
|                   |            | <del>7</del> - | タベース名       | 最終更新 | 間   | 最終更新日時               | 使用区分                    |
| 10.9              |            | 8              | PC管理台帳      | 1大石  | 学   | 2016/10/05 (水) 15:24 | 使用中                     |
| 8839<br>1 W 0020  | <b>^</b> 0 | 8              | ソフトウェア管理台帳  | 1大石  | 7   | 2016/10/04 (火) 11:37 | 仮運用                     |
| 入争 回通<br>システム管理   | •          | 8              | 外部システム文書DB  | 1大石  | 学   | 2016/10/04 (火) 11:38 | 仮運用                     |
|                   |            |                |             |      | 選択し | ルデータベースを             | <ul> <li>に移動</li> </ul> |

MEMO CRM データベースの場合、参照権限のある管理単位のフォルダのみ表示されます。 フォルダー覧の最上位の階層には、管理単位ごとに自動的に作成されるフォルダ(システムフォルダ と呼びます)が表示されます。システムフォルダの直下にはデータベースを作成することはできません。

| データベースの登録                                |          |        |             |      |     |                      |      |  |  |
|------------------------------------------|----------|--------|-------------|------|-----|----------------------|------|--|--|
| < >                                      | 12       | ステノ    | 「管理 データベースー | 覧    |     |                      |      |  |  |
| + 新規作成                                   |          |        |             | -    | 選択し | 」たデータベースを            | * に移 |  |  |
| + CSVから作成                                |          |        |             |      |     |                      |      |  |  |
| + DB定義を取込                                | シス       | システム管理 |             |      |     |                      |      |  |  |
| 7+14                                     |          | Ŧ      | ータベース名      | 最終更新 | 間   | 最終更新日時               | 使用区分 |  |  |
|                                          | 1.00     | 0 8    | PC管理台帳      | 1大石  | 学   | 2016/10/05 (水) 15:24 | 使用中  |  |  |
| 1026                                     | <u>^</u> | 0 8    | ソフトウェア管理台帳  | 1大石  | 7   | 2016/10/04 (火) 11:37 | 仮運用  |  |  |
| <ul> <li>人事例連</li> <li>システム管理</li> </ul> |          | 0 8    | 外部システム文書DB  | 主大石  | ¥   | 2016/10/04 (火) 11:38 | 仮運用  |  |  |
|                                          |          |        |             |      |     |                      |      |  |  |

| ○作成 →           | キャンセル                                                                                                    |                   |                          |                    |
|-----------------|----------------------------------------------------------------------------------------------------|-------------------|--------------------------|--------------------|
| は必須項目です。        |                                                                                                    |                   |                          |                    |
| フォルダ名 🏼         | システム管理                                                                                                    |                   |                          | 変更                 |
| データベース名 🍍       |                                                                                                    |                   |                          |                    |
| アクセス権限情報        | 回権限を設定                                                                                                    |                   |                          |                    |
|                 | 会社                                                                                                    | 設定範囲              |                          | 権限                 |
|                 | 全会社                                                                                                    |                   |                          | 参照可                |
|                 | フレンド商事                                                                                                    | 社員 (大石 学)         |                          | データベース管理者          |
| 備考              |                                                                                                    |                   | ^                        |                    |
|                 |                                                                                                    |                   | ~                        |                    |
|                 | 入力内容が、「デー                                                                                                    | タベース一覧」画面の備考に表示   | されます。                    |                    |
| 説明              |                                                                                                    |                   | ^                        |                    |
|                 |                                                                                                    |                   |                          |                    |
|                 |                                                                                                    |                   | ~                        |                    |
|                 | 入力内容が、「レコ                                                                                                    | - ド一覧」 画面の上部に表示され | ます。運用ルール等を入              | カしてください。           |
| コメント欄           | ◉使用する ○使用                                                                                                    | 目しない              |                          |                    |
| 使用有無            | "使用する"に設定する                                                                                                    | ると、内容表示画面にコメント入   | 力欄が追加されます。               |                    |
| 関連情報URL<br>体田右毎 | ●使用する ○使用<br>(使用する ○使用)                                                                                         |                   | カージョン・シャン・               |                    |
| 102/19/11/18    | TACHER OF THE REAL OF THE REAL OF THE REAL OF THE REAL OF THE REAL OF THE REAL OF THE REAL OF THE REAL OF THE R | SC - HERDICKLEDA  | 111-61#EIC-191-191-9-9-9 |                    |
| 明細行有無           | ○有り ◉無し                                                                                                    |                   |                          |                    |
|                 | "有り"を選択すると、                                                                                                    | テータベース内に明細行を設定    | することかできます。               | 14-1-1-7 m-= (15-1 |
|                 | はあ、明緯行設定後                                                                                                    | 「有り」から「無し」に変更すると  | FRAGETO2号用目13の21時単位の作    | 那はされるので菌息してください。   |
| スマートフォン使用       | ○使用する ⑧使用                                                                                                    | りしない              |                          |                    |
| 有無              | "使用する"に設定す                                                                                                    | ると、スマートフォン向けの設定   | が可能になります。                |                    |
| 使用区分            | ○使用する ○使用                                                                                                    | 引しない ◉仮運用         |                          |                    |
|                 | 仮運用に設定すると                                                                                                    | データベース管理者のみデータ    | ペース一覧に表示されま              | ġ.                 |
| ○作成 ┙:          | キャンセル                                                                                                    |                   |                          |                    |

手順4:データベースの作成画面に、以下の項目を入力します。

| 項目名   | 説明                                                                                                    |
|-------|----------------------------------------------------------------------------------------------------|
| 管理単位名 | データベース登録先のフォルダに割り当てられている管理単位が表示されます。<br>この画面で直接変更はできません。「フォルダ名」を変更すると、フォルダに応じた<br>管理単位が表示されます。<br>管理単位 フレンド商事<br>管理単位についてはユーザーズマニュアル CRM 編 を参照してください。 |
|       | NEMO CRM データベースの設定やユーザ機能は、管理単位に対して参照権限のあるユーザのみが利用できます。CRM データベースの各種アクセス権限に設定を行った場合でも、管理単位に対して参照権限のないユーザは該当の<br>CRM データベースを利用できません。                    |

| 項目名                     | 説明                                                                                                    |
|-------------------------|----------------------------------------------------------------------------------------------------|
|                         | データベース登録先のフォルダを選択します。データベース一覧画面で選択して                                                                                                    |
| フォルダ名 *                 | いたフォルダが初期設定されます。<br>フォルダを変更する場合は、変更 をクリックすると、フォルダ選択のドロップダウン<br>形式に変わります。<br>フォルダ名 * システム管理 *<br>登録先のフォルダを選択してください。                                                                                                    |
|                         | MEMO していが、「シスペースの場合、豆球後は管理単位の異なるフォルタスは変更できません。                                                                                                    |
| データベース名 *               | データベースの名称を入力します。                                                                                                    |
| アクセス権限情報                | <ul> <li>         を設定をクリックし、アクセス権限を設定します。         アクセス権限の設定については、ユーザーズマニュアル 基本編の共通操作         「2.4.9 権限設定」を参照してください。         指定可能な権限は以下のとおりです。なお、"データベース管理者"を必ず指定         する必要があります。         "参照可"         :データベースの参照が可能です。         "参照・レコード削除可"         :データベースの参照およびレコードの削除を行えま         す。         "参照・レコード削除・         :データベースの参照およびレコードの削除・CSV 出         CSV 出力可         、力を行えます。         "データベース管理者"         :データベースの編集・各種設定を行えます。         "公開しない"         :データベースの利用できません。         "公開しない"にした         場合、データベース一覧には表示されません。         </li> </ul> |
|                         | MEMO 権限によるレコートの登録可否の詳細は、112 フィセンスによるチーダペー<br>ス作成の違い」の「(3)権限について」を参照してください。                                                                                                    |
| 備考                      | データベースの概要などを入力します。<br>データベース一覧画面の備考欄に表示されます。                                                                                                    |
| 説明                      | データベース利用時の運用ルールなどを入力します。<br>レコード一覧画面上部にも表示されます。<br>ふなお、汎用申請データベースの場合、ライセンス「Web データベース」が登録<br>されていない場合は使用できません。                                                                                                    |
| コメント欄使用有<br>無<br>WC     | コメント欄の使用有無を指定します。"使用する"を選択すると、レコード内容表示<br>画面にコメント欄が表示され、レコード参照可能者はコメントを入力できます。<br>なお、汎用申請データベースの場合は使用できません。                                                                                                    |
| 関連情報 URL 使<br>用有無<br>WC | 関連情報 URL 欄を使用するかどうかを指定します。<br>なお、汎用申請データベースの場合は使用できません。                                                                                                    |
| 明細行有無                   | レコードに明細行を使用するかどうかを指定します。<br>"有り"を選択すると、データベース内に明細の項目、一覧・表示編集画面などの<br>明細行設定が可能となります。<br>明細行設定については、「2.13 明細行の設定」を参照してください。<br>明細行設定後、"有り"から"無し"に設定を変更すると、作成済みの明細行の                                                                                                    |
|                         | 設定情報がすべて削除されますのでご注意ください。                                                                                                    |

| 項目名                 | 説明                                                                                                    |
|---------------------|----------------------------------------------------------------------------------------------------|
| スマートフォン使用<br>有無     | スマートフォン版でこのデータベースのレコード参照を行うかどうかを指定します。<br>"使用する"を選択すると、スマートフォン用の一覧・表示編集画面の設定が可能と<br>なります。<br>汎用申請データベースの場合、ライセンス「Web データベース」が登録されて<br>いない場合は使用できません。                                                                                                    |
|                     | NEMO スマートフォン用画面設定後、"使用する"から"使用しない"に設定を変更す<br>ると、スマートフォン設定メニューは表示されなくなりますが、設定済みの情<br>報は自動的に削除されません。                                                                                                    |
| 顧客リレーション種<br>別<br>C | 登録済みのお客様情報と関連付けを行う場合に指定します。<br>リレーション種別にはどのお客様情報(企業(会社)、部署、担当者)に対して関連<br>付けを行うか、また、お客様情報とCRM データベースのレコード(データ)をどの<br>ような体系(1:1または1:n)で関連付けるかを指定します。<br>1:1を選択すると、お客様情報1件に対しレコード1件を紐づけることができます。<br>1:nを選択すると、お客様情報1件に対し複数件のレコードを紐づけることができます。<br>企業、部署、担当者のいずれかの種別を選択すると、システム標準項目「顧客リレ<br>ーション」が自動的に作成されます。<br>「顧客リレーション」については第2章の「(5)システム標準項目」を参照してください。<br>お客様情報と関連付けを行わない場合は"なし"を選択してください。<br>なお、登録後は変更できません。<br><b>顧客リレーション</b> ①企業(1:1)<br>通知 ①企業(1:n)<br>① 調署(1:n)<br>① 調署(1:n)<br>① 超当者(1:n)<br>① 超当者(1:n)<br>① 超当者(1:n)<br>① 超当者(1:n)<br>① 超当者(1:n)<br>① 超当者(1:n)<br>① 超当者(1:n)<br>① 超当者(1:n)<br>① 超当者(1:n)<br>① 超当者(1:n)<br>① 超当者(1:n)<br>① 超当者(1:n)<br>① 超当者(1:n)<br>① 超当者(1:n)<br>① 超当者(1:n)<br>① 超当者(1:n)<br>① 1000000000000000000000000000000000000 |
| 使用区分                | 初期登録時は、"仮運用"となります。仮運用中は、データベース管理者のみデー<br>タベース一覧に表示されます。<br>また、汎用申請データベースの場合、仮運用中はデータベース管理者のみ申<br>請が行えます。<br>各種設定が完了しユーザに公開する時に、"使用する"に変更してください。                                                                                                    |

| < >                                                      | ■PC管理台帳 デ                                         | ータベースの          | 設定       |         |        |                      |
|----------------------------------------------------------|---------------------------------------------------|-----------------|----------|---------|--------|----------------------|
| データペース設定                                                 | + 戻る                                              | ≠ 補集            | その他の操作ャ  | ⇒ 明細行設定 | レコード一覧 | ロック解除                |
| フィールド設定                                                  | ▲大石 学さんがロッ                                        | ク中です。           |          |         |        |                      |
| 一覽表示画面設定                                                 | データベース                                            | 名 PC管理台制        | ŧ        |         |        |                      |
| 表示編集画面設定                                                 | アクセス権限制                                           | 報会社             | 設定額      | m       |        | 権限                   |
| 絞り込み条件設定                                                 |                                                   | フレンド育           | 商事 社員    | (大石 学)  |        | データベース管理者            |
| 集計表示設定                                                   |                                                   | フレンド都           | 高市 音声    | (総務課)   |        | 参照・レコード削<br>除・CSV出力可 |
| スマートフォン設定                                                |                                                   | 全会社             |          |         |        | 参照可                  |
| <ul> <li>一覧表示画面設定</li> </ul>                             | 6                                                 | 洘 バソコンお         | よび備品・周辺機 | 器の管理    |        |                      |
| ・表示編集画面設定                                                | 3                                                 | 19 <u>19</u>    |          |         |        |                      |
| その他設定                                                    | コメント                                              | ·榴<br>使用する<br>魚 |          |         |        |                      |
| ・連動項目設定                                                  | 關連情報U<br>使用者                                      | RL<br>使用する<br>無 |          |         |        |                      |
| ・通知設定                                                    | 明細行有                                              | 魚 有り            |          |         |        |                      |
| <ul> <li>リンク設定</li> <li>         ・操作知识設定     </li> </ul> | スマートフォン!<br>有                                     | ē用<br>使用する      |          |         |        |                      |
| • 外部連携設定                                                 | 使用区                                               | 分,使用中           |          |         |        |                      |
|                                                          | フォルタ                                              | 名 システム管         | 理        |         |        |                      |
|                                                          | 思辞声音                                              | 者 主大石 学         |          |         |        |                      |
|                                                          | PROFESSION AND AND AND AND AND AND AND AND AND AN |                 |          |         |        |                      |

手順5: • 作 成 をクリックします。データベースの設定画面に戻ります。

※上記は、Web データベースの設定のイメージとなります。他のデータベースの場合は表示項目などイメージが多少異なります。

| MEMO |                                                                                                    |
|------|----------------------------------------------------------------------------------------------------|
|      | ータベースの設定作業を終了する場合は、必ず ロック解除 をクリックし、解除してください。                                                                                  |
|      | <ul> <li>変更する場合は、データベース一覧画面のデータベース名をクリックしてください。なお、データベース<br/>管理者以外は選択できません。</li> </ul>                                        |
|      | <ul> <li>一覧にて表示順の変更が可能です。表示順の変更については、ユーザーズマニュアル 基本編の共<br/>通操作「2.4.7 表示順の変更」を参照してください。</li> </ul>                              |
|      | <ul> <li>レコード一覧</li> <li>をクリックすると、データベース設定画面から、データベースのレコードー覧画面へ切</li> </ul>                                                   |
|      | り替えることができます。また、レコードー覧画面にて データベース設定 をクリックすると、データベー<br>ス設定画面へ戻ることができます。                                                         |
|      | <ul> <li>● ₩○ 他のデータベースから「WebDB 間連携項目」フィールドで連携先として指定されている場合は、<br/>"WebDB 間連携情報"にその設定内容の一部が表示されます。「WebDB 間連携項目」については</li> </ul> |
|      | 「2.2 フィールド設定」を参照してください。なお、汎用申請データベースでは表示されません。                                                                                |
|      | • WIN 汎用申請の申請事項の設定にて、申請データを Web データベースにコピーする設定を行うと、<br>コピーテとコピー先のデータベースに"汎用申請設定情報"としてその設定内容の一部が表示されま                          |
|      |                                                                                                    |

#### 🔟 データベースをロック・ロック解除する

データベースの設定を行う場合は、データベースをロックする必要があります。ロック中の場合、他の社員は対象のデータベースに対し設定作業を行うことはできません。 また、設定作業が完了したらロックを解除する必要があります。

手順1:データベースの登録画面を表示します。

手順2: 左ペインのフォルダー覧から対象のデータベースが登録されているフォルダをクリックします。

手順3:データベース一覧から対象のデータベース名をクリックします。

| $\langle \rangle$  | ●システム   | 管理 データベース一覧 |       |                      |                         |
|--------------------|---------|-------------|-------|----------------------|-------------------------|
| + 新規作成             |         |             | 選択(   | 」たデータベースを            | <ul> <li>に移動</li> </ul> |
| + CSVから作成          |         |             |       |                      |                         |
| + DB定義を取込          | システム管理  | 里           |       |                      |                         |
| +11.41             | データベース名 |             | 最終更新者 | 最終更新日時               | 使用区分                    |
| 1)09               |         | PC管理台帳      | ▲大石 学 | 2016/10/05 (水) 15:24 | 使用中                     |
| 7555<br>1 10 00 00 |         | ソフトウェア管理台帳  | 1大石 学 | 2016/10/04 (火) 11:37 | 仮運用                     |
| システム管理             | •       | 外部システム文書DB  | ▲大石 学 | 2016/10/04 (火) 11:38 | 仮運用                     |
|                    |         |             | 選択し   | -たデータベースを            | * に移動                   |
|                    |         |             |       |                      |                         |

手順4:データベースの設定画面で ロック をクリックします。

| < >                          | ■PC管理台帳 データ | マベースの設定   |                      |                      |
|------------------------------|-------------|-----------|----------------------|----------------------|
| データベース設定                     | + 戻る ロ      | ック        |                      |                      |
| フィールド設定                      | -           |           |                      |                      |
| 一覧表示画面設定                     | 7-94-28     | PC管理台帳    |                      |                      |
| 表示編集面面設定                     | アクセス権限情報    | 会社        | 設定範囲                 | 権限                   |
| 24/7 COMPRESSION             |             | フレンド商事    | 社員 (大石 学)            | データベース管理者            |
| 絞り込み条件設定                     |             | フレンド商事    | 部門(総病課)              | 参照・レコート制<br>除・CSVHカ可 |
| 集計表示設定                       |             | 全会社       |                      | 参照可                  |
| スマートフォン設定                    | <b>E</b> *  | パリコンおよび僕  | 日,周辺爆発力管理            |                      |
| · 一覧表示画面設定                   | 18-5        | //>コンのみい場 | DD - MITTORENO ER FE |                      |
|                              | 說明          |           |                      |                      |
| <ul> <li>表示編集直面設定</li> </ul> | コメント棚       | 使用する      |                      |                      |
| その他設定                        | 使用有黑        |           |                      |                      |
| <ul> <li>外部DB参照定義</li> </ul> | 関連情報URL     | 使用する      |                      |                      |
| <ul> <li>連動項目設定</li> </ul>   | 使用有熟        |           |                      |                      |
| 100 Article and              | 明細行有無       | 有り        |                      |                      |
| • 通知服务在                      | スマートフォン使用   | 徳田する      |                      |                      |
| ・リンク設定                       | 有無          | 0010 7 67 |                      |                      |
| ·操作制限股定                      | 使用区分        | 使用中       |                      |                      |
| <ul> <li>外部連携設定</li> </ul>   | フォルダ名       | システム管理    |                      |                      |
|                              | 是这百新者       | ■大石 学     |                      |                      |
|                              | HERE ACHIER | ANH T     |                      |                      |
|                              |             |           |                      |                      |

手順5:ロックすることにより、左ペインのリンクおよび右ペインのボタンが利用可能となります。 作業が完了したら、 ロック解除 をクリックします。

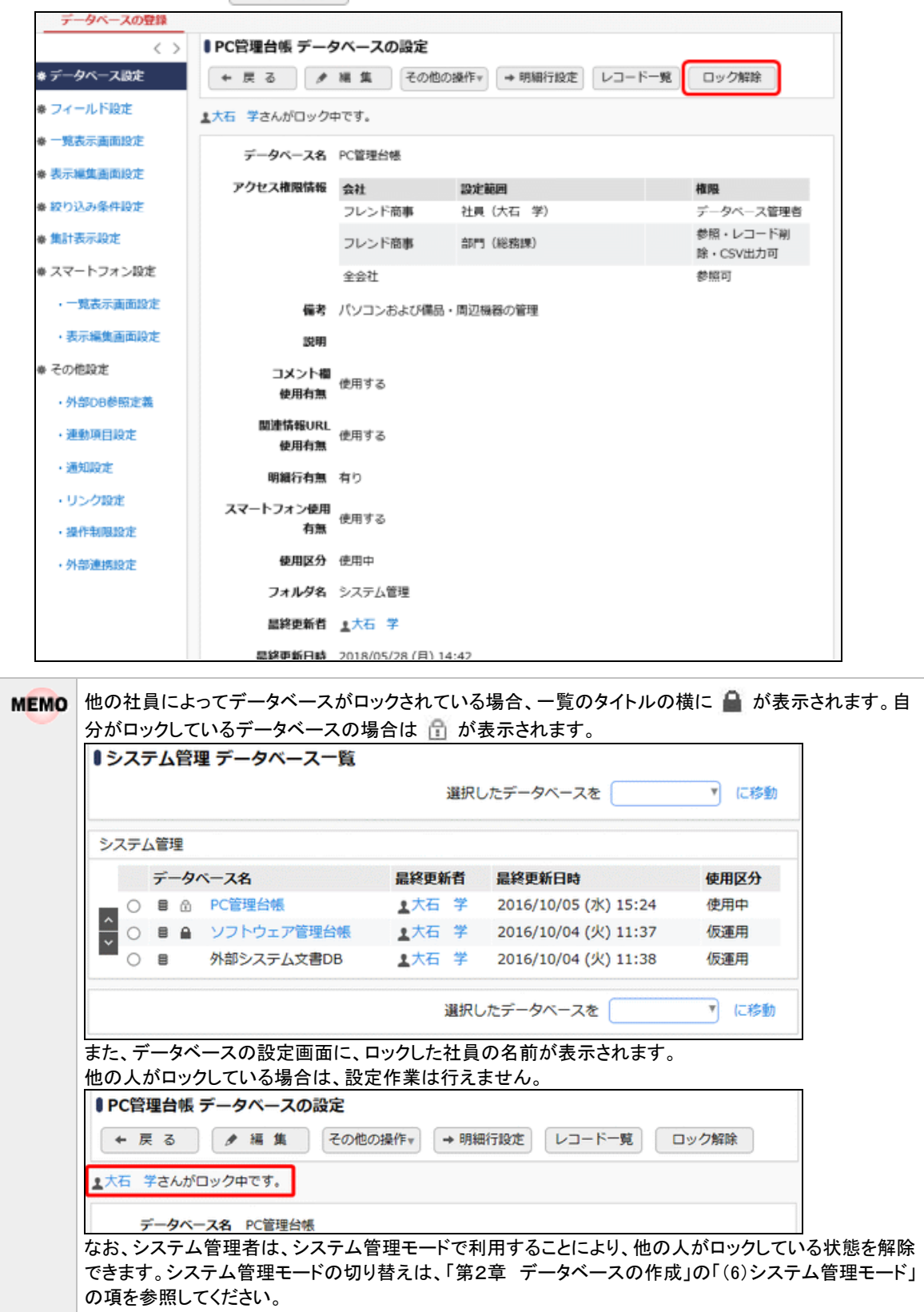

10データベースをほかのフォルダに移動する

手順1:データベースの登録画面を表示します。

手順2: 左ペインのフォルダー覧から移動するデータベースが登録されているフォルダをクリックします。

手順3:移動するデータベースのラジオボタンをクリックします。

| + 新規作成                                   |            |            | 選択し   | 選択したデータベースを 『に移動     |       |  |  |
|------------------------------------------|------------|------------|-------|----------------------|-------|--|--|
| + CSVから作成                                |            |            |       |                      |       |  |  |
| + DB定義を取込                                | システム管理     | Đ          |       |                      |       |  |  |
| + 11.61                                  | <b>デ</b> - | タベース名      | 最終更新者 | 最終更新日時               | 使用区分  |  |  |
| 109                                      | _ 8        | PC管理台帳     | ▲大石 学 | 2016/10/05 (水) 15:24 | 使用中   |  |  |
| 1833                                     |            | ソフトウェア管理台帳 | 1大石 学 | 2016/10/04 (火) 11:37 | 仮運用   |  |  |
| <ul> <li>人事例述</li> <li>システム管理</li> </ul> | 0 8        | 外部システム文書DB | ▲大石 学 | 2016/10/04 (火) 11:38 | 仮運用   |  |  |
|                                          |            |            | 選択し   | ホデータベースを             | ▼ に移動 |  |  |

権限の無いデータベースの移動は行えません。

手順4:「選択したデータベースを」の選択肢から移動先のフォルダを選択します。

| + 新規作成                                   |        |            | 選択し    | 選択したデータペースを 『に移動     |       |  |
|------------------------------------------|--------|------------|--------|----------------------|-------|--|
| + CSVから作成                                |        |            |        |                      |       |  |
| + DB定義を取込                                | システム管理 | Đ          |        |                      |       |  |
|                                          | デー     | タベース名      | 最終更新者  | 最終更新日時               | 使用区分  |  |
| *///                                     | . 0 8  | PC管理台帳     | ▲大石 学  | 2016/10/05 (水) 15:24 | 使用中   |  |
| # #226                                   |        | ソフトウェア管理台帳 | 1大石 学  | 2016/10/04 (火) 11:37 | 仮運用   |  |
| <ul> <li>人事例通</li> <li>システム管理</li> </ul> | •      | 外部システム文書DB | 11大石 学 | 2016/10/04 (火) 11:38 | 仮運用   |  |
|                                          |        |            | 選択し    | ·たデータベースを            | ▼ に移動 |  |
|                                          |        |            | 選択し    | パデータベースを             | ▼ に移動 |  |

手順5:に移動をクリックします。

| MEMO | <ul> <li>一覧にて表示順の変更が可能です。表示順の変更については、ユーザーズマニュアル 基本編の共通操作「247 表示順の変更」を参照してください。</li> </ul> |
|------|-------------------------------------------------------------------------------------------|
|      | <ul> <li>一覧での操作のほかに、データベース名をクリックし、編集画面でフォルダを変更することも可能です。</li> </ul>                       |

#### ◎データベースを削除する

作成したデータベースに対し、データベースの定義および登録されているレコードを含むすべてを削除します。 当作業では登録内容は完全に削除され、実行後は元に戻すことはできません。実行時は、十分留意してくだ さい。

手順1:削除したいデータベースのデータベース設定画面を開きます。

起動方法は、「2.1.1 データベースの新規作成」-「データベースをロック・ロック解除する」の項を参照 してください。

| 手順2:その他の操作・ > データベースの削除 をクリックします。 |  |
|-----------------------------------|--|
|-----------------------------------|--|

| データベースの登録         |                 |        |                        |        |                      |
|-------------------|-----------------|--------|------------------------|--------|----------------------|
| $\langle \rangle$ | ■PC管理台帳 データ     | タベースの設 | 定                      |        |                      |
| ♦ データペース設定        | + 戻る /          | 編集     | その他の操作▼ → 明細行設定        | レコード一覧 | ロック解除                |
| ▶ フィールド設定         | *大石 学さんがロック中です。 |        | データベースの剃除              |        |                      |
| • 一覧表示画面設定        | データペース名         | PC管理台帳 | レコードの全削除<br>参照作成: 定義のみ |        |                      |
| 表示編集画面設定          | アクセス権限情報        | 会社     | 参照作成: 定義とレコード          |        | 権限                   |
| 較り込み条件設定          |                 | フレンド商制 | DB外部出力:定義のみ            |        | データペース管理者            |
| 集計表示設定            |                 | フレンド商制 | DB外部出力: 定義とレコード        |        | 参照・レコード刷除・<br>CSV出力可 |
| # その他設定           |                 | 全会社    | DB定義取込:フィールト           |        | 鬱照可                  |
|                   |                 |        |                        |        |                      |

手順3:確認メッセージが表示されます。内容を確認し、 〇 〇 К をクリックします。

#### ₩レコードを全削除する

仮運用中に登録したテストデータを削除する時など、データベースに登録されたレコードすべてを削除します。 当作業では登録内容は完全に削除され、実行後は元に戻すことはできません。実行時は、十分留意してくだ さい。

🔣 なお、この機能は、汎用申請データベースの場合は利用できません。

手順1:レコードを全削除したいデータベースのデータベース設定画面を開きます。 起動方法は、「2.1.1 データベースの新規作成」-「データベースをロック・ロック解除する」の項を参照 してください。

手順2: その他の操作 > レコードの全削除をクリックします。

| < >        | ■PC管理台帳 データ                                       | タベースの話 | 定         |         |        |            |
|------------|---------------------------------------------------|--------|-----------|---------|--------|------------|
| ▶ データペース設定 | + 戻る 🖋                                            | 編集     | その他の操作ャ   | → 明細行設定 | レコード一覧 | ロック解除      |
| フィールド設定    | <ul> <li>         ・         ・         ・</li></ul> |        | データベースの剃除 |         |        |            |
| 一個表示而而的方   | TH TENDERY                                        | + < 7. | レコードの全部   | MBR     |        |            |
|            | データペース名                                           | PC管理台帳 | 参照作成:定書   | 夏のみ     |        |            |
| 表示編集曲面設定   | アクセス権限情報                                          | 会社     | 参照作成:定義   | 腹とレコード  |        | 権限         |
| 較り込み条件設定   |                                                   | フレンド商制 | DB外部出力:   | 定義のみ    |        | データベース管理者  |
| 集計表示設定     |                                                   | フレンド商制 | DB外部出力:   | 定義とレコード |        | 参照・レコード削除・ |
| 20000      |                                                   |        | DB定義取込:   | フィールド   |        | CSV出力可     |
| ● その他設定    |                                                   | 全会社    | DB定義取込:   | フィールド   |        | 参照可        |

手順3:確認メッセージが表示されます。内容を確認し、 ○ ○ K をクリックします。

## 10 データベースを参照作成する

登録済みのデータベースを参照作成できます。参照作成時には、定義のみ複写するか、登録済みのレコード を含めて複写するかを選択できます。

**№** なお、レコードの参照作成機能は、汎用申請データベースの場合は利用できません。定義のみの参照作 成となります。

手順1:複写元となるデータベースのデータベース設定画面を開きます。

起動方法は、「2.1.1 データベースの新規作成」-「データベースをロック・ロック解除する」の項を参照 してください。

手順2: その他の操作・ をクリックし、定義のみ複写するか、定義とレコードを複写するかを選択します。

| データベースの登録                                         |                     |              |                       |               |        |                      |
|---------------------------------------------------|---------------------|--------------|-----------------------|---------------|--------|----------------------|
| < >                                               | ■ PC管理台帳 データベースの設定  |              |                       |               |        |                      |
| ♥ データペース設定                                        | ← 戻 る /             | 福集           | その他の操作ャ               | → 明細行設定       | レコード一覧 | ロック解除                |
| ◆ フィールド設定                                         | ▲大石 学さんがロック中です。     |              | データベースの削除<br>レコードの全削除 |               |        |                      |
| <ul> <li>● 見表示画面設定</li> <li>● 表示編集画面設定</li> </ul> | データペース名<br>アクセス権限情報 | PC管理台帳<br>会社 | 参照作成:定:<br>参照作成:定:    | 義のみ<br>義とレコード |        | 権限                   |
| ● 絞り込み条件設定                                        |                     | フレンド商制       | DB外部出力:               | 定義のみ          |        | データベース管理者            |
| ♦ 集計表示設定                                          |                     | フレンド商制       | DB外部出力:               | 定義とレコード       |        | 参照・レコード削除・<br>CSV出力可 |
| ● その他設定                                           |                     | 全会社          | DB定赖取这:               | フィールド         |        | 参照可                  |
| と言いの結果です事業                                        |                     |              |                       |               |        |                      |

| 項目名              | 説明                                |
|------------------|-----------------------------------|
| 参照作成:定義の<br>み    | 定義のみを複写します。                       |
| 参照作成:定義と<br>レコード | 定義およびデータベースに登録されているレコードすべてを複写します。 |

#### 手順3:データベースの参照作成画面が表示されます。以降は、データベースの作成と同様です。

| ●データベースの参照 ○ 作成 | 照 <b>作成(定義のみ)</b> コ<br>キャンセル | ピー元:PC管理台帳         |    |                                                                                                    |
|-----------------|------------------------------|--------------------|----|----------------------------------------------------------------------------------------------------|
| * は必須項目です。      |                              |                    |    |                                                                                                    |
| フォルダ名*          | システム管理                       |                    | 変更 |                                                                                                    |
| データベース名 ᡟ       | PC管理台帳                       |                    |    |                                                                                                    |
| アクセス権限情報        | 回権限を設定                       |                    |    |                                                                                                    |
|                 | 会社                           | 設定範囲<br>24号 (十二 学) |    | 権限                                                                                                    |
|                 | フレンド商事                       | 部門(総務課)            |    | テータハース<br>マータハース<br>ビータハース<br>ビータース<br>ビータース<br>ビータース<br>ビータース<br>ビータース<br>ビータース<br>ビータース<br>ビータース<br>ビース<br>ビ |
|                 | 全会社                          |                    |    | 参照可                                                                                                    |
| 備考              | パソコンおよび備品・周辺                 | 1機器の管理             | ^  |                                                                                                    |
|                 | 入力内容が、「データベース                | 一覧」画面の備考に表示されます。   | ~  |                                                                                                    |
| 説明              |                              |                    | ^  |                                                                                                    |

#### ユーザーズマニュアル データベース作成編

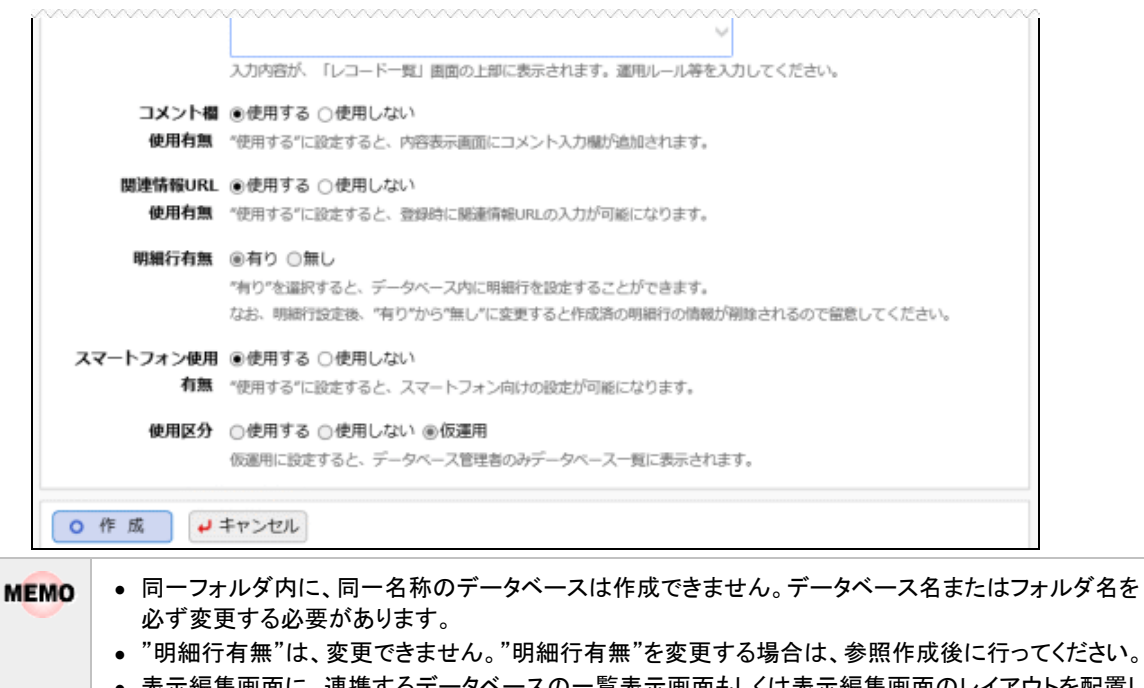

- 表示編集画面に、連携するデータベースの一覧表示画面もしくは表示編集画面のレイアウトを配置していた場合、それらのレイアウトはコピーされません。
- []「参照作成:定義とレコード」でレコードごと複写する場合、複写元のフォルダと管理単位の異なる フォルダへ参照作成することはできません。
- 💽 "顧客リレーション種別"は、変更できません。

#### 2.1.2 CSV からのデータベース作成

CSV データから、新規にデータベースを作成します。

取り込み時に作成されるのはデータベースの基本情報、フィールド情報、CSVファイルに指定されたデータ(レ コード)のみとなります。その他の設定については、データ取り込み後に画面より設定してください。

また、データベースのアクセス権限をはじめとする詳細については、デフォルトの状態で作成されます。必要に応じて画面から修正してください。

💀 なお、この機能は、汎用申請データベースの場合は利用できません。

#### (1)データベース作成の手順

| 手順 | 作業名           | 説明                                                                                                    |
|----|---------------|----------------------------------------------------------------------------------------------------|
| 1  | CSV ファイルの作成 * | 決められたレイアウトに従って、CSV データを作成します。                                                                                           |
| 2  | CSV 取り込み *    | 画面にて、作成した CSV ファイルの取り込み処理を実行します。<br>取り込みを実行すると、CSV データの内容が画面に表示されます。<br>データベース名や項目名(フィールド名)を画面で入力後、データベ<br>ースの作成を実行します。 |

#### (2)データ取り込みの留意事項

- CSV ファイルにデータが1行も存在しない場合は、取り込めません。
- CSV1ファイルで、1 データベースを作成します。
- CSV ファイルの文字コードは Shift-JIS または UTF-8 で作成してください。取り込み時に画面で指定します。
- CSV ファイルはカンマ区切りで作成してください。
- CSV ファイルの入力文字にカンマおよび改行が存在する場合は、""で囲んでください。
- CSV ファイルの1行目から最大6行目までのうち、入力されているデータの列数が異なる行がある場合は、取り込めません。各行の列数をそろえる必要があります。
- 50項目以上は取り込めません。

#### (3)タイトル行

CSV データ(レコード)と一緒に項目名(フィールド名)も取り込みたい場合は、CSV ファイルの1行目にタイトル行を作成します。

タイトル行を指定した場合、CSV ファイル読み込み後、画面にタイトル行の各名称が表示されます。

指定しない場合は、"1列目"、"2列目"…と仮の項目名が表示されます。

項目名(フィールド名)は、CSV 読み込み後に画面で修正できます。

#### (4)レコード

タイトル行を指定する場合はタイトル行の列に合わせて、2行目以降に取り込みを行うデータ(レコード)を指定します。タイトル行を指定しない場合は1行目から指定します。

指定できる値の最大桁数(半角文字数)は、形式により異なります。

タイトル行のみの列がある場合は取り込めません。どの項目も必ず1行はデータ(レコード)を指定する必要があります。

#### (5)その他

CRM データベースの場合、「顧客リレーション種別」は"なし"で作成されます。 データベース作成後、「顧客リレーション種別」は変更できませんのでご留意ください。

#### ■入力形式に対する値

以下に記載する形式以外は、取り込めません。

| 形式             | 值                                                                                                    |  |  |  |  |
|----------------|----------------------------------------------------------------------------------------------------|--|--|--|--|
| 文字列(1行)        | 文字を指定します。<br>改行コードは指定できません。<br>最大桁数は 4000 となります。                                                                                    |  |  |  |  |
| 文字列(複数行)       | 文字を指定します。<br>改行が含まれる場合は、""で囲んでください。<br>最大桁数は 9999 となります。                                                                            |  |  |  |  |
|                | 文字を指定します。<br>入力値は〈div〉~〈/div〉で囲み、文字修飾などはXHTML タグで指定します。また、改行<br>する場合は、「〈br /〉」タグを指定してください。                                          |  |  |  |  |
| リッチテキスト        | タグの閉じ忘れなどがあると、レコード内容表示画面自体が正常に表示されない恐れがあります。タグの利用にはご注意ください。<br>サポートするタグは、リッチテキスト入力画面(テキストエディタ)のアイコンにて実行できる文字の装飾や配置変更、表の挿入などのみとなります。 |  |  |  |  |
| 数値             | 数字を指定します。<br>桁数は最大 20 桁(小数点以下を含む)、小数点以下の桁数は最大 5 桁までとなります。<br>マイナス(-)、ピリオド(.)、カンマ(,)は含みません。                                          |  |  |  |  |
| フラグ            | オフの場合は"0"、オンの場合は"1"を指定します。                                                                                                    |  |  |  |  |
| チェックボックス       | 選択肢の名称を指定します。複数の選択肢を選択する場合は、改行コードで区切られた<br>状態で指定します。改行コードで区切る場合は、""で囲んでください。<br>最大桁数は 4000 となります。                                   |  |  |  |  |
| ラジオボタン         | 選択肢の名称を指定します。<br>最大桁数は 4000 となります。                                                                                                  |  |  |  |  |
| ドロップダウンリス<br>ト | 選択肢の名称を指定します。<br>最大桁数は 4000 となります。                                                                                                  |  |  |  |  |
| 日付項目           | YYYYMMDD 形式で指定します。                                                                                                    |  |  |  |  |
| 年月項目           | YYYYMM 形式で指定します。                                                                                                    |  |  |  |  |
| 時刻項目           | HHmm 形式で指定します。                                                                                                    |  |  |  |  |
| 日付時刻項目         | YYYYMMDDHHMI 形式で指定します。                                                                                                    |  |  |  |  |
| 時間量項目          | 分単位の数値を指定します。<br>入力値は−52560000~52560000(−100 年から+100 年を分単位に換算した数値)の間で<br>指定してください。小数は指定できません。                                       |  |  |  |  |
| URL            | URL を指定します。<br>最大桁数は 4000 となります。                                                                                                    |  |  |  |  |

※入力形式の詳細については、「2.2 フィールド設定」の項を参照してください。

## 🔟 CSV からデータベースを作成する

手順1:データベースの登録画面を表示します。

| $\langle \rangle$ | シスラ  | -71 | 管理 データベース一覧 |             |     |                      |                         |
|-------------------|------|-----|-------------|-------------|-----|----------------------|-------------------------|
| + 新規作成            |      |     |             | 4           | 選択し | たデータベースを             | <ul> <li>に移動</li> </ul> |
| + CSVから作成         |      |     |             |             |     |                      |                         |
| + DB定義を取込         | システム | 1管理 |             |             |     |                      |                         |
| . 11. //          |      | ÷-  | タベース名       | 最終更新        | 間   | 最終更新日時               | 使用区分                    |
| 10.9              | 0    | 8   | PC管理台帳      | <b>1</b> 大石 | 学   | 2016/10/05 (水) 15:24 | 使用中                     |
| 1000              | ()   | 8   | ソフトウェア管理台帳  | 1大石         | 7   | 2016/10/04 (火) 11:37 | 仮運用                     |
| システム管理            | •    | 8   | 外部システム文書DB  | 主大石         | 学   | 2016/10/04 (火) 11:38 | 仮運用                     |
|                   |      |     |             | 3           | 選択し | たデータベースを             | ▼ に移動                   |

手順2: 左ペインのフォルダー覧からデータベースを作成するフォルダをクリックします。

MEMO CRM データベースの場合、参照権限のある管理単位のフォルダのみ表示されます。 フォルダー覧の最上位の階層には、管理単位ごとに自動的に作成されるフォルダ(システムフォルダ と呼びます)が表示されます。システムフォルダの直下にはデータベースを作成することはできません。

手順3: + CSVから作成 をクリックします。 データベースの登録  $\langle \rangle$ ■システム管理 データベース一覧 + 新規作成 選択したデータベースを ▼ に移動 + CSVから作成 システム管理 + DB定義を取込 データベース名 最終更新者 最終更新日時 使用区分 フォルダ ○ 目 PC管理台帳 15:24 2016/10/05 (水) 15:24 使用中 - 🖿 総務 ○ ■ ソフトウェア管理台帳 よ大石 学 2016/10/04 (火) 11:37 仮運用 ■ 人事関連 ● ● 外部システム文書DB 11:38 仮運用 ▶ システム管理 に移動 選択したデータベースを

手順4:ファイル選択画面で以下を指定し、 → 次 へ をクリックします。

| 須項目です。    |                                                 |
|-----------|-------------------------------------------------|
| CSVファイル * |                                                 |
|           | <アップロードしてください>                                  |
|           | 取込対象のCSVファイルを選択してください。                          |
| 先頭行の扱い    | □先頭行を項目名にする                                     |
|           | 先頭行をデータベースの項目名にする場合はチェックしてください。                 |
| 文字コード     | ●Shift-JIS ○UTF-8                               |
|           | CSVファイルの文字コードを指定してください。誤った指定をするとデータの文字化けが発生します。 |

| 項目名        | 説明                      |
|------------|-------------------------|
| CSV ファイル * | 取り込みを行う CSV ファイルを指定します。 |

| 項目名    | 説明                                                                                          |
|--------|---------------------------------------------------------------------------------------------|
| 先頭行の扱い | CSV ファイルの1行目の値を、データベースの項目名(フィールド名)とするかどうか<br>を指定します。<br>項目名として取り込む場合は、"先頭行を項目名にする"をチェックします。 |
| 文字コード  | CSV ファイルの文字コードを指定します。                                                                       |

#### 手順5:項目確認画面が表示されます。画面上部には、作成するデータベースのフィールドのイメージとし て、CSV ファイルのデータが最大で先頭5行目まで表示されます。

| ■データベースの作成(CSVから作成)項目設定 |          |            |      |         |          |
|-------------------------|----------|------------|------|---------|----------|
| ✓ 確認 ← 戻る               |          |            |      |         |          |
| は必須項目です。                |          |            |      |         |          |
| 以下のCSVファイルを             | 読み込みします。 | (最大5行まで表示) | )    |         |          |
| 管理番号                    | 購入区分     | 購入日        | メーカー | 機種      | 付属品      |
| 200701-PC               | リース      | 20110912   | F社   | ESPRINO |          |
|                         |          |            |      |         |          |
|                         |          |            |      |         |          |
|                         |          |            |      |         |          |
| データベース情報を入              | カしてください。 |            |      |         |          |
| データベース名*                |          |            |      |         |          |
| フォルダ名 *                 | システム管理   | •          |      |         |          |
| フィールド名 と 形式             | を選択してくださ | L1.        |      |         |          |
| フィールド名*                 |          |            |      | 形式      |          |
| 管理番号                    |          |            |      | 文字列(1行) | <b>v</b> |
| 購入区分                    |          |            |      | 文字列(1行) | <b>v</b> |
| 購入日                     |          |            |      | 文字列(1行) | ٣        |
| メーカー                    |          |            |      | 文字列(1行) | Ŧ        |
| 機種                      |          |            |      | 文字列(1行) | Ŧ        |
| 付属品                     |          |            |      | 文字列(1行) | ٣        |
|                         |          |            |      |         |          |
| ✓ 確認 ◆                  | • 戻る     |            |      |         |          |

| 項目名       | 説明                                                                                                    |
|-----------|----------------------------------------------------------------------------------------------------|
| (項目名)     | 作成するデータベースの項目名を表示します。<br>先頭行を項目名にする場合 : 指定した CSV ファイルの1行目の値を、項目名<br>として表示します。<br>先頭行を項目名にしない場合 : 指定した CSV ファイルのデータが入力されて<br>いる列数だけ、1 列目、2 列目、…n 列目 と表<br>示します。 |
| (CSV データ) | CSVファイルのデータを最大5行目まで表示します。<br>先頭行を項目名にする場合は、CSVファイルの2行目から、最大5行目までを表示<br>します。                                                                                    |
| <b>↓</b> データベースの作 | F成(CSVから | 作成)項目設定   |      |           |     |
|-------------------|----------|-----------|------|-----------|-----|
| ✓ 確 認 🔸           | 戻る       |           |      |           |     |
| * は必須項目です。        |          |           |      |           |     |
| 以下のCSVファイルを       | 読み込みします。 | (最大5行まで表示 | E)   |           |     |
| 管理番号              | 購入区分     | 購入日       | メーカー | 機種        | 付属品 |
| 200701-PC         | リース      | 20110912  | F社   | ESPRINO   |     |
|                   |          |           |      |           |     |
|                   |          |           |      |           |     |
|                   |          |           |      |           |     |
|                   |          |           |      |           |     |
|                   |          |           |      |           |     |
| テーダヘー人情報を入        | ガレてくたさい。 |           |      |           |     |
| テータベース名*          |          |           |      |           |     |
| フォルダ名* システム管理 *   |          |           |      |           |     |
|                   |          |           |      |           |     |
| フィールド名と形式         | を選択してくださ | 6.        |      |           |     |
| フィールド名*           |          |           |      | 形式        |     |
| 官理當号              |          |           |      | (↓→型(117) |     |
| 購入区分              |          |           |      | 文字列(1行)   | ¥   |
| 購入日 文字列(1行) ▼     |          |           |      |           |     |
| メーカー 文字列(1行) *    |          |           |      |           |     |
| 機種 文字列(1行) *      |          |           |      |           |     |
| 付属品 文字列(1行) V     |          |           |      |           |     |
|                   |          |           |      |           |     |
| ✓ 確認 ◆            | ・戻る      |           |      |           |     |

手順6:画面中央部に、作成するデータベースの基本情報を入力します。

| 項目名          | 説明                                                                                                    |
|--------------|----------------------------------------------------------------------------------------------------|
| データベース名<br>* | データベースの名称を入力します。                                                                                                    |
| 管理単位名 🖸      | データベース登録先のフォルダに割り当てられている管理単位が表示されます。この画面で直接変更はできません。「フォルダ名」を変更すると、フォルダに応じた管理単位が表示されます。<br>管理単位名 フレンド商事<br>管理単位についてはユーザーズマニュアル CRM 編 を参照してください。 |
| フォルダ名 *      | データベースの登録先フォルダを選択します。<br>データベース一覧画面で選択していたフォルダが初期設定されますので、必要に<br>応じて変更してください。<br>MEMO CRM データベースの場合、登録後は管理単位の異なるフォルダへは変更<br>できません。             |
|              |                                                                                                    |

MEMO 同一フォルダ内に、同一名称のデータベースは作成できません。

| ●データベースの<br>✓ 確 認             | 作成(CSVから<br>← 戻 る | 5作成)項目設筑 | Ê    |         |     |
|-------------------------------|-------------------|----------|------|---------|-----|
| * は必須項目です。                    |                   |          |      |         |     |
| 以下のCSVファイル                    | を読み込みします。         | (最大5行まで表 | 示)   |         |     |
| 管理番号                          | 購入区分              | 購入日      | メーカー | 機種      | 付属品 |
| 200701-PC                     | リース               | 20110912 | F社   | ESPRINO |     |
| データベース情報を<br><b>データベース名</b>   | 入力してください。         |          |      |         |     |
| フォルダ名                         | * システム管理          | •        |      |         |     |
| フィールド名 と 形式                   | 式を選択してくださ         | su).     |      |         |     |
| フィールド名*                       |                   |          |      | 形式      |     |
| 管理番号                          |                   |          |      | 文字列(1行) |     |
| 購入区分                          |                   |          |      | 文字列(1行) | · · |
| 購入日         文字列(1行)         ▼ |                   |          |      |         |     |
| メーカー 文字列(1行) マ                |                   |          |      |         |     |
| 機種 文字列(1行) *                  |                   |          |      |         |     |
| 付属品 文字列(1行) V                 |                   |          |      |         |     |
| ✓ 確 認                         | ◆ 戻 る             |          |      |         |     |

手順7:画面下部に、データベースに設定するフィールド情報を入力します。

| 項目名      | 説明                                                                                                    |  |  |
|----------|----------------------------------------------------------------------------------------------------|--|--|
| 7. 1.1.2 | フィールド名を入力します。<br>一覧表示、入力画面などの項目名となります。画面上部の表の(項目名)が初期表<br>示されますので、必要に応じて変更してください。                                                  |  |  |
| フィールト泊 * | <ul> <li>● 同じフィールド名を複数指定することはできません。</li> <li>● フィールド名には予約語を指定することはできません。予約語については「2.2 フィールド設定」の「(3)フィールド名の予約語」を参照してください。</li> </ul> |  |  |

| 項目名  | 説明                                                                                                    |
|------|----------------------------------------------------------------------------------------------------|
| 形式 * | <ul> <li>フィールドの入力形式を指定します。</li> <li>以下から選択してください。</li> <li>&lt;取り込まない&gt;:データベースのフィールドとして取り込みを行わない場合に<br/>指定します。</li> <li>(各入力形式):指定できる入力形式は、<br/>文字列(1行)、文字列(複数行)、リッチテキスト、数値、フラ<br/>グ、チェックボックス、ラジオボタン、ドロップダウンリスト、日付<br/>項目、年月項目、時刻項目、日付時刻項目、時間量項目、<br/>URLのみとなります。<br/>入力形式の詳細については、「2.2 フィールド設定」を参照し<br/>てください。</li> </ul> |

**MEMO** 全ての項目に"<取り込まない>"を指定することはできません。必ず1項目以上、形式を指定してください。

手順8: 🗸 確 🖉 をクリックします。

▶ 指定した形式に一致しない文字列が入力されているなど、CSV データに不備がある場合は、画面の 上部にエラーメッセージが表示されます。 エラーが表示される場合は、メッセージ内容を確認し、CSV ファイルのデータやフィールドの入力形式 等を見直し、再度 ✔ 確 ❷ をクリックしてください。

手順9:設定確認画面が表示されます。入力内容を確認し、 <<br/>
で作 成 をクリックします。データベース が作成され、データが取り込まれます。

手順10:実行結果を確認します。以下から実行履歴の確認画面を表示します。

- Web データベースの場合
   データ共有 > Web データベース管理業務 > CSV 取り込み をクリック
   CRM データベースの場合

手順11: 実行爆歴の確認 をクリックします。実行結果を確認してください。

| データベースCSV取込                                 | 実行履歴の確認              |                |      |                                          |                 |
|---------------------------------------------|----------------------|----------------|------|------------------------------------------|-----------------|
| < >                                         | ●実行履歴                |                |      |                                          |                 |
| 表示条件<br>表示明閣(開始日時)                          |                      |                |      | ★先頭 《前 5件中 1 ·                           | ・5件次▶ 最後月       |
| 2016/09/29 (木)                              | 開始日時                 | 処理名            | 状態   | 終了日時                                     | 実行社員            |
| 2016/09/29 (木) 圓                            | 2016/09/29 (木) 10:27 | WebDB CSV取这    | 正常終了 | 2016/09/29 (木) 10                        | :28 11中西 義男     |
| 行社員                                         | 2016/09/29 (木) 10:25 | WebDB データベース作成 | 正常終了 | 2016/09/29 (木) 10                        | :25 1中西 義男      |
| 244245-                                     | 2016/09/29 (木) 10:17 | WebDB CSV取这    | 警告终了 | 2016/09/29 (木) 10                        | :17 11中西 義男     |
| 検索して指定                                      | 2016/09/29 (木) 10:15 | WebDB CSV取込    | 正常終了 | 2016/09/29 (木) 10                        | :15 1中西 義男      |
| (選択してください>                                  | 2016/09/29 (木) 10:06 | WebDB CSV取込    | 警告終了 | 2016/09/29 (木) 10                        | :06 11中西 義男     |
| EL.                                         |                      |                |      | 4 朱明 4 前 545-001。                        | 545 X b 5520 bl |
| すべて<br>実行開始<br>正常終了<br>警告終了<br>異常終了<br>Q.検索 |                      |                |      | 17680 <b>1</b> 19 <b>5</b> 17 <b>7</b> 1 |                 |

MEMO 状態欄が、"実行待ち"、"実行開始"の場合は、左ペインの Q 検 案 をクリックし、一覧を更新し てください。また、出力実行日を変更し検索することにより、過去に出力した情報を確認できます。

## ■正常終了の場合

すべての取り込みが正常に終了した場合は、"正常終了"と表示されます。

**正常終了**をクリックすると、実行結果表示画面が表示され、取り込み時に指定した条件と取り込まれた件数を確認できます。

<実行結果表示画面>

| ●実行履歴 実行結果表示         | ŧ              |                      |        |
|----------------------|----------------|----------------------|--------|
| ◆ 戻 る                |                |                      |        |
| 開始日時                 | 処理名            | 終了日時                 | 実行社員   |
| 2016/09/16 (金) 13:46 | WebDB データベース作成 | 2016/09/16 (金) 13:46 | ▲中西 義男 |
| 条件                   |                | 値                    |        |
| データベース名              |                | 慶弔届                  |        |
| ログインユーザID            |                | nakanishi            |        |
| CSVファイル              |                | 慶弔届.csv              |        |
| タイトル行                |                | あり                   |        |
| 文字コード                |                | Shift-JIS            |        |
| 実行結果                 |                |                      |        |
| 正常終了しました。 件数=2       |                |                      |        |
| ← 戻 る                |                |                      |        |

#### ■警告終了の場合

レコードの取り込みに失敗した場合は、"警告終了"と表示されます。また、取り込み件数が0件の場合も"警告終了"となります。

警告終了 をクリックし、原因を確認します。

"警告終了"は、レコードの取り込み処理開始時にデータベースがロックされていた場合に発生します。 この場合、実行結果表示画面に「データベースが使用できません。」と表示されます。

#### ■異常終了の場合

予期しないシステムエラーが発生した場合は、"異常終了"と表示されます。異常終了の場合は、全デ ータが取り込まれません。異常終了をクリックし、エラーの内容を確認します。

| MEMO | 実行結果が"警告終了"、"異常終了"の場合でも、データベースは作成されます。再度、CSV ファイル<br>からのデータベースの作成を実行する場合は、作成されたデータベースを削除し、再実行してくださ |
|------|----------------------------------------------------------------------------------------------------|
|      | い。                                                                                                 |

| MEMO | <ul> <li>データの取り込み中は、作成するデータベースの使用区分は"CSV 取込中"と表示され、データベースに関する設定変更は一切行えません。取り込みが完了したら、"仮運用中"となります。</li> </ul>   |
|------|----------------------------------------------------------------------------------------------------|
|      | <ul> <li>データベースが作成された際、作成したデータベースの使用区分は"仮運用"となります。仮運用中は、データベース管理者のみデータベース一覧に表示されます。各種設定を確認・修正しユーザに公</li> </ul> |
|      |                                                                                                    |
|      | <ul> <li>作成したデータベースの設定を変更する場合は、データベース一覧画面のデータベース名をクリックしてください。なお、データベース管理者以外は選択できません。</li> </ul>                |

## 2.1.3 DB 定義情報の外部出力とデータベース作成

登録済みのデータベースから DB 定義情報を出力し、出力された ZIP ファイルを画面から取り込むことで新規 にデータベースを作成します。

DB 定義情報のみ出力・取り込みを行うか、登録済みのレコードも含めて出力・取り込みを行うかを選択できます。

なお、Web データベースで出力した DB 定義情報を汎用申請データベースへ取り込むなど、出力情報を種類の異なるデータベース作成に利用することはできません。

N レコードを含む出力・取り込み機能は、汎用申請データベースの場合は利用できません。DB 定義情報の みが対象となります。

| 手順          | 作業名               | 説明                                                                                                    |  |
|-------------|-------------------|----------------------------------------------------------------------------------------------------|--|
| 1 DB 外部出力 * |                   | 登録済みのデータベースから、DB 定義情報を外部出力します。<br>出力方法は以下の2種類から選択します。<br>出力を実行すると、ZIP 形式のファイルをダウンロード可能となります。<br>定義のみ出力 : DB 定義のみ出力します。<br>定義とレコードを出力: DB 定義と登録済みのレコードを出力します。<br>なお、汎用申請データベースの場合、レコードの出力は使用できません。<br>定義のみの出力となります。 |  |
|             |                   | ▶ ▶ ▶ ▶ ▶ ▶ ▶ ▶ ▶ ▶ ▶ ▶ ▶ ▶ ▶ ▶ ▶ ▶ ▶                                                                                                    |  |
| 2           | DB 定義の取込 <b>*</b> | 手順1でダウンロードした ZIP ファイルの取り込み処理を実行します。<br>取り込み時には、DB 定義情報と一緒にデータ(レコード)の取り込みも行うか<br>うかを指定できます。<br>ZIP ファイルは、出力時にダウンロードしたものをそのまま取り込みに使用しま<br>す。ZIP ファイル内の定義ファイルのデータやレコード情報を編集して取り込<br>ことはできません。                         |  |

#### (1)データベース作成の手順

#### (2)制限事項

出力した DB 定義情報を取り込む際には、以下のような制限事項があります。 取り込みの際には十分ご注意ください。

#### ■DB 定義情報について

- 作成されるデータベースおよび各画面の権限設定情報は、すべてデフォルト権限となります。出力対象となるデータベースに設定されていたものは引き継がれません。取り込み後に再設定してください。
- 「WebDB 間連携項目」「WebDB 参照項目」「WebDB 参照コード入力」形式のフィールドを使用している場合、取り込み先の環境に、参照しているデータベースを先に取り込んでおく必要があります。参照しているデータベースが登録されていない場合、DB 定義情報を取り込んでデータベースを作成することができません。
- ₩○ 「WebDB 間連携項目」形式のフィールドによりデータベース間で連携を行っており、表示編集 画面に連携先のデータベースの一覧表示画面もしくは表示編集画面のレイアウトを配置している場合、 それらのレイアウトは取り込み対象外となります。取り込み後に再設定してください。
- ₩○ リンク設定を行っている場合、その設定は取り込まれません。取り込み後に再設定を行ってください。

- 通知の設定にて通知先に設定されている社員や部門などの組織情報が取り込み先のものと一致しない場合、その通知先の明細は取り込まれません。
- 表示編集画面の表示項目制御/必須項目制御の設定、絞り込み条件の設定、通知の設定、操作制限の設定にて、組織情報(会社選択、社員選択、複数社員選択、部門選択、申請者、申請部門、決裁者など)、お客様選択、商品選択、顧客リレーションなどの形式のフィールドを条件判定に使用していた場合、取り込み先の環境に一致するものが存在しない場合は、その条件の明細は取り込まれません。
- 外部連携の設定を行っている場合、その設定は引き継がれません。取込み後に再設定を行ってください。
- CRM データベースの場合、取り込み時に「顧客リレーション種別」は変更できません。出力対象となるデータベースと同じ設定となります。

取り込めない設定がある場合は、取り込み実行時に画面にメッセージが表示されます。必要に応じて再設定を 行ってください。

#### ■レコードの出力・取り込みについて

- レコード出力時、参照権限のある表示編集画面に配置されているフィールドとシステム標準項目が出力対象となります。ただし、No、コメント、関連情報 URL は出力されません。
- レコードの入力値に組織情報(会社、部門、社員など)、お客様情報、商品情報、WebDB 参照などが 含まれる場合、これらの項目は、DB 外部出力時にコード値として POWER EGG 組織情報の各種外 部コード、内部ID、参照先 WebDB のキー項目値などが出力されます。
   DB 定義取込時には、コードにより取り込み先の環境に一致するデータが存在するかどうかチェックが 行われます。一致するデータが存在しない場合、レコードは取り込まれません。
   コードが一致する場合はデータが存在するとみなして取り込まれます。出力元と取り込み先の環境で 同じコードのデータが存在する場合、本来意図しないデータとして取り込まれる可能性があります。レ コードの取り込みは、DB 定義の出力元と同じ環境へ取り込む場合にご利用頂くことをお勧めします。

#### 100 定義情報を外部出力する

手順1:定義を出力したいデータベースのデータベース設定画面を開きます。

起動方法は、「2.1.1 データベースの新規作成」-「データベースをロック・ロック解除する」の項を参照 してください。

手順2: その他の操作 をクリックし、定義のみ出力するか、定義とレコードを出力するかを選択します。

| テーダベースの登録                 |              |        |                       |        |            |
|---------------------------|--------------|--------|-----------------------|--------|------------|
| < >                       | ■ PC管理台帳 データ | マベースの  | 设定                    |        |            |
| データベース設定                  | + 戻る /       | 編集     | その他の操作▼ → 明細行設定       | レコード一覧 | ロック解除      |
| イールド設定                    | ▲大石 学さんがロックの | Pです。   | データベースの削除             |        |            |
| 一覧表示画面設定                  | データベース名      | PC管理台帳 | レコートの全削隊<br>参照作成:定義のみ |        |            |
| 表示編集画面設定                  | アクセス権限情報     | 会社     | 参照作成: 定義とレコード         |        | 権限         |
| 夜り込み条件設定                  |              | フレンド商  | DB外部出力:定義のみ           |        | データベース管理者  |
| 自計表示設定                    |              | フレンド商  | DB外部出力:定義とレコード        |        | 参照・レコード削除・ |
| その他設定                     |              | 全会社    | DB定義取込:フィールド          |        | 参照可        |
| hi den e a del merche del |              |        |                       |        |            |
| 項目名                       |              |        | 彭                     | 印      |            |
| B 外部出力・                   | 定義情報の        | )みを出   | 力します。                 |        |            |

| 項目名                 | 説明                                                                                                    |
|---------------------|----------------------------------------------------------------------------------------------------|
| DB 外部出力:<br>定義とレコード | 定義およびデータベースに登録されているレコードすべてを出力します。<br>実行すると、DB 定義情報ファイルおよびデータ CSV を含んだ ZIP 形式ファイル<br>が作成されます。<br>スペントングングングングングングングングングングングングングングングングングングン |

## 手順3:ファイルダウンロード画面が表示されます。ダウンロードをクリックし、ファイルを保存します。

| 10K 100     |                                  |  |
|-------------|----------------------------------|--|
| >ポート先の環境によっ | ては定義の一部が取りこめない場合があります。           |  |
|             | 下記のリンクをクリックして、ファイルをダウンロードしてください。 |  |
|             | ダウンロード                           |  |

# ダウンロードしたファイルは ZIP 形式となり、DB 定義情報が記載された xml ファイルや csv ファイル等が 含まれます。 出力した DB 定義情報より新規にデータベースを作成する場合は、ダウンロードした ZIP 形式のファイル をそのまま DB 定義の取込画面より取り込みます。ZIP ファイルを解凍し内容を変更することはできません。

# 🛈 DB 定義情報を取り込む

DB 外部出力機能にて出力した ZIP ファイルをそのまま取り込む必要があります。ZIP ファイル内の xml ファ イルや txt ファイル、csv ファイルなどを編集して取り込むことはできません。 編集した場合、正常に取り込めません。

手順1:データベースの登録画面を表示します。

ん。

| 手順2: 左ペインのフォルダー                       | -覧からデータベー | -スを作成するフォル | <i>、</i> ダをクリックします。 |
|---------------------------------------|-----------|------------|---------------------|
| • • • • • • • • • • • • • • • • • • • |           |            |                     |

| + 新規作成         | 選択したデータベースを () に称称 |     |            |        |                      |      |
|----------------|--------------------|-----|------------|--------|----------------------|------|
| + CSVから作成      |                    |     |            |        |                      |      |
| + DB定義を取込      | システィ               | ム管理 |            |        |                      |      |
|                |                    | データ | パース名       | 最終更新者  | 最終更新日時               | 使用区分 |
| 169            | _ 0                | 8   | PC管理台帳     | ▲大石 学  | 2016/10/05 (水) 15:24 | 使用中  |
| 起拐             | <u>^</u> 0         | 8   | ソフトウェア管理台帳 | 1大石 学  | 2016/10/04 (火) 11:37 | 仮運用  |
| 人事則進<br>システム管理 | 0                  | 8   | 外部システム文書DB | 11大石 学 | 2016/10/04 (火) 11:38 | 仮運用  |
|                |                    |     |            | 選択し    | ,たデータペースを            | 「に移動 |
|                |                    |     |            |        |                      |      |

| 手順3: | + DB定義を取込 | をクリックします。 |
|------|-----------|-----------|
|      |           |           |

| < >       | 12   | スラ          | ቮፊየ            | 管理 データベース一覧 |      |     |                      |      |
|-----------|------|-------------|----------------|-------------|------|-----|----------------------|------|
| + 新規作成    |      |             |                |             |      | 選択し | <i>」</i> たデータベースを    | 「に移動 |
| + CSVから作成 |      |             |                |             |      |     |                      |      |
| + DB定義を取込 | 27   | ₹ <i>₽1</i> | 、管理            |             |      |     |                      |      |
| 7.4.1.47  |      |             | <del>7</del> - | タベース名       | 最終更新 | 間   | 最終更新日時               | 使用区分 |
|           | 1.00 | 0           | 8              | PC管理台帳      | 1大石  | 学   | 2016/10/05 (水) 15:24 | 使用中  |
|           | ÷    | 0           | 8              | ソフトウェア管理台帳  | 1大石  | 孚   | 2016/10/04 (火) 11:37 | 仮運用  |
| システム管理    |      | 0           | 8              | 外部システム文書DB  | 主大石  | ≇   | 2016/10/04 (火) 11:38 | 仮運用  |

## 手順4:ファイル選択画面で以下を入力し、 → 次 へ をクリックします。

| ●データベースの作  | 成(DB定義を取込)ファイル選択                      |
|------------|---------------------------------------|
| →次へ →      | キャンセル                                 |
| * は必須項目です。 |                                       |
| ZIPファイル *  | ⊘ 添付ファイルを追加(計0件)                      |
|            | <アップロードしてください>                        |
|            | データベース定義が格納されているZIPファイルを選択してください。     |
| データの扱い     | □データの取込を行う                            |
|            | データベース定義と一緒に格納されているデータを取込するかどうか指定します。 |
| → 次へ) → =  | Fヤンセル                                 |

| 項目名        | 説明                                                                                                    |
|------------|----------------------------------------------------------------------------------------------------|
| ZIP ファイル * | 「DB 定義情報を外部出力する」で出力した ZIP ファイルを指定します。                                                                     |
| データの扱い     | データベースの定義情報と一緒に、レコード情報も取り込みを行うかどうか指定します。<br>取り込みを行う場合は、"データの取込を行う"をチェックします。<br>なお、汎用申請データベースの場合は、使用できません。 |

## 手順5:取込確認画面が表示されます。必要に応じデータベース名・フォルダ名を変更し、 作 成 クリックします。

このとき、取り込むデータベースに以下の形式のフィールドが存在する場合は、再設定画面が表示 されます。参照先・連携先のデータベース情報を再設定してください。

- WebDB 間連携項目
- WebDB 参照項目
- WebDB 参照コード入力

参照先のデータベースが取り込み先の環境に存在しない場合、再設定できません。参照先のデータベースが登録されていない場合は先に取り込みを行ってください。

| ■データベースの作り         | 成(DB定義を取込)取込確認                      |
|--------------------|-------------------------------------|
| ●作成 ←              | 戻る                                  |
| ・は必須項目です。          |                                     |
| 以下の定義情報を取込し        | ます。データベース名・フォルダを変更できます。             |
| データベース名 *          | ソフトウェア使用状況管理                        |
| フォルダ名*             | 総務 *                                |
| 備考                 | PCへのソフトウェアインストール情報の管理               |
| 説明                 |                                     |
| コメント欄<br>使用有無      | 使用する                                |
| 関連情報URL入力<br>欄使用有無 | 使用する                                |
| 明細行有無              | 無し                                  |
| スマートフォン使用<br>有無    | 使用しない                               |
| データの扱い             | 定義のみ取込む                             |
|                    |                                     |
| WebDB間連携先を達        | 観沢してください。                           |
| フィールド名             | PC                                  |
| 連携データベース *         |                                     |
|                    | N<                                  |
| State + 150 +      |                                     |
| 建涝十一項目 •           | 管理審考 「                              |
|                    | ADHY SWADT-SYL-XOF-SH-DIVERDEDENCES |
| 連携名称項目 *           | コンビュータ名                             |
|                    | 各物ジィールトを設定してくたさい。                   |
| 表示項目               | ¥                                   |
|                    |                                     |
|                    | ↓<br>遥沢画面の検索結果に表示する項目を設定してください。     |
| 絞り込み条件             | 康憲済みを除く                             |
|                    | 利用するWebデータベースの絞り込み条件を設定してください。      |
| 追加参照列・転送先          | なし                                  |
| ○作成 ←              | 戻る                                  |

| MEMO | <ul> <li>同一フォルダ内に、同一名称のデータベースは作成できません。すでに登録済みのデータベースとフォルダ・データベース名ともに同じ場合は、いずれかを必ず変更する必要があります。</li> <li>本画面では、備考~スマートフォン使用有無の内容は変更できません。データベース作成後に、データベースの変更画面より修正してください。</li> </ul> |
|------|----------------------------------------------------------------------------------------------------|
|      | <ul> <li>         ・ ・ ・ ・ ・ ・ ・ ・ ・ ・ ・ ・ ・ ・ ・</li></ul>                                                                                                    |

手順6:確認メッセージが表示されます。内容を確認し、 • • < をクリックします。

## 手順7:レコード情報の取り込みを行った場合は、実行結果を確認できます。以下から実行履歴の確認画 面を表示します。

- Web データベースの場合
  - **データ共有** 🔹 🔻 > Web データベース管理業務 > CSV 取り込み をクリック
- CRM データベースの場合

```
CRM ▼ > お客様情報の管理 > CRM データベース CSV 取り込み をクリック
```

#### 手順8: 実行環歴の確認 をクリックします。実行結果を確認してください。

| データベースCSV取込        | 実行履歴の確認              |                |      |                                                                                                    |                |
|--------------------|----------------------|----------------|------|----------------------------------------------------------------------------------------------------|----------------|
| < >                | ■ 実行履歴               |                |      |                                                                                                    |                |
| 表示条件               |                      |                | 1    | ★先頭 ★前 5件中 1 - 5件                                                                                                    | 次▶ 最後月         |
| 表示期間(開始日時)         |                      |                |      |                                                                                                    |                |
| 2016/09/29 (木)     | 開始日時                 | 処理名            | 状態   | 終了日時                                                                                                    | 実行社員           |
| ~ 2016/09/29 (木) 圖 | 2016/09/29 (木) 10:27 | WebDB CSV取込    | 正常終了 | 2016/09/29 (木) 10:28                                                                                                    | ▲中西 義男         |
| <b>新行社員</b>        | 2016/09/29 (木) 10:25 | WebDB データベース作成 | 正常終了 | 2016/09/29 (木) 10:25                                                                                                    | <u>1</u> 中西 義男 |
| <b>ロマイメンバー</b>     | 2016/09/29 (木) 10:17 | WebDB CSV版这    | 警告终了 | 2016/09/29 (木) 10:17                                                                                                    | ▲中西 義男         |
| 動検索して指定            | 2016/09/29 (木) 10:15 | WebDB CSV取込    | 正常終了 | 2016/09/29 (木) 10:15                                                                                                    | 1.中西 義男        |
| <選択してください>         | 2016/09/29 (木) 10:06 | WebDB CSV脱込    | 警告終了 | 2016/09/29 (木) 10:06                                                                                                    | ▲中西 義男         |
| 大態                 |                      |                |      | 4 年間 4 前 54年由 1 - 54年                                                                                                    | 27.6 SER.      |
| ₀ すべて              |                      |                |      | The second second secon | OVE BOOKE      |
| ) 実行開始             |                      |                |      |                                                                                                    |                |
| 」正常院「              |                      |                |      |                                                                                                    |                |
|                    |                      |                |      |                                                                                                    |                |
|                    |                      |                |      |                                                                                                    |                |
| Q. 検索              |                      |                |      |                                                                                                    |                |

MEMO 状態欄が、"実行待ち"、"実行開始"の場合は、左ペインの Q 検 索 をクリックし、一覧を更新 してください。また、出力実行日を変更し検索することにより、過去に出力した情報を確認できます。

#### ■正常終了の場合

すべての取り込みが正常に終了した場合は、"正常終了"と表示されます。

**正常終了**をクリックすると、実行結果表示画面が表示され、取り込み時に指定した条件と取り込まれた件数を確認できます。

<実行結果表示画面>

| ●実行履歴 実行結果表          | 示                |                      |       |
|----------------------|------------------|----------------------|-------|
| ← 戻る                 |                  |                      |       |
| 開始日時                 | 処理名              | 終了日時                 | 実行社員  |
| 2016/10/14 (金) 14:00 | WebDB CSV取込      | 2016/10/14 (金) 14:00 | ▲大石 学 |
| 条件                   | 値                |                      |       |
| フォルダ                 | 総務               |                      |       |
| データベース名              | PC管理台帳           |                      |       |
| キー項目                 | No               |                      |       |
| ZIPファイル              | xdb_exp_PC管理台帳_2 | 0161014155228.zip    |       |
| 区切文字                 | ,                |                      |       |
| 改行コード                |                  |                      |       |
| 文字コード                | UTF-8            |                      |       |
| 外部連携                 | 実行しない            |                      |       |
| 実行結果                 |                  |                      |       |
| 正常終了しました。 件数=        | :1               |                      |       |
| + 戻る                 |                  |                      |       |

#### ■警告終了の場合

データ内に不備があり取り込みに失敗したデータがある場合は、"警告終了"と表示されます。警告終了の場合は、正常なデータは取り込まれ、不備のあるデータは取り込まれません。

警告終了をクリックし、原因を確認します。エラー内容の件数には正常に取り込まれた件数が表示されます。不備により取り込み件数が0件の場合も"警告終了"となります。

<実行結果表示画面>

| 開始日時                 | 処理名              | 終了日時                 | 実行社員  |
|----------------------|------------------|----------------------|-------|
| 2016/10/14 (金) 13:51 | WebDB CSV取込      | 2016/10/14 (金) 13:51 | ▲大石 学 |
| 条件                   | 値                |                      |       |
| フォルダ                 | 人事関連             |                      |       |
| データベース名              | PC管理台帳2          |                      |       |
| キー項目                 | No               |                      |       |
| ZIPファイル              | xdb_exp_PC管理台帳_2 | 0161014155226.zip    |       |
| 区切文字                 | ,                |                      |       |
| 改行コード                |                  |                      |       |
| 文字コード                | UTF-8            |                      |       |
| 外部連携                 | 実行しない            |                      |       |
| ラー内容                 |                  |                      |       |
| 警告終了しました。 件数:        | =0               |                      |       |
| ラー詳細                 |                  |                      |       |
| データ番号 項目名            | エラー内容            | 1                    |       |
| 1 E 1/E              | 100867 明細行に指     | 定したファイルが存在しません。      |       |

#### ■異常終了の場合

必要な項目が存在しないなど取り込みファイルが正しくない場合や予期しないシステムエラーが発生した場合は、"異常終了"と表示されます。異常終了の場合は、全データが取り込まれません。異常終了 をクリックし、エラーの内容を確認します。

| MEMO | • データの取り込み中は、作成するデータベースの使用区分は"CSV 取込中"と表示され、データベー                 |
|------|-------------------------------------------------------------------|
|      | スに関する設定変更は一切行えません。取り込みが完了したら、"仮運用中"となります。                         |
|      | <ul> <li>データベースが作成された際、作成したデータベースの使用区分は"仮運用"となります。仮運用中</li> </ul> |
|      | は、データベース管理者のみデータベース一覧に表示されます。各種設定を確認・修正しユーザに公                     |
|      | 開する時に、"使用する"に変更してください。                                            |
|      | • 変更する場合は、データベース一覧画面のデータベース名をクリックしてください。なお、データベース                 |
|      | 管理者以外は選択できません。                                                    |

# 2.2 フィールド設定

データベースに対してフィールド(項目)を作成します。フィールド設定は、データベース管理者が実行できます。

なお、作成できるフィールド数はシステム標準項目も含め300までとなります。また、フィールド名には予約語を 指定することはできません。予約語については「(3)フィールド名の予約語」を参照してください。

## (1)入力形式

フィールドには以下の入力形式を使用できます。

| 入力形式       | 形状                     | 説明                                                                                                    |  |  |
|------------|------------------------|----------------------------------------------------------------------------------------------------|--|--|
| 文字列(1行)    |                        | 通常のテキストボックスです。1行で入力する場合<br>に使用します。例)名称                                                                                     |  |  |
| 文字列(複数行)   | < >                    | 複数行にわたって直接入力する場合に使用しま<br>す。例)備考、メモ                                                                                         |  |  |
| リッチテキスト    |                        | 文字の修飾や表の作成などが行える入力領域で<br>す。                                                                                                |  |  |
| 数値         |                        | 数値のみ入力可能なテキストボックスです。<br>例)金額、数量                                                                                            |  |  |
| 自動計算項目     |                        | 数値などの入力値を使用した計算を行う場合に<br>使用します。<br>この項目には計算結果が表示されます。入力は<br>行えません。                                                         |  |  |
| フラグ        | 入力時:<br>表示時: 🗹 (オンの場合) | オンにするかオフにするかのみの場合に使用しま<br>す。                                                                                               |  |  |
| チェックボックス   | □ 新規 □ 拡張              | 複数の選択肢から、項目を選択する場合に使用<br>します。複数選択・未選択が可能です。                                                                                |  |  |
| ラジオボタン     | ◉新規 ○拡張                | 複数の選択肢から、一つを選択する場合に使用<br>します。                                                                                              |  |  |
| ドロップダウンリスト | <b>T</b>               | 複数の選択肢から、一つを選択する場合に使用<br>します。                                                                                              |  |  |
| 日付項目       |                        | 日付入力専用のテキストボックスです。<br>YYYYMDD 形式で入力します。<br>POWER EGG 共通操作画面を呼び出し、入力す<br>る事も可能です。<br>データ登録時に日付として正しい値が入力されて<br>いるかチェックされます。 |  |  |
| 年月項目       |                        | 年月入力専用のテキストボックスです。YYYYMM<br>形式で入力します。<br>データ登録時に年月として正しい値が入力されて<br>いるかチェックされます。                                            |  |  |
| 時刻項目       | <b>(</b>               | 時刻入力専用のテキストボックスです。HHmm 形<br>式で入力します。<br>POWER EGG 共通操作画面を呼び出し、入力す<br>る事も可能です。<br>データ登録時に時刻として正しい値が入力され<br>ているかチェックされます。    |  |  |

| 入力形式              | 形状                    | 説明                                                                                                    |  |  |
|-------------------|-----------------------|----------------------------------------------------------------------------------------------------|--|--|
| 日付時刻項目            |                       | 日付入力と時刻入力専用のテキストボックスがセットになった項目です。日付入力はYYYYMDD<br>形式、時刻入力はHHmm形式で入力します。<br>各々POWER EGG 共通操作画面を呼び出し、入<br>力する事も可能です。<br>データ登録時に日付、時刻として正しい値が入力<br>されているかチェックされます。                                                                                                    |  |  |
| 時間量項目             | 例:単位が「日時分」の場合         | 日、時、分といった単位で時間量を入力する場合<br>に使用します。使用する単位の組合せにより、入<br>力画面の形式が異なります。<br><b>MEMO</b> 24「時」=1「日」、60「分」=1「時」となりま<br>す。<br>例えば、単位「日時分」を利用し、<br>"1日24時60分"と入力して登録した場<br>合、"2日1時0分"として表示されます。                                                                                                    |  |  |
| 時間量計算項目           | 時分                    | 時間量や日付時刻の入力値を使用した計算を行<br>う場合に使用します。日数や時間の差分・合計を<br>計算でき、計算結果は時間量(日時分)で表され<br>ます。<br>この項目には計算結果が表示されます。入力は<br>行えません。                                                                                                    |  |  |
| 日付時刻計算項目          |                       | 日付時刻に対し時間量を加減する場合に使用し<br>ます。計算結果は日付と時刻の組合せで表され<br>ます。<br>この項目には計算結果が表示されます。入力は<br>行えません。                                                                                                    |  |  |
| WebDB 間連携項目<br>₩C | ■検索して指定<br><選択してください> | <ul> <li>データベース間で連携を行う場合に使用します。</li> <li>連携先に他のデータベースを設定することにより、以下の機能が使用できます。</li> <li>・連携先のデータベースからデータを参照し、<br/>一つを選択(項目による連携)</li> <li>・連携項目に紐づく関連データを、画面で同時に表示可能(表示編集画面に、連携するデータベースの表示編集画面または一覧表示画面を配置)あらかじめ連携するデータベースを登録しておく必要があります。また、連携できるのは同じ種類のデータベース間のみとなります。</li> <li>WebDB間連携項目の詳細については「補足:「WebDB間連携項目の詳細については「補足:「WebDB間連携項目」の利用方法について」を参照してください。</li> <li>なお、ライセンス「Webデータベース」が登録されている場合のみ使用可能です。</li> <li>汎用申請データベースでは使用できません。</li> </ul> |  |  |

| 入力形式         | 形状                                                                                                    | 説明                                                                                                    |
|--------------|----------------------------------------------------------------------------------------------------|----------------------------------------------------------------------------------------------------|
| DB 参照項目      | <ul> <li></li></ul>                                                                                                    | 外部データベースのデータを参照し、一つを選択<br>する場合に使用します。あらかじめ外部データベ<br>ースからの取得情報(外部 DB 参照情報)を登録<br>しておく必要があります。外部 DB 参照情報につ<br>いては、「2.7 外部 DB 参照定義」を参照してくだ<br>さい。                                                                            |
| DB 参照コード入力   | PE20 POWER EGG 2.0                                                                                                    | コードを入力することにより、外部データベースよ<br>りコードに対する名称を取得し、テキストボックス<br>の横に表示する場合に使用します。<br>入力するコードおよび名称のマスタは外部データ<br>ベースから取得できます。あらかじめ外部データ<br>ベースからの取得情報(外部 DB 参照情報)を登<br>録しておく必要があります。外部 DB 参照情報に<br>ついては、「2.7 外部 DB 参照定義」を参照してく<br>ださい。 |
| スタンプ項目<br>WC | 例:<br>選択前(内容表示画面)<br>選択後取消(内容表示画面)<br>選択後取消(内容表示画面)<br>承認 よ木明 2016/09/28 (水) 11:29 2 取満<br>選択後クリア(編集画面)<br>承認 よ大木明 2016/10/05 (水) 13:59 2 クリア                                                                                                    | ボタン形式で表示される複数の選択肢から一つ<br>を選択し、ボタンを選択(押下)した社員・日時を<br>記録します。<br>ボタンは、登録済みのレコードに対し内容表示画<br>面にて選択(押下)します。<br>一度選択したボタンを「取消」(内容表示画面)ま<br>たは「クリア」(編集画面)にて選択前に戻すことも<br>できます(「取消」はボタンを選択した本人のみ)。<br>スお、汎用申請データベースでは使用できま<br>せん。   |
| 自動採番         | (登録時に自動で設定されます)                                                                                                    | 前後にリテラルをくわえた自動採番項目です。<br>入力画面には「(登録時に自動で設定されます)」<br>と表示され、ユーザは入力できません。                                                                                                    |
| 会社選択         | フレンド商事  ▼                                                                                                    | POWER EGG を利用している会社を選択できるド<br>ロップダウンリストです。                                                                                                    |
| 部門選択         | ₩検索して指定   《選択してください〉                                                                                                    | 部門選択入力専用の項目です。<br>POWER EGG 共通操作画面を呼び出し、1部門<br>のみ選択入力できます。                                                                                                    |
| 社員選択         | <ul> <li>         「マイメンバー 国検索して指定         </li> <li> </li> <li></li></ul> | 社員選択入力専用の項目です。<br>POWER EGG 共通操作画面を呼び出し、1社員<br>のみ選択入力できます。                                                                                                    |
| 複数社員選択       | ■マイメンバー ■マイグループ ■検索して指定 (計0名) <td>社員選択入力専用の項目です。<br/>POWER EGG 共通操作画面を呼び出し、複数社<br/>員を選択入力できます。選択できる社員は 300<br/>名までとなります。</td>                                                                                                    | 社員選択入力専用の項目です。<br>POWER EGG 共通操作画面を呼び出し、複数社<br>員を選択入力できます。選択できる社員は 300<br>名までとなります。                                                                                                    |
| お客様選択項目      | ■ <b>顧客を指定</b><br><選択してください>                                                                                                    | お客様選択入力専用の項目です。<br>POWER EGG 共通操作画面を呼び出し、1顧客<br>のみ選択入力できます。<br>CRM データベースの場合、データベースと同<br>じ管理単位の顧客からの選択となります。<br>なお、ライセンス「CRM」が登録されている場合の<br>み使用可能です。                                                                      |

# ユーザーズマニュアル データベース作成編

| 入力形式              | 形状                                           | 説明                                                                                                    |
|-------------------|----------------------------------------------|----------------------------------------------------------------------------------------------------|
| 商品選択項目            | <b>國検索して指定</b><br>/                          | 商品選択入力専用の項目です。<br>POWER EGG 共通操作画面を呼び出し、1商品<br>のみ選択入力できます。<br>なお、ライセンス「CRM」が登録されている場合の<br>み使用可能です。                                                                                                    |
| 添付ファイル            |                                              | ファイルを添付できます。ファイルは複数添付できます。                                                                                                    |
| イメージ              |                                              | イメージファイルを添付できます。一覧表示画面・<br>内容表示画面で画像ファイルがそのまま表示され<br>ます。<br>添付できるファイルは1つのみとなります。複数の<br>ファイルを添付する場合は、フィールドを複数作<br>成してください。<br>イメージファイルに使用できるファイルの拡張子<br>は、jpg、jpeg、gif、pngとなります。なお、拡張した<br>JPEG形式(JPEG2000など)など、ブラウザで直<br>接表示できない画像形式は表示できません。                                      |
| URL               | URL<br>· · · · · · · · · · · · · · · · · · · | URLを入力する場合に使用します。<br>URLと画面上に表示する文字列(リンク文字列)<br>を入力できます。<br>リンク文字列が、入力されている場合、画面上はリ<br>ンク文字列が表示されます。リンク文字列が入力<br>されていない場合は、URL がそのまま表示画面<br>に表示されます。クリックすると、URL に入力され<br>たページが表示されます。                                                                                              |
| WebDB 参照項目        | ■検索して指定<br><選択してください>                        | 他のデータベースのデータを参照し、一つを選択<br>する場合に使用します。あらかじめ参照するデー<br>タベースを登録しておく必要があります。<br>なお、ライセンス「Web データベース」が登録され<br>ている場合のみ使用可能です。<br>このフィールドでは、「WebDB 間連携項目」のよう<br>に参照先データベースの表示編集画面または一<br>覧表示画面を連携(表示)することはできません。                                                                           |
| WebDB 参照コード<br>入力 | PE20 POWER EGG 2.0                           | コードを入力することにより、他のデータベースよ<br>りコードに対する名称を取得し、テキストボックス<br>の横に表示する場合に使用します。<br>入力するコードおよび名称のマスタは他のデータ<br>ベースから取得します。あらかじめ参照するデー<br>タベースを登録しておく必要があります。<br>なお、ライセンス「Web データベース」が登録され<br>ている場合のみ使用可能です。<br>このフィールドでは、「WebDB 間連携項目」のよう<br>に参照先データベースの表示編集画面または一<br>覧表示画面を連携(表示)することはできません。 |

## (2)フィールドの形式変換

一部の入力形式については、登録後に入力形式の変換が可能です。変換可能な入力形式とデータの変換は 以下のとおりです。下記に記載されていない形式は、登録後に入力形式は変更できません。

| 変換前の入力形式   | 変換後の入力形式            | データの変換                                                                                     |
|------------|---------------------|--------------------------------------------------------------------------------------------|
|            | 文字列(複数行)            |                                                                                            |
|            | 数値                  | カンマ、マイナス、小数点以外の文字列が含まれている場合<br>は変換できません。カンマはデータから除去されます。また、<br>小数点以下がすべて0の場合は、整数として変換されます。 |
|            | チェックボックス            | 全レコードのデータが、そのままフィールド設定の「選択項                                                                |
|            | ラジオボタン              | 目」となります。データが重複する場合は、1つの選択項目と                                                               |
|            | ドロップダウンリスト          | して設定されます。データは変更されません。                                                                      |
|            | DB 参照項目             | 文字列(1行)のフィールド2つを利用しデータを変換します。                                                              |
| 文字列(1行)    | DB 参照コード入力          | ーつを外部 DB のコード値、一つを名称値としてデータが変換されます。<br>名称値として使用するフィールドは、変換後に削除され、使用できなくなります。               |
|            | URL                 | 「URL」「リンク文字列」の両項目へ変換されます。                                                                  |
|            | WebDB 参照項目          | 文字列(1行)のフィールド2つを利用しデータを変換します。                                                              |
|            | WebDB 参照コード入力       | 一つをWebDBのコード値、一つを名称値としてデータが変換されます。<br>名称値として使用するフィールドは、変換後に削除され、使用できなくなります。                |
| 文字列(複数行)   | リッチテキスト             | 装飾のない文字列として変換されます。                                                                         |
| リッチテキスト    | ×変更不可               | -                                                                                          |
|            | 文字列(1行)             | マイナス、小数点、数値のみ変換されます。                                                                       |
| 米r /古      | 文字列(複数行)            | カンマ、単位はデータから除去されます。                                                                        |
| <u></u> 然但 | 時間量項目               | 変換時に指定する単位で変換されます。小数点が含まれて<br>いる場合は変換できません。                                                |
|            | 文字列(1行)             | マイナス、小数点、数値のみ変換されます。                                                                       |
| 自動計算項目     | 文字列(複数行)            | カンマ、単位はデータから除去されます。                                                                        |
|            | 数值                  |                                                                                            |
| フラグ        | ×変更不可               | -                                                                                          |
| チェックボックス   | ×変更不可               | -                                                                                          |
|            | 文字列(1行)             | 湿地頂日の夕かが立字列は ア亦協されます                                                                       |
| ラジオボタン     | 文字列(複数行)            | 医抗項目の石林が又十列こして変換されます。                                                                      |
|            | ドロップダウンリスト          |                                                                                            |
|            | 文字列(1行)             | 密地西日の夕秋が立字列は「一家協されます」                                                                      |
| ドロップダウンリスト | 文字列(複数行)            | 選択項目の石林が又十列として変換されます。                                                                      |
|            | ラジオボタン              | 空白データは、未選択状態として変換されます。                                                                     |
|            | 文字列(1行)             | いななないののの形式で変換されます                                                                          |
|            | 文字列(複数行)            | 1111 MMDD の形式 C変換C4します。                                                                    |
| 日付項目       | 日付時刻項目              | YYYYMMDD の形式で変換されます。<br>変換時、時刻のフィールドと合わせて変換することもできま<br>す。                                  |
| 年月項目       | 文字列(1行)<br>文字列(複数行) | YYYYMM の形式で変換されます。                                                                         |

| 変換前の入力形式    | 変換後の入力形式      | データの変換                                           |
|-------------|---------------|--------------------------------------------------|
| 時刻項目        | 文字列(1行)       | HHmm の形式で変換されます                                  |
|             | 文字列(複数行)      |                                                  |
| 日付時刻項目      | 文字列(1行)       | VVVVMMDDHHMIの形式で変換されます                           |
|             | 文字列(複数行)      |                                                  |
|             | 文字列(1行)       | VVVVMMDDHHMIの形式で変換されます                           |
| 日付時刻計算項目    | 文字列(複数行)      |                                                  |
|             | 日付時刻項目        |                                                  |
| 時間量項目       | 数値            |                                                  |
| 時間畳計管項日     | 数値            |                                                  |
| 时里可开究口      | 時間量項目         |                                                  |
| WebDB 間連携項目 | ×変更不可         | -                                                |
| DB 参照項目     | DB 参照コード入力    |                                                  |
| DB 参照コード入力  | DB 参照項目       |                                                  |
| スタンプ項目      | ×変更不可         | -                                                |
| 白動切来        | 文字列(1行)       | 浦釆の前後の立字列会めて恋協されます                               |
| 日期休留        | 文字列(複数行)      | 建留い前後の文十列古のて変換されより。                              |
| 会社選択        | ×変更不可         | -                                                |
| 部門選択        | ×変更不可         | -                                                |
| 社員選択        | 複数社員選択        |                                                  |
| 複数社員選択      | ×変更不可         | -                                                |
| お客様選択項目     | ×変更不可         | -                                                |
| 商品選択項目      | ×変更不可         | -                                                |
| 添付ファイル      | ×変更不可         | -                                                |
| イメージ        | ×変更不可         | -                                                |
| LIDI        | 文字列(1行)       | 「URL」のデータのみ変換されます。                               |
| UKL         | 文字列(複数行)      | 「リンク文字列」のデータは削除されます。                             |
|             | WebDB 参照コード入力 |                                                  |
| WebDB 参照項目  | WohDB 問連進項日   | コード値のみ変換されます。名称値は削除されます。                         |
|             | WEDDD间连环项目    | 明細行フィールドの場合は変換できません。                             |
| WebDB 参昭コード | WebDB 参照項目    |                                                  |
| 入力          | WebDB 間連携項目   | コード値のみ変換されます。名称値は削除されます。<br>明細行フィールドの場合は変換できません。 |

## (3)フィールド名の予約語

フィールド名にはあらかじめシステムで予約された名称(予約語)があります。

フィールド作成時には、フィールド名に予約語と同じ以下名称は使用できません。

| 対象データベース   | 予約語                                            |
|------------|------------------------------------------------|
| 全データベース共通  | No、登録者、登録日時、最終更新者、最終更新日時、関連情報 URL、明細<br>行フォルダ名 |
| 汎用申請データベース | 申請受付番号、申請者、申請日、申請部門、決裁状況、決裁者、決裁日、申請番号、申請件名     |
| CRM データベース | 顧客リレーション                                       |

## (4) デフォルト値の利用方法

フィールドによっては、新規レコード登録画面および編集画面起動時に、あらかじめ表示させたい値(デフォルト値)を設定しておくことができます。必要に応じてフィールド設定画面で値を設定してください。 デフォルト値の利用方法および留意事項について以下に説明します。

- フィールド設定の「デフォルト値」を設定すると、レコードの新規登録画面(新規登録用ボタンからの起動、参照作成時)、編集画面起動時に、指定した値を画面に初期表示させることができます。
- フィールド設定で「再利用」(元のデータを複製する設定)が指定されている場合は、参照作成時にデフォルト値は表示されません。複製元のレコードの値が優先されます。
- 編集画面起動時にデフォルト値を表示させたい場合は、フィールド設定の「デフォルト値」の指定に加えて、表示編集画面のレイアウト編集にて入力項目設定を行う必要があります。編集用に使用する表示 編集画面ごとに設定が可能となりますので、必要に応じて設定してください。なお、該当項目にすでに値が登録されている場合は、編集画面起動時にデフォルト値は表示されません。登録されている値が優先されます。
   汎用申請データベースの場合は、起案内容の追記画面起動時が対象となります。一時保存データの編集画面や、申請後に取下げなどを行った際に再申請を行うための編集画面はデフォルト値表示の 対象となりません。
- 明細行のフィールドについては、新規に明細データを入力する場合のみデフォルト値が表示されます。
   登録済みの明細を選択して編集する場合は表示できません。
- 「フラグ」は、編集画面起動時にはデフォルトでチェック状態とすることはできません。
- 「WebDB参照コード入力」「DB参照コード入力」にデフォルト値が設定されている場合、その値から参照した名称値や転送先項目の値もデフォルト表示の対象となります(編集時も対象とする場合は、レイアウト編集にて転送先となるフィールド自体の入力項目設定も行ってください)。ただし、転送先項目については、転送先となるフィールドにデフォルト値が設定されている場合はその値が優先されます。

## 

- 手順1:フィールド作成を行いたいデータベースのデータベース設定画面を開きます。
  - 起動方法は、「2.1.1 データベースの新規作成」-「データベースをロック・ロック解除する」の項を参照 してください。

手順2:左ペインの参フィールド設定をクリックします。

| テータベースの登録   |                 |           |                |        |                      |
|-------------|-----------------|-----------|----------------|--------|----------------------|
| < >         | ■PC管理台帳 データ     | 7ベースの設定   |                |        |                      |
| ★ データベース設定  | +戻る /           | 編集 その他    | の操作 マ + 明細行設定  | レコード一覧 | ロック解除                |
| ♥ フィールド設定   | ▲大石 学さんがロック中です。 |           |                |        |                      |
| ♣ 一覧表示画面設定  | データベース名         | PC管理台帳    |                |        |                      |
| ◆ 表示編集画面設定  | アクセス権限情報        | 승차        | 設定範囲           |        | 権現                   |
| ● 絞り込み条件設定  |                 | フレンド商事    | 社員 (大石 学)      |        | データベース管理者            |
| 秦 集計表示設定    |                 | フレンド商事    | <b>部門(総務課)</b> |        | 参照・レコード刷<br>除・CSV出力可 |
| * スマートフォン設定 |                 | 全会社       |                |        | 参照可                  |
| ·一覧表示画面設定   | 偏考              | パソコンおよび備る | る・周辺機器の管理      |        |                      |
| ・表示編集画面設定   | 説明              |           |                |        |                      |
| ₩ その他設定     | コメント欄           | 使用する      |                |        |                      |
| ・外部DB参照定義   | 使用有無            | 0.0070    |                |        |                      |
| ・連動項目設定     | 間連情報URL<br>使用有無 | 使用する      |                |        |                      |
| ・通知設定       | 明細行有無           | 有り        |                |        |                      |

| $\langle \rangle$            | ■PC管理台帳 フィールドの設定 | 定                                     |      |             |      |
|------------------------------|------------------|---------------------------------------|------|-------------|------|
| ータベース設定                      | ← 戻 る + 新規作成     | @ 参照作成                                |      |             |      |
| マールド設定                       | フィールド名           | Rist.                                 | .k.a | N-F         | maim |
| - 寬表示画面設定                    |                  | 文字列(1行)                               |      |             | 0    |
|                              |                  | 日付頭目                                  | Ŭ    | 0           | õ    |
| 表示編集曲面設定                     | 0 ×-7-           | ドロップダウンリスト                            | 0    | 0           | 0    |
| 反り込み条件設定                     | 0 1841           | 文字列(1行)                               | 0    | a Nestacara | 0    |
| 使计表子的定                       |                  | 創門識択                                  | -    | 0           | 0    |
| ID I DAVINGKAL               |                  | ラジオボタン                                | 0    | 0           | 0    |
| スマートフォン設定                    | ▲ ○ リース会社        | 文字列(1行)                               |      | -           | 0    |
| <ul> <li>一覧表示面面設定</li> </ul> | ✓ □ ○ リース満了予定日   | 日付項目                                  |      | 0           | 0    |
|                              | ● ○ 月酸リース科       | 数值                                    |      |             |      |
| ·表示編集面面設定                    | 目 〇 再リース         | フラグ                                   |      |             |      |
| の他設定                         | ○ 付罵品            | 文字列(複数行)                              |      |             | 0    |
| hi den n di Etaletti         | ○ 廃棄日            | 日付項目                                  |      | 0           |      |
| • 外部DB参照定義                   | 0 コンピュータ名        | 文字列(1行)                               | 0    | 0           |      |
| ·連動項目設定                      | ○ PC健康診断結果       | スタンプ項目                                |      | 0           |      |
| · 38401019:                  |                  |                                       |      |             |      |
| - Impaller                   | ← 戻 る + 新規作成     | @ 鬱照作成                                |      |             |      |
| 「日本の設定                       |                  | · · · · · · · · · · · · · · · · · · · |      |             |      |

手順3:フィールドの設定(一覧)画面の + 新規作成 をクリックします。

MEMO 汎用申請の申請事項の設定にて、申請データを Web データベースヘコピーする設定が行われている場合、コピー元、コピー先に指定されているフィールド名横にはアイコン()が表示されます。また、フィールドの設定画面には、"汎用申請設定情報"としてその設定内容の一部が表示されます。

手順4:フィールドの設定(登録)画面にて、入力形式を選択します。

できるものとできないものとがあります。

| <ul> <li>■ PC管理台帳 フィールドの設定</li> <li>● 登録</li> <li>● キャンセル</li> </ul> |                                                       |     |  |  |
|----------------------------------------------------------------------|-------------------------------------------------------|-----|--|--|
| は必須項目です。                                                             |                                                       |     |  |  |
| 形式                                                                   | 文字列(1行)         *           形式を選択してください。         *    |     |  |  |
| フィールド名 *                                                             | フィールドの名称を入力してください。                                    |     |  |  |
| 入力ガイダンス                                                              |                                                       |     |  |  |
| ስ 選択する形式                                                             | このであっていた。このでは、「「」」、「「」」、「「」」、「」、「」、「」、「」、「」、「」、「」、「」、 | 後は変 |  |  |

手順5:選択した形式に合わせた設定項目を入力します。

# 文字列(1 行)の場合

| フィールド名* | フィールドかタ絵を入力してください。                                                                  |
|---------|-------------------------------------------------------------------------------------|
| 入カガイダンス | 入力画面にガイダンスを表示する場合に入力してください。                                                         |
| 入力桁数 *  | 入力可能な桁数を入力してください。                                                                   |
| 入力領域表示幅 | em<br>画面に表示する幅を描定してください(単位:em)。未入力の場合は、入力桁数から目動計算された幅で表示されます。<br>表示区分が入力用の場合のみ有効です。 |
| 入力必須    | □入力必須にする<br>入力必須かどうかを指定してください。                                                      |
| デフォルト値  | あらかじめ表示させたい文字列を入力してください。                                                            |
| ソート対象   | □ ソート可能にする<br>一覧画面でソート可能にする場合はチェックしてください。                                           |
| 入力属性    | □半角英数字のみ入力を許可する<br>チェックすると、半角英数字または「-」、「」」、「↓」の→入力可能となります。                          |
| キー項目    | □ <b>キー項目として設定する</b><br>チェックすると、同一データベース内に同一の値は入力できなくなります。                          |
| 再利用     | □参照作成時元データをコピーする<br>チェックすると、参照作成時、元のデータをコピーします。                                     |
| キーワード検索 | □キーワード検索時に半角・全角、大文字・小文字を無視する<br>チェックすると、キーワード検索時に半角・全角、大文字・小文字を無視して検索されます。          |
| 識別子     | 況用申請CSV取込時のタイトル行に使用します。省略した場合、自動採番されます。                                             |

| 項目名      | 説明                                                                                                    |
|----------|----------------------------------------------------------------------------------------------------|
| フィールド名 * | フィールド名を入力します。<br>一覧表示、入力画面などの項目名となります。                                                                    |
| 入力ガイダンス  | 入力画面にガイダンスを表示する場合に入力します。                                                                                  |
| 入力桁数 *   | 入力可能な桁数を入力します。最大 4000 まで指定できます。                                                                           |
| 入力領域表示幅  | 入力画面に表示するテキストボックスの幅を入力します。<br>省略した場合、入力桁数から自動計算された幅で表示されます。<br>表示編集画面の書式設定で、表示区分に入力用を指定した場合のみ有効となり<br>ます。 |
| 入力必須     | 入力必須項目にする場合に選択します。                                                                                        |
| デフォルト値   | 新規レコード登録画面および編集画面起動時に、あらかじめ表示させたい文字を<br>入力します。機能の詳細や留意事項については「(4)デフォルト値の利用方法」を<br>参照してください。               |
| ソート対象    | 一覧表示画面で、ソート可能にする場合に選択します。                                                                                 |
| 入力属性     | 半角英数字および「-(ハイフン)」、「_(アンダーバー)」、「.(ピリオド)」、「@(アット<br>マーク)」のみ入力可能とする場合に選択します。                                 |

| 項目名      |       | 説明                                                                                                    |
|----------|-------|----------------------------------------------------------------------------------------------------|
|          | 同一デー  | タベース内に、同一の値の入力を許可しない場合に選択します。                                                                                                    |
| キー項目     | MEMO  | 値が重複したレコードが存在する場合、キー項目に変更できません。<br>キー項目に変更する場合は、登録済みのレコードの該当フィールドを重複し<br>ない値にする必要があります。<br>また、汎用申請の申請情報のコピー先フィールドとして設定されている場合<br>も、キー項目に変更できません。 |
| 再利用      | 参照作成  | 時に複写する場合に選択します。                                                                                                    |
|          | キーワート | が検索時に半角・全角、英字の大文字・小文字を区別せずに検索する場                                                                                                    |
| キーロード検索  | 合に選択  | します。                                                                                                    |
| イーワート 検糸 | MEMO  | 同ーデータベース内で、半角・全角、英字の大文字・小文字を区別せずに検<br>索できるフィールド数は最大 10 個までとなります。                                                                                 |
|          | 汎用申請  | データベースの作成を行う場合のみ使用可能な項目です。                                                                                                    |
| 識別子 ᇌ    | 汎用申請  | CSV 取込時のタイトル行に使用します。半角英数字で入力してくださ                                                                                                    |
|          | い。省略し | た場合、自動採番されます。                                                                                                    |

### 文字列(複数行)の場合

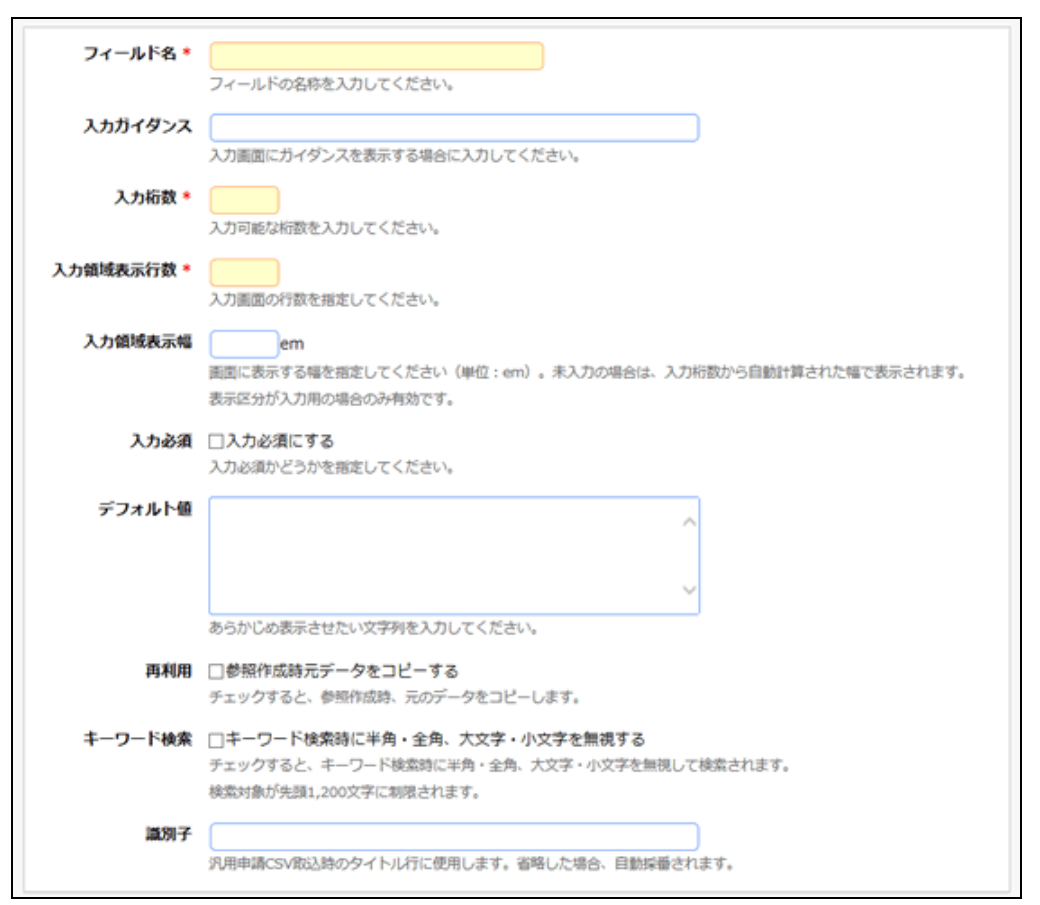

| 項目名      | 説明                                     |
|----------|----------------------------------------|
| フィールド名 * | フィールド名を入力します。<br>一覧表示、入力画面などの項目名となります。 |
| 入力ガイダンス  | 入力画面にガイダンスを表示する場合に入力します。               |
| 入力桁数 *   | 入力可能な桁数を入力します。最大 9999 まで指定できます。        |

| 項目名      | 説明                                                                                                    |
|----------|----------------------------------------------------------------------------------------------------|
| 入力領域表示行数 | 入力画面に表示するテキストエリアの行数を入力します。最大 999 まで指定でき                                                                                                    |
| *        | ます。                                                                                                    |
| 入力領域表示幅  | 入力画面に表示するテキストエリアの幅を入力します。<br>省略した場合、30emの幅で表示されます。<br>表示編集画面の書式設定で、表示区分に入力用を指定した場合のみ有効となり<br>ます。                                                      |
| 入力必須     | 入力必須項目にする場合に選択します。                                                                                                    |
| デフォルト値   | 新規レコード登録画面および編集画面起動時に、あらかじめ表示させたい文字を<br>入力します。機能の詳細や留意事項については「(4)デフォルト値の利用方法」を<br>参照してください。                                                           |
| 再利用      | 参照作成時に複写する場合に選択します。                                                                                                    |
| キーワード検索  | キーワード検索時に半角・全角、英字の大文字・小文字を区別せずに検索する場合に選択します。ただし、検索対象の文字は先頭1,200文字のみに制限されます。<br><b>MEMO</b> 同一データベース内で、半角・全角、英字の大文字・小文字を区別せずに検索できるフィールド数は最大10個までとなります。 |
| 識別子 汎    | 汎用申請データベースの作成を行う場合のみ使用可能な項目です。<br>汎用申請 CSV 取込時のタイトル行に使用します。半角英数字で入力してください。省略した場合、自動採番されます。                                                            |

# リッチテキストの場合

| フィールド名*    |                                                             |   |
|------------|-------------------------------------------------------------|---|
|            | フィールドの名称を入力してください。                                          |   |
| 入力ガイダンス    |                                                             |   |
|            | 入力画面にガイダンスを表示する場合に入力してください。                                 |   |
| 入力領域表示行数 * |                                                             |   |
|            | 入力画面の行数を指定してください。                                           |   |
| 表示幅        | em<br>画用に事二方ス組み出来にアイドナル(単位・ang) キョカの担心は、ウィンドウサイブによって京をとわります |   |
| 1 + 2/8    | 回動になかりないであるとしてんという(中立・ロロー・オイン)の場合は、ワインドンワイスにようで引起となりより。     |   |
| 入力26:俱     | □ 入力必須に9 <sup>6</sup> 入力必須かどうかを指定してください。                    |   |
| デフォルト値     |                                                             |   |
|            |                                                             | _ |
|            |                                                             |   |
|            |                                                             |   |
|            |                                                             |   |
|            |                                                             |   |
|            |                                                             |   |
|            |                                                             |   |
|            |                                                             |   |
|            |                                                             |   |
|            | あらかざめ来まませたい文字内を入力してください。                                    |   |
| waim       |                                                             |   |

| あら<br>再利用 二巻<br>チェ<br>キーワード検索 二年<br>チェ<br>検索<br>源別子 | かじめ表示させたい文字列を入力してください。<br>使照作成時元データをコピーする<br>ックすると、参照作成時、元のデータをコピーします。<br>モーワード検索時に半角・全角、大文字・小文字を無視する<br>ックすると、キーワード検索時に半角・全角、大文字・小文字を無視して検索されます。<br>対象が先調1,200文字に制限されます。<br>申請CSV取込時のタイトル行に使用します。省略した場合、自動評量されます。 |
|-----------------------------------------------------|----------------------------------------------------------------------------------------------------|
| 項目名                                                 | 説明                                                                                                    |
| フィールド名 *                                            | フィールド名を入力します。<br>一覧表示、入力画面などの項目名となります。                                                                                                    |
| 入力ガイダンス                                             | 入力画面にガイダンスを表示する場合に入力します。                                                                                                    |
| 入力領域表示行数<br>*                                       | 入力画面に表示するリッチテキストの入力域の高さ(行数)を入力します。                                                                                                    |
| 表示幅                                                 | 入力画面に表示するリッチテキストの幅および内容表示画面での表示幅を入力します。最大 40 まで指定できます。                                                                                                    |
| 入力必須                                                | 入力必須項目にする場合に選択します。                                                                                                    |
| デフォルト値                                              | 新規レコード登録画面および編集画面起動時に、あらかじめ表示させたい文字を<br>入力します。機能の詳細や留意事項については「(4)デフォルト値の利用方法」を<br>参照してください。<br>テキストエディタの使用方法については、ユーザーズマニュアル 基本編「2.4.8 テ<br>キストエディタ」を参照してください。                                                     |
| 再利用                                                 | 参照作成時に複写する場合に選択します。                                                                                                    |
| キーワード検索                                             | キーワード検索時に半角・全角、英字の大文字・小文字を区別せずに検索する場合に選択します。ただし、検索対象の文字は先頭1,200文字のみに制限されます。      「「「「クベース内で、半角・全角、英字の大文字・小文字を区別せずに検索できるフィールド数は最大10個までとなります。                                                                        |
| 識別子 汎                                               | 汎用申請データベースの作成を行う場合のみ使用可能な項目です。<br>汎用申請 CSV 取込時のタイトル行に使用します。半角英数字で入力してください。省略した場合、自動採番されます。                                                                                                    |

## 数値の場合

| フィールド名 🕴 | フィールドの名称を入力してください。                                                                  |
|----------|-------------------------------------------------------------------------------------|
| 入力ガイダンス  | 入力画面にガイダンスを表示する場合に入力してください。                                                         |
| 入力柘数 *   | () () () () () () () () () () () () () (                                            |
| 小数点以下の桁数 |                                                                                     |
| 単位       |                                                                                     |
|          | ○新に表示する ●後に表示する<br>入力項目の前後に表示する文字列と表示位置を指定してください。                                   |
| 入力領域表示幅  | em<br>画面に表示する幅を描定してください(単位:em)。未入力の場合は、入力桁数から自動計算された幅で表示されます。<br>表示区分が入力用の場合のみ有効です。 |
| 入力必须     | □ <b>入力必須にする</b><br>入力必須かどうかを指定してください。                                              |
| デフォルト値   | 本とわじめ来テスせたい数値を入力し、アイださい。                                                            |
| ソート対象    | - 「「「「「」」 - いつ能にする - 「「「「」「」」 - いつ能にする - 「「」 - いっしてください。                            |
| 最小値      |                                                                                     |
| 最大値      |                                                                                     |
| カンマ編集    | 入力の取る取べ壁で指定してください。<br>図カンマ編集する<br>カンマ海道して来来です場合は、チェックしてください。                        |
| 再利用      |                                                                                     |
| 識別子      | デニシンチョンに、BERTHAMAR、ハルクデーダビュヒーします。<br>第月中請CSV取込時のタイトル行に使用します。省略した場合、目動採着されます。        |

| 項目名      | 説明                                                                                                    |
|----------|----------------------------------------------------------------------------------------------------|
| フィールド名 * | フィールド名を入力します。<br>一覧表示、入力画面などの項目名となります。                                                                    |
| 入力ガイダンス  | 入力画面にガイダンスを表示する場合に入力します。                                                                                  |
| 入力桁数 *   | 入力可能な桁数を入力します。最大 20 まで指定できます。<br>入力桁数に記号(「-(マイナス)」、「.(ピリオド)」、「,(カンマ)」)は、含みません。                            |
| 小数点以下の桁数 | 小数点以下の桁数を指定します。0~5の間で指定できます。                                                                              |
| 単位       | 入力項目の前後に入力する文字列を指定します。<br>指定した文字列を、入力項目の前に表示するか、後ろに表示するかを選択しま<br>す。                                       |
| 入力領域表示幅  | 入力画面に表示するテキストボックスの幅を入力します。<br>省略した場合、入力桁数から自動計算された幅で表示されます。<br>表示編集画面の書式設定で、表示区分に入力用を指定した場合のみ有効となり<br>ます。 |
| 入力必須     | 入力必須項目にする場合に選択します。                                                                                        |
| デフォルト値   | 新規レコード登録画面および編集画面起動時に、あらかじめ表示させたい数値を<br>入力します。機能の詳細や留意事項については「(4)デフォルト値の利用方法」を<br>参照してください。               |

### ユーザーズマニュアル データベース作成編

| 項目名   | 説明                                                                                         |
|-------|--------------------------------------------------------------------------------------------|
| ソート対象 | 一覧表示画面で、ソート可能にする場合に選択します。                                                                  |
| 最小值   | 入力可能な最小値を指定します。                                                                            |
| 最大値   | 入力可能な最大値を指定します。                                                                            |
| カンマ編集 | 数値をカンマ編集して表示させる場合は選択します。                                                                   |
| 再利用   | 参照作成時に複写する場合に選択します。                                                                        |
| 識別子 汎 | 汎用申請データベースの作成を行う場合のみ使用可能な項目です。<br>汎用申請 CSV 取込時のタイトル行に使用します。半角英数字で入力してください。省略した場合、自動採番されます。 |

## 自動計算項目の場合

🕦 自動計算項目に使用するフィールドをあらかじめ登録しておく必要があります。

| フィールド名*   |                                                                                                    |
|-----------|----------------------------------------------------------------------------------------------------|
| 入力桁数 *    | フィールトの名称を入力してくたさい。                                                                                                    |
|           | 入力可能な桁数を入力してください。                                                                                                    |
| 小数点以下の桁数  | ○ ▼<br>小数点以下の応数を入力してください。                                                                                                    |
| 申位        | ○前に表示する ●後に表示する<br>入力項目の前後に表示する文字列と表示位置を指定してください。                                                                                                    |
| 入力領域表示幅   | em<br>画面に表示する幅を指定してください(単位:em)。未入力の場合は、入力桁数から自動計算された幅で表示されます。<br>表示区分が入力用の場合のみ有効です。                                                                      |
| ソート対象     | □ ソート可能にする<br>一覧画面でソート可能にする場合はチェックしてください。                                                                                                    |
| カンマ編集     | ☑カンマ編集する<br>カンマ編集して表示する場合は、チェックしてください。                                                                                                    |
| 計算方法      | <ul> <li>●四則演算 ○合計 ○明細合計 計算方法を選択してください。         <ul> <li>(選択してください) ▼ 数値:</li> <li>+ ▼ (選択してください) ▼ 数値:</li> <li>)</li> <li>▼ 数値:</li> </ul> </li> </ul> |
| 計算結果の端数処理 | ◎四捨五入 ○切り上げ ○切り捨て                                                                                                    |
| 識別子       | 、<br>汎用申請CSV取込時のタイトル行に使用します。 省略した場合、自動採番されます。                                                                                                    |

| 項目名          | 説明                                                                             |
|--------------|--------------------------------------------------------------------------------|
| フィールド名 *     | フィールド名を入力します。<br>一覧表示、入力画面などの項目名となります。                                         |
| 入力桁数 *       | 入力可能な桁数を入力します。最大 20 まで指定できます。<br>入力桁数に記号(「-(マイナス)」、「.(ピリオド)」、「,(カンマ)」)は、含みません。 |
| 小数点以下の桁<br>数 | 小数点以下の桁数を指定します。0~5の間で指定できます。                                                   |
| 単位           | 入力項目の前後に入力する文字列を指定します。<br>指定した文字列を、入力項目の前に表示するか、後ろに表示するかを選択します。                |

| 項目名                | 説明                                                                                               |
|--------------------|--------------------------------------------------------------------------------------------------|
|                    | 入力画面に表示するテキストボックスの幅を入力します。                                                                       |
| 入力領域表示幅            | 省略した場合、入力桁数から目動計算された幅で表示されます。<br>  表示編集画面のまず設定で、表示区分に入力田を指定した場合のみ有効とかりま                          |
|                    | スパ端来回面の音大阪たく、スパビガにバガガを指定した場合のの内別となりよ<br>す。                                                       |
| ソート対象              | 一覧表示画面で、ソート可能にする場合に選択します。                                                                        |
| カンマ編集              | 数値をカンマ編集して表示させる場合は選択します。                                                                         |
|                    | 四則演算、合計、明細合計のいずれかを選択し、計算対象を指定します。計算対象に利用できる項目は、数値/自動計算項目となります。ただし、四則演算の場合は、時間量項目/時間量計算項目も利用可能です。 |
|                    | ■四則演算の場合                                                                                         |
|                    | ( 勤務時間 ▼ 数値:                                                                                     |
|                    | (数値) ▼ 数値: 1.00 )                                                                                |
|                    |                                                                                                  |
|                    | ノイールトねよび固足の数値を利用し、四則便鼻が11えまり。固足の数値を指定<br> する場合は、"(数値)"を選択し、数値欄に値を入力します。                          |
|                    | レイアウト内の項目から利用できる項目は2項目となります。2項目に対して、固定                                                           |
|                    | の数値を演算できます。                                                                                      |
|                    | ■合計の場合                                                                                           |
| 計算方法               | フィールドリスト 使用済みフィールド                                                                               |
|                    |                                                                                                  |
|                    |                                                                                                  |
|                    | ◆ 群原                                                                                             |
|                    |                                                                                                  |
|                    | 合計に利用する項目をフィールドリストから選択し、 🗣 選択 をクリックします。使用                                                        |
|                    | 済みフィールド欄に表示されている項目が合計されます。                                                                       |
|                    | ■明細合計の場合                                                                                         |
|                    | 月額リース料 🔻                                                                                         |
|                    | 合計したい明細のフィールドを選択してください。 明細行のフィールドから合計に利用する項目を選択します                                               |
|                    | なお、明細行を使用しないデータベースの場合は、使用できません。                                                                  |
| 計算結果の端数<br>処理      | 計算結果の端数処理の方法を、四捨五入/切り上げ/切り捨てから指定します。                                                             |
|                    | 汎用申請データベースの作成を行う場合のみ使用可能な項目です。                                                                   |
| 識別子 <mark>脈</mark> | 汎用甲請 CSV 取込時のタイトル行に使用します。半角英数字で入力してください。<br>い。省略した場合、自動採番されます。                                   |
| 1 当 告 士 计          |                                                                                                  |
| 注意 必ず画面            | いつほんし、シュールにか、豆螺囲面・衣が画面に無い場合は、正しい和未が衣がされません。<br>「へ配置してください。                                       |

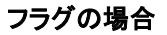

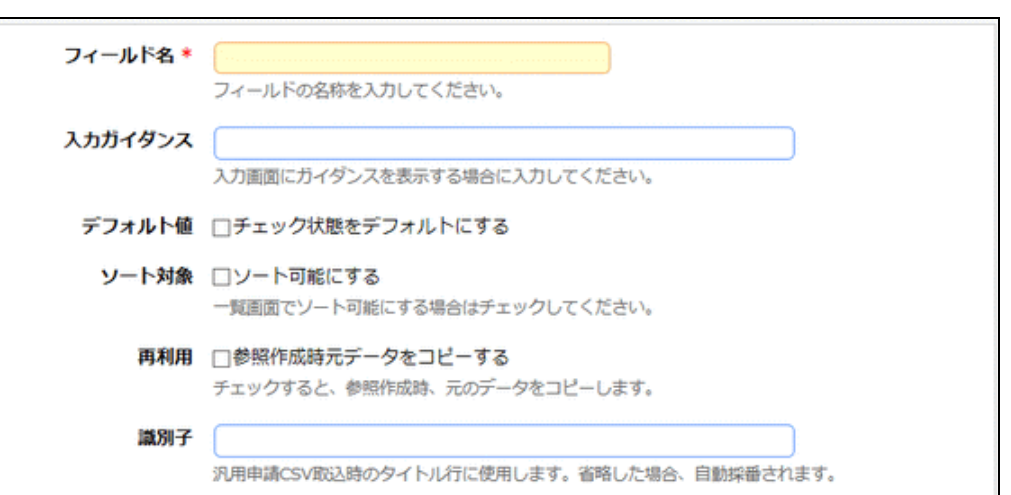

| 項目名      | 説明                                                                                             |
|----------|------------------------------------------------------------------------------------------------|
| フィールド名 * | フィールド名を入力します。<br>一覧表示、入力画面などの項目名となります。                                                         |
| 入力ガイダンス  | 入力画面にガイダンスを表示する場合に入力します。                                                                       |
| デフォルト値   | 新規レコード登録画面起動時に、チェック状態をデフォルトにする場合に選択します。<br>機能の詳細や留意事項については「(4)デフォルト値の利用方法」を参照してください。           |
| ソート対象    | 一覧表示画面で、ソート可能にする場合に選択します。                                                                      |
| 再利用      | 参照作成時に複写する場合に選択します。                                                                            |
| 識別子 汎    | 汎用申請データベースの作成を行う場合のみ使用可能な項目です。<br>汎用申請 CSV 取込時のタイトル行に使用します。半角英数字で入力してください。<br>省略した場合、自動採番されます。 |

| チェック | ボック | スの | 場合 |
|------|-----|----|----|
|------|-----|----|----|

| フィールド名 * |                                               |
|----------|-----------------------------------------------|
|          | フィールドの名称を入力してください。                            |
| 入力ガイダンス  |                                               |
|          | 入力画面にガイダンスを表示する場合に入力してください。                   |
| 選択項目 *   | A                                             |
|          |                                               |
|          |                                               |
|          |                                               |
|          |                                               |
|          | ~                                             |
|          | 違択項目を1行1項目として入力してください。空の行を設定した場合、その位置で改行されます。 |
| 入力必須     | □入力必須にする                                      |
|          | <br>入力必須かどうかを指定してください。                        |
| デフォルト値   |                                               |
|          | デフォルト値を指定してください。                              |
| 再利用      | □参照作成時元データをコピーする                              |
|          | チェックすると、参照作成時、元のデータをコピーします。                   |
| 識別子      |                                               |
|          | 汎用申請CSV取込時のタイトル行に使用します。省略した場合、自動採番されます。       |

| 項目名      | 説明                                                                                              |  |
|----------|-------------------------------------------------------------------------------------------------|--|
| フィールド名 * | フィールド名を入力します。<br>一覧表示、入力画面などの項目名となります。                                                          |  |
| 入力ガイダンス  | 入力画面にガイダンスを表示する場合に入力します。                                                                        |  |
| 選択項目 *   | 選択項目を1行1項目として入力します。<br>途中に空白行(改行)を指定した場合は、空白行を入れた前後で選択肢が改行さ<br>れて表示されます。                        |  |
| 入力必須     | 入力必須項目にする場合に選択します。                                                                              |  |
| デフォルト値   | 新規レコード登録画面および編集画面起動時に、チェック状態にする選択項目を<br>入力します。<br>機能の詳細や留意事項については「(4)デフォルト値の利用方法」を参照してくだ<br>さい。 |  |
| 再利用      | 参照作成時に複写する場合に選択します。                                                                             |  |
| 識別子 汎    | 汎用申請データベースの作成を行う場合のみ使用可能な項目です。<br>汎用申請 CSV 取込時のタイトル行に使用します。半角英数字で入力してください。省略した場合、自動採番されます。      |  |
|          |                                                                                                 |  |

WEMO 選択項目の名称がそのままデータとして登録されます。選択項目を変更しても、登録済みのデータの 名称は変更されません。 ラジオボタン/ドロップダウンリストの場合

| フィールド名 * | フィールドの名称を入力してください。                                 |
|----------|----------------------------------------------------|
| 入力ガイダンス  | 入力画面にガイダンスを表示する場合に入力してください。                        |
| 選択項目 *   | ▲<br>選択項目を1行1項目として入力してください。空の行を設定した場合、その位置で改行されます。 |
| 入力必須     | □入力必須にする<br>入力必須かどうかを指定してください。                     |
| デフォルト値   | デフォルト値を指定してください。                                   |
| ソート対象    | □ ソート可能にする<br>一覧画面でソート可能にする場合はチェックしてください。          |
| 再利用      | □参照作成時元データをコピーする<br>チェックすると、参照作成時、元のデータをコピーします。    |
| 識別子      | 、<br>汎用申請CSV取込時のタイトル行に使用します。 省略した場合、自動採番されます。      |

| 項目名      | 説明                                                                                            |
|----------|-----------------------------------------------------------------------------------------------|
| フィールド名 * | フィールド名を入力します。<br>一覧表示、入力画面などの項目名となります。                                                        |
| 入力ガイダンス  | 入力画面にガイダンスを表示する場合に入力します。                                                                      |
|          | 選択項目を1行1項目として入力します。<br>途中に空白行(改行)を指定した場合は、入力画面で以下のように表示されます。                                  |
| 選択項目 *   | <b>■ラジオボタンの場合</b><br>空白行を入れた前後で選択肢が改行されて表示されます。                                               |
|          | <b>■ドロップダウンリストの場合</b><br>空白行の選択肢としてリストに追加されます。                                                |
| 入力必須     | 入力必須項目にする場合に選択します。                                                                            |
| デフォルト値   | 新規レコード登録画面および編集画面起動時に、選択状態にする選択項目を入<br>力します。<br>機能の詳細や留意事項については「(4)デフォルト値の利用方法」を参照してくだ<br>さい。 |
| ソート対象    | 一覧表示画面で、ソート可能にする場合に選択します。                                                                     |
| 再利用      | 参照作成時に複写する場合に選択します。                                                                           |

| 項                                             | 目名    | 説明                                                                                         |
|-----------------------------------------------|-------|--------------------------------------------------------------------------------------------|
| 識別子                                           | R     | 汎用申請データベースの作成を行う場合のみ使用可能な項目です。<br>汎用申請 CSV 取込時のタイトル行に使用します。半角英数字で入力してください。省略した場合、自動採番されます。 |
| 選択項目の名称がそのままデータとして登録されます。選択項目を変更しても、登録済みのデータの |       |                                                                                            |
| memo                                          | 名称は変更 | ichatta                                                                                    |

# 日付項目/年月項目/時刻項目/日付時刻項目の場合

| フィールド名* | フィールドの名称を入力してください。                                                                                                    |
|---------|----------------------------------------------------------------------------------------------------|
| 入力ガイダンス | 入力画面にガイダンスを表示する場合に入力してください。                                                                                                    |
| 入力必須    | □入力必須にする<br>入力必須かどうかを指定してください。                                                                                                    |
| デフォルト値  | あらかじめ表示させたい日付をYYYYMMDD形式で入力してください。<br>システム日付をデフォルト値としたい場合は、@sysと入力してください。また、@sys+2 と指定するとシステム日付の2<br>日後、@sys-3 と指定するとシステム日付の3日前 がデフォルト値にセットされます。 |
| ソート対象   | □ ソート可能にする<br>一覧画面でソート可能にする場合はチェックしてください。                                                                                                    |
| 再利用     | □参照作成時元データをコピーする<br>チェックすると、参照作成時、元のデータをコピーします。                                                                                                  |
| 識別子     | 汎用申請CSV取込時のタイトル行に使用します。 猫略した場合、自動採番されます。                                                                                                    |

| 項目名      | 説明                                                                                                    |
|----------|----------------------------------------------------------------------------------------------------|
| フィールド名 * | フィールド名を入力します。<br>一覧表示、入力画面などの項目名となります。                                                                                                    |
| 入力ガイダンス  | 入力画面にガイダンスを表示する場合に入力します。                                                                                                    |
| 入力必須     | 入力必須項目にする場合に選択します。                                                                                                    |
| デフォルト値   | 新規レコード登録画面および編集画面起動時に、あらかじめ表示させたい値を入<br>カします。今日の日付をデフォルト値とする場合は、"@sys"を入力してください。<br>また、日付項目の場合、"@sys±数値"(例:@sys-1)と入力することにより日付の<br>加減算ができます。<br>機能の詳細や留意事項については「(4)デフォルト値の利用方法」を参照してくだ<br>さい。 |
| ソート対象    | 一覧表示画面で、ソート可能にする場合に選択します。                                                                                                    |
| 再利用      | 参照作成時に複写する場合に選択します。                                                                                                    |
| 識別子 汎    | 汎用申請データベースの作成を行う場合のみ使用可能な項目です。<br>汎用申請 CSV 取込時のタイトル行に使用します。半角英数字で入力してください。省略した場合、自動採番されます。                                                                                                    |

## 日付時刻計算項目の場合

🚯 日付時刻計算項目に使用するフィールドをあらかじめ登録しておく必要があります。

| フィールド名* | フィールドの名称を入力してください。                              |
|---------|-------------------------------------------------|
| ソート対象   | □ ソート可能にする<br>一頭画面でソート可能にする場合はチェックしてください。       |
| 計算方法    | ( (選択してください) ▼<br>+ ▼ (選択してください) ▼ 時間量: 日 時 分 ) |
| 識別子     | 汎用申請CSV取込時のタイトル行に使用します。省略した場合、自動採番されます。         |

| 項目名                            | 説明                                                                                                    |
|--------------------------------|----------------------------------------------------------------------------------------------------|
| フィールド名 *                       | フィールド名を入力します。<br>一覧表示、入力画面などの項目名となります。                                                                         |
| ソート対象                          | 一覧表示画面で、ソート可能にする場合に選択します。                                                                                      |
| 計算方法                           | フィールドおよび固定の時間量を利用し、日付時刻と時間量の加減算が行えま<br>す。計算対象に利用できる項目は、日付時刻項目または日付時刻計算項目、時間<br>量または時間量計算項目となります。<br>(          |
| 識別子 ᇌ                          | 汎用申請データベースの作成を行う場合のみ使用可能な項目です。<br>汎用申請 CSV 取込時のタイトル行に使用します。半角英数字で入力してください。省略した場合、自動採番されます。                     |
| ・計算:<br>注意 ・計算:<br>ん。必<br>・計算: | 方法に指定したフィールドが登録画面・表示画面に無い場合は、正しい結果が表示されませ<br>なず画面へ配置してください。<br>結果が 1900/01/01~2999/12/31 の範囲外になる場合は、値は編集されません。 |

### 時間量項目の場合

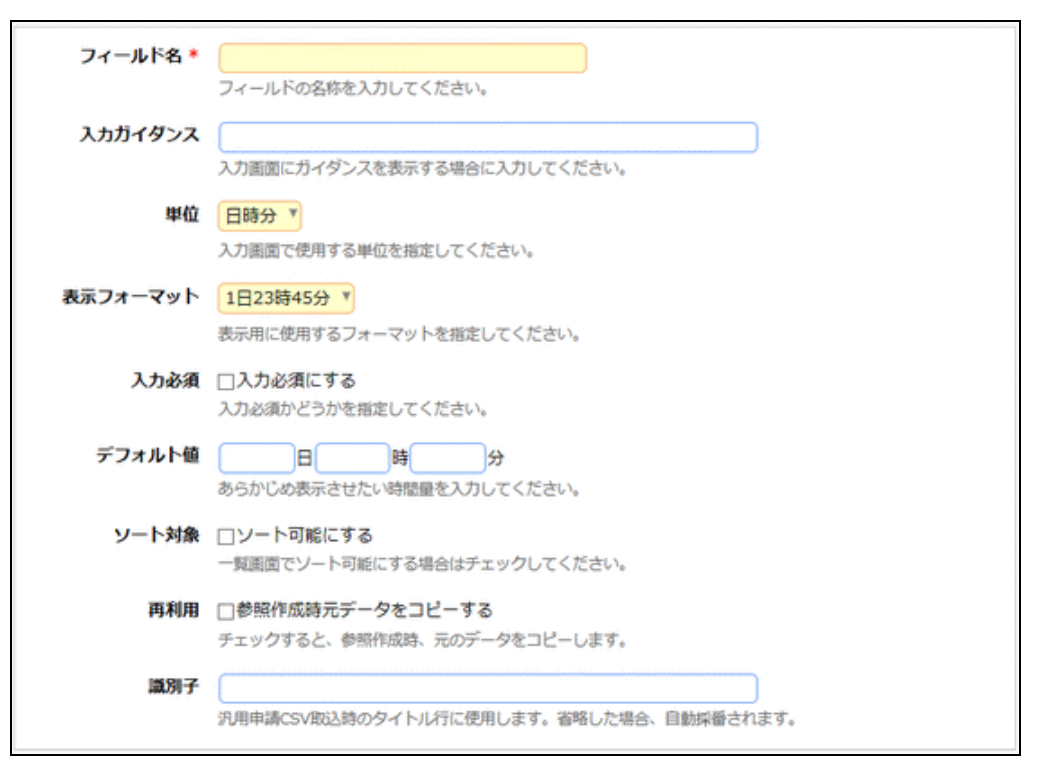

| 項目名      | 説明                                                                                                    |
|----------|----------------------------------------------------------------------------------------------------|
| フィールド名 * | フィールド名を入力します。<br>一覧表示、入力画面などの項目名となります。                                                                                     |
| 入力ガイダンス  | 入力画面にガイダンスを表示する場合に入力します。                                                                                                   |
| 単位       | 入力画面で使用する時間量の単位を選択します。                                                                                                    |
| 表示フォーマット | 表示用画面で使用するフォーマットを選択します。                                                                                                    |
| 入力必須     | 入力必須項目にする場合に選択します。                                                                                                    |
| デフォルト値   | 新規レコード登録画面および編集画面起動時に、あらかじめ表示させたい時間<br>量を入力します。<br>選択した単位により、入力の形式が異なります。<br>機能の詳細や留意事項については「(4)デフォルト値の利用方法」を参照してくだ<br>さい。 |
| ソート対象    | 一覧表示画面で、ソート可能にする場合に選択します。                                                                                                  |
| 再利用      | 参照作成時に複写する場合に選択します。                                                                                                    |
| 識別子 汎    | 汎用申請データベースの作成を行う場合のみ使用可能な項目です。<br>汎用申請 CSV 取込時のタイトル行に使用します。半角英数字で入力してください。<br>省略した場合、自動採番されます。                             |

## 時間量計算項目の場合

🕕 時間量計算項目に使用するフィールドをあらかじめ登録しておく必要があります。

| フィールド名・  |                                                                                               |
|----------|-----------------------------------------------------------------------------------------------|
|          | フィールドの名称を入力してください。                                                                            |
| 表示フォーマット | 1日23時45分 ▼<br>表示用に使用するフォーマットを指定してください。                                                        |
| ソート対象    | <ul> <li>         ソート可能にする     </li> <li>         一覧画面でソート可能にする場合はチェックしてください。     </li> </ul> |
| 計算方法     | ●加減算 ○時間量合計 ○明細時間量合計 ○日付時刻の差                                                                  |
|          | (<br>(選択してください)▼ 時間量:<br>+ ▼ (選択してください)▼ 時間量:<br>日 時 分<br>)                                   |
| 識別子      | 汎用申請CSV取込時のタイトル行に使用します。省略した場合、自動採番されます。                                                       |

| 項目名      | 説明                                                                                           |
|----------|----------------------------------------------------------------------------------------------|
| フィールド名 * | フィールド名を入力します。<br>一覧表示、入力画面などの項目名となります。                                                       |
| 表示フォーマット | 表示用画面で使用するフォーマットを選択します。                                                                      |
| ソート対象    | 一覧表示画面で、ソート可能にする場合に選択します。                                                                    |
|          | 加減算、時間量合計、明細時間量合計、日付時刻の差のいずれかを選択し、計算対象を指定します。計算対象に利用できる項目は、時間量項目/時間量計算項目または日付項目/日付時刻項目となります。 |
| 計算方法     | <ul> <li>加減算の場合         <ul> <li></li></ul></li></ul>                                        |

| 項目名                                                             | 説明                                                                                         |  |
|-----------------------------------------------------------------|--------------------------------------------------------------------------------------------|--|
|                                                                 | ■日付時刻の差の場合                                                                                 |  |
|                                                                 | 日付または日付時刻項目フィールドを利用し、日付時刻の差を時間量で求めること<br>ができます。計算対象となるフィールドを2つ指定します。                       |  |
| 識別子 ᇌ                                                           | 汎用申請データベースの作成を行う場合のみ使用可能な項目です。<br>汎用申請 CSV 取込時のタイトル行に使用します。半角英数字で入力してください。省略した場合、自動採番されます。 |  |
| 計算方法に指定したフィールドが登録画面・表示画面に無い場合は、正しい結果が表示されません。     必ず画面へ配置してください |                                                                                            |  |

WebDB 間連携項目の場合

必ず画面へ配置してください。

| 1) あらかじめ連打                              | 隽するデータベースを作成しておく必要があります。                                   |
|-----------------------------------------|------------------------------------------------------------|
| フィールド名・                                 |                                                            |
| 21-2014                                 | フィールドの名称を入力してください。                                         |
| えカガイダンス                                 |                                                            |
| /0/////////                             | 入力画面にガイダンスを表示する場合に入力してください。                                |
| 入力必須                                    | □入力必須にする                                                   |
|                                         | 入力必須かどうかを指定してください。                                         |
| キー項目                                    | □キー項目として設定する                                               |
|                                         | チェックすると、同一データベース内に同一の値は入力できなくなります。                         |
| 連携データベース 🝍                              | 圓検索して指定                                                    |
|                                         | <選択してください><br>利用するWebデータペースを選択してください。                      |
| <b>油地士_16日</b>                          |                                                            |
| Æ154 <sup>−−</sup> 項目 •                 | ・<br>利用するWebデータベースのキーフィールドを設定してください。                       |
| 連携を路頂日 🔹                                |                                                            |
| ALD HIP AL                              | 名称フィールドを設定してください。                                          |
| 表示项目                                    |                                                            |
| 30/A-941                                |                                                            |
|                                         |                                                            |
|                                         | 選択画面の検索結果に表示する項目を設定してください。                                 |
| 検索設定                                    | □キーワード検索を使用する                                              |
|                                         | 選択画面でキーワード検索を使用する場合チェックしてください。<br>検索を使用する場合チェックしてください。     |
|                                         | (伝知対象は「運動サイー・項目」「運動な合か項目」「表示の項目」となります。                     |
| 追加鬱照列・転送先                               | 追加参照列名 転送先                                                 |
|                                         |                                                            |
| 絞り込み条件                                  | Y                                                          |
|                                         | 利用するWebデータベースの絞り込み条件を設定してください。<br>約り込み条件に指定した境限的では適用されません。 |
| ~~~~~~~~~~~~~~~~~~~~~~~~~~~~~~~~~~~~~~~ |                                                            |

| テ                       | ニックナフレ 斜辺が理味 ニホニ クキョレ レナナ                                                                                                    |
|-------------------------|----------------------------------------------------------------------------------------------------|
|                         | エックすると、参照すれぬみ、元のテージをコと一します。                                                                                                    |
| 連携先レコート ○<br>削除時の動作 * ○ | エラーにする<br>  空白で更新する                                                                                                    |
| ži                      | 1.1.1.1.1.1.1.1.1.1.1.1.1.1.1.1.1.1.1.                                                                                                    |
| 項目名                     | 説明                                                                                                    |
| フィールド名 *                | フィールド名を入力します。<br>一覧表示、入力画面などの項目名となります。                                                                                                    |
| 入力ガイダンス                 | 入力画面にガイダンスを表示する場合に入力します。                                                                                                    |
| 入力必須                    | 入力必須項目にする場合に選択します。                                                                                                    |
|                         | 同一データベース内に、同一の値の入力を許可しない場合に選択します。                                                                                                    |
| キー項目                    | <b>MEMO</b> 値が重複したレコードが存在する場合、キー項目に変更できません。<br>キー項目に変更する場合は、登録済みのレコードの該当フィールドを重複し<br>ない値にする必要があります。                                                                                                    |
|                         | <ul> <li>■検索して指定をクリックし、使用するデータベースを選択します。</li> <li>登録後は変更できません。</li> </ul>                                                                                                    |
| 連携データベース<br>*           | <ul> <li>Web データベースから CRM データベースへの連携など、種類の異なる<br/>データベースには連携できません。</li> <li>CRM データベースの場合、同じ管理単位、かつ、「顧客リレーション<br/>種別」が"なし"のデータベースのみ連携が可能です。</li> <li>編集中のデータベース自身を連携先として指定することはできません。</li> </ul>                                                                                    |
| 連携キー項目 *                | 選択されたデータベースから、キー項目として利用するフィールドを選択します。<br>指定できるのは、キー項目として設定されているフィールド、もしくは、システム標<br>準項目「No」のみとなります。登録後は変更できません。<br>この項目の値は、データ選択画面に表示されます。                                                                                                    |
| 連携名称項目 *                | 選択されたデータベースから、名称として利用する値が格納されているフィールド<br>を指定します。<br>指定できる入力形式は、文字列(1行)のみとなります。<br>この項目の値は、データ選択画面に表示されます。                                                                                                    |
| 表示項目                    | 選択されたデータベースから、データ選択画面の検索結果に表示する項目を最大3つまで指定します。<br>表示項目に指定できる入力形式は、文字列(1行)/数値/自動計算項目/ラジ<br>オボタン/ドロップダウンリスト/日付項目/年月項目/時刻項目/日付時刻項<br>目/日付時刻計算項目/自動採番/会社選択/部門選択/社員選択になりま<br>す。また、システム標準項目の登録者/登録日時/最終更新者/最終更新日<br>時、および、認汎用申請データベースの場合は、申請者/申請日/申請部門<br>/決裁状況/決裁者/決裁日/申請番号/申請件名も指定できます。 |
| 検索設定                    | データ選択画面でキーワード検索機能を利用する場合は、"キーワード検索を使用する"を選択します。キーワード検索時の検索対象は、「連携キー項目」、「連携<br>名称項目」、「表示項目」で指定した項目になります。<br>ユーザのレコード一覧画面のキーワードによる検索と同じ方法で検索されます。                                                                                                    |
| 追加参照列•転送<br>先           | 連携先 DB 参照にて取得した追加参照列の転送先項目を指定します。<br>● 参照列・転送先を追加 をクリックして転送先追加領域を表示し、「参照列」「転<br>送先」を選択して + 追 加 をクリックします。<br>■ 転送先追加領域                                                                                                    |
| 項目名                        |                                                                            | 説明                                                                                                    |                                                                |
|----------------------------|----------------------------------------------------------------------------|----------------------------------------------------------------------------------------------------|----------------------------------------------------------------|
|                            | 追加参照列名                                                                     | 転送先                                                                                                    |                                                                |
|                            | リース会社                                                                      | リース会社                                                                                                    |                                                                |
|                            | 参照列 *                                                                      | 管理番号 ▼                                                                                                    |                                                                |
|                            | 転送先 *                                                                      | 管理番号 ▼                                                                                                    |                                                                |
|                            | + 追加                                                                       | ↓ キャンセル                                                                                                    |                                                                |
|                            | 追加参照列・転<br>/リッチテキスト<br>ン/ドロップダウ<br>日付時刻計算<br>員選択/お客様                       | 送先に指定できる入力形式は、文字列(1行)<br>·/数値/自動計算項目/フラグ/チェックボ<br>フンリスト/日付項目/年月項目/時刻項目/<br>頁目/時間量項目/会社選択/部門選択/<br>兼選択項目/商品選択項目/URL となります                                   | )/文字列(複数行)<br>ボックス/ラジオボタ<br>/日付時刻項目/<br>社員選択/複数社<br>・。選択した参照列に |
|                            | よって、転送先<br>分は入力用でお                                                         | に指定できる入力形式が異なります。また、転<br>る必要があります。                                                                                                    | 送先項目の表示区                                                       |
|                            | 連動項目の設定<br>定できません。                                                         | Eで、連動先(連動項目、連動項目2)に指定。                                                                                                    | されている項目は指                                                      |
|                            | 表示編集画面に                                                                    | こ、転送先に指定したフィールドが存在しない                                                                                                    | 場合は、転送されま                                                      |
|                            | なお、追加でき                                                                    | る転送先は、最大 100 までとなります。                                                                                                    |                                                                |
| 絞り込み条件                     | 選択できるデー<br>タベースであら<br>なお、絞り込み<br>せん。                                       | タを制限するための絞り込み条件を指定しま<br>かじめ絞り込み条件を作成しておく必要があり<br>条件に設定されているアクセス権限はデータ                                                                                      | す。選択されたデー<br>ります。<br>険索には適用されま                                 |
| 再利用                        | 参照作成時に褚                                                                    | 复写する場合に選択します。                                                                                                    |                                                                |
| 連携先レコード削<br>除時の動作 <b>*</b> | 連携キー項目に<br>合に、削除を許<br>"エラーにする"<br>ーメッセージが<br>"空白で更新す<br>にこのフィール<br>目で紐づいてい | ニ対応したレコードを連携先のデータベースか<br>すかどうかを指定します。<br>を選択した場合、連携先のレコードを削除し。<br>表示され、削除できません。<br>る"を選択した場合、連携先のレコードの削除<br>、の登録値が空白で更新(クリア)されます。そ<br>いたデータベース間の連携がなくなります。 | ら削除しようとした場<br>たうとした場合にエラ<br>が可能となり、同時<br>のため、連携キー項             |
|                            | なお、「人力必須<br>きません。                                                          | 貝にする"か選択されている場合は、"空白で」                                                                                                    | 史新する は選択で                                                      |

| 24.10     |                         |           |        |
|-----------|-------------------------|-----------|--------|
| 易终重的      | 新者 ● 大石 学               |           |        |
| ARA-C SCA |                         |           |        |
| 最終更新日     | 日時 2016/09/28 (水) 11:29 |           |        |
| WebDB間連携情 | 報                       |           |        |
| フィールド名    | 連携元データベース名              | 連携元フィールド名 | 削除時動作  |
| 管理系导      | PC利用者管理                 | PC        | エラーとする |
| 6/28/7    |                         |           |        |

#### ユーザーズマニュアル データベース作成編

#### 補足:「WebDB 間連携項目」の利用方法について

データベースに「WebDB 間連携項目」形式のフィールドを利用することにより、特定のフィールドをキーとして 他のデータベースと連携を行うことができます。

なお、「WebDB 間連携項目」は汎用申請データベース、明細行では使用できません。

#### <例>

以下のようなデータベースを作成し、そのフィールドに「WebDB 間連携項目」を作成します。 また、各データベースに、表示編集画面および一覧表示画面を作成します。

■設定イメージ(データベースとフィールド)

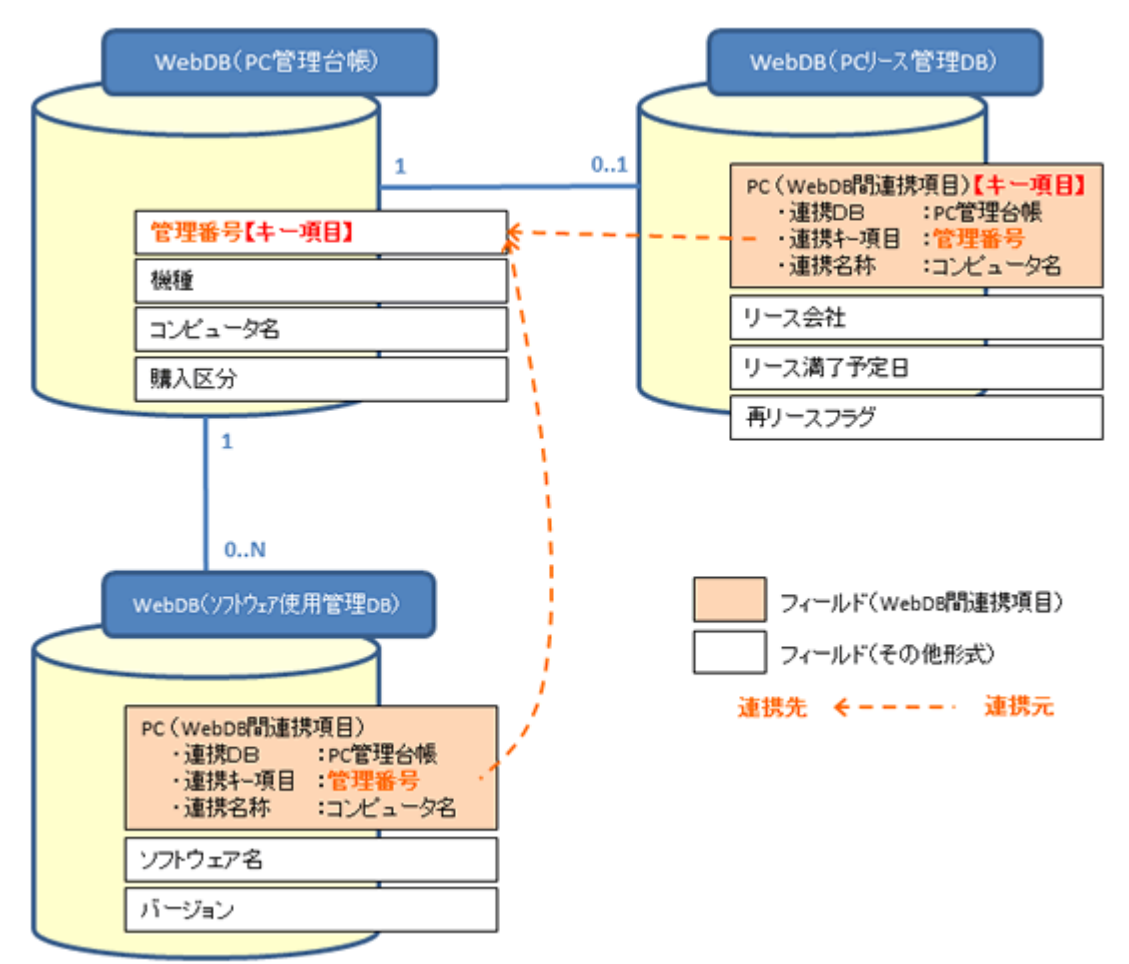

#### ■設定イメージ(表示編集・一覧表示画面)

|        | PC 管理台帳               | PC リース管理 DB               | ソフトウェア使用管理 DB           |
|--------|-----------------------|---------------------------|-------------------------|
| 表示編集画面 | ①PC 登録<br>②PC 登録(連携用) | ④リース情報登録<br>⑤リース情報登録(連携用) | ⑦使用ソフト登録                |
| 一覧表示画面 | ③PC 一覧<br>(表示方法:一覧表示) | ⑥リース一覧<br>(表示方法:一覧表示)     | ⑧使用ソフト一覧<br>(表示方法:一覧表示) |

上記の設定を行った場合、以下のような機能を利用できます。

#### (1)レコード登録時に連携先のデータベースのデータを参照して登録する

レコード登録時、連携先に指定した DB のレコード値(連携キー項目、連携名称項目、表示項目)が選択画面に表示され、値として選択できます。

なお、選択画面では連携キー項目、連携名称項目、表示項目をキーワードで検索することもでき、最大100 件まで表示可能です。

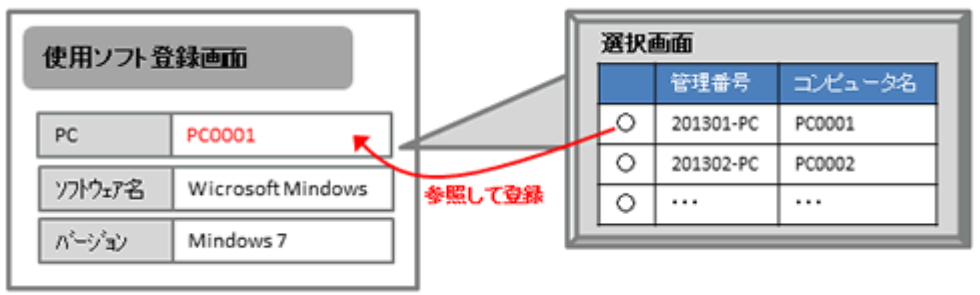

#### (2)連携先の DB の表示編集画面に連携元の画面を表示する

連携キー項目に紐づく連携元 DB のレコード内容・一覧を表示できます。

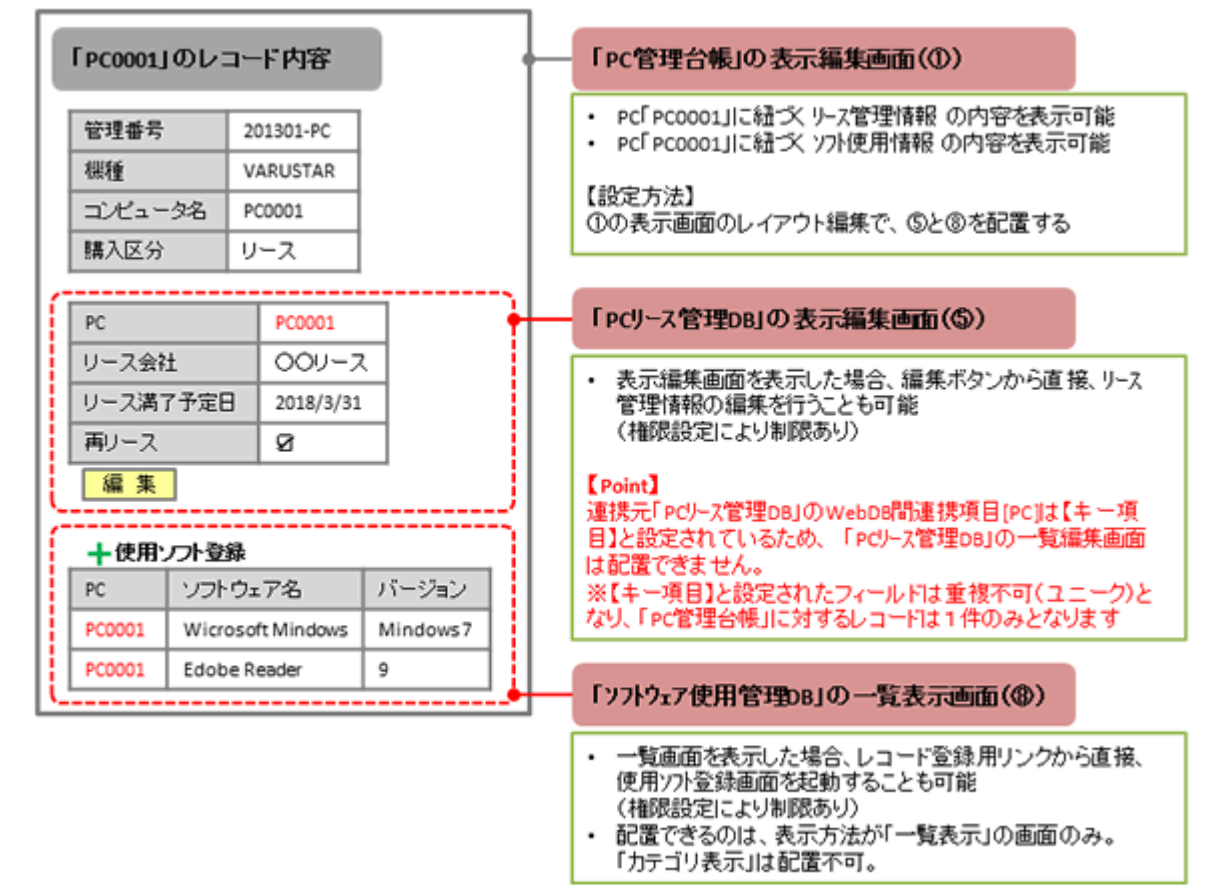

## (3)連携元の DB の表示編集画面に連携先の画面を表示する

連携キー項目に紐づく連携先 DB のレコード内容を表示できます。

| U   | ソフトウェア使用管                                                        | 理DBのレコー                                                                                                    | ド内容   | 「ソフトウェア使用管理DB」の表示編集画面(⑦)                                                                                                  |
|-----|------------------------------------------------------------------|----------------------------------------------------------------------------------------------------|-------|----------------------------------------------------------------------------------------------------|
|     | PC                                                               | PC0001                                                                                                    |       | ・ PC「PC0001」に紐づ、PC管理台帳の内容を表示可能                                                                                            |
|     | ソフトウェア名                                                          | Wicrosoft Mind                                                                                                    | lows  | 【設定方法】                                                                                                    |
|     | バージョン                                                            | Mindows7                                                                                                    |       | ②の表示編集画面のレイアウト編集で、②を配置する<br>【Point】                                                                                       |
| c   | ANY B at D                                                       |                                                                                                    | ····· | 表示編集画面や一覧表示画面をすでにレイアウト内に配置し                                                                                               |
| Ш   | 管理番写                                                             | 201301-PC                                                                                                    |       | ている表示編集画面は使用できません。                                                                                                    |
| Ш   | 保種                                                               | VARUSTAR                                                                                                    |       | Completal Gladuer Hickarda 98                                                                                             |
| Ш   | 3/21-98                                                          | PC0001                                                                                                    |       | 「ため現分析」のまニ短体エエ(例)                                                                                                    |
|     | 購入区分                                                             | リース                                                                                                    |       | 「PC官理音帳」の表示編集画面(の)                                                                                                    |
| ĮĽ, | 編集                                                               |                                                                                                    | J     |                                                                                                    |
|     | PCリース管理DB                                                        |                                                                                                    |       | - [PCリ-ス管理DBIの表示編集画面(④)                                                                                                   |
| L . |                                                                  | のレコート内宅                                                                                                    |       |                                                                                                    |
|     | PC                                                               | PC0001                                                                                                    |       | PC「PC0001」に紐文 PC管理台帳の内容を表示可能                                                                                              |
|     | PC<br>リース会社                                                      | PC0001<br>PC0001<br>OOUース                                                                                                    |       | <ul> <li>PC「PC0001」に紐づ、PC管理台帳の内容を表示可能</li> <li>【設定方法】</li> </ul>                                                          |
|     | PC<br>リース会社<br>リース満了予定[                                          | PC0001<br>PC0001<br>OOUース<br>3 2018/3/31                                                                                          |       | <ul> <li>PC「PC0001」に紐文 PC管理台帳の内容を表示可能</li> <li>【設定方法】</li> <li>④の表示編集画面のレイアウト編集で、②を配置する</li> </ul>                        |
|     | PC<br>リース会社<br>リース満了予定日<br>再リース                                  | PC0001<br>PC0001<br>OOUース<br>3 2018/3/31<br>2                                                                                     |       | <ul> <li>PC「PC0001」に紐づ、PC管理台帳の内容を表示可能</li> <li>【設定方法】</li> <li>④の表示編集画面のレイアウト編集で、②を配置する</li> </ul>                        |
| 6   | PC<br>リース会社<br>リース満了予定E<br>再リース                                  | PC0001<br>PC0001<br>OOリース<br>3 2018/3/31<br>201                                                                                   |       | <ul> <li>PC「PC0001」に紐文 PC管理台帳の内容を表示可能</li> <li>【設定方法】</li> <li>④の表示編集画面のレイアウト編集で、②を配置する</li> </ul>                        |
|     | PC<br>リース会社<br>リース満了予定E<br>再リース<br>管理番号                          | PC0001<br>PC0001<br>OOリース<br>3 2018/3/31<br>201301-PC                                                                             |       | <ul> <li>PC「PC0001」に紐づ、PC管理台帳の内容を表示可能</li> <li>【設定方法】</li> <li>④の表示編集画面のレイアウト編集で、②を配置する</li> </ul>                        |
|     | PC<br>リース会社<br>リース満了予定E<br>再リース<br>管理番号<br>機種                    | PC0001<br>OOU-ス<br>3 2018/3/31<br>201301-PC<br>VARUSTAR                                                                           |       | <ul> <li>PC「PC0001」に紐文 PC管理台帳の内容を表示可能</li> <li>【設定方法】</li> <li>④の表示編集画面のレイアウト編集で、②を配置する</li> </ul>                        |
|     | PC<br>リース会社<br>リース満了予定E<br>再リース<br>管理番号<br>機種<br>コンピュータ名         | PC0001<br>PC0001<br>OOリース<br>2018/3/31<br>201301-PC<br>VARUSTAR<br>PC0001                                                         |       | <ul> <li>PC「PC0001」に紐文 PC管理台帳の内容を表示可能</li> <li>【設定方法】<br/>④の表示編集画面のレイアウト編集で、②を配置する</li> <li>「PC管理台帳」の表示編集画面(②)</li> </ul> |
|     | PC<br>リース会社<br>リース満了予定日<br>再リース<br>管理番号<br>機種<br>コンピュータ名<br>購入区分 | PC0001           PC0001           OOU-ス           2018/3/31           201301-PC           VARUSTAR           PC0001           U-ス |       | <ul> <li>PC「PC0001」に紐文 PC管理台帳の内容を表示可能</li> <li>【設定方法】<br/>④の表示編集画面のレイアウト編集で、②を配置する</li> <li>「PC管理台帳」の表示編集画面(②)</li> </ul> |

| MEMO | <ul> <li>Web データベースから CRM データベースへの連携など、種類の異なるデータベースには連携できませ</li> </ul> |
|------|------------------------------------------------------------------------|
|      | $\mathcal{K}_{\circ}$                                                  |
|      | ●「CRM」機能で顧客ポータル画面に表示設定している表示編集画面内には別の画面を配置することはで                       |
|      | きません(上記(2)と(3)の配置は行えません)。顧客ポータルの機能については、ユーザーズマニュア                      |
|      | ル CRM 編を参照してください。                                                      |
|      | <ul> <li>レイアウト内に配置した表示編集画面や一覧表示編集画面の参照権限がない場合や、連携キー項目に</li> </ul>      |
|      | 紐づくレコードが存在しない場合は、レコードの内容は表示されません。                                      |
|      | <ul> <li>レイアウト内に配置した表示編集画面や一覧表示編集画面は、レコードの登録・編集画面では表示され</li> </ul>     |
|      | ません。内容表示画面のみの表示となります。また、ソート順や絞り込みの切替などの動的な機能は使                         |
|      | 用できません。                                                                |
|      | <ul> <li>レイアウト内に配置した表示編集画面にスタンプ項目が含まれていた場合、内容表示画面ではスタンプ</li> </ul>     |
|      | は使用できません(表示のみとなります)。                                                   |
|      | <ul> <li>一覧表示画面を配置した場合、画面に表示されるレコード件数は最大 10 件までとなります。</li> </ul>       |
|      |                                                                        |

## DB 参照項目の場合

| 6 | あらかじめ外部 DB 参照定義を作成しておく必要があります。外部 DB 参照定義の作成は、「2.7 外部 DB |
|---|---------------------------------------------------------|
|   | 参照定義」を参照してください。                                         |

| フィールド名 * |                                               |               |
|----------|-----------------------------------------------|---------------|
| 入力ガイダンス  | フィールトの名称を入力してくたさい。                            | 56/9          |
| 外部DB参照★  | 役職データ ▼<br>利用する外部DB参照を指定してください。               |               |
| 入力必須     | □ <b>入力必須にする</b><br>入力必須かどうかを指定してください。        |               |
| 追加項目転送先  | <b>追加項目</b><br>(十) <del>転送先を追加</del>          | 転送先           |
| 再利用      | 一参照作成時元データをコピーする<br>チェックすると、参照作成時、元のデータをコピーしま | हर्जु .       |
| 識別子      | 汎用申請CSV取込時のタイトル行に使用します。省略し                    | た場合、自動採番されます。 |

| 項目名        | 説明                                                                                                    |
|------------|----------------------------------------------------------------------------------------------------|
| フィールド名 *   | フィールド名を入力します。<br>一覧表示、入力画面などの項目名となります。                                                                                                    |
| 入力ガイダンス    | 入力画面にガイダンスを表示する場合に入力します。                                                                                                    |
| 外部 DB 参照 * | 使用する外部 DB 参照定義を選択します。外部 DB 参照定義の作成は、「2.7 外部 DB 参照定義」を参照してください。                                                                                                |
| 入力必須       | 入力必須項目にする場合に選択します。                                                                                                    |
|            | <ul> <li>DB 参照にて取得した追加項目の転送先項目を指定します。</li> <li>●転送先を追加をクリックして転送先追加領域を表示し、「追加項目」「転送先」を<br/>選択して + 追 加 をクリックします。</li> <li>■転送先追加領域</li> <li>■転送先追加領域</li> </ul> |
| 追加項目転送先    |                                                                                                    |

| 項目名   | 説明                                                                                         |
|-------|--------------------------------------------------------------------------------------------|
| 再利用   | 参照作成時に複写する場合に選択します。                                                                        |
| 識別子 汎 | 汎用申請データベースの作成を行う場合のみ使用可能な項目です。<br>汎用申請 CSV 取込時のタイトル行に使用します。半角英数字で入力してください。省略した場合、自動採番されます。 |

# DB 参照コード入力の場合

① あらかじめ外部 DB 参照定義を作成しておく必要があります。外部 DB 参照定義の作成は、「2.7 外部 DB 参照定義」を参照してください。

| フィールド名 🍍 |                                                                                                    |
|----------|----------------------------------------------------------------------------------------------------|
|          | フィールドの名称を入力してください。                                                                                                    |
|          |                                                                                                    |
| 入力ガイダンス  |                                                                                                    |
|          | 入力画面にガイダンスを表示する場合に入力してください。                                                                                                    |
| 外部DB参照*  | 役職データマ                                                                                                    |
|          | 利用する外部DB参照を指定してください。                                                                                                    |
|          | and the first of the second first of the second of the second of the |
| 入力桁数 *   |                                                                                                    |
|          | 入力可能な桁数を入力してください。                                                                                                    |
| 入力領域表示幅  | em                                                                                                    |
|          | 画面に表示する経を指定してください(単位・om)、キュカの組合け、ユカ約数から自動計算された経で表示されます。                                                                                                    |
|          | 東元区分が1カ目の場合の社内がです。                                                                                                    |
|          | BALLENIN LANDAUMACION CAL                                                                                                    |
| 入力必須     | □入力必須にする                                                                                                    |
|          | 入力必須かどうかを指定してください。                                                                                                    |
| デフォルト値   | · · · · · · · · · · · · · · · · · · ·                                                                                                    |
|          | あらかじめ表示させたい文字列を入力してください。                                                                                                    |
|          |                                                                                                    |
| 追加項目転送先  | 追加項目 転送先                                                                                                    |
|          | ■転送先を追加                                                                                                    |
| 1.684    |                                                                                                    |
| 人力腐住     | □ 千月天奴子のが入力を計りする<br>チェックオスト ※魚茶教学書物は「」」「」」「魚」のみ)わ司新とわります                                                                                                    |
|          | テエッションで、中国英語子家には「「」、「」、「」、「」、「」ののハノリ可能となります。                                                                                                    |
| 再利用      | □ 参照作成時元データをコピーする                                                                                                    |
|          | チェックすると、参照作成時、元のデータをコピーします。                                                                                                    |
| 1581子    |                                                                                                    |
|          | 辺田自遠CSV際は時のタイト川行に使用します。客略した理会、自動認長されます。                                                                                                    |
|          | 1013-101-101-101-101-101-101-101-101-101                                                                                                    |

| 項目名        | 説明                                                                                                    |
|------------|----------------------------------------------------------------------------------------------------|
| フィールド名 *   | フィールド名を入力します。<br>一覧表示、入力画面などの項目名となります。                                                                    |
| 入力ガイダンス    | 入力画面にガイダンスを表示する場合に入力します。                                                                                  |
| 外部 DB 参照 * | 使用する外部 DB 参照定義を選択します。 外部 DB 参照定義の作成は、「2.7 外部 DB 参照定義」を参照してください。                                           |
| 入力桁数 *     | 入力可能な桁数を入力します。最大 4000 まで指定できます。                                                                           |
| 入力領域表示幅    | 入力画面に表示するテキストボックスの幅を入力します。<br>省略した場合、入力桁数から自動計算された幅で表示されます。<br>表示編集画面の書式設定で、表示区分に入力用を指定した場合のみ有効となり<br>ます。 |
| 入力必須       | 入力必須項目にする場合に選択します。                                                                                        |

| 項目名     | 説明                                                                                                    |
|---------|----------------------------------------------------------------------------------------------------|
| デフォルト値  | 新規レコード登録画面および編集画面起動時に、あらかじめ表示させたい文字を<br>入力します。機能の詳細や留意事項については「(4)デフォルト値の利用方法」を<br>参照してください。                                                                                                    |
| 追加項目転送先 | DB 参照にて取得した追加項目の転送先項目を指定します。<br>■転送先追加をクリックして転送先追加領域を表示し、「追加項目」「転送先」を<br>選択して + 追 加 をクリックします。<br>■転送先追加領域<br>「<br>「<br>」<br>「<br>」<br>」<br>「<br>」<br>」<br>」<br>」<br>」<br>」<br>」<br>」<br>」<br>」<br>」<br>」<br>」 |
|         | なお、追加できる転送先は、最大100までとなります。                                                                                                    |
| 入力属性    | 半角英数字および「-(ハイフン)」、「_(アンダーバー)」、「.(ピリオド)」、「@(アット<br>マーク)」のみ入力可能とする場合に選択します。                                                                                                    |
| 再利用     | 参照作成時に複写する場合に選択します。                                                                                                    |
| 識別子 汎   | 汎用申請データベースの作成を行う場合のみ使用可能な項目です。<br>汎用申請 CSV 取込時のタイトル行に使用します。半角英数字で入力してください。<br>省略した場合、自動採番されます。                                                                                                    |

# スタンプ項目の場合

| フィールド名 * | フィールドの名称を入力してください。                             |
|----------|------------------------------------------------|
| ホタン項目 *  | ^                                              |
|          |                                                |
|          |                                                |
|          | ✓                                              |
|          | ボタン項目を1行1項目として入力してください。空の行を設定した場合、その位置で改行されます。 |
| 取消許可     | □ボタン選択結果の取消を許可する                               |
|          | チェックしなかった場合、一度ボタンをクリックすると変更は出来ません。             |
| ソート対象    | □ ソート可能にする<br>一覧画面でソート可能にする場合はチェックしてください。      |

| 項目名                      |                                                                                                    | 説明                                                                                                    |
|--------------------------|----------------------------------------------------------------------------------------------------|----------------------------------------------------------------------------------------------------|
| フィールド名 *                 | フィールド                                                                                                    | 名を入力します。<br>入力画面などの項目名となります。                                                                                                    |
| ボタン項目 *                  | 選択するボタンの名称を1行1項目として入力します。指定できる名称の数は最<br>大10個までとなります。<br>途中に空白行(改行)を指定した場合は、空白行を入れた前後でボタンが改行さ<br>れて表示されます。<br>ボタンは、登録済みレコードの内容表示画面にて選択(押下)可能となります。 |                                                                                                    |
| 取消許可                     | 一度ボタン<br>許可する場<br>取消が可能<br>なお、選択<br>の記録は削                                                                                                    | を選択(押下)した後に、選択した社員本人による選択結果の取消を<br>場合に選択します。許可するとした場合、レコードの内容表示画面にて<br>能となります。<br>に結果を取消した場合、ボタンは未選択の状態に戻り過去に選択した際<br>削除されます。                                                                       |
|                          | MEMO                                                                                                    | "取消"が行えるのはボタンを押した本人のみです。<br>ただし、スタンプ項目を入力用(編集可能)として表示編集画面に配置した場<br>合、その表示編集画面の編集権限を持つユーザは、レコードの編集画面で<br>更新を行う際に選択結果の"クリア"を行うことができます。"クリア"は"取<br>消"と同様、ボタンを未選択の状態に戻す操作です。クリアした場合、選択結<br>果の記録は削除されます。 |
| ソート対象                    | 一覧表示画面で、ソート可能にする場合に選択します。                                                                                                    |                                                                                                    |
| ● № 汎用申請データベースでは使用できません。 |                                                                                                    |                                                                                                    |

ボタン項目の名称がそのままデータとして登録されます。ボタン項目を変更しても、選択済みのデータの名称は変更されません。

## 自動採番の場合

| フィールド名 *         | フィールドの名称を入力してください。                                                                            |
|------------------|-----------------------------------------------------------------------------------------------|
| 表示桁数 *           | 連番を表示する際の桁数を入力してください。連番は最大で10桁となり最大値に達した場合は1に戻ります。                                            |
| 開始番号 *           | 運番の開始番号を指定してください。                                                                             |
| 既存レコード           | ☑既存レコードにも設定する<br>既に登録されているレコードにも番号を設定するかどうか指定してください。                                          |
| 連番の前に付加する<br>文字列 | 達番の前に文字列を付加する場合は入力してください。                                                                     |
| 連番の後に付加する<br>文字列 | 達番の後に文字列を付加する場合は入力してください。                                                                     |
| ソート対象            | <ul> <li>         ソート可能にする     </li> <li>         一覧面面でソート可能にする場合はチェックしてください。     </li> </ul> |
| 丰一項目             | □キー項目として設定する<br>チェックすると、同一データベース内に同一の値は入力できなくなります。                                            |
| 識別子              | 、<br>汎用申請CSV取込時のタイトル行に使用します。 省略した場合、自動採番されます。                                                 |
|                  |                                                                                               |

| 項目名      | 説明                                     |
|----------|----------------------------------------|
| フィールド名 * | フィールド名を入力します。<br>一覧表示、入力画面などの項目名となります。 |

| 項目名                                       | 説明                                                                                                    |  |
|-------------------------------------------|----------------------------------------------------------------------------------------------------|--|
| 表示桁数 *                                    | 連番を表示する際の桁数を入力します。最大 10 まで指定できます。<br>表示桁数があふれた場合、1 に戻ります。                                                                                                    |  |
| 開始番号 *                                    | 連番の開始番号を指定します。指定した値から始まります。                                                                                                    |  |
| 既存レコード                                    | 選択すると、登録済みのレコードに採番されます。<br>登録済みのレコードが存在しない場合やフィールドの変更時は、選択できません。                                                                                                    |  |
| 連番の前に付加<br>する文字列                          | 連番の前に文字列を付加する場合に入力します。                                                                                                    |  |
| 連番の後に付加<br>する文字列                          | 連番の後に文字列を付加する場合に入力します。                                                                                                    |  |
| ソート対象                                     | 一覧表示画面で、ソート可能にする場合に選択します。                                                                                                    |  |
|                                           | 同一データベース内に、同一の値の採番を許可しない場合に選択します。                                                                                                    |  |
| キー項目                                      | MEMO 値が重複したレコードが存在する場合、キー項目に変更できません。<br>キー項目に変更する場合は、登録済みのレコードを削除し値が重複しない状態にする必要があります。                                                                                                    |  |
| 識別子 汎                                     | 汎用申請データベースの作成を行う場合のみ使用可能な項目です。<br>汎用申請 CSV 取込時のタイトル行に使用します。半角英数字で入力してください。省略した場合、自動採番されます。                                                                                                |  |
| MEMO<br>・ 自動<br>る場合<br>合、変<br>は、値<br>・ 変更 | 采番項目が新規登録時に入力画面に配置されていない場合、自動採番されません。採番す<br>含は、必ず表示編集画面に配置してください。自動採番項目が空白のデータを変更した場<br>変更時の入力画面に自動採番項目が存在していた場合、採番されます。採番済みの場合<br>証は変更されません。<br>時に連番の前・後ろに付加する文字列を変更した場合、採番済みのデータにも適用されま |  |

# 会社選択/部門選択/社員選択の場合

す。

| フィールド名 * | フィールドの名称を入力してください。                              |
|----------|-------------------------------------------------|
| 入力ガイダンス  | 入力画面にガイダンスを表示する場合に入力してください。                     |
| 入力必須     | □入力必須にする<br>入力必須かどうかを指定してください。                  |
| デフォルト値   | <ul> <li>○ログイン社員の会社</li> <li>●会社を選択</li> </ul>  |
| ソート対象    | □ソート可能にする<br>一覧画面でソート可能にする場合はチェックしてください。        |
| 再利用      | □参照作成時元データをコピーする<br>チェックすると、参照作成時、元のデータをコピーします。 |
| 識別子      | 汎用申請CSV取込時のタイトル行に使用します。省略した場合、自動採番されます。         |

| 項目名      | 説明                                                                                                    |
|----------|----------------------------------------------------------------------------------------------------|
| フィールド名 * | フィールド名を入力します。<br>一覧表示、入力画面などの項目名となります。                                                                                                    |
| 入力ガイダンス  | 入力画面にガイダンスを表示する場合に入力します。                                                                                                    |
| 入力必須     | 入力必須項目にする場合に選択します。                                                                                                    |
|          | 新規レコード登録画面および編集画面起動時に、あらかじめ表示させたい値を選択します。機能の詳細や留意事項については「(4)デフォルト値の利用方法」を参照してください。                                                                 |
|          | ■ 会社選択の場合<br>ログイン社員の所属会社または特定の会社から選択できます。<br>○ログイン社員の会社<br>●会社を選択 フレンド商事 *                                                                         |
| デフォルト値   | <ul> <li>■部門選択の場合</li> <li>ログイン社員の所属部門または特定の部門から選択できます。</li> <li>○ログイン社員の部門</li> <li>●部門を選択</li> <li>●検索して指定</li> <li>総務課</li> <li>2 削除</li> </ul> |
|          | <ul> <li>■社員選択の場合</li> <li>ログイン社員または特定の社員から選択できます。</li> <li>○ログイン社員</li> <li>●社員を選択</li> <li>■マイメンバー 国検索して指定</li> <li>大木明</li> <li>図 削除</li> </ul> |
| ソート対象    | 一覧表示画面で、ソート可能にする場合に選択します。                                                                                                    |
| 再利用      | 参照作成時に複写する場合に選択します。                                                                                                    |
| 識別子 汎    | 汎用申請データベースの作成を行う場合のみ使用可能な項目です。<br>汎用申請 CSV 取込時のタイトル行に使用します。半角英数字で入力してください。省略した場合、自動採番されます。                                                         |

| 複数社 | 員選択 | の場合 |
|-----|-----|-----|
|-----|-----|-----|

| フィールド名 * |                                                                                                    |
|----------|----------------------------------------------------------------------------------------------------|
| 入力ガイダンス  | ノイールトの石材を入力してくたさい。<br>入力画面にガイダンスを表示する場合に入力してください。                                                                                                    |
| 入力必須     | □入力必須にする<br>入力必須かどうかを指定してください。                                                                                                    |
| デフォルト値   | <ul> <li>□ログイン社員</li> <li>□ログイン社員の上司</li> <li>●社員所属部門の</li> <li>●組織レベル</li> <li>▼ までの上司</li> <li>○組織レベル</li> <li>▼ までの上司</li> <li>社員を選択</li> <li>■マイメンバー ■マイグループ ■検索して指定(目の名)</li> <li>&lt; 選択してください&gt;</li> </ul> |
| 再利用      | 一参照作成時元データをコピーする<br>チェックすると、参照作成時、元のデータをコピーします。                                                                                                    |
| 識別子      | 汎用申請CSV取込時のタイトル行に使用します。省略した場合、自動採番されます。                                                                                                    |

| 項目名      | 説明                                                                                                    |  |
|----------|----------------------------------------------------------------------------------------------------|--|
| フィールド名 * | フィールド名を入力します。<br>一覧表示、入力画面などの項目名となります。                                                                                                    |  |
| 入力ガイダンス  | 入力画面にガイダンスを表示する場合に入力します。                                                                                                    |  |
| 入力必須     | 入力必須項目にする場合に選択します。                                                                                                    |  |
|          | 新規レコード登録画面および編集画面起動時に、あらかじめ表示させたい値を指定します。デフォルト値は、ログイン社員、ログイン社員の上司、特定社員から複数選択できます。<br>機能の詳細や留意事項については「(4)デフォルト値の利用方法」を参照してください。                                                                                                    |  |
| デフォルト値   | <ul> <li>"ログイン社員の上司"を指定した場合、以下から選択できます。</li> <li>"社員所属部門の○○までの上司"の場合         <ul> <li>"直属"</li> <li>ログイン社員の主所属部門の第一審議者</li></ul></li></ul>                                                                                           |  |
|          | 部門をたどり、そのすべての部門の第一審議者<br>"ログイン社員の上司"を利用する場合、基準となるのはログイン社員の主<br>所属部門です。兼務の所属部門でログインしている場合も主所属部門が基<br>準となりますのでご留意ください。<br>また、"上司"は各部門に設定されている <u>第一審議者</u> を指します。部門の審<br>議者は、システム管理者が組織図のメンテナンス画面にて設定します。設定<br>については、システム管理者へ確認してください。 |  |
| 再利用      | 参照作成時に複写する場合に選択します。                                                                                                    |  |

| 項目名   | 説明                                                                                         |
|-------|--------------------------------------------------------------------------------------------|
| 識別子 汎 | 汎用申請データベースの作成を行う場合のみ使用可能な項目です。<br>汎用申請 CSV 取込時のタイトル行に使用します。半角英数字で入力してください。省略した場合、自動採番されます。 |

# お客様選択の場合

| フィールド名 * | フィールドの名称を入力してください。                               |
|----------|--------------------------------------------------|
| 入力ガイダンス  | 入力画面にガイダンスを表示する場合に入力してください。                      |
| 入力必須     | □入力必須にする<br>入力必須かどうかを指定してください。                   |
| ソート対象    | □ ソート可能にする<br>一覧画面でソート可能にする場合はチェックしてください。        |
| 再利用      | □ 参照作成時元データをコビーする<br>チェックすると、参照作成時、元のデータをコピーします。 |
| 識別子      | 汎用申請CSV取込時のタイトル行に使用します。省略した場合、自動採番されます。          |

| 項目名      | 説明                                                                                         |
|----------|--------------------------------------------------------------------------------------------|
| フィールド名 * | フィールド名を入力します。<br>一覧表示、入力画面などの項目名となります。                                                     |
| 入力ガイダンス  | 入力画面にガイダンスを表示する場合に入力します。                                                                   |
| 入力必須     | 入力必須項目にする場合に選択します。                                                                         |
| ソート対象    | 一覧表示画面で、ソート可能にする場合に選択します。                                                                  |
| 再利用      | 参照作成時に複写する場合に選択します。                                                                        |
| 識別子 汎    | 汎用申請データベースの作成を行う場合のみ使用可能な項目です。<br>汎用申請 CSV 取込時のタイトル行に使用します。半角英数字で入力してください。省略した場合、自動採番されます。 |

# 商品選択の場合

| フィールド名* |                                                   |
|---------|---------------------------------------------------|
| 入力ガイダンス | ノイールトの名称を入力してくたさい。<br>入力画面にガイダンスを表示する場合に入力してください。 |
| 入力必須    | □入力必須にする<br>入力必須かどうかを指定してください。                    |
| 再利用     | □参照作成時元データをコピーする<br>チェックすると、参照作成時、元のデータをコピーします。   |
| 識別子     | 汎用申請CSV取込時のタイトル行に使用します。省略した場合、自動採番されます。           |

| 項目名      | 説明                                                                                             |  |
|----------|------------------------------------------------------------------------------------------------|--|
| フィールド名 * | フィールド名を入力します。<br>一覧表示、入力画面などの項目名となります。                                                         |  |
| 入力ガイダンス  | 入力画面にガイダンスを表示する場合に入力します。                                                                       |  |
| 入力必須     | 入力必須項目にする場合に選択します。                                                                             |  |
| 再利用      | 参照作成時に複写する場合に選択します。                                                                            |  |
| 識別子 汎    | 汎用申請データベースの作成を行う場合のみ使用可能な項目です。<br>汎用申請 CSV 取込時のタイトル行に使用します。半角英数字で入力してください。<br>省略した場合、自動採番されます。 |  |

# 添付ファイルの場合

| フィールド名* |                                         |
|---------|-----------------------------------------|
|         | フィールドの名称を入力してください。                      |
| 入力ガイダンス |                                         |
|         | 入力画面にガイダンスを表示する場合に入力してください。             |
| 入力必須    | □入力必須にする                                |
|         | 入力必須かどうかを指定してください。                      |
| 添付可能拡張子 |                                         |
|         | 添付可能なファイルの拡張子を制限する場合に入力してください。          |
|         | 複数指定する場合は","(カンマ)で区切って入力してください。         |
| 再利用     | □参照作成時元データをコピーする                        |
|         | チェックすると、参照作成時、元のデータをコピーします。             |
| 識別子     |                                         |
|         | 汎用申請CSV取込時のタイトル行に使用します。省略した場合、自動採番されます。 |

| 項目名      | 説明                                                                                         |
|----------|--------------------------------------------------------------------------------------------|
| フィールド名 * | フィールド名を入力します。<br>一覧表示、入力画面などの項目名となります。                                                     |
| 入力ガイダンス  | 入力画面にガイダンスを表示する場合に入力します。                                                                   |
| 入力必須     | 入力必須項目にする場合に選択します。                                                                         |
| 添付可能拡張子  | 添付可能なファイルの拡張子を制限する場合に、添付を許可する拡張子を指定<br>します。複数指定する場合は「,(カンマ)」で区切ります。<br>大文字・小文字の区別はありません。   |
| 再利用      | 参照作成時に複写する場合に選択します。                                                                        |
| 識別子 汎    | 汎用申請データベースの作成を行う場合のみ使用可能な項目です。<br>汎用申請 CSV 取込時のタイトル行に使用します。半角英数字で入力してください。省略した場合、自動採番されます。 |

# イメージファイルの場合

| フィールド名 * |                                                 |
|----------|-------------------------------------------------|
| 入力ガイダンス  | フィールドの名称を入力してください。                              |
| 入力必須     | □入力必須にする<br>入力必須かどうかを指定してください。                  |
| 縮小表示幅    | 国像を撥小表示する場合は幅をピクセルで指定してください。                    |
| 縮小表示高さ   | 画像を縮小表示する場合は高さをビクセルで指定してください。                   |
| 再利用      | □参照作成時元データをコピーする<br>チェックすると、参照作成時、元のデータをコピーします。 |
| 識別子      | 汎用申請CSV取込時のタイトル行に使用します。省略した場合、自動採番されます。         |

| 項目名      | 説明                                                                                             |
|----------|------------------------------------------------------------------------------------------------|
| フィールド名 * | フィールド名を入力します。<br>一覧表示、入力画面などの項目名となります。                                                         |
| 入力ガイダンス  | 入力画面にガイダンスを表示する場合に入力します。                                                                       |
| 入力必須     | 入力必須項目にする場合に選択します。                                                                             |
| 縮小表示幅    | 画像を縮小して表示する場合は、幅をピクセルで指定してください。<br>一覧画面と表示編集画面で共通となります。                                        |
| 縮小表示高さ   | 画像を縮小して表示する場合は、高さをピクセルで指定してください。<br>一覧画面と表示編集画面で共通となります。                                       |
| 再利用      | 参照作成時に複写する場合に選択します。                                                                            |
| 識別子 汎    | 汎用申請データベースの作成を行う場合のみ使用可能な項目です。<br>汎用申請 CSV 取込時のタイトル行に使用します。半角英数字で入力してください。<br>省略した場合、自動採番されます。 |

| URL の場合 | 場合 |
|---------|----|
|---------|----|

| フィールド名* | フィールドの名称を入力してください。                                                                  |
|---------|-------------------------------------------------------------------------------------|
| 入力ガイダンス | 入力画面にガイダンスを表示する場合に入力してください。                                                         |
| 入力領域表示幅 | em<br>画面に表示する幅を指定してください(単位:em)。未入力の場合は、入力桁数から自動計算された幅で表示されます。<br>表示区分が入力用の場合のみ有効です。 |
| 入力必須    | □入力必須にする<br>入力必須かどうかを指定してください。                                                      |
| デフォルト値  | あらかじめ表示させたいURLを入力してください。                                                            |
| リンク文字列  |                                                                                     |
| デフォルト値  | あらかじめ表示させたいURLのリンク文字列を入力してください。                                                     |
| 再利用     | □参照作成時元データをコピーする<br>チェックすると、参照作成時、元のデータをコピーします。                                     |
| 識別子     | 汎用申請CSV取込時のタイトル行に使用します。省略した場合、自動採番されます。                                             |

| 項目名              | 説明                                                                                                    |  |
|------------------|----------------------------------------------------------------------------------------------------|--|
| フィールド名 *         | フィールド名を入力します。<br>一覧表示、入力画面などの項目名となります。                                                                                                    |  |
| 入力ガイダンス          | 入力画面にガイダンスを表示する場合に入力します。                                                                                                    |  |
| 入力領域表示幅          | 入力画面に表示するテキストボックスの幅を入力します。<br>省略した場合、30emの幅で表示されます。<br>表示編集画面の書式設定で、表示区分に入力用を指定した場合のみ有効となり<br>ます。                                                                                                    |  |
| 入力必須             | 入力必須項目にする場合に選択します。                                                                                                    |  |
| デフォルト値           | <ul> <li>新規レコード登録画面および編集画面起動時に、あらかじめ URL 入力欄に表示<br/>させたい文字列を入力します。機能の詳細や留意事項については「(4)デフォル<br/>ト値の利用方法」を参照してください。</li> <li>MENO "http://"、"https://"、"/"、"¥¥"、"〈アルファベット1文字〉: "で始まる URL<br/>のみ入力可能です。"//"で始まる URL は指定できません。<br/>なお、UNC やドライブ名で始まる URL は、Firefox、Google Chrome、Safari<br/>では正常に動作しない場合があります。</li> </ul> |  |
| リンク文字列デフォ<br>ルト値 | 新規レコード登録画面および編集画面起動時に、あらかじめリンク文字列入力欄<br>に表示させたい文字列を入力します。機能の詳細や留意事項については「(4)デ<br>フォルト値の利用方法」を参照してください。                                                                                                    |  |
| 再利用              | 参照作成時に複写する場合に選択します。                                                                                                    |  |
| 識別子 汎            | 汎用申請データベースの作成を行う場合のみ使用可能な項目です。<br>汎用申請 CSV 取込時のタイトル行に使用します。半角英数字で入力してください。<br>省略した場合、自動採番されます。                                                                                                    |  |

# WebDB 参照項目の場合

| 〕 あらかじめ参!  | 照するデータベースを作成しておく必要があ                                             | ります。           |
|------------|------------------------------------------------------------------|----------------|
| フィールド名 🕴   |                                                                  |                |
| 21 214     | フィールドの名称を入力してください。                                               |                |
| 入力ガイダンス    |                                                                  |                |
|            | し<br>入力画面にガイダンスを表示する場合に入力してください。                                 |                |
| 入力必須       | □入力必須にする                                                         |                |
|            | 入力必須かどうかを指定してください。                                               |                |
| We bデータベース | 圓検索して指定                                                          |                |
| *          | <選択してください>                                                       |                |
|            | 利用するWebデータベースを選択してください。                                          |                |
| キー項目 *     |                                                                  |                |
|            | 利用するWebデータベースのキーフィールドを設定してください                                   | A.             |
| 名称項目 *     | •                                                                |                |
|            | ーー<br>名称フィールドを設定してください。                                          |                |
| 表示項目       | T                                                                |                |
|            |                                                                  |                |
|            |                                                                  |                |
|            | 選択画面の検索結果に表示する項目を設定してください。                                       |                |
| 絞り込み条件     | T                                                                |                |
|            | 利用するWebデータベースの絞り込み条件を設定してください。                                   |                |
|            | 絞り込み条件に指定した権限設定は適用されません。                                         |                |
| 検索設定       | □キーワード検索を使用する                                                    |                |
|            | 違択画面でキーワード検索を使用する場合チェックしてください<br>検索がない。「キーマー」「タンマター」「キーマター」とわります | N <sub>e</sub> |
|            | 検索対影は「十一項目」「名称項目」「表示項目」となります。                                    |                |
| 追加参照列・転送先  | 追加参照列名                                                           | 転送先            |
|            | ■参照列・転送先を退加                                                      |                |
| 再利用        | □参照作成時元データをコピーする                                                 |                |
|            | チェックすると、参照作成時、元のデータをコピーします。                                      |                |
| 識別子        |                                                                  |                |
|            | 汎用申請CSV取込時のタイトル行に使用します。省略した場合、                                   | 自動採番されます。      |

| 項目名             | 説明                                                                                                    |  |
|-----------------|----------------------------------------------------------------------------------------------------|--|
| フィールド名 *        | フィールド名を入力します。<br>一覧表示、入力画面などの項目名となります。                                                                                            |  |
| 入力ガイダンス         | 入力画面にガイダンスを表示する場合に入力します。                                                                                                    |  |
| 入力必須            | 入力必須項目にする場合に選択します。                                                                                                    |  |
| Web データベース<br>* | ●検索して指定         をクリックし、使用するデータベースを選択します。           MEMO         ○ CRM データベースの場合、参照先に CRM データベースを指定する際は<br>管理単位の異なるデータベースは選択できません。 |  |
| キー項目*           | 選択されたデータベースから、キー項目として利用するフィールドを選択します。<br>指定できるのは、キー項目として設定されているフィールド、もしくは、システム標<br>準項目「No」のみとなります。<br>この項目の値は、データ選択画面に表示されます。     |  |

| 項目名           | 説明                                                                                                    |  |  |  |
|---------------|----------------------------------------------------------------------------------------------------|--|--|--|
| 名称項目 *        | 選択されたデータベースから、名称として利用する値が格納されているフィールド<br>を指定します。<br>指定できる入力形式は、文字列(1行)のみとなります。                                                                                                    |  |  |  |
|               | この項目の値は、データ選択画面に表示されます。                                                                                                    |  |  |  |
| 表示項目          | 選択されたデータベースから、データ選択画面の検索結果に表示する項目を最大3つまで指定します。<br>表示項目に指定できる入力形式は、形式「WebDB間連携項目」の場合と同様です。                                                                                                    |  |  |  |
| 絞り込み条件        | 選択できるデータを制限するための絞り込み条件を指定します。選択されたデー<br>タベースであらかじめ絞り込み条件を作成しておく必要があります。<br>なお、絞り込み条件に設定されているアクセス権限はデータ検索には適用されま<br>せん。                                                                                                    |  |  |  |
| 検索設定          | 選択画面でキーワード検索機能を利用する場合は、"キーワード検索を使用する"を選択します。キーワード検索時の検索対象は、「キー項目」、「名称項目」、「表示項目」で指定した項目になります。<br>ユーザのレコード一覧画面のキーワードによる検索と同じ方法で検索されます。                                                                                                    |  |  |  |
|               | WebDB 参照にて取得した追加参照列の転送先頃目を指定します。<br>● 参照列・転送先を追加 をクリックして転送先追加領域を表示し、「参照列」「転<br>送先」を選択して + 追 加 をクリックします。<br>■転送先追加領域                                                                                                    |  |  |  |
|               | 追加(参照列名) 単私达元<br>リース会社 リース会社<br>参照列* 管理番号 ▼<br>転送先* 管理番号 ▼                                                                                                    |  |  |  |
| 追加参照列・転送<br>先 | ・ 進加 → キャンセル   追加参照列・転送先に指定できる入力形式は、文字列(1行)/文字列(複数行) /リッチテキスト/数値/自動計算項目/フラグ/チェックボックス/ラジオボタ ン/ドロップダウンリスト/日付項目/年月項目/時刻項目/日付時刻項目/ 日付時刻計算項目/時間量項目/会社選択/部門選択/社員選択/複数社 員選択/お客様選択項目/商品選択項目/URLとなります。選択した参照列に よって、転送先に指定できる入力形式が異なります。また、転送先項目の表示区 分は入力用である必要があります。   連動項目の設定で、連動先(連動項目、連動項目2)に指定されている項目は指定できません。 |  |  |  |
|               | 表示編集画面に、転送先に指定したフィールドが存在しない場合は、転送されません。<br>なお、追加できる転送先は、最大 100 までとなります。                                                                                                    |  |  |  |
| 再利用           | 参照作成時に複写する場合に選択します。                                                                                                    |  |  |  |
| 識別子 汎         | 汎用申請データベースの作成を行う場合のみ使用可能な項目です。<br>汎用申請 CSV 取込時のタイトル行に使用します。半角英数字で入力してください。省略した場合、自動採番されます。                                                                                                    |  |  |  |

# WebDB 参照コード入力の場合

🕦 あらかじめ参照するデータベースを作成しておく必要があります。

| フィールド名 🏼   |                                                                              |
|------------|------------------------------------------------------------------------------|
|            | フィールドの名称を入力してくたさい。                                                           |
| 入力ガイダンス    |                                                                              |
|            | 入力画面にガイダンスを表示する場合に入力してください。                                                  |
| 入力桁数 *     |                                                                              |
|            | 入力可能な桁数を入力してください。                                                            |
| 入力領域表示幅    | em                                                                           |
|            | 画面に表示する幅を指定してください(単位:em)。未入力の場合は、入力桁数から自動計算された幅で表示されます。                      |
|            | 表示区分が入力用の場合のみ有効です。                                                           |
| 入力必須       | □入力必須にする                                                                     |
|            | 入力必須かどうかを指定してください。                                                           |
| デフォルト値     |                                                                              |
|            | あらかじめ表示させたい文字列を入力してください。                                                     |
| We bデータベー  | 圖検索して指定                                                                      |
| <b>X</b> * | < 縦根してください>                                                                  |
|            | 利用するWebデータベースを選択してください。                                                      |
| 主一语曰 *     |                                                                              |
|            | 利用するWebデータベースのキーフィールドを招定してください。                                              |
|            |                                                                              |
| 名称項目 *     |                                                                              |
|            | 名称フィールドを設定してください。                                                            |
| 絞り込み条件     |                                                                              |
|            | 利用するWebデータベースの絞り込み条件を設定してください。                                               |
|            | 絞り込み条件に指定した権限設定は適用されません。                                                     |
| 追加参照列・転送先  | 追加参照列名 転送先                                                                   |
|            | ● 参照列 · 転送先を追加                                                               |
| 1 + 開約     | 「半色茶粉や小よ」もお除可する                                                              |
| 入力属住       | □ 〒 月 9 9 9 7 7 7 7 5 7 9 9 9<br>チェックすると、半角英数字または「-」,「_」,「.」,「@」のみ入力可能となります。 |
| क साम      | □発展作成時元ゴークをついーする                                                             |
| 면전에서       | 」●FRIFIMMT/JF「アビコビ」)9<br>チェックオスと 熱望佐切詰 ニッデークタコピーレキオ                          |
|            | 173.1 APC ADDING WALL ACTC - ARA!                                            |
| 識別子        |                                                                              |
|            | 汎用申請CSV取込時のタイトル行に使用します。省略した場合、自動採働されます。                                      |

| 項目名      | 説明                                                                                                    |
|----------|----------------------------------------------------------------------------------------------------|
| フィールド名 * | フィールド名を入力します。<br>一覧表示、入力画面などの項目名となります。                                                                    |
| 入力ガイダンス  | 入力画面にガイダンスを表示する場合に入力します。                                                                                  |
| 入力桁数 *   | 入力可能な桁数を入力します。最大 4000 まで指定できます。                                                                           |
| 入力領域表示幅  | 入力画面に表示するテキストボックスの幅を入力します。<br>省略した場合、入力桁数から自動計算された幅で表示されます。<br>表示編集画面の書式設定で、表示区分に入力用を指定した場合のみ有効となり<br>ます。 |
| 入力必須     | 入力必須項目にする場合に選択します。                                                                                        |

| 項目名             |             | 説明                                                                  |
|-----------------|-------------|---------------------------------------------------------------------|
|                 | 新規レコー       | -ド登録画面および編集画面起動時に、あらかじめ表示させたい文字を                                    |
| デフォルト値          | 入力します       | -。機能の詳細や留意事項については「(4)デフォルト値の利用方法」を                                  |
|                 | 参照してく       | ださい。                                                                |
|                 | 目検索し        | て指定をクリックし、使用するデータベースを選択します。                                         |
| Web テータベース<br>* | MEMO        | CRM データベースの場合、参照先に CRM データベースを指定する際は<br>管理単位の異なるデータベースは選択できません。     |
|                 | 選択された       | ニデータベースから、キー項目として利用するフィールドを選択します。                                   |
| と 佰日 ↓          | 指定できる       | 5のは、キー項目として設定されているフィールド、もしくは、システム標                                  |
| ↑ 項目 ↑          | 準項目「N       | o」のみとなります。                                                          |
|                 | この項目の       | >値は、レコード登録時に入力するコードとなります。                                           |
|                 | 選択された       | こデータベースから、名称として利用する値が格納されているフィールド                                   |
|                 | を指定しま       |                                                                     |
| 名称項目 *          | 指定できる       | )人力形式は、又子列(1行)のみとなります。                                              |
|                 | この項目の       | り値は、レコート登録時に入力したコートに対して日期衣小される名称                                    |
|                 | ビルリより       | 。                                                                   |
|                 | 歴代 しさる      | う) 一クを削減りるにのの取り込み未什を相圧しより。 医扒された / 一                                |
| 絞り込み条件          | なお、絞り       | いろみ というにつたい それを作成してなく む ダイ いうよう。<br>込み条件に設定されているアクセス権限はデータ検索には適用されま |
|                 | せん。         |                                                                     |
|                 | WebDB 参     | 照にて取得した追加参照列の転送先項目を指定します。                                           |
|                 | +参照列        | ・転送先を追加をクリックして転送先追加領域を表示し、「参照列」「転                                   |
|                 | 送先」を選       | 択して + 追加 をクリックします。                                                  |
|                 | ■転送先        | 追加領域                                                                |
|                 | 追加参照        | 例名 転送先                                                              |
|                 | リース会        | 社リース会社                                                              |
|                 | *           | 照列* 管理番号 ▼                                                          |
| 追加参照列•転送        | \$ <u>5</u> | 送先 * 管理番号 V                                                         |
| 先               |             |                                                                     |
|                 | + 追)        |                                                                     |
|                 | 追加参照        | 列・転送先に指定できる入力形式は、形式「WebDB参照項目」の場合                                   |
|                 | と同様です       | -。選択した参照列によって、転送先に指定できる入力形式が異なりま                                    |
|                 | す。また、       | 転送先頃日の表示区分は人刀用である必要かあります。<br>の乳空で、連動生(連動項日、連動項日の)に指定されていて項日は指       |
|                 | 理動項日 定でキまと  | ク設たで、連動先(連動項日、連動項日2)に指定されている項目は指<br>- λ                             |
|                 | 表示編集        | -70。<br>面面に 転送先に指定したフィールドが存在したい場合は 転送されま                            |
|                 | せん。         |                                                                     |
|                 | なお、追力       | コできる転送先は、最大 100 までとなります。                                            |
| スカ尾が            | 半角英数        | 字および「-(ハイフン)」、「_(アンダーバー)」、「.(ピリオド)」、「@(アット                          |
| 入力禹性            | マーク)」の      | )み入力可能とする場合に選択します。                                                  |
| 再利用             | 参照作成        | 時に複写する場合に選択します。                                                     |
|                 | 汎用申請        | データベースの作成を行う場合のみ使用可能な項目です。                                          |
| 識別子 ᇌ           | 汎用申請        | CSV 取込時のタイトル行に使用します。半角英数字で入力してくださ                                   |
| _               | い。省略し       | た場合、自動採番されます。                                                       |

手順6: 🥒 🕸 💷 をクリックします。

手順7:入力項目の数だけ、上記手順6~手順9を繰り返してください。

データベースの設定作業が完了したら、必ずロックを解除してください。ロックを解除しないと他の人が変更・削除できません。
 変更・削除する場合は、フィールド設定一覧のフィールド名をクリックします。なお。入力形式は変更できません。また、他の設定に使用されている場合は削除できません。
 フィールドを新規に追加すると、あらかじめデータベースに作成されている一覧表示画面「(全項目)」、表示編集画面「(全項目)」に追加されます。個別に一覧表示画面、表示編集画面を作成した場合は、必要に応じて、一覧表示画面、表示編集画面への追加を行ってください。

# 

他のデータベースに登録されているフィールドの定義をコピーして、複数のフィールドを新規に作成できます。

- 手順1:フィールドを新規作成したいデータベースのデータベース設定画面を開きます。 起動方法は、「2.1.1 データベースの新規作成」-「データベースをロック・ロック解除する」の項を参照 してください。
- 手順2: その他の操作 > DB 定義取込:フィールド をクリックします。

| データベースの登録                    |             |        |           |           |           |            |
|------------------------------|-------------|--------|-----------|-----------|-----------|------------|
| < >                          | ●与信管理 データへ  | ースの設定  |           |           |           |            |
| ● データベース設定                   | + 戻る /      | 編集     | その他の操作ャ   | → 明細行設力   | E レコード一覧  | ロック解除      |
| ♥ フィールド設定                    | ▲大石 学さんがロック | 中です。   | データベースの   | )前除<br>(除 |           |            |
| ● 一覧表示画面設定                   | データペース名     | 与信管理   | 参照作成:定業   | (D)7+     |           |            |
| ▶ 表示編集画面設定                   | アクセス権限情報    | 会社     | 参照作成:定義   | ミレコード     |           | 柳限         |
| ▶ 絞り込み条件設定                   |             | 全会社    | DB外部出力:   | を義のみ      | 理者)       | データベース管理者  |
| ▶ 集計表示設定                     |             | フレンド商  | DB外部出力:   | を義とレコード   |           | 参照・レコード削除・ |
| ● その他設定                      |             | 全会社    | DB定義取込:   | フィールド     | ]         | 参照可        |
| <ul> <li>外部DB参照定義</li> </ul> | 52          | 与使相序操作 | 约定,亦而由适量; | いらゆきデータ   | カフビーして 祭理 |            |

手順3:フィールド定義の取込画面が表示されます。取込元データベースに、コピー元としたいデータベース を選択します。

| ● 与信管理 (フィー)<br>○ 作成 → | <b>レド定義の取込)</b><br>キャンセル                                                                               |
|------------------------|----------------------------------------------------------------------------------------------------|
| * は必須項目です。             |                                                                                                    |
| 取込元<br>データベース *        | <ul> <li>(満定して指定</li> <li>&lt;返択してください&gt;</li> <li>取込対象のフィールドが登録されているデータベースを選択してください。     </li> </ul> |
| ○作成 →                  | キャンセル                                                                                                  |

手順4:データベースを選択すると、その取込元データベースに登録されているフィールド(明細フィールド 含む)が一覧表示されます。コピーしたいフィールドを選択します。

| データ   | マベースの登録            |                  |                     |              |
|-------|--------------------|------------------|---------------------|--------------|
| 与(    | 信管理(フィー)           | ルド定義の取込)         |                     |              |
| 0     | 作成 🗸               | キャンセル            |                     |              |
| • は必  | 須項目です。             |                  |                     |              |
|       | 取込元                | 圖検索して指定          |                     |              |
|       | データベース*            | 与信限度額申請          | (2) 刑部              |              |
|       |                    | 取込対象のフィールドが登録される | ているデータベースを選択してください。 |              |
| 取这对   | 象のフィールドをヲ          | Fェックしてください。また、こ  | のデータベースでのフィールド名を入力し | てください。       |
| ر     | てを選択の選択を解除         |                  |                     |              |
|       | 取込元データベーン          | スのフィールド          | このデータペースのフィ         | ールド          |
|       | <b>顧客名</b> (文字列(1行 | ))               | 顧客名                 | (文字列(1行))    |
|       | 与信限度額(数值)          |                  | 与信限度額               | (数值)         |
|       | 売上金額(数値)           |                  | 売上金額                | (歌値)         |
|       | 金額根拠の計算方法で         | で使用されています。       | (****               |              |
| M     | 変更削重額(数値)          |                  | (2) 契約面積<br>(四十)    | (2010)       |
|       | 理田(又子列(視数行         | f))              | 理田                  | (又子列(徽取行))   |
| M     | 甲腈区分(トロップ          | タワンリスト)          | 甲腈区分                | (トロップタウンリスト) |
| M     | 業種(トロップタワ)         | ンリスト)            | 東恒                  | (トロップタワンリスト) |
|       | 業種(評細)(トロ          | リップタワンリスト)       | 東恒(非和)              | (トロッフタウンリスト) |
|       | 期間 (ラジオボタン)        | )                | (A) (B)             | (ラジオボタン)     |
| 2     | 金額根拠(目動計算          | 項目)              | 金額根拠                | (自動計算項目)     |
|       | 与信決定額(部長)          | 2入) (数值)         | 与信決定額(部長記入)         | (設領)         |
|       | No (システム標準項        | 目)               | No(1)               | (数值)         |
| 2     | 登録日時 (システム         | 標準項目)            | 登録日時(1)             | (日付時刻項目)     |
|       | 登録者(システム様          | 準項目)             | 登録者(1)              | (社員選択)       |
|       | 最終更新日時 (シス         | (テム標準項目)         | 最終更新日時(1)           | (日付時刻項目)     |
| •     | 最終更新者 (システ         | ・ム標準項目)          | 最終更新者(1)            | (社員選択)       |
|       | 申請受付番号 (シス         | (テム標準項目)         | 申請受付番号              | (歌値)         |
| •     | 申請者 (システム標         | 準項目)             | 申請者                 | (社興選択)       |
|       | 申請日 (システム概         | 準項目)             | 申請日                 | (日付項目)       |
|       | 申請部門 (システム         | 標準項目)            | 申請部門                | (87門3羅封尺)    |
|       | 決済状況 (システム         | 標準項目)            | 決済状況                | (文字列(1行))    |
|       | 申請番号 (システム         | 標準項目)            | 申請番号                | (文字列(1行))    |
|       | 申請件名 (システム)        | 標準項目)            | 申請件名                | (文字列(1行))    |
| •     | 決裁日 (システム標         | 準項目)             | 決裁日                 | (日付項目)       |
|       | 決裁者 (システム標         | 進項目)             | 決裁者                 | )(社員選択)      |
| 明細行   | F                  |                  |                     |              |
| 2 ± 1 | でを選択の選択を解除         |                  |                     |              |
|       | 取込元データペーン          | スのフィールド          | このデータベースのフィ         | ールド          |
|       | 製品 (文字列(1行))       |                  | 調問                  | (文字列(1行))    |
|       | 金額 (数値)            |                  | 金額                  | (数值)         |
|       |                    |                  |                     |              |
| 0     | 作成                 | キャンセル            |                     |              |

| 項目名                  | 説明                                                                                                    |  |  |  |
|----------------------|----------------------------------------------------------------------------------------------------|--|--|--|
|                      | 取込元データベースに登録されているフィールドが表示されます。コピーしたいフィ<br>ールドのチェックボックスを選択します。                                                                                                    |  |  |  |
| 取込元データベ<br>ースのフィールド  | <ul> <li>● 別汎用申請データベースにフィールドを作成する場合、取込元の「WebDB 間連携項目」「スタンプ項目」はコピーできません。</li> <li>● 明細行を利用しない設定になっているデータベースにフィールドを作成する場合、取込元の明細行フィールドはコピーできません。</li> <li>● 自動計算項目など計算を行うフィールドをコピーする場合は、計算に利用しているフィールドも一緒に選択する必要があります。</li> <li>● DB 参照項目や WebDB 参照項目などで転送先項目が設定されている場合、転送先として設定されているフィールドも一緒にコピーしてください。コピー対象として選択されていない場合、その転送先項目の設定はコピーされません。</li> </ul> |  |  |  |
| このデータベー<br>スのフィールド * | 新規に作成するフィールド名を入力します。コピー元のフィールド名が初期表示さ<br>れますので、必要に応じて変更してください。なお、すでに同じ名称のフィールドが<br>登録されている場合は、名称末尾に"(n)"が編集されます。フィールドの入力形式<br>はコピー元のフィールドの入力形式に合わせて自動的に設定されますので、変更<br>することはできません。                                                                                                    |  |  |  |
|                      | <ul> <li>● 同じフィールド名を複数指定することはできません。</li> <li>● フィールド名には予約語を指定することはできません。予約語については「2.2 フィールド設定」の「(3)フィールド名の予約語」を参照してください。</li> </ul>                                                                                                    |  |  |  |

手順5: 0 作 成 をクリックします。フィールドが新規作成されます。

### ■入力形式の対応表

取込先に新規作成されるフィールドの入力形式や各種属性値は、コピー元フィールドの入力形式によって以下の通り異なります。

なお、以下に記載のない入力形式については、コピー元の入力形式や属性値がコピーされます。ただし、属 性によっては一意性等の制限により、同じ値とならない場合があります。コピー後、必要に応じて変更してくだ さい。

| (取込元)入力形式  | (取込先)入力形式 | (取込先)フィールドの属性値   |
|------------|-----------|------------------|
| No         | 数值        | 入力桁数:11、カンマ編集:なし |
| 登録日時       | 日付時刻項目    |                  |
| 登録者        | 社員選択      |                  |
| 最終更新日時     | 日付時刻項目    |                  |
| 最終更新者      | 社員選択      |                  |
| 申請受付番号 ᇌ   | 数值        | 入力桁数:12、カンマ編集:なし |
| 申請者 ᇌ      | 社員選択      |                  |
| 申請日 🔼      | 日付項目      |                  |
| 申請部門 ᇌ     | 部門選択      |                  |
| 決裁状況 ᇌ     | 文字列(1行)   | 入力桁数:20          |
| 決裁者 ᇌ      | 社員選択      |                  |
| 決裁日 ᇌ      | 日付項目      |                  |
| 申請番号 ᇌ     | 文字列(1行)   | 入力桁数:50          |
| 申請件名 ᇌ     | 文字列(1行)   | 入力桁数:400         |
| 顧客リレーション 🖸 | お客様選択項目   |                  |

※取込元がシステム標準項目の場合は、ソート対象:あり、必須入力:なし、再利用:なしで作成されます。

※DB 参照項目、DB 参照コード入力形式のフィールドが選択されている場合は、フィールド作成と同時に、外部 DB 参照定義もコピーして登録します。

#### 

登録済みのフィールドの入力形式を、異なる形式へ変換します。 データベースのレコードがすでに登録されている場合、そのデータは、変換後の入力形式に従って変換されま す。変換されたフィールドおよびデータは元に戻せませんので、実行時は、十分留意してください。 変換可能な入力形式とデータ変換方法については、「(2)フィールドの形式変換」の項を参照してください。

手順1:フィールドの設定(一覧)画面を起動します。 起動方法は、「フィールドを作成する」の項を参照してください。

| データベーフ設定                     | - =        | 2 A 8628/8148  | a HARD Dealt  |    |     |     |
|------------------------------|------------|----------------|---------------|----|-----|-----|
| J JAN ARCE                   | * 14       | • + #17/8TF/26 | US 1015RTF/06 |    |     |     |
| ・フィールド設定                     |            | フィールド名         | 形式            | 必須 | ソート | 両利用 |
| 一覧表示画面設定                     | 0          | 管理番号           | 文字列(1行)       | 0  | 0   | 0   |
| 表示編集面面設定                     | 0          | 購入日            | 日付項目          |    | 0   | 0   |
|                              | 0          | メーカー           | ドロップダウンリスト    | 0  | 0   | 0   |
| 絞り込み条件設定                     | 0          | 88.8 <u>2</u>  | 文字列(1行)       | 0  |     | 0   |
| 集計表示設定                       | 0          | 管理部門           | 部門選択          |    | 0   | 0   |
|                              |            | 購入区分           | ラジオボタン        | 0  | 0   | 0   |
| スマートフォン設定                    | <u>^</u> 0 | リース会社          | 文字列(1行)       |    |     | 0   |
| <ul> <li>一覧表示画面設定</li> </ul> | × 0        | リース満了予定日       | 日付項目          |    | 0   | 0   |
| - 東京和住宅市10本                  | ¥ 0        | 月額リース料         | 数值            |    |     |     |
| · SCOMERCIAL ACC             | 0          | 再リース           | フラグ           |    |     |     |
| その他設定                        | 0          | 付属品            | 文字列(複数行)      |    |     | 0   |
| ,从然DR总图定盖                    | 0          | 廃棄日            | 日付項目          |    | 0   |     |
| - 2 FREE TO BE THE AC ARE    | 0          | コンピュータ名        | 文字列(1行)       | 0  | 0   |     |
| ·連動項目設定                      | 0          | PC健康診断結果       | スタンプ項目        |    | 0   |     |
|                              |            |                |               |    |     |     |

手順3: 形式変換 をクリックします。

| ● PC管理台帳 フィー | -ルドの設定                             |
|--------------|------------------------------------|
|              | 削除  ↓ キャンセル  形式変換                  |
| * は必須項目です。   |                                    |
| 形式           | 文字列(1行)                            |
| フィールド名 *     | <b>リース会社</b><br>フィールドの名称を入力してください。 |
| 入力ガイダンス      | リースの場合、リース契約会社を入力してください。           |

**MEMO** 変換対象のフィールドが、絞り込み条件やリンク設定など他の設定項目として指定されている場合 は、変換できません。先に、フィールドが使用されている設定をすべて変更する必要があります。 ただし、表示編集画面の表示項目制御の制御元項目、必須項目制御の制御元項目として指定され ている場合、ラジオボタン・ドロップダウンリスト間の変換、社員選択から複数社員選択への変換は 行うことができます。

手順4:フィールドの変換画面が表示されます。変換先の形式を選択します。

手順2:フィールドの設定(一覧)画面から変更したいフィールド名をクリックします。

| ■ PC管理台帳 フィー<br><i>●</i> 変換 | -ルドの変換<br>Fャンセル                   |
|-----------------------------|-----------------------------------|
| は必須項目です。<br>を換を行うと、一覧表示調    | 画面の変換元フィールドに設定されている条件付き書式は削除されます。 |
| 変換元フィールド名                   | リース会社                             |
| 変換元形式                       | 文字列(1行)                           |
| 変換先形式                       | 文字列(複数行) ▼ 形式を選択してください。           |
| フィールド名*                     | 11-7-27                           |

🕦 選択する形式により、設定項目が変わります。必ず最初に選択してください。

手順5:選択した形式(変換先形式)に合わせた設定項目を入力します。

#### 文字列(1行)/数値/文字列(複数行)/リッチテキストの場合

設定項目は、フィールド作成時と同じです。

| * は必須項目です。<br>変換を行うと、一覧表示画面の変換元フィールドに設定されている条件付き書式は削除されます。 |                                                                      |  |
|------------------------------------------------------------|----------------------------------------------------------------------|--|
| <b>変換元フィールド名</b>                                           | リース会社                                                                |  |
| 変換元形式                                                      | 文字列(1行)                                                              |  |
| 変換先形式                                                      | 文字列(複数行) *                                                           |  |
|                                                            | 形式を選択してください。                                                         |  |
| フィールド名*                                                    | リース会社                                                                |  |
|                                                            | フィールドの名称を入力してください。                                                   |  |
| 入力ガイダンス                                                    | リースの場合、リース契約会社を入力してください。                                             |  |
|                                                            | 入力画面にガイダンスを表示する場合に入力してください。                                          |  |
| 入力桁数 *                                                     | 1,000                                                                |  |
|                                                            | 入力可能な桁数を入力してください。                                                    |  |
| 入力領域表示行数 *                                                 |                                                                      |  |
|                                                            | 入力画面の行数を指定してください。                                                    |  |
| 入力領域表示幅                                                    | em                                                                   |  |
|                                                            | 画面に表示する幅を指定してください(単位:em)。未入力の場合は、入力桁数から目動計算された幅で表示されます。              |  |
|                                                            | 表示区対か入り用の場合のみ有効です。                                                   |  |
| 入力必須                                                       | □ 入力必須にする<br>1 カン(汚かどうかを新生)、アイドキ()、                                  |  |
|                                                            |                                                                      |  |
| テフォルト値                                                     | ^                                                                    |  |
|                                                            |                                                                      |  |
|                                                            | ~<br>~                                                               |  |
|                                                            | あらかじめ表示させたい文字列を入力してください。                                             |  |
| 再利用                                                        | 必参照作成時元データをコピーする                                                     |  |
|                                                            | チェックすると、参照作成時、元のデータをコピーします。                                          |  |
| キーワード検索                                                    | □ キーワード検索時に半角・全角、大文字・小文字を無視する                                        |  |
|                                                            | チェックすると、キーワード検索時に半角・金角、大文字・小文字を無視して検索されます。<br>検索対象が先通1,200文字に制限されます。 |  |
|                                                            | AMELANA AMERICANA LINUNG CONTRACTOR S                                |  |

| MEMO | <ul> <li>"キー項目として設定する"にチェックを入れた場合、変換前のレコードに重複するデータがある<br/>場合は、変換できません。</li> </ul>      |
|------|----------------------------------------------------------------------------------------|
|      | <ul> <li>「デフォルト値」はクリアされますので、再入力してください。なお、リッチテキスト形式への変換時<br/>は変換前の設定が表示されます。</li> </ul> |

# チェックボックス/ラジオボタン/ドロップダウンリストの場合

設定項目は、フィールド作成時と同じです。

| 変換元フィールド名 | メーカー                                            |
|-----------|-------------------------------------------------|
| 変換元形式     | ドロップダウンリスト                                      |
| 変換先形式     | <b>ラジオボタン</b> ▼<br>形式を選択してください。                 |
| フィールド名 *  | <mark>メーカー</mark><br>フィールドの名称を入力してください。         |
| 入カガイダンス   | 入力画面にガイダンスを表示する場合に入力してください。                     |
| 選択項目      | <変換元データから自動作成されます>                              |
| 入力必須      | ☑入力必須にする<br>入力必須かどうかを指定してください。                  |
| デフォルト値    | <必要な場合は変換後に設定してください>                            |
| ソート対象     | ✓ ソート可能にする<br>一覧画面でソート可能にする場合はチェックしてください。       |
| 再利用       | ☑参照作成時元データをコピーする<br>チェックすると、参照作成時、元のデータをコピーします。 |

| MEMO | <ul> <li>「選択項目」は、レコードの入力値から自動的に登録される為、変換前は入力できません。</li> <li>レコードが1件も登録されていない場合は、"選択項目未設定"が「選択項目」に登録されます。</li> <li>変換後に、必要に応じて修正してください。</li> <li>ドロップダウンリスト形式への変換時、「選択項目」には空白行は作成されません。</li> </ul> |
|------|----------------------------------------------------------------------------------------------------|
|      | 変換後に、必要に応じて修正してください。                                                                                                    |
|      |                                                                                                    |

• 変換時、「デフォルト値」は入力できません。指定する場合は、変換後に修正してください。

# 日付時刻項目の場合

| * は必須項目です。<br>変換を行うと、一覧表示画面の変換元フィールドに設定されている条件付き書式は削除されます。 |                                                                                 |
|------------------------------------------------------------|---------------------------------------------------------------------------------|
| 変換元フィールド名                                                  | 購入日                                                                             |
| 変換元形式                                                      | 日付項目                                                                            |
| 変換先形式                                                      | 日付時刻項目         ▼           形式を選択してください。                                         |
| 時刻変換項目                                                     | ▼<br>時刻部分として使用したいフィールドがあれば縦択してください。このフィールドは削除されません。                             |
| フィールド名 *                                                   | <b>購入日</b><br>フィールドの名称を入力してください。                                                |
| 入力ガイダンス                                                    | 入力画面にガイダンスを表示する場合に入力してください。                                                     |
| 入力必須                                                       | □入力必須にする<br>入力必須かどうかを指定してください。                                                  |
| デフォルト値                                                     | あらかじめ表示させたい日付をYYYYMMDDHH24MI形式で入力してください。<br>システム日付をデフォルト値としたい場合は、@sysと入力してください。 |
| ソート対象                                                      | ☑ ソート可能にする<br>一覧画面でソート可能にする場合はチェックしてください。                                       |
| 再利用                                                        | ☑ 参照作成時元データをコピーする<br>チェックすると、参照作成時、元のデータをコピーします。                                |

| 項目名                  | 説明                                                                                                    |
|----------------------|----------------------------------------------------------------------------------------------------|
| 2.11.10              |                                                                                                    |
| 味却亦協百日               | 変換元の日付フィールドと合わせて登録済みの時刻フィールドを変換に利用できます。<br>生気した時刻フィールドのデータが、恋焼後の日付時刻フィールドの"時刻"デー                              |
| 时刻爱 操填日              | 指定した時刻フィールドのケータが、変換後の日付時刻フィールドの時刻 ケー<br>タとして変換されます。指定したフィールドは、変換後もそのまま使用可能です。<br>なお、変換元が日付時刻計算項目の場合は、表示されません。 |
| 以下項目は、フィールド作成時と同じです。 |                                                                                                    |
|                      |                                                                                                    |

| MEMO | <ul> <li>「時刻変換項目」に時刻フィールドを指定しない場合、もしくは、指定してもデータが未入力の場合は、時刻は00:00:00で変換されます。</li> </ul>                 |
|------|----------------------------------------------------------------------------------------------------|
|      | <ul> <li>「時刻変換項目」に時刻フィールドを指定して変換する場合、変換元の日付フィールドのデータ<br/>が未入力の場合は、時刻フィールドのデータも未入力として変換されます。</li> </ul> |

| 換元フィールド名 | 月額リース料                          |
|----------|---------------------------------|
| 変換元形式    | 数值                              |
| 変換先形式    | 時間量項目                           |
|          | 形式を選択してください。                    |
| 変換単位     | 日数                              |
|          | 変換前の数値を変換する単位を指定してください。         |
| フィールド名 * | 月額リース料                          |
|          | フィールドの名称を入力してください。              |
| 入カガイダンス  | リースの場合、月額リース料を入力してください。         |
|          | 入力画面にガイダンスを表示する場合に入力してください。     |
| 単位       | 日時分                             |
|          | 入力画面で使用する単位を指定してください。           |
| 表示フォーマット | 1日23時45分 🔻                      |
|          | 表示用に使用するフォーマットを指定してください。        |
| 入力必須     | □入力必須にする<br>3 力が通わどうかを形実してください。 |
|          |                                 |
| テノオルト恒   | 日日の時間量を入力してください。                |
| ソート対象    | □ソート可能にする                       |
| 2 1 73 M | 一覧画面でソート可能にする場合はチェックしてください。     |
| 再利用      | □参照作成時元データをコピーする                |
|          | チェックすると、参照作成時、元のデータをコピーします。     |

#### 時間量項目の場合

| 項目名                  | 説明                                                                          |
|----------------------|-----------------------------------------------------------------------------|
| 変換単位                 | 変換時の時間量の単位を指定します。 "日数"、 "時間数"、 "分数"から指定でき<br>ます。なお、変換元が時間量計算項目の場合は、表示されません。 |
| 以下項目は、フィールド作成時と同じです。 |                                                                             |

MEMO 変換前の値に小数が含まれている場合は、変換できません。

# WebDB 間連携項目の場合

設定項目は、フィールド作成時と同じです。

| 換元フィールド名  | PC                                                 |  |
|-----------|----------------------------------------------------|--|
| 変換元形式     | WebDB参照项目                                          |  |
| 変換先形式     | WebDB間連携項目                                         |  |
|           | 形式を選択してください。                                       |  |
| フィールド名 🕴  | PC                                                 |  |
|           | フィールドの名称を入力してください。                                 |  |
| 入力ガイダンス   |                                                    |  |
|           | 入力画面にガイダンスを表示する場合に入力してください。                        |  |
| 入力必須      | □入力必須にする                                           |  |
|           | 入り必須かどうかを指定してください。                                 |  |
| キー項目      | □キー項目として設定する<br>チェックすると、同一データベース内に同一の頃は入力できなくなります。 |  |
| #ニーカペーフ * |                                                    |  |
| 57-91-A * |                                                    |  |
|           | 利用するWebデータベースを選択してください。                            |  |
| 連携キー項目 *  | 管理斷号 *                                             |  |
|           | 利用するWebデータベースのキーフィールドを設定してください。                    |  |
| 連携名称項目 *  | コンビュータ名                                            |  |
|           | 名称フィールドを設定してください。                                  |  |
| 表示項目      | T                                                  |  |
|           |                                                    |  |
|           | Y                                                  |  |
|           | 違択画面の検索結果に表示する項目を設定してください。                         |  |
| 検索設定      | ☑キーワード検索を使用する                                      |  |
|           | 違択團罰でキーワード検索を使用する場合チェックしてください。                     |  |
|           | 検索対象は「連携ギー項目」「連携名称項目」「表示項目」となります。                  |  |
| 山参照列・転送先  | 追加参照列名 転送先                                         |  |
|           | ● 参照列・転送先を追加                                       |  |
| 絞り込み条件    | <b></b>                                            |  |
|           | 利用するWebデータベースの絞り込み条件を設定してください。                     |  |
|           | 絞り込み条件に指定した権限設定は適用されません。                           |  |
| 再利用       | □参照作成時元データをコピーする                                   |  |
|           | チェックすると、参照作成時、元のデータをコピーします。                        |  |
| 連携先レコード   | ○エラーにする                                            |  |
| 削除時の動作 *  | ○空白で更新する                                           |  |
|           | 連携先のレコードを削除した時の動作を指定してください。                        |  |
|           |                                                    |  |

場合は、変換できません。

| 変換元フィールド名  | 管理番号                            |  |
|------------|---------------------------------|--|
| 変換元形式      | 文字列(1行)                         |  |
| 変換先形式      | D B 参照項目 *                      |  |
|            | 形式を選択してください。                    |  |
| 名称変換項目 *   | 機種 • • • •                      |  |
|            | 名称項目として変換に利用する既存フィールドを設定してください。 |  |
| フィールド名 *   | 管理番号                            |  |
|            | フィールドの名称を入力してください。              |  |
| 入力ガイダンス    |                                 |  |
|            | 入力画面にガイダンスを表示する場合に入力してください。     |  |
| 外部D B 参照 ★ | 役職データ ▼                         |  |
|            | 利用する外部DB参照を指定してください。            |  |
| 入力必須       | ☑入力必須にする                        |  |
|            | 入力必須かどうかを指定してください。              |  |
| 追加項目転送先    | 追加項目 転送先                        |  |
|            | 王転送先を追加                         |  |

DB 参照項目/DB 参照コード入力/WebDB 参照項目/WebDB 参照コード入力の場合

| 項目名                    | 説明                                                                                                    |
|------------------------|----------------------------------------------------------------------------------------------------|
| 項目名<br>名称変換項目 <b>*</b> | 説明         文字列(1行)の形式から変換する場合のみ、指定します。         変換元とは別の文字列(1行)のフィールドから、名称項目として使用するフィールドを指定します。         指定したフィールドは、変換後に削除され、使用できなくなります。         <例>         変換前フィールド名       : "管理 No"、"機種名"         ・入力値(管理 No)       : "P-0001"         ・入力値(機種名)       : "レーザプリンタ"         管理 No の変換後形式       : DB 参照コード入力 を指定         名称変換項目       : "機種名"を指定 |
|                        | エロシを決 するこ、<br>"管理 No"の上記レコードは、                                                                                                    |
|                        | コード値: "P-0001"、名称: "レーザプリンタ" とデータ変換されます。                                                                                                    |
|                        | このとき、名称に使用したフィールド"機種名"は削除され、使用不可となります。                                                                                                    |
| 以下項目は、フィー              | ルド作成時と同じです。                                                                                                    |

| MEMO | <ul> <li>データ変換時、参照先に指定した外部 DB、WebDB とのデータの整合性チェックは行われません。変換前のレコードに登録されている値がそのまま変換されます。</li> </ul> |
|------|---------------------------------------------------------------------------------------------------|
|      | <ul> <li>DB 参照コード入力または WebDB 参照コード入力への変換時、「デフォルト値」はクリアされますので、再入力してください。</li> </ul>                |

# 複数社員選択の場合

設定項目は、フィールド作成時と同じです。

| 変換元フィールド名         | 名前                          |  |  |  |
|-------------------|-----------------------------|--|--|--|
| <b>変換元形式</b> 社員選択 |                             |  |  |  |
| 変換先形式             | 複数社員選択 ▼                    |  |  |  |
|                   | 形式を選択してください。                |  |  |  |
| フィールド名*           | 名前                          |  |  |  |
|                   | フィールドの名称を入力してください。          |  |  |  |
| 入カガイダンス           |                             |  |  |  |
|                   | 入力画面にガイダンスを表示する場合に入力してください。 |  |  |  |
| 入力必須              | ☑入力必須にする                    |  |  |  |
|                   | 入力必須かどうかを指定してください。          |  |  |  |
| デフォルト値            | □ログイン社員                     |  |  |  |
|                   | ロクイン社員の上司                   |  |  |  |
|                   |                             |  |  |  |
|                   |                             |  |  |  |
|                   | 在員を選択                       |  |  |  |
|                   | 〈選択してください〉                  |  |  |  |

#### URL の場合

| 変換元フィールド名 | リース会社                                                  |  |  |  |  |
|-----------|--------------------------------------------------------|--|--|--|--|
| 変換元形式     | 文字列(1行)                                                |  |  |  |  |
| 変換先形式     | URL                                                    |  |  |  |  |
|           | 形式を選択してください。                                           |  |  |  |  |
| フィールド名・   | リース会社                                                  |  |  |  |  |
|           | フィールドの名称を入力してください。                                     |  |  |  |  |
| 入力ガイダンス   | リースの場合、リース契約会社を入力してください。                               |  |  |  |  |
|           | 入力画面にガイダンスを表示する場合に入力してください。                            |  |  |  |  |
| 入力領域表示幅   | em                                                     |  |  |  |  |
|           | 画面に表示する幅を指定してください(単位:em)。未入力の場合は、入力桁数から自動計算された幅で表示されます |  |  |  |  |
|           | 表示区分が入力用の場合のみ有効です。                                     |  |  |  |  |
| 入力必須      | □入力必須にする                                               |  |  |  |  |
|           | 入力必須かどうかを指定してください。                                     |  |  |  |  |
| デフォルト値    |                                                        |  |  |  |  |
|           | あらかじめ表示させたいURLを入力してください。                               |  |  |  |  |
| リンク文字列    |                                                        |  |  |  |  |
| デフォルト値    | あらかじめ表示させたいURLのリンク文字列を入力してください。                        |  |  |  |  |
| 再利用       | ▼参照作成時元データをコピーする                                       |  |  |  |  |
|           | チェックすると、参照作成語、元のデータをコピーします。                            |  |  |  |  |

設定項目は、フィールド作成時と同じです。

手順6: 💉 👳 をクリックします。形式が変換され、フィールドの設定(一覧)画面に戻ります。

| MEMO | フィールドの変換画面で入力した項目設定内容は、変換後にレコードを新規に登録、もしくは更新する際に<br>有効となります。変換前に登録されているデータの変換時には反映されませんのでご注意ください。<br><例><br>「文字(1行)」⇒「数値」へ変換する場合、<br>変換画面にて小数点以下桁数を「2」と指定しても、変換前のデータが"1.011"と入力されていれば、データ<br>は"1.011"のまま変換されます。 |
|------|----------------------------------------------------------------------------------------------------|
|      |                                                                                                    |

**MEMO** データベースの設定作業が完了したら、必ずロックを解除してください。ロックを解除しないと他の人が変更・ 削除できません。

# 2.3 一覧表示画面設定

一覧表示画面を作成します。

デフォルトで、全項目が1行で表示される一覧「(全項目)」が登録されています。一覧「(全項目)」は、システム 標準項目および登録したフィールドすべてが表示され、表示する項目や表示順を変更することはできません。 一覧表示画面は複数作成することができ、一覧に表示する項目を指定します。

一覧ごとに権限を設定でき、利用者に応じた一覧を作成できます。

ー覧表示画面には、通常の一覧表示と、カテゴリ(項目)ごとにデータを区切って表示するカテゴリ表示の2種類があり、項目ごとに文字色などの書式を設定することもできます。

また、一覧ごとに Excel 出力機能を使用するかどうか、使用する場合はそのテンプレートを設定することもできます。

#### ■データベースのレコードー覧画面

作成した一覧は、一覧表示画面の権限で"参照可"の権限が設定されているユーザのレコード一覧の一覧選択肢に表示されます。一覧選択肢を変更することにより、一覧画面に表示される項目を切り替えることができます。

#### <通常の一覧表示の場合>

#### 一覧は、複数行で表示することもできます。

| $\langle \rangle$ | I PC | 管理         | 台帳一               | 覧表示          |          |                |          |      |       |                      |
|-------------------|------|------------|-------------------|--------------|----------|----------------|----------|------|-------|----------------------|
| 規管護               | +    | 戻          | 3                 | ▲ CSV出力      | ± Excel± | カ 全て既続にする 1    | ) 選択行を削除 |      |       |                      |
| + 新規登録            |      | 新を:        | チェックす             | 6            |          |                |          |      |       |                      |
| 1-9-              | 一覧   | <b>4</b> 2 | W.                |              | 復示編      | 氟 新規登録 *       |          | ■先頭  | ▲前 13 | 件中1-10件 次▶ 最後⊮       |
| 12-F 🕕            | 絞り   | 고등         | -ス一覧<br>日41日 - 18 | 1000-0       |          | - 覧切替          | Ŧ        |      |       |                      |
| DX2F ()           | -    | 1 ER       | 生用り 」・加<br>星前門別一  | 《四方加 発·<br>覚 |          |                |          |      |       |                      |
| 0                 | 0±1  | ceill      | 沢 口道沢(            | 上船路          | · · ·    |                |          |      |       |                      |
| 表示                |      |            |                   | 管理調号 こ       | メーカー     | 機種             | 管理部門     | 購入区分 | 廃棄日   | 最終更新日時               |
| \$K775            |      |            | # 0 0             | 200604-PC    | N社       | VALURSTAR      | 総務課      | リース  |       | 2012/12/25 (火) 14:30 |
| フード検索             |      |            |                   | 200701-PC    | F社       | DESKPOWER.     | システム至    | リース  |       | 2007/03/01 (木) 09:30 |
|                   |      |            |                   | 201001-PC    | N社       | VALURSTAR      | 総務課      | リース  |       | 2013/04/18 (木) 11:47 |
| 0 16 50           |      |            |                   | 201002-PC    | Nł±      | VALURSTAR      | 総務課      | リース  |       | 2010/03/29 (月) 11:22 |
| ~ (R /R           |      |            |                   | 201003-PC    | N社       | VALURSTAR      | 総務課      | リース  |       | 2010/03/29 (月) 11:26 |
| Q. 詳細検索           |      |            |                   | 201004-PR    | その他      | レーザープリンタ       | 総務課      | リース  |       | 2010/08/27 (金) 17:40 |
|                   |      |            |                   | 201101-PC    | F社       | ESPRIMO B531/D | システム室    | リース  |       | 2011/04/22 (金) 14:37 |
|                   |      |            |                   | 201102-HDD   | その他      | US8ハードディスク     | システム室    | 消耗品  |       | 2011/05/20 (金) 14:23 |
|                   |      |            |                   |              |          |                |          |      |       |                      |

#### <カテゴリ表示の場合>

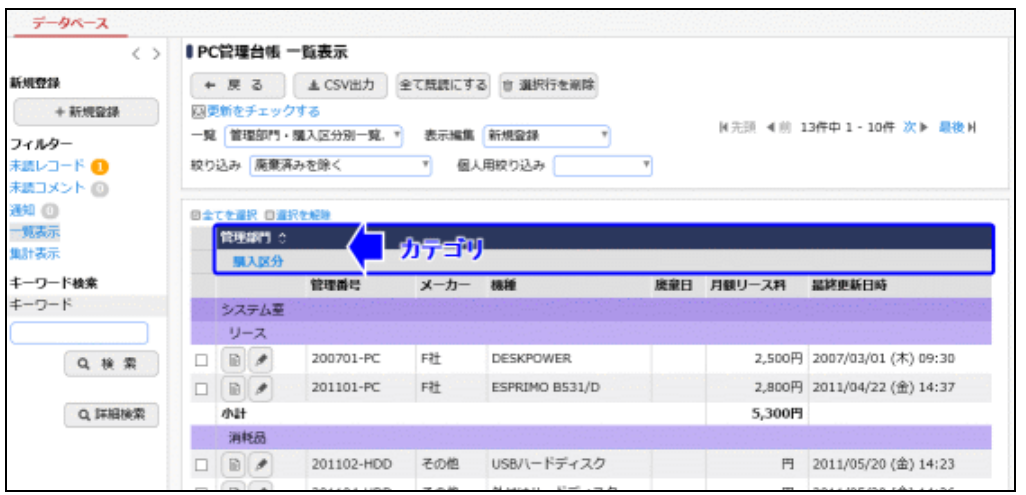

#### 2.3.1 通常の一覧表示画面の作成

通常の一覧表示画面の作成を行います。

# 101-覧表示画面の基本情報を設定する

手順1:一覧表示画面を作成したいデータベースのデータベース設定画面を開きます。 起動方法は、「2.1.1 データベースの新規作成」-「データベースをロック・ロック解除する」の項を参照 してください。

手順2:左ペインの拳一覧表示画面設定をクリックします。

| J J. AOHM                    |                 |              |          |         |        |                      |
|------------------------------|-----------------|--------------|----------|---------|--------|----------------------|
| < >                          | ■PC管理台帳 データ     | タベースの        | 设定       |         |        |                      |
| ♥ データペース設定                   | +戻る /           | 編集           | その他の操作ャ  | ⇒ 明維行設定 | レコード一覧 | ロック解除                |
| ● フィールド設定                    | ▲大石 学さんがロック     | <b>キです</b> 。 |          |         |        |                      |
| ★一覧表示画面設定                    | データベース名         | PC管理台帳       |          |         |        |                      |
| ▶ 表示編集画面設定                   | アクセス権限情報        | 会社           | 設定業      | 画       |        | 権限                   |
| ● 絞り込み条件設定                   |                 | フレンド商        | 事 社員     | (大石 学)  |        | データベース管理者            |
| ▶ 集計表示設定                     |                 | フレンド商        | 事部門      | (総務課)   |        | 参照・レコード刷<br>除・CSV出力可 |
| ◎ スマートフォン設定                  |                 | 全会社          |          |         |        | 参照可                  |
| <ul> <li>一覧表示画面設定</li> </ul> | 偏考              | バソコンおる       | にび備品・周辺機 | 器の管理    |        |                      |
| <ul> <li>表示編集面面設定</li> </ul> | 12.00           |              |          |         |        |                      |
| ₩ その他設定                      | コメント欄           | 使用する         |          |         |        |                      |
| ・外部DB参照定義                    | 使用有黑            |              |          |         |        |                      |
| ・連動項目設定                      | 関連情報URL<br>使用有無 | 使用する         |          |         |        |                      |
| ・通知設定                        | 明細行有無           | 有り           |          |         |        |                      |
| ・リンク設定                       | スマートフォン使用       | は田才フ         |          |         |        |                      |
| ·操作制限設定                      | 有無              | 10C/HI 9 4D  |          |         |        |                      |
| • 外部連携設定                     | 使用区分            | 使用中          |          |         |        |                      |
|                              | フォルダ名           | システム管理       | <b>T</b> |         |        |                      |
|                              | 最終更新者           | 1大石 学        |          |         |        |                      |

## 手順3:一覧表示画面の設定(一覧)画面の + 新規作成 をクリックします。

| データペース設定                     | ← 戻 る + 新規作成 @ 参照作成 ± 権限情報ダウンロード |             |        |       |    |  |
|------------------------------|----------------------------------|-------------|--------|-------|----|--|
| フィールド設定                      | 最上位に表示される一覧表示画面がデフォルトになります。      |             |        |       |    |  |
| ) 一覧表示画面設定                   | 一覧表示画面名                          | 表示方法        | 使用区分   |       |    |  |
| 表示操作表面设定                     | ○ 標準                             | 一覧表示        | 使用する   | プレビュー | 編集 |  |
| DOJ MEMORY DELMINORAL        | △ ○ リース一覧                        | 一覧表示        | 使用する   | プレビュー | 編集 |  |
| 絞り込み条件設定                     | ▲ ○ 管理部門・購入区分別一覧                 | カテゴリ表示      | 使用する   | プレビュー | 編集 |  |
| 集計表示設定                       | ○ 管理部門別一覧                        | カテゴリ表示      | 使用する   | プレビュー | 編集 |  |
| a sense i anno anno fili     | (全項目)                            | 一覧表示        | 使用しない  | プレビュー | 編集 |  |
| ↓スマートフォン設定                   |                                  |             |        |       |    |  |
| <ul> <li>一覧表示画面設定</li> </ul> | ← 戻る + 新規作成 ぎ                    | 参照作成 土 植限情報 | ダウンロード |       |    |  |
|                              |                                  |             |        |       |    |  |
| <ul> <li>表示編集画面設定</li> </ul> |                                  |             |        |       |    |  |

MEMO 登録済みの一覧表示画面のラジオボタンを選択し、 き参照作成 をクリックすることにより、登録済 みの一覧表示画面を複写して新規に一覧画面を作成できます。一覧表示形式の画面を作成したい 場合は、表示方法:一覧表示 の画面を参照作成してください。 なお、参照元の一覧表示画面に表示設定しているフィールドが 200 項目を超える場合は、200 項目 のみコピーされます。

手順4:表示方法に"一覧表示"を選択し、 〇 選択 をクリックします。

① 表示方法は、最初に選択します。選択した表示方法により以降の設定画面が異なります。表示方法を後から変更することはできません。

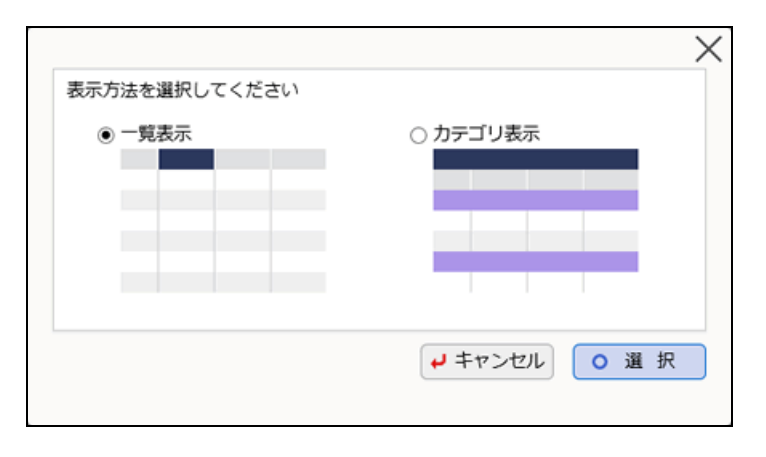

手順5:一覧表示画面の設定(登録)画面の上部に、基本情報を入力します。

| 能表示画面名 🔸   |                          |                               |                   |
|------------|--------------------------|-------------------------------|-------------------|
| クセス権限情報    | 回権限を設定                   |                               |                   |
|            | 会社                       | 設定範囲                          | 権限                |
|            | 全会社                      |                               | 参照可               |
| 表示方法       | 一覧表示                     |                               |                   |
| ソート条件      |                          | ▼ 昇順 ▼                        |                   |
|            |                          | * 昇順 *                        |                   |
|            |                          | * 詳語 *                        |                   |
|            | この一覧表示画面を表               | 示した時のソート条件を指定してください。          |                   |
| 絞りはみ多件     |                          | Y                             |                   |
| W. DEMAKIT | フロー転車三面面を建               | テレキ時の終われる条件を選択してください          |                   |
|            | C07 9680/1818/1218       | 010010800800200980T*23#8400C  |                   |
| 表示編集画面     |                          | <b>v</b>                      |                   |
|            | この一覧表示画面の表               | 示または編集アイコンをクリックした時に表示す        | る表示編集画面を選択してください。 |
| 使用区分       | ●使用する ○使用                | しない                           |                   |
| 使用区分       | この一覧表示画面の表<br>・使用する (使用) | 示または編集アイコンをクリックした時に表示す<br>しない | る表示編集画面を選択してください。 |

| 項目名       |                                                                                                    | 説明                                                                                                    |  |  |  |  |  |
|-----------|----------------------------------------------------------------------------------------------------|----------------------------------------------------------------------------------------------------|--|--|--|--|--|
| 一覧表示画面名 * | 一覧表示]<br>ユーザがき                                                                                                    | 画面の名称を入力します。<br>データベースのレコード一覧画面で選択する一覧の名称となります。                                                                                                    |  |  |  |  |  |
| アクセス権限情報  | <ul> <li>権限を<br/>アクセス権</li> <li>「2.4.9 権[<br/>指定可能:</li> <li>"参照可</li> <li>"公開した</li> </ul>                                                                                        | <ul> <li>をクリックし、アクセス権限を設定します。</li> <li>限の設定については、ユーザーズマニュアル 基本編の共通操作</li> <li>限設定」を参照してください。</li> <li>な権限は以下のとおりです。</li> <li>データベースのレコード一覧画面の一覧選択肢に表示されます。</li> <li>す。</li> <li>すい":データベースのレコード一覧画面の一覧選択肢に表示されません。</li> </ul> |  |  |  |  |  |
|           | MEMO                                                                                                    | 権限による一覧の参照可否の詳細は、「1.2 ライセンスによるデータベース<br>作成の違い」の「(3)権限について」を参照してください。                                                                                                    |  |  |  |  |  |
| ソート条件     | 一覧表示の際のデフォルトのソート条件を指定します。<br>ソート項目と、"昇順"または"降順"を選択してください。<br>作成したフィールドをソートに利用する場合、フィールドの設定画面でソート可能<br>にするよう設定しておく必要があります。また、ソート条件に指定する項目は、一<br>覧に表示させる必要があります。                     |                                                                                                    |  |  |  |  |  |
| 絞り込み条件    | ー覧表示対象となるレコードの絞り込み条件を指定します。<br>ユーザがデータベースでこの一覧を表示した際のデフォルトの絞り込み条件とな<br>ります。なお、ここで指定した絞り込み条件に対しアクセス権限がない場合は、絞<br>り込み条件の設定(一覧)画面のうちアクセス権限のある最上位の絞り込みがデ<br>フォルトとして使用されます。             |                                                                                                    |  |  |  |  |  |
| 表示編集画面    | ー覧表示からレコード内容を表示した際の表示編集画面を指定しま<br>ユーザがデータベースでこの一覧を表示し、レコード内容を参照する<br>レコード内容を編集する際のデフォルトの表示編集画面となります。<br>指定した表示編集画面に対しアクセス権限がない場合は、表示編集<br>定(一覧)画面のうちアクセス権限のある最上位の画面がデフォルトと<br>れます。 |                                                                                                    |  |  |  |  |  |
| 使用区分      | 使用有無な、データ                                                                                                    | を選択します。"使用しない"を選択すると、アクセス権限設定に関係な<br>ベースのレコード一覧画面の一覧選択肢に表示されなくなります。                                                                                                    |  |  |  |  |  |

手順6:引き続き、一覧画面に配置する項目を設定します。 一覧のレイアウト編集については、「一覧のレイアウトを設定する」を参照してください。

手順7:最後に、設定した一覧画面をプレビュー表示で確認できます。 ブレビュー をクリックします。

| <ul> <li>▶ PC管理台帳 一覧表示画面登録</li> <li>● 登録</li> <li>→ キャンセル</li> <li>ブレビュー</li> </ul> |               |              |    |  |  |  |  |
|-------------------------------------------------------------------------------------|---------------|--------------|----|--|--|--|--|
| * は必須項目で                                                                            | टर्च.         |              |    |  |  |  |  |
| レイアウト編                                                                              | 集内容を確定するには、登録 | ・変更を行ってください。 |    |  |  |  |  |
| 一覧表示                                                                                | 画面名* リース一覧    |              |    |  |  |  |  |
| アクセス                                                                                | く権限情報 回権限を設定  |              |    |  |  |  |  |
| 1                                                                                   | 会社            | 設定範囲         | 椎限 |  |  |  |  |

手順8:設定が完了したら、 🥒 🗟 鎌 をクリックします。一覧の最後に追加されます。

| MEMO | <ul> <li>一覧の項目に条件付き書式を設定することができます。設定方法は、「項目に条件付き書式を設定する」を参照してください。</li> </ul>                   |
|------|-------------------------------------------------------------------------------------------------|
|      | <ul> <li>一覧に Excel 出力機能を設定することができます。設定方法は「2.3.3 Excel 出力機能の設定」を参照してください。</li> </ul>             |
|      | <ul> <li>データベースの設定作業が完了したら、必ずロックを解除してください。ロックを解除しないと他の人が<br/>変更・削除できません。</li> </ul>             |
|      | <ul> <li>一覧にて表示順の変更が可能です。表示順の変更については、ユーザーズマニュアル 基本編の共通操作「2.4.7 表示順の変更」を参照してください。</li> </ul>     |
|      | ー覧の最上位に表示される一覧表示画面が、データベースのレコードー覧表示時のデフォルトの一<br>覧となります。必要に応じて、表示順の変更を行ってください。                   |
|      | <ul> <li>変更・削除する場合は、一覧表示画面の設定(一覧)画面の編集をクリックし、一覧表示画面の設定<br/>(登録)画面を表示し、変更および削除を実行します。</li> </ul> |
|      | <ul> <li>システムで登録される一覧表示画面「(全項目)」は削除できません。また、項目の削除は行えません。</li> </ul>                             |

# 🔟 一覧のレイアウトを設定する

一覧に表示する項目(フィールド)の配置や書式を設定します。

# 手順1:一覧表示画面の設定(登録)画面で、レイアウト設定(一覧表示)の圏レイアウト編集をクリックしま

| す | 0 |
|---|---|
|   |   |

| 使用区分          | ●使用する ○使用しない                               |  |
|---------------|--------------------------------------------|--|
| レイアウト設定(一覧表示) |                                            |  |
| 選択済み項目        | <ul> <li>●レイアウト編集</li> <li>18日名</li> </ul> |  |
|               | レイアウトが設定されていません。レイアウト編集を行ってください。           |  |
|               |                                            |  |

手順2:フィールド選択画面で、配置したい項目を選択して 💿 確 定 をクリックします。

1 ここで選択した項目が、1行に横並びで自動的に初期配置されます。必ず最初に1項目以上選択してください。最大で 200 項目まで選択できます。ここで選択しなかった場合も、レイアウト編集画面で直接配置できます。
| フィール | 下選択                                    | $\times$ |
|------|----------------------------------------|----------|
| 一覧   | 表示画面に表示する項目を選択してください。(最大:200項目)        | ^        |
|      | 項目名                                    |          |
| 0    | 管理番号                                   |          |
|      | 購入日                                    |          |
|      | メーカー                                   |          |
|      | 機種                                     | -        |
|      | 管理部門                                   |          |
|      | 購入区分                                   |          |
|      | リース会社                                  |          |
|      | リース満了予定日                               |          |
|      | 月額リース料                                 | ~        |
|      | <ul> <li>○確定</li> <li>↓キャンセ</li> </ul> | ม        |

手順3:選択した項目が1行に配置された状態でレイアウト編集画面が表示されます。

列や行の調整などセルの設定を行う場合、設定したいセルの右端の をクリックし、設定メニュー を表示します。

| データベースの登録         |            |             |          |           |   |
|-------------------|------------|-------------|----------|-----------|---|
| $\langle \rangle$ | ■PC管理台帳 リー | -ス一覧 レイアウト編 | 集        |           |   |
| ▼ 表示項目            | ● 股定 🖌     | キャンセルクリ     | ア プレビュー  |           |   |
| ■ 管理番号            |            |             |          |           |   |
| □ 購入日             | 管理番号       | 機種          | 購入区分     | リース会社     |   |
| ロ メーカー            | 管理番号曲 🕄    | ☆ 職種※ 〇     | 带 購入区分※③ | 骨 リース会社※◎ | * |
| ■ 橋種              |            |             |          |           |   |
| 🗑 管理部門            |            |             |          |           |   |
| ● 購入回分            |            |             |          |           |   |
| ■ リース会社           |            |             |          |           |   |
| 田 リース満了予定日        |            |             |          |           |   |
| Ⅲ 月額リース料          |            |             |          |           |   |
|                   |            |             |          |           |   |

#### ■設定メニュー

| メニュー名  | 説明                                                                                                    |
|--------|----------------------------------------------------------------------------------------------------|
|        | 列間、行間のセル結合をまとめて設定します。メニュー名をクリックすると以下の<br>セルプロパティ設定画面が開きます。結合数を指定して <b>○</b> K をクリックし<br>ます。<br>セルプロパティ設定 X                                 |
| 設定     | セルの書式設定<br>列結合数 * 1<br>行結合数 * 1<br>○ O K → キャンセル                                                                                           |
|        | 右列のセルと結合する場合は「列結合数」に、下行のセルと結合する場合は「行<br>結合数」に、結合するセルの数を指定します。<br>結合数を変更することで、セルの結合・解除を行うことができます。なお、結合対<br>象となるセルにフィールドが配置されている場合は、結合できません。 |
| 右の列を結合 | 列間でセルを結合します。編集中セルの右列のセルと結合されます。<br>結合対象となるセルにフィールドが配置されている場合は、結合できません。                                                                     |

#### ユーザーズマニュアル データベース作成編

限はありません。

| メニュー名    | 説明                                  |  |  |
|----------|-------------------------------------|--|--|
| 別の結合を解除  | 列間のセルの結合を解除します。                     |  |  |
|          | 複数列で結合されている場合は、すべて解除されます。           |  |  |
| 下行を結合    | 行間でセルを結合します。編集中セルの下行のセルと結合されます。     |  |  |
|          | 結合対象となるセルにフィールドが配置されている場合は、結合できません。 |  |  |
| 行のは今な敏険  | 行間のセルの結合を解除します。                     |  |  |
| 1」の市市を所生 | 複数行で結合されている場合は、すべて解除されます。           |  |  |
| 利なナに挿す   | 編集中セルを含む列の右に1列追加します。                |  |  |
| 勿ど白に押八   | 配置できる最大セル数を超える場合は、追加できません。          |  |  |
| ちは大き山口公  | 編集中セルを含む列を1列削除します。                  |  |  |
| 列を削除     | レイアウトに1列しか存在しない場合は、削除できません。         |  |  |
| にたてに任う   | 編集中セルを含む行の下に1行追加します。                |  |  |
| 11を下に挿入  | 配置できる最大セル数を超える場合は、追加できません。          |  |  |
| 伝え、東山へ   | 編集中セルを含む行を1行削除します。                  |  |  |
| 11を削除    | レイアウトに1行しか存在しない場合は、削除できません。         |  |  |
|          |                                     |  |  |

手順4:引き続き、レイアウトのセルの中に、項目を配置します。左ペインからフィールドを選択し、右ペイン の配置したいセルヘドラッグ&ドロップします。

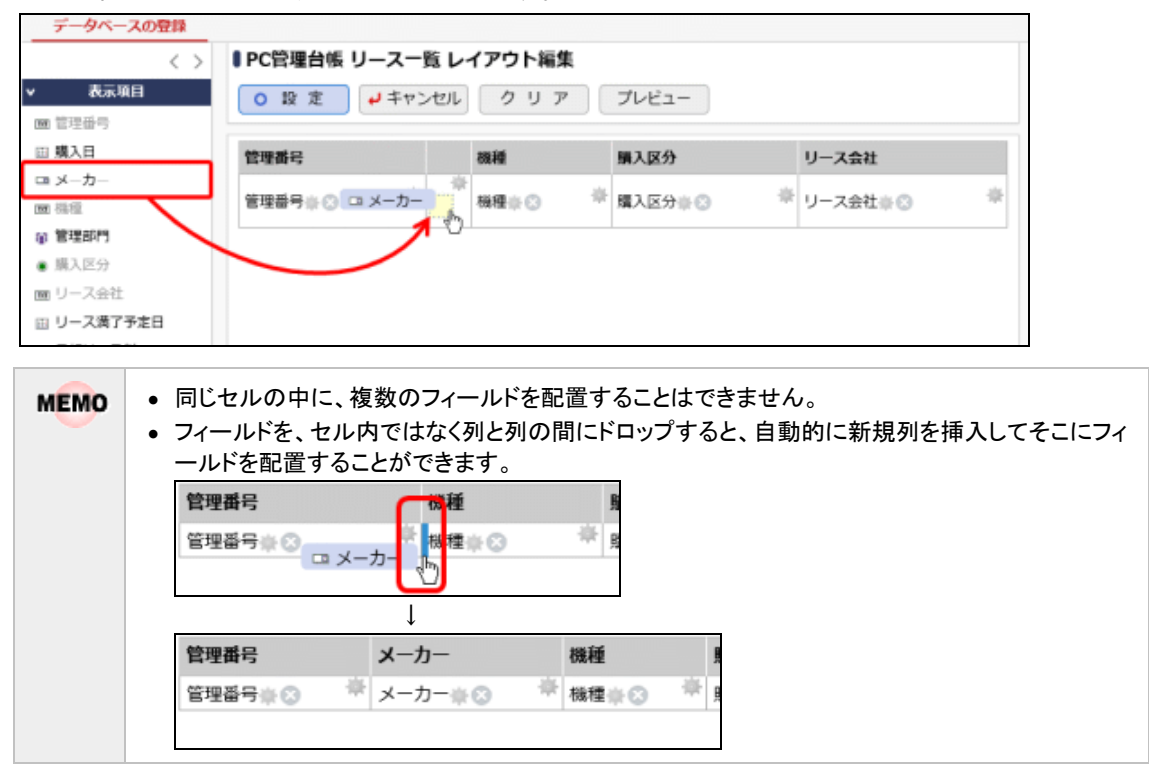

手順5:項目が配置され、セルと見出しには、フィールド名が編集されます。

| データベースの登録     | > ■PC管理台帳 リ | ース一覧 レイアウ | ト編集          |           |             |
|---------------|-------------|-----------|--------------|-----------|-------------|
| 表示項目<br>■管理番号 | <b>0股定</b>  | • キャンセル ク | リア プレビ       |           |             |
| □ 購入日         | 管理番号        | メーカー      | 機種           | 購入区分      | リース会社       |
| □ メーカー        | 管理番号※ 😒     | ☆ メーカー⊕ ③ | ÷<br>842⊕⊖ → | ◎ 購入区分※ 😒 | ※ リース会社※◎ * |
| ■ 根橙          |             |           |              |           |             |
| 🗑 管理部門        |             |           |              |           |             |
| ● 購入区分        |             |           |              |           |             |
| m リース会社       |             |           |              |           |             |

MEMO フィールドを削除する場合は、右横の をクリックします。一度配置したフィールドを別のセルなどへ 移動する場合は、対象のフィールドをドラッグ&ドロップで移動できます。

手順6:見出しの名称や各項目の書式(色、フォントサイズ等)を指定できます。レイアウト編集画面で、設定を行いたいフィールド右横のをクリックします。

| データペースの登録         |          |            |                                               |           |             |   |
|-------------------|----------|------------|-----------------------------------------------|-----------|-------------|---|
| $\langle \rangle$ | PC管理台帳 リ | ース一覧 レイアウト | 編集                                            |           |             |   |
| ▼ 表示項目            | 0 股 定    | ↓キャンセル クリ  | アプレビニ                                         | 1-        |             |   |
| ■ 管理番号            |          |            |                                               |           |             | - |
| 田 購入日             | 管理番号     | メーカー       | 機種                                            | 購入区分      | リース会社       |   |
| □ メーカー            | 管理番号 ()  | ₩ メーカー※③ 1 | H HARE () () () () () () () () () () () () () | 購入区分※ 🕄 👘 | ▶ リース会社※② 👘 |   |
| ■ 機種              | 0        |            |                                               |           |             |   |
| @ 管理部門            |          |            |                                               |           |             |   |
| ● 購入区分            |          |            |                                               |           |             |   |
| ■ リース会社           |          |            |                                               |           |             |   |

手順7:書式設定画面に、項目見出しおよびレコードの書式を指定します。

| 項目名     | 管理番号                              |
|---------|-----------------------------------|
| 項目見出しの書 | 式設定                               |
| 書式 *    | 管理番号                              |
|         | 副背景色を指定 副文字色を指定 文字サイズ 100%        |
|         | 橫位置左 ▼ 縦位置中央 ▼                    |
| レコードの書式 | 設定                                |
| 書式      | 管理番号                              |
|         | ■ <u>太字</u> □ 斜体 □ 下線             |
|         | ■背景色を指定 ■文字色を指定 文字サイズ 100% ▼      |
|         | 横位置左 🔻 縦位置中央 🔻                    |
| 表示幅     | em                                |
|         | 表示幅を入力してください。(単位:em)未入力の場合はシステムが自 |
|         | 動的に表示幅を設定します。                     |
| 表示文字数   | 無制限 🔻                             |
| 改行      | <ul> <li>システムに委ねる</li> </ul>      |
|         | ○改行しない                            |
|         | 値が長い場合、目動的に改行される可能性があります。自動的に改行させ |
|         | たくない場合は、「改行しない」を進択してくたさい。         |
|         |                                   |
|         |                                   |

<項目見出しの書式設定>

| 項目名      | 説明                                                                        |  |  |
|----------|---------------------------------------------------------------------------|--|--|
| 書式 *     | 項目の見出しを編集します。<br>セルにフィールドを配置した際に、フィールド名が初期表示されます。                         |  |  |
| (見出しの名称) | MEMO ここで設定した見出しの名称は、一覧表示にのみ使用されます。CSV 出力<br>や集計表示、各種設定など他の画面・機能では使用されません。 |  |  |
| 背景色      | ■背景色を指定をクリックすると、色の候補が表示されます。使用する色をクリックします。                                |  |  |
| 文字色      | ■文字色を指定 をクリックすると、色の候補が表示されます。使用する色をクリ<br>します。                             |  |  |
| 文字サイズ    | 文字サイズを選択します。70%~120%(10%単位)の範囲で指定できます。                                    |  |  |
| 横位置      | 横位置の配置を左/中央/右から選択します。                                                     |  |  |
| 縦位置      | 縦位置の配置を上/中央/下から選択します。                                                     |  |  |

<レコードの書式設定>

| 項目名        | 説明                                     |                                                |  |  |  |
|------------|----------------------------------------|------------------------------------------------|--|--|--|
| 太字         | 太字で表示したい場合は、圓太子をクリックします。クリックすると国太子に    |                                                |  |  |  |
|            |                                        |                                                |  |  |  |
| 斜体         | 料体で表れ<br>オオ 細路                         | 下しにい場合は、「四番杯をクリックします。クリックすると「四番杯をに変わり」         |  |  |  |
|            | より。件例                                  | 、9 る場合は、四部後をクリックしまり。                           |  |  |  |
| 下線         | 下線を表え                                  | 示したい場合は、<br>回下器をクリックします。<br>クリックすると<br>回下器に変わり |  |  |  |
| 1 /04      | ます。解除                                  | する場合は、回下墨をクリックします。                             |  |  |  |
| ※背景色~縦位置の  | の設定操作                                  | については、見出し項目と同様です。                              |  |  |  |
|            | レコードの                                  | 列の幅を指定する場合に入力します。(単位:em)                       |  |  |  |
| まごは        | 未入力の場合は自動的に調整されます。                     |                                                |  |  |  |
| 衣示幅        | なお、一覧に表示する項目の数が少ない場合や値を改行せず表示する場合な     |                                                |  |  |  |
|            | ど、指定した幅で表示されない場合があります。                 |                                                |  |  |  |
|            | 一覧画面                                   | で表示するレコード値の最大表示文字数(半角)を指定できます。                 |  |  |  |
|            | フィールドの形式が、文字列(1行)/文字列(複数行)/リッチテキストの場合の |                                                |  |  |  |
|            | み表示され                                  | います。                                           |  |  |  |
| 表示文子数      | MENO                                   | リッチテキストの場合、入力した文字列だけを対象に表示文字数がカウント             |  |  |  |
|            | MEMO                                   | されます。一覧画面の表示には、入力時に使用した文字の装飾や表の挿               |  |  |  |
|            |                                        | 入等は一切反映されず、文字列のみの表示となります。                      |  |  |  |
| 76/-       | 項目名や                                   | 直が長い場合、自動的に改行される可能性があります。自動的に改行                |  |  |  |
| <b>议</b> 行 | させたくな                                  | い場合は、"改行しない"を選択します。                            |  |  |  |

| MEMO | • 指定した書式のサンプルが表示されます。                                                                                                |
|------|----------------------------------------------------------------------------------------------------|
|      | 書式 リース満了予定日 (                                                                                                    |
|      | <ul> <li>□太子</li> <li>☑ 料体</li> <li>□ 上盤</li> <li>□ 計員色を指定</li> <li>□ 二字色を指定</li> <li>文字サイズ</li> <li>100%</li> </ul> |
|      | 横位置 中央 ▼ 縦位置 中央 ▼                                                                                                    |
|      | • "条件付き書式設定"が設定されている場合は、そちらの書式が優先して使用されます。                                                                           |

手順8: • • • • • をクリックします。書式設定画面が閉じ、元の画面に戻ります。

MEMO 設定した「レコードの書式設定」の書式イメージ(色やフォントサイズなど)は、レイアウト編集画面に は反映されません。プレビューで確認してください。

手順9:レイアウト編集画面で ブレビュー をクリックすると、一覧のプレビューを確認できます。

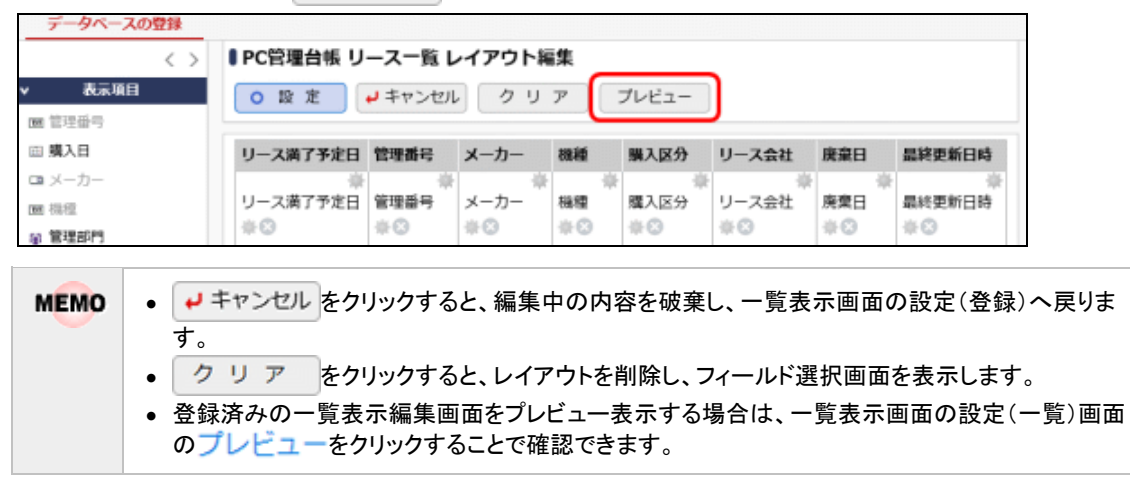

手順10:設定が完了したら、 ○ 段 定 をクリックします。一覧表示画面の編集画面に戻ります。

#### □項目に条件付き書式を設定する

一覧に表示する項目に対して条件付き書式を設定します。レコードの項目値が条件に一致した場合、設定した書式で表示されます。

手順1:条件付き書式を設定したい一覧表示画面の設定画面を開きます。

手順2:選択済み項目から、書式を設定したい項目の 👪 をクリックします。

🕦 条件付き書式が設定できない項目の場合、ボタンは表示されません。

| 使用区分         | ◉使用する ○使用しない |    |  |
|--------------|--------------|----|--|
| レイアウト設定(一覧表示 | )            |    |  |
| 選択済み項目       | 圏レイアウト編集     |    |  |
|              | 項目名          | _  |  |
|              | リース満了予定日     | 83 |  |
|              | 管理番号         | 8  |  |
|              | メーカー         | 8  |  |
|              | 機種           | 8  |  |

手順3:条件付き書式設定画面に、条件と書式を入力します。

| 件付き書式設定                |                                                                    |
|------------------------|--------------------------------------------------------------------|
| 項目名                    | 管理番号                                                               |
| 条件*<br>書式              | PC<br>を含む マ<br>管理番号<br>国本字 図料体 図丁線<br>調背景色を指定 調文字色を指定 文字サイズ 100% マ |
| + 追加<br>条件付き書式は上<br>条件 | ☆ 更 クリア     から順に判定し、最初に合致した条件の書式で表示されます。     書式                    |
|                        | 0 0 К + + + > > tzl                                                |

| 項目名 | 説明                                                                                                    |
|-----|----------------------------------------------------------------------------------------------------|
| 条件  | 書式を設定する条件を指定します。レコードの項目値が指定条件に一致した場合に、一覧画面で該当の項目に対し書式が反映されます。<br>入力形式ごとの設定可能な条件は、「2.5 絞り込み条件設定」の「(1)入力形式による設定可能な条件と比較演算子」を参照してください。詳細については、「2.5 絞り込み条件設定」の「絞り込み条件を作成する」の絞り込み条件設定の手順を参照してください。 |
| 書式  | 字体、文字サイズ、文字色、背景色などを指定します。                                                                                                    |

手順4: + 追 加 をクリックします。設定が追加されます。

さらに、設定を追加する場合は、手順3~4を繰り返します。

移動の条件に該当する場合は、表示順が上の書式が適用されます。必要に応じて、表示順を変更してください。

手順5:設定が完了したら ○ ○ K をクリックし、一覧表示画面の設定画面に戻ります。

以降の操作は一覧表示画面の作成時と同様です。一覧表示画面の設定画面で 🖋 🗟 録 (変更 の場合は 🖉 変 更 )をクリックして設定内容を更新してください。

なお、条件付き書式が設定されている場合、一覧のレイアウト編集画面にて以下アイコンが表示されます。

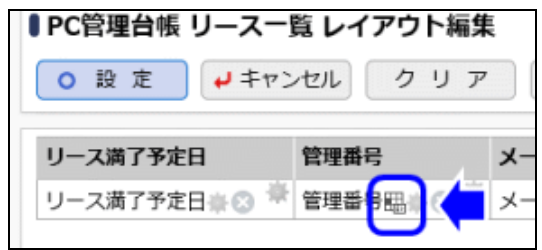

MEMO 条件付き書式設定の設定内容は一覧表示画面のプレビューには表示されません。

#### 2.3.2 カテゴリ表示の一覧表示画面の作成

カテゴリ表示の一覧表示画面の作成を行います。

## 加力テゴリ表示の一覧表示画面を作成する

- 手順1:データベースの一覧表示画面の設定(一覧)画面を表示します。 表示方法は、「2.3.1 通常の一覧表示画面の作成」の「一覧表示画面の基本情報を設定する」を参 照してください。
- 手順2:一覧表示画面の設定(一覧)画面の + 新規作成 をクリックします。

| ールド設定                              | 最上位に表示される一覧表示画面がデフォル | トになります。     |        |          |
|------------------------------------|----------------------|-------------|--------|----------|
| 意表示画面設定                            | 一覧表示画面名              | 表示方法        | 使用区分   |          |
| - 編集東南設定                           | ● ○ 標準               | 一覧表示        | 使用する   | プレビュー 編集 |
| A second and and and an end of the | ろ ○ リース一覧            | 一覧表示        | 使用する   | プレビュー 編集 |
| り込み条件設定                            | ▲ ○ 管理部門・購入区分別一覧     | カテゴリ表示      | 使用する   | プレビュー 編集 |
| 計表示設定                              | ○ 管理部門別一覧            | カテゴリ表示      | 使用する   | プレビュー 編集 |
|                                    | (全項目)                | 一覧表示        | 使用しない  | プレビュー 編集 |
| 一覧表示面面設定<br>表示編集面面設定               | ◆ 戻 る + 新規作成 ◎       | 参照作成 土 權限情報 | ダウンロード |          |

手順3:表示方法に"カテゴリ表示"を選択し、 〇 選択 をクリックします。

い場合は、表示方法:カテゴリ表示の画面を参照作成してください。

👔 表示方法は、最初に選択します。選択した表示方法により以降の設定画面が異なります。表示方法を後か ら変更することはできません。

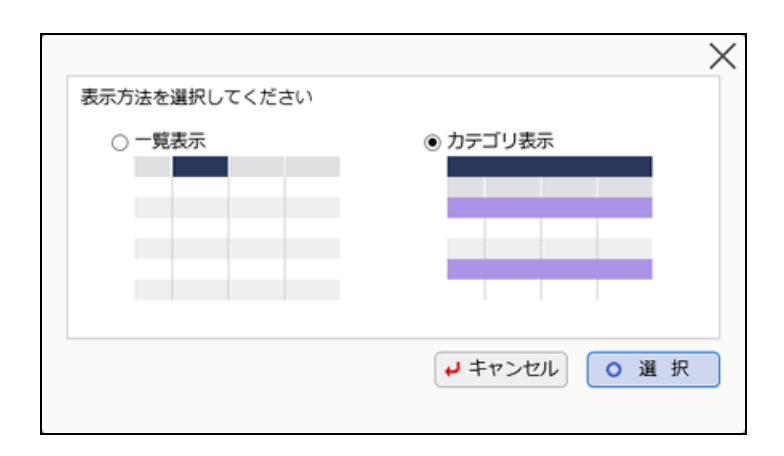

手順4:一覧表示画面の設定(登録)画面の上部に、一覧表示画面の基本情報を入力します。

| <ul> <li>PC管理台帳 一覧表示画面登録</li> <li>● 登録</li> <li>● 2 録</li> </ul> |                                |                      |                         |  |  |
|------------------------------------------------------------------|--------------------------------|----------------------|-------------------------|--|--|
| * は必須項目です。                                                       |                                |                      |                         |  |  |
| 一覧表示画面名 *                                                        |                                |                      |                         |  |  |
| アクセス権限情報                                                         | 圖權限を設定                         |                      |                         |  |  |
|                                                                  | 会社                             | 設定範囲                 | 権限                      |  |  |
|                                                                  | 全会社                            |                      | 參照可                     |  |  |
| 表示方法                                                             | カテゴリ表示                         |                      |                         |  |  |
| カテゴリフィールド                                                        | ٣                              | <b>邦间</b> *          |                         |  |  |
|                                                                  |                                | 昇順 *                 |                         |  |  |
|                                                                  | <b>A</b>                       | 昇順 *                 |                         |  |  |
|                                                                  | カテゴリになるフィールト                   | を選択し、ソート条件を指定してくださ   | A.,                     |  |  |
| 合計・小計の表示                                                         | <ul> <li>合計・小計を表示す。</li> </ul> | 5                    |                         |  |  |
|                                                                  | 表示方式が、カテゴリ表示                   | "の場合、カテゴリフィールド毎の小計・* | 中計と最後に合計を表示するが選択してください。 |  |  |
| 絞り込み条件                                                           |                                | Ŧ                    |                         |  |  |
|                                                                  | この一覧表示画面を表示し                   | た時の絞り込み条件を選択してください   |                         |  |  |
| 表示編集画面                                                           | <b>T</b>                       |                      |                         |  |  |
|                                                                  | この一覧表示適面の表示ま                   | たは編集アイコンをクリックした時に表   | 示する表示編集画面を選択してください。     |  |  |
| 使用区分                                                             | ◉使用する ○使用しな                    | ι <b>ω</b> Ν         |                         |  |  |
|                                                                  |                                |                      |                         |  |  |
| 未選択項目リスト                                                         |                                | 選択済み項目               |                         |  |  |
| 項目名                                                              |                                | 項目名                  |                         |  |  |

| 項目名                        | 説明                                                                                                    |  |  |  |
|----------------------------|----------------------------------------------------------------------------------------------------|--|--|--|
| カテゴリフィールド<br>/合計・小計の表<br>示 | -覧表示の際に、同一のカテゴリ(項目)ごとに明細を並び替えます。<br>カテゴリ化する項目と、"昇順"または"降順"を選択してください。<br>また、"合計・小計を表示する"を選択した場合、指定したカテゴリフィールドごと<br>こ一覧の表示項目の小計・中計・合計値を同時に表示します。 |  |  |  |
|                            | ● 「覧に表示する項目のうち小計・中計・合計値を表示できるのは、数値/<br>自動計算項目/時間量項目/時間量計算項目の形式のフィールドのみと<br>なります。                                                               |  |  |  |

※上記以外の設定項目については、表示方法:一覧表示の場合と同様です。詳細は、「2.3.1 通常の一覧表示画面の作成」を参照してください。

## 手順5:引き続き、一覧画面に配置する項目を指定します。未選択項目リストから、一覧表示画面に配置す る項目のチェックボックスを選択し、 🐢 選択 をクリックします。

| L訳項目リスト                     | 3   | 旧沢済み項目                                         |    |
|-----------------------------|-----|------------------------------------------------|----|
| 項目名                         |     | 項目名                                            |    |
| □ 購入日                       |     | □ 管理番号                                         | AB |
| □ リース会社                     |     | □ メーカー                                         | AB |
| リース満了予定日     東リース           |     | □機種                                            | A  |
|                             |     | □ 管理如門                                         |    |
| □ コンピュータ名                   |     |                                                |    |
| □ PC健康診断結果                  | ●選択 |                                                |    |
|                             |     | 一 洗案日                                          |    |
| システム標準項目                    |     | <ul> <li>              月額リース料      </li> </ul> | AB |
| No Resolution               |     | □ 最終更新日時                                       | A  |
| ·                           |     |                                                |    |
| <ul> <li>□ 最終更新者</li> </ul> |     |                                                |    |
|                             |     |                                                |    |
|                             |     | ■選択した行を削除                                      |    |
|                             |     |                                                |    |
| ク登録 ↓キャンセル プレビ              |     |                                                |    |
|                             |     |                                                |    |

- 選択済み項目欄にて、表示順の変更が可能です。表示順の変更については、ユーザーズマニュアル 基本編の共通操作「2.4.7 表示順の変更」を参照してください。
   もしくは、をドラッグ&ドロップすることにより表示順を変更できます。なお、表示順の変更は、 複数のフィールドを一度に変更することはできません。
  - 選択済み項目から項目を削除(解除)する場合は、削除する項目のチェックボックスを選択し、

     選択した行を削除をクリックします。
- 手順6:一覧表示画面表示時の各項目の書式(配置、フォントサイズ等)を指定する場合は、Aをクリックして、書式設定画面を起動します。

設定操作は、表示方法:一覧表示の場合と同様です。詳細については、「2.3.1 通常の一覧表示画 面の作成」の「一覧のレイアウトを設定する」での書式設定に関する説明を参照してください。

| 観視目リスト     |      | 選択済み項目    |      |
|------------|------|-----------|------|
| 項目名        |      | 項目名       |      |
|            |      | □ 管理番号    | A    |
|            |      | □ メーカー    | AB   |
|            |      |           | AB   |
|            |      | - 管理部門    |      |
| □ コンピュータ名  |      |           |      |
| □ PC健康診断結果 | ♥ 選択 |           | A == |
|            | _    | □ 洗漱日     |      |
| システム標準項目   |      | □ 月額リース料  | A 88 |
| □ No       |      | □ 最終更新日時  | A 88 |
|            |      |           |      |
|            |      |           |      |
| □ 最终史新省    |      |           |      |
|            |      | ■選択した行を削除 |      |
|            |      |           |      |

MEMO 「カテゴリフィールド」に設定した項目については、カテゴリ用の書式で表示されます。"レコードの書式 設定"の設定内容は反映されません。

| 官理部門 0 |                      |      |                |     |
|--------|----------------------|------|----------------|-----|
| 購入区分   |                      |      |                |     |
|        | 管理番号                 | メーカー | 機種             | 廃棄日 |
| システム室  | Herberter (erberter) |      |                |     |
| リース    |                      |      |                |     |
|        | 200701-PC            | F社   | DESKPOWER      |     |
|        | 201101-PC            | F社   | ESPRIMO B531/D |     |
| 小計     |                      |      |                |     |
| 消耗品    |                      |      |                |     |
|        | 201102-HDD           | その他  | USBハードディスク     |     |

手順7:設定した一覧表示画面をプレビュー表示する場合は、プレビューをクリックします。

| ■PC管理台帳 一覧署 | 長示画面登録    |      |    |  |
|-------------|-----------|------|----|--|
| ● 登録 ●      | キャンセル プレ  | źa-  |    |  |
| * は必須項目です。  |           |      |    |  |
| 一覧表示画面名 *   | 管理部門・購入区分 | 別一覧  |    |  |
| アクセス権限情報    | 回権限を設定    |      |    |  |
|             | 会社        | 設定範囲 | 権限 |  |

MEMO 一覧表示画面の設定(一覧)画面のプレビューをクリックすることにより、プレビュー表示することも できます。

手順8:設定が完了したら、 🥒 🕸 鎌 をクリックします。一覧の最後に追加されます。

| MEMO | <ul> <li>一覧の項目に条件付き書式を設定することができます。設定方法は、「項目に条件付き書式を設定する」を参照してください。</li> </ul>                   |
|------|-------------------------------------------------------------------------------------------------|
|      | <ul> <li>データベースの設定作業が完了したら、必ずロックを解除してください。ロックを解除しないと他の人が<br/>変更・削除できません。</li> </ul>             |
|      | <ul> <li>一覧にて表示順の変更が可能です。表示順の変更については、ユーザーズマニュアル 基本編の共通操作「2.4.7 表示順の変更」を参照してください。</li> </ul>     |
|      | 一覧の最上位に表示される一覧表示画面が、データベースのレコード一覧表示時のデフォルトの一<br>覧となります。必要に応じて、表示順の変更を行ってください。                   |
|      | <ul> <li>変更・削除する場合は、一覧表示画面の設定(一覧)画面の編集をクリックし、一覧表示画面の設定<br/>(登録)画面を表示し、変更および削除を実行します。</li> </ul> |

#### ①項目に条件付き書式を設定する

一覧に表示する項目に対して条件付き書式を設定します。レコードの項目値が条件に一致した場合、設定した書式で表示されます。

手順1:条件付き書式を設定したい一覧表示画面の設定画面を開きます。

手順2:選択済み項目から、書式を設定したい項目の 設定操作は、表示方法:一覧表示の場合と同様です。詳細については、「2.3.1 通常の一覧表示画 面の作成」の「項目に条件付き書式を設定する」を参照してください。

条件付き書式が設定できない項目の場合、ボタンは表示されません。

# ユーザーズマニュアル データベース作成編

|       | 使用区分 ●使用する ○使用しない | ,ì    |       |               |   |   |   |
|-------|-------------------|-------|-------|---------------|---|---|---|
| 未選択項目 | ヨリスト              |       | 選択済み項 | E             |   |   |   |
|       | 項目名               |       |       | 項目名           |   | _ |   |
|       | 購入日               |       |       | 管理番号          | A | 屬 |   |
|       | リース会社             |       |       | x-1-          |   |   |   |
|       | リース満了予定日          |       |       | ~ ~ ~         | A |   |   |
|       | 再リース              |       |       | 楊權            | Α | 暍 |   |
|       | 付属品               |       |       | 管理部門          | A | 镼 |   |
|       | コンピュータ名           |       | Ēn    | 瞳入区分          | A |   | Â |
|       | PC健康診断結果          | 13 潮招 |       | Carlo America | A |   |   |

## 2.3.3 Excel 出力機能の設定

一覧表示画面に対して Excel 出力機能を設定します。Excel 出力を行うボタンや Excel ファイルのテンプレートを登録します。

設定した Excel 出力を行うボタンはユーザのレコード一覧画面に表示されます。

# 🔟 一覧表示画面に Excel 出力機能を設定する

MEMO Excel 出力機能は、一覧表示画面の表示方法が"一覧表示"の場合のみ使用できます。

手順1:Excel 出力機能を設定したい一覧表示画面の設定画面を開きます。

手順2:Excel 出力欄で"Excel 出力を使用する"にチェックを入れます。

#### 手順3:Excel 出力の設定欄が表示されます。以下の項目を入力します。

| Excel出力   | ☑ Excel出力を使用する<br>Excel出力機能を使用する場合はチェックしてください。表示方法が一覧表示の場合のみ使用できます。                                                                                   |
|-----------|----------------------------------------------------------------------------------------------------|
| ボタン名 *    | Excel出力<br>Excel出力を実行するボタンの名称を設定してください。                                                                                                    |
| テンプレート・   | <ul> <li></li></ul>                                                                                                    |
| 出力ファイルの保護 | □ 読み取りをパスワードで保護する □ シートをパスワードで保護する<br>出力したExcelファイルのパスワード保護を設定します。「読み取りをパスワードで保護する」場合はファイルを開く時に、<br>「シートをパスワードで保護する」場合はファイルを編集する時に、それぞれパスワードが必要となります。 |
| バスワード     | ファイルを保護する/「スワードを設定してください。                                                                                                    |
| / 変更 ×    | 削除 チャンセル プレビュー                                                                                                    |

| 項目名           | 説明                                                                                                    |  |  |  |  |
|---------------|----------------------------------------------------------------------------------------------------|--|--|--|--|
| ボタン名 *        | レコード一覧画面に表示される Excel 出力を実行するボタンの名称を入力します。                                                                                                    |  |  |  |  |
| テンプレート*       | 出力項目を定義した Excel ファイルを指定します。テンプレートファイルに使用で<br>きる Excel ファイルの拡張子は、xlsx のみとなります。<br>テンプレートファイルの作成方法については、「付録 Excel 出力機能のテンプレ<br>ートファイル」を参照してください。<br><b>MEMO</b> 指定したテンプレートで意図した通りに出力されるか事前に確認してから運<br>用を開始してください。 |  |  |  |  |
| 出力ファイルの保<br>護 | 出力する Excel ファイルのパスワード保護を設定します。<br>"読み取りをパスワードで保護する"を選択した場合はファイルを開く時に、"シー<br>トをパスワードで保護する"を選択した場合はファイルを編集する時に、それぞれ<br>パスワードの入力が求められます。                                                                           |  |  |  |  |
| パスワード         | 出力ファイルのパスワード保護を設定する場合、ファイルを保護するパスワードを<br>入力します。半角英数字で入力してください。                                                                                                    |  |  |  |  |

手順4:以降の操作は一覧表示画面の作成時と同様です。一覧表示画面の設定画面で 🖋 🕸 (変 更の場合は 🖉 👳 )をクリックして設定内容を更新してください。

## 2.3.4 権限設定情報のダウンロード

登録済みの全一覧表示画面の権限設定情報を CSV ファイルに出力できます。

## 

MEMO 個人設定にて出力ファイルの文字コードを指定できます。設定についてはユーザーズマニュアル 基本編 「3.10 共通設定」を参照してください。

手順1:一覧表示画面の設定(一覧)画面の土権限情報ダウンロードをクリックします。

|                       | · · · · · · · · · · · · · · · · · · · | 萨州作成 土 植限情報 | ダウンロード |          |
|-----------------------|---------------------------------------|-------------|--------|----------|
| フィールド設定               | 最上位に表示される一覧表示画面がデフォル                  | トになります。     |        |          |
| 一覧表示画面設定              | 一覧表示画面名                               | 表示方法        | 使用区分   |          |
| 素子編集業売設定              | ○ 標準                                  | 一覧表示        | 使用する   | プレビュー 編集 |
| 2017-WEINERGININGCAC. | ○ リース一覧                               | 一覧表示        | 使用する   | プレビュー 編集 |
| 絞り込み条件設定              | ▲ ○ 管理部門・購入区分別一覧                      | カテゴリ表示      | 使用する   | プレビュー 編集 |
| 集計表示設定                | ★ ○ 管理部門別一覧                           | カテゴリ表示      | 使用する   | プレビュー 編集 |
| and performent.       | (全项目)                                 | 一覧表示        | 使用しない  | プレビュー 編集 |
| スマートフォン設定             |                                       |             |        |          |

手順2:ファイルダウンロード画面からファイルをダウンロードします。

| ●ファイルダウン<br>◆ 戻 る | 0-F                              |
|-------------------|----------------------------------|
|                   | てねかい、力を力しい力にて、コップルをだ合いの上ドレマイポキい  |
|                   | 下記のリンクをクリックして、ファイルをタリンロートしてください。 |
|                   | ダウンロード                           |
| ◆ 戻 る             |                                  |

# 2.4 表示編集画面設定

入力および表示用の画面を作成します。

デフォルトで、全項目が表示される表示編集画面「(全項目)」が登録されています。表示編集画面「(全項目)」 は、システム標準項目および登録したフィールドすべてが表示され、表示する項目およびレイアウトは変更でき ません。また、初期設定では参照のみ可能となります。

表示編集画面は複数作成することができ、表示編集画面に使用する項目を指定します。表示編集画面ごとに 権限を設定でき、利用者に応じた表示編集画面を作成できます。

また、表示編集画面ごとに Excel 出力機能を使用するかどうか、出力する場合はそのテンプレートを設定することもできます。

その他、表示編集画面では、以下の装飾項目が利用できます。

- 固定文字列
- 水平ライン
- 改行
- 画像ファイル

#### ■データベースのレコードー覧画面

作成した新規登録用の表示編集画面は、表示編集画面の権限で"参照・編集可"の権限が設定されているユ ーザのレコード一覧画面に新規登録ボタンが表示されます。ボタンの名称は、表示編集画面の名称となり、表 示編集画面の数だけボタンが表示されます。

また、作成した表示編集画面は、表示編集画面の権限で"参照"以上の権限が設定されているユーザのレコ ード一覧画面の表示編集選択肢に表示されます。表示編集画面を変更することにより、 うまたは をクリッ クした時に表示される画面を切り替えることができます。

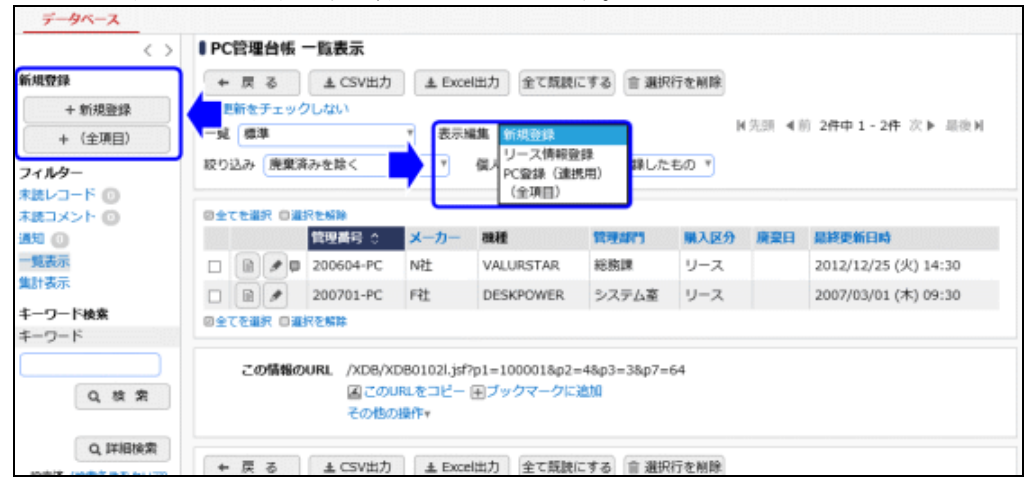

#### ■データベースのレコード内容表示画面

作成した表示編集画面は、表示編集画面の権限で"参照"以上の権限が設定されているユーザのレコード内 容表示画面の表示編集画面選択肢に表示されます。表示編集画面を変更することにより、内容表示画面に表示される項目を切り替えることができます。

| ● PC管理台帳 | レコード内容詞          | 長示      |         |        |       |
|----------|------------------|---------|---------|--------|-------|
| ▶ 編 集    | ◆ 戻 る            | 印刷      | )       |        | ▲前 次▶ |
| 表示編集画面   | リース情報登録<br>(全項目) |         |         |        |       |
| 管理番号     | 管理番号 200604-PC   |         |         |        |       |
| 購入日      | 2006/03/         | /20 (月) | コンピュータ名 | PC0013 |       |

## 2.4.1 表示編集画面の作成

表示編集画面の作成と基本設定を行います。

表示編集画面を作成後、作成した表示編集画面にレイアウトを作成します。レイアウトの作成については、次 項で説明します。

# 🛈 表示編集画面を作成する

手順1:表示編集画面を作成したいデータベースのデータベース設定画面を開きます。 起動方法は、「2.1.1 データベースの新規作成」-「データベースをロック・ロック解除する」の項を参照 してください。

手順2:左ペインの業表示編集画面設定をクリックします。

| タベース設定            | + 戻る /      | 編 集 その        | 他の操作▼ →  | 明維行設定 | レコード一覧 | ロック解除             |
|-------------------|-------------|---------------|----------|-------|--------|-------------------|
| ールド設定             | ▲大石 学さんがロック | 中です。          |          |       |        |                   |
| 表示画面設定            | データバー7名     | PC SFTB /htm  |          |       |        |                   |
| 編集画面設定            |             | C BALL TR     |          |       |        |                   |
| 13.4.4510/左       | アクセス権限情報    | 会社            | 設定範囲     |       |        | 権限                |
| C/77HOT REAL      |             | フレンド商事        | 社員 (大名   | 5 学)  |        | データベース管理者         |
| 表示設定              |             | フレンド商事        | 部門(総称    | 務課()  |        | ●照・レコート削 除・CSV出力可 |
| ートフォン設定           |             | 全会社           |          |       |        | 鬱照可               |
| 覽表示画面設定           | 偏考          | パソコンおよび       | 構品・周辺機器の | )管理   |        |                   |
| 示編集画面設定           | 說明          |               |          |       |        |                   |
| 他設定               | コメント構       |               |          |       |        |                   |
| AT-0.0 40 17:0-36 | 使用有無        | 使用する          |          |       |        |                   |
| APD/DIPINICAL ME  | 関連情報URL     |               |          |       |        |                   |
| 動項目設定             | 使用有無        | 使用する          |          |       |        |                   |
| 知設定               | 明細行有無       | 有り            |          |       |        |                   |
| ンク設定              | ファートフォン病用   |               |          |       |        |                   |
| And the lot of    | スマートフォン使用   | 使用する          |          |       |        |                   |
| TPHORRAXAL        | +====       | 法国本           |          |       |        |                   |
| 部連携設定             | 使用区分        | 使用中           |          |       |        |                   |
|                   | フォルダ名       | システム管理        |          |       |        |                   |
|                   | 晶終更新者       | ▲大石 学         |          |       |        |                   |
|                   | 最終更新日時      | 2018/05/28 (月 | ) 14:42  |       |        |                   |
|                   | WebDB間連携情報  |               | -        |       |        |                   |
|                   | フィールド名      | 連携元データペース     | (B       | 連携元フ  | ィールド名  | 削除時動作             |
|                   | 管理番号        | PC利用者管理       |          | PC    |        | エラーとする            |
|                   | 管理委号        | リフトウェア使用的     | 況管理      | PC    |        | エラーとする            |

手順3:表示編集画面の設定(一覧)画面の + 新規作成 をクリックします。

| 7ペース設定            | ← 戻 る + 新規作成       | ● 参照作成     ▲ 権限情報     夕     □     ▲     市     □     ▲     市     □     □     □     □     □     □     □     □     □     □     □     □     □     □     □     □     □     □     □     □     □     □     □     □     □     □     □     □     □     □     □     □     □     □     □     □     □     □     □     □     □     □     □     □     □     □     □     □     □     □     □     □     □     □     □     □     □     □     □     □     □     □     □     □     □     □     □     □     □     □     □     □     □     □     □     □     □     □     □     □     □     □     □     □     □     □     □     □     □     □     □     □     □     □     □     □     □     □     □     □     □     □     □     □     □     □     □     □     □     □     □     □     □     □     □     □     □     □     □     □     □     □     □     □     □     □     □     □     □     □     □     □     □     □     □     □     □     □     □     □     □     □     □     □     □     □     □     □     □     □     □     □     □     □     □     □     □     □     □     □     □     □     □     □     □     □     □     □     □     □     □     □     □     □     □     □     □     □     □     □     □     □     □     □     □     □     □     □     □     □     □     □     □     □     □     □     □     □     □     □     □     □     □     □     □     □     □     □     □     □     □     □     □     □     □     □     □     □     □     □     □     □     □     □     □     □     □     □     □     □     □     □     □     □     □     □     □     □     □     □     □     □     □     □     □     □     □     □     □     □     □     □     □     □     □     □     □     □     □     □     □     □     □     □     □     □     □     □     □     □     □     □     □     □     □     □     □     □     □     □     □     □     □     □     □     □     □     □     □     □     □     □     □     □     □     □     □     □     □     □     □     □     □     □     □     □     □     □     □     □     □     □     □     □     □     □     □     □     □     □     □     □     □    □    □    □    □    □    □    □    □ | ウンロード    |  |
|-------------------|--------------------|----------------------------------------------------------------------------------------------------|----------|--|
| ールド設定             | 最上位に表示される表示編集画面がデフ | オルトになります。                                                                                                    |          |  |
| 長示直面設定            | 表示編集画面名            | 使用区分                                                                                                    |          |  |
| sell march to the | 👩 🔿 新規登録           | 使用する                                                                                                    | プレビュー 編集 |  |
| BRUMINASAC        | ∧ ○ リース情報登録        | 使用する                                                                                                    | プレビュー 編集 |  |
| 込み条件設定            | ✓ ○ PC登録(連携用)      | 使用する                                                                                                    | プレビュー 編集 |  |
| 辰宗殿定              | ど 🔿 (全項目)          | 使用しない                                                                                                    | プレビュー 編集 |  |
| ートフォン設定           | ● 戻 ろ → 新規作成       | (E 参昭作成 + 権限情報与)                                                                                                    | א-םעל    |  |
|                   | - AC W T HINGTHIN  | an aproxime .                                                                                                    |          |  |
| 一覽表示直面設定          |                    |                                                                                                    |          |  |

みの表示編集画面を複写して新規に表示編集画面を作成できます。

手順4:表示編集画面登録画面に、以下を入力します。

| PC管理台帳 表示¥ | <b>■集画面登録</b>                                                                  |       |
|------------|--------------------------------------------------------------------------------|-------|
| は必須項目です。   |                                                                                |       |
| 表示編集画面名 *  | 新規登録                                                                           |       |
| アクセス権限情報   | ■ 権限を設定                                                                        |       |
|            | 会社 股定範囲                                                                        | 権限    |
|            | 全会社                                                                            | 参照可   |
| 使用方法       | <ul> <li>新規登録に使用する</li> <li>編集時に使用する</li> <li>どちらかまたは双方をチェックしてください。</li> </ul> |       |
| 操作制限       | ☑ 操作制限を有効にする<br>「その他設定:操作制限設定」を有効にする場合チェックして                                   | ください。 |
| 使用区分       | ●使用する ○使用しない                                                                   |       |
| 表示項目制御     | □入力した値によって項目の表示を制御する                                                           |       |
| 必須項目制御     | □入力した値によって項目の入力必須を制御する                                                         |       |
| Excel出力    | Excel出力を使用する<br>Excel出力機能を使用する場合はチェックしてください。                                   |       |
|            |                                                                                |       |
| 登録時アクション   | レコードの新規登録(X1-0001) ▼                                                           |       |
|            | データ登録時に付与するポイントのアクションを選択してくださ                                                  | さい。   |
| 登録時は与ポイント  | E                                                                              |       |

| Ę         | ータ登録時に付4                                                              | まするポイントのアクションを違訳してください。                                       |  |  |  |
|-----------|-----------------------------------------------------------------------|---------------------------------------------------------------|--|--|--|
| 登録時付与ポイント | ット 5                                                                  |                                                               |  |  |  |
| Ŧ         | データ登録時に付与するポイントを入力してください。未入力時はシステムでの設定値が利用されます。                       |                                                               |  |  |  |
| 編集時アクション  | 編集時アクション レコードの編集(X1-0002) *                                           |                                                               |  |  |  |
| 7         | 一夕編集時に付き                                                              | すするポイントのアクションを選択してください。                                       |  |  |  |
| 編集時付与ポイント | 3                                                                     |                                                               |  |  |  |
| 7         | 「一夕編集時に付き                                                             | すするポイントを入力してください。未入力時はシステムでの設定価が利用されます。                       |  |  |  |
| ● 登録 → +r | ·>セル + l                                                              | ィイアウト編集                                                       |  |  |  |
| 項目名       |                                                                       | 説明                                                            |  |  |  |
|           | 表示編集                                                                  | 画面の名称を入力します。                                                  |  |  |  |
| 表示編集画面名 * | ユーザがう                                                                 | データベースのレコード一覧画面で選択する新規作成ボタンの名称お                               |  |  |  |
|           | よい衣小利                                                                 | #朱四山選扒时の石林となりより。                                              |  |  |  |
|           | アクセス権                                                                 | 限の設定については、ユーザーズマニュアル 基本編の共通操作                                 |  |  |  |
|           | 「2.4.9 権限設定」を参照してください。                                                |                                                               |  |  |  |
|           | 指定可能な権限は以下のとおりです。                                                     |                                                               |  |  |  |
|           | "参照可" :登録済みレコードの参照のみ可能です。                                             |                                                               |  |  |  |
| アクセス権限情報  | "参照・編集可":新規レコードの登録・編集、参照が可能です。<br>"公開しない" デデータジースのレコード 影響天の新規佐式ボタンなとび |                                                               |  |  |  |
|           | 公開し                                                                   | よい : アーダハースのレコート一覧画面の新規作成ホダンねよび<br>レコードー覧画面・レコード内交表示画面の表示編集画面 |  |  |  |
|           |                                                                       | 選択肢に表示されません。                                                  |  |  |  |
|           | MEMO                                                                  | 権限によるレコードの登録可否の詳細は、「1.2 ライセンスによるデータベ                          |  |  |  |
|           |                                                                       | ース作成の違い」の「(3)権限について」を参照してください。                                |  |  |  |
|           | 新規登録                                                                  | 用画面に使用するか、編集用画面に使用するかを指定します。                                  |  |  |  |
|           | "新規登鉤                                                                 | なに使用する"を選択した場合、レコード一覧画面に新規登録用ボタン                              |  |  |  |
|           | が表示されます。<br>"毎年時に使用する"な躍坦した担合、レコード一覧両面・レコード内容ま子両                      |                                                               |  |  |  |
| 使用方法      | 編集時に使用する を選択した場合、レコート一見画面・レコート内谷衣小画<br>面の表示編集画面選択肢に表示され。編集時に利用できます    |                                                               |  |  |  |
| CHIN IA   | デフォルト                                                                 | では、両方が選択された状態です。                                              |  |  |  |
|           | MEMO                                                                  | "新規登録に使用する"のみを選択した画面も、レコード一覧画面・レコード                           |  |  |  |
|           |                                                                       | 内容表示画面の表示編集画面選択肢に表示されます。ただし、内容の参加の表示には生用のまたは、                 |  |  |  |
|           |                                                                       |                                                               |  |  |  |
| 品作制限      | この表示約                                                                 | #集画面を利用した際に、操作制限設定を有効にするかどうかを指定                               |  |  |  |
| 1架1户时中区   | しより。 操作制限                                                             | 設定の詳細については、「2-11 操作制限の設定」を参照してください。                           |  |  |  |
|           | 使用有無                                                                  | を選択します。"使用しない"を選択すると、アクセス権限設定に関係な                             |  |  |  |
| 使用区分      | く、データ                                                                 | ベースのレコード一覧画面の新規作成ボタンおよびレコード一覧画                                |  |  |  |
|           | 面・レコー                                                                 | ド内容表示画面の表示編集画面選択肢に表示されません。                                    |  |  |  |

手順5:表示項目制御、必須項目制御を行うかどうかを設定します。

表示項目制御を行う場合は、"入力した値によって項目の表示を制御する"に、必須項目制御を行う 場合は、"入力した値によって項目の入力必須を制御する"にチェックを入れます。設定の詳細は 「2.4.3 表示項目制御/必須項目制御の設定」を参照してください。

|      | 採作朝晓                      | ✓ 採TF制度を有効にする<br>「その他設定:操作制限設定」を有効にする場合チェックしてください。 |   |
|------|---------------------------|----------------------------------------------------|---|
|      | 使用区分                      | ●使用する ○使用しない                                       |   |
|      | 表示項目制御                    | □入力した値によって項目の表示を制御する                               |   |
|      | 必須項目制御                    | □入力した値によって項目の入力必須を制御する                             |   |
|      | Fxcel出力                   | □ Excel地力を使用する                                     |   |
| MEMO | システム <sup>・</sup><br>行えませ | で登録される表示編集画面「(全項目)」には表示項目制御および必須項目制御の設定<br>ん。      | は |

手順6:Excel 出力機能を使用するかどうかを設定します。

使用する場合は、"Excel 出力を使用する"にチェックを入れます。設定の詳細は「2.4.4 Excel 出力機能の設定」を参照してください。

| 必須項目制御   | 山人力した锂にように項目の人力必須を制御する                                  |
|----------|---------------------------------------------------------|
| Excel出力  | □ Excel出力を使用する<br>Excel出力機能を使用する場合はチェックしてください。          |
| 登録時アクション | レコードの新規登録(X1-0001) *<br>データ際線時に付与するポイントのアクションを選択してください。 |

# 手順7:レコード登録時、更新時のナレッジポイントの設定を行います。

| 登録時アクション               | レコードの新規登録(X1-0001) *                                                                    |  |  |
|------------------------|-----------------------------------------------------------------------------------------|--|--|
| 登録時付与ポイント              | テータ登録時に付与するポイントのアクションを選択してください。<br>5<br>データ登録時に付与するポイントを入力してください。未入力時はシステムでの設定値が利用されます。 |  |  |
| 編集時アクション               | レコードの編集(X1-0002)<br>データ編集時に付与するポイントのアクションを選択してください。                                     |  |  |
| 編集時付与ポイント              | 3<br>データ編集時に付与するポイントを入力してください。未入力時はシステムでの設定値が利用されます。                                    |  |  |
| ● 登録 → キャンセル → レイアウト編集 |                                                                                         |  |  |

| 項目名          |        | 説明                                                                                                    |  |  |  |  |
|--------------|--------|----------------------------------------------------------------------------------------------------|--|--|--|--|
| 登録時アクション     | この表示線  | 幕集画面を利用してレコード登録を行った際に、ナレッジポイントを付                                                                                            |  |  |  |  |
| WC           | 与する場合  | 与する場合に設定します。                                                                                                    |  |  |  |  |
|              | 「登録時ア  | 登録時アクション」から登録済みの付与ポイント設定を選択します。                                                                                             |  |  |  |  |
|              | さらに、付  | 与するポイントを直接指定する場合は「登録時付与ポイント」を入力し                                                                                            |  |  |  |  |
|              | ます。「登録 | 禄時付与ポイント」が未入力の場合は、「登録時アクション」で選択した                                                                                           |  |  |  |  |
| 登録時付与ポイン     | 設定に従い  | 設定に従いポイントが付与されます。                                                                                                    |  |  |  |  |
| <u></u><br>Ъ | なお、汎用  | なお、汎用申請データベースの場合は使用できません。                                                                                                   |  |  |  |  |
| WC           | MEMO   | アクションを指定する場合は、事前に「ナレッジポイントの設定」でポイント<br>集計先や付与ポイントの設定を行っておく必要があります。設定はシステ<br>ム管理者が行います。ナレッジポイントの設定についてはシステム管理者<br>にお問合せください。 |  |  |  |  |
| 編集時アクション     | この表示線  | 幕集画面を利用してレコード更新を行った際に、ナレッジポイントを付                                                                                            |  |  |  |  |
| WC           | 与する場合  | 合に設定します。                                                                                                    |  |  |  |  |
|              | 「編集時ア  | 「編集時アクション」から登録済みの付与ポイント設定を選択します。                                                                                            |  |  |  |  |
| 編集時付与ポイン     | さらに、付  | さらに、付与するポイントを直接指定する場合は「編集時付与ポイント」を入力し                                                                                       |  |  |  |  |
| F            | ます。「編集 | 集時付与ポイント」が未入力の場合は、「編集時アクション」で選択した                                                                                           |  |  |  |  |
| WC           | 設定に従い  | いポイントが付与されます。                                                                                                    |  |  |  |  |
|              | なお、汎用  | 目申請データベースの場合は使用できません。                                                                                                    |  |  |  |  |

# 手順8:引き続き、表示編集画面のレイアウト編集を行います。 → レイアウト編集 をクリックします。 レイアウト編集については、次項の「2.4.2 レイアウトの編集」を参照してください。

| ● PC管理台帳 表示紙 | 「集画面登録<br>キャンセル」                                                                 | ▶ レイアウト福集 |     |  |  |
|--------------|----------------------------------------------------------------------------------|-----------|-----|--|--|
| * は必須項目です。   |                                                                                  |           |     |  |  |
| 表示編集画面名 *    | 新規登録                                                                             |           |     |  |  |
| アクセス権限情報     | 回権限を設定                                                                           |           |     |  |  |
|              | 会社                                                                               | 設定範囲      | 権限  |  |  |
|              | 全会社                                                                              |           | 参照可 |  |  |
| 使用方法         | <ul> <li>✓新規登録に使用する</li> <li>✓編集時に使用する</li> <li>どちらかまたは双方をチェックしてください。</li> </ul> |           |     |  |  |
| 操作制限         | □操作制限を                                                                           | 有効にする     |     |  |  |

# 2.4.2 レイアウトの編集

レイアウト編集画面では、以下の手順で設定していきます。

- レイアウトの配置 項目を配置するための大枠となる、レイアウトを配置します。
- フィールド(入力項目)の配置 レイアウトのセルの中に、項目を配置します。 項目には、登録されたフィールドの他に、装飾項目なども利用できます。
- セルの書式設定、フィールド(項目)の書式設定 レイアウトのセルの書式(背景色、文字位置など)や、配置した項目の書式(フォント、表示文字色、表示区分等)を設定します また、セルを結合や、列や行を挿入することで、配置も調整できます。
- 作成した表示編集画面をプレビューで確認する
   作成したレイアウトをプレビュー表示し、確認します。入力画面と内容表示画面の両方を確認できます。

#### (1)レイアウト編集画面の概要

レイアウト編集画面は、以下のような構成となります。 左ペインに、選択するレイアウトやフィールドの選択領域が表示され、右ペインが配置領域となります。 選択領域から配置領域へ、選択したい項目をドラッグ&ドロップすることで、配置を行います。

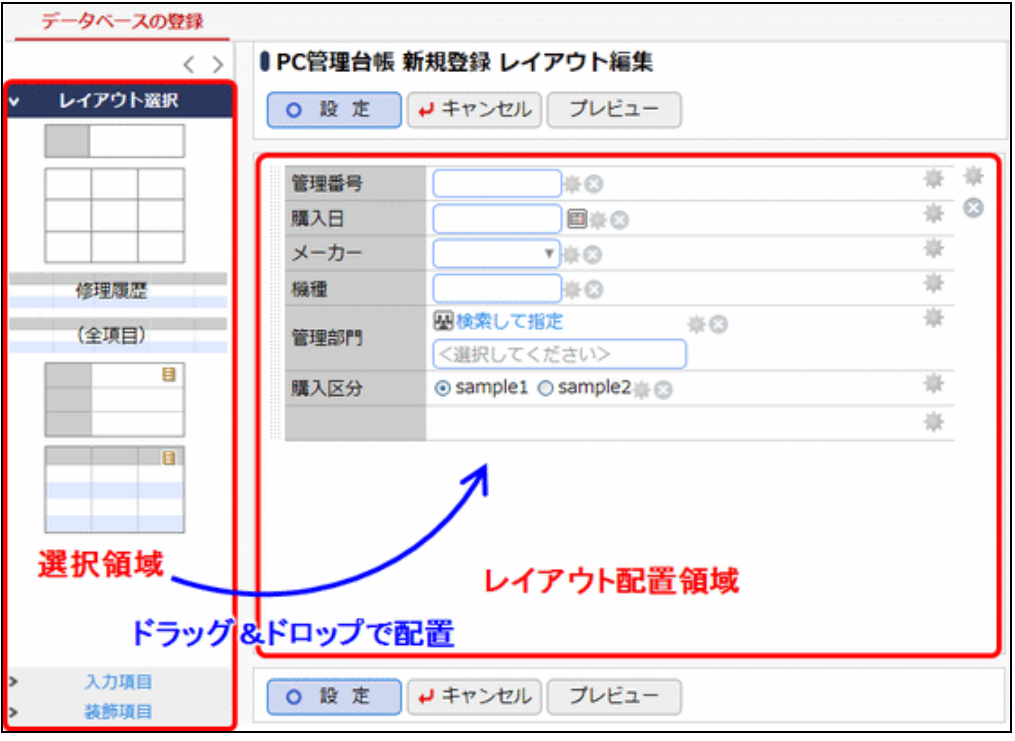

MEMO 配置する項目数が多い場合、ご利用のブラウザによっては画面の表示に時間がかかる場合があります。

#### (2)レイアウト選択について

フィールド(項目)を配置するための枠となる"レイアウト"は、以下の2種類となります。

1. 標準レイアウト

項目見出しと入力域がセットになった、標準のレイアウトです。

配置する際には、列数と行数を指定して、縦横に複数並べて使用できます。また、入力域部分を上下 左右で結合することもできます。

2. カスタムレイアウト

セルで構成された、表形式のレイアウトです。 配置する際には、列数と行数を指定します。また、上下左右でセルを結合することもできます。

そのほか、明細行を作成した場合、レイアウト選択に表示されます。明細行のレイアウトについては、明細行の レイアウト定義にて行います。明細行については、「2.13 明細行の設定」を参照してください。

3. 明細行

(全項目)

中央に作成した明細行の名称が表示されます。 明細行を複数作成した場合、複数表示されます。なお、一つの表示編集画面につき、明細行は1つま でとなります。

₩ C フィールド「WebDB 間連携項目」により他のデータベースと連携を行う場合や他のデータベースの連携 先として設定されている場合に、レイアウト選択に表示されます。

連携するデータベースの表示編集画面・一覧表示画面の設定などにより、配置できる画面は異なります。 WebDB 間連携項目については「2.2 フィールド設定」を参照してください。

4. 表示編集画面

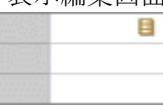

レイアウトに配置できる表示編集画面が一つ以上存在する場合に表示されます。

別の表示編集画面や一覧表示画面をすでにレイアウト内に配置している表示編集画面は使用できません。

また、レイアウト編集設定中の表示編集画面を「CRM」機能で顧客ポータルに表示設定している場合は 使用できません。

5. 一覧表示画面

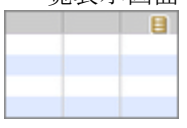

レイアウトに配置できる一覧表示画面が一つ以上在在する場合に表示されます。

表示方法に"カテゴリ表示"を使用している一覧表示画面は使用できません。

また、レイアウト編集設定中の表示編集画面を「CRM」機能で顧客ポータルに表示設定している場合は 使用できません。

汎用申請データベースの場合に、レイアウト選択に表示されます。 なお、これらは、レコードの内容表示画面で情報を参照するためのものです。汎用申請の申請入力画面や起 案内容表示画面などでは表示されません。また、レコード内容表示画面側でコメント登録や承認操作、コメントの未読通知表示などは行えません。

6. コメント

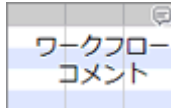

汎用申請で登録されたコメント内容を表示するためのレイアウトです。条件付決裁の決裁条件のコメント も表示されます。

7. 承認状況

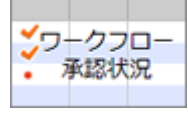

汎用申請の承認状況の内容を表示するためのレイアウトです。

8. 関連情報 URL

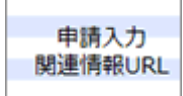

申請時に指定(入力)する関連情報(URL)の内容を表示するためのレイアウトです。

## (3)レイアウト配置領域について

レイアウト配置領域は、項目を配置する領域となります。

レイアウトを配置すると指定した行数・列数のセルが表示されます。それぞれのセルに対して項目を配置します。 また、レイアウト、セル、項目の右端にアイコンが表示されます。各種設定・削除などはアイコンをクリックし実行 します。

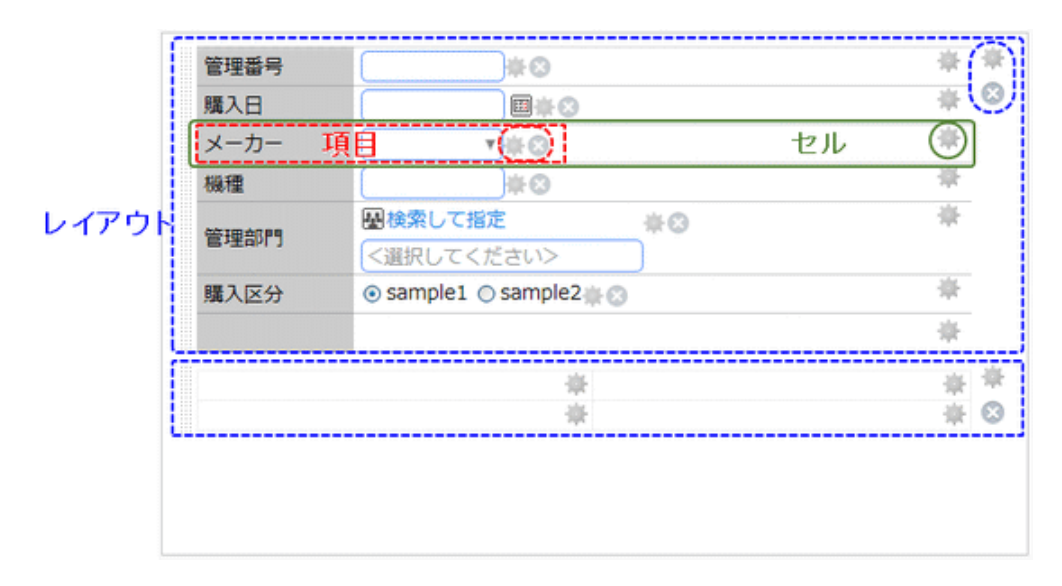

#### ■レイアウトに関するアイコン

| アイコン                         | 説明                             |
|------------------------------|--------------------------------|
| +++<br>++++<br>++++<br>+++++ | ドラッグ&ドロップすることにより、レイアウトを移動できます。 |
| 南                            | 設定画面・メニューを表示します。               |
| $\otimes$                    | レイアウト、入力項目などを削除します。            |

## (4) 書式設定について

レイアウト編集時に使用する書式設定項目について説明します。 各設定画面によって、使用できる項目は異なります。

# ■書式設定に使用する項目

| 項目名   | 説明                                                                   |
|-------|----------------------------------------------------------------------|
| 太字    | 太字で表示したい場合は、 「 国太子をクリックします。 クリックすると 国太子に変わります。 解除する場合は、 国太子をクリックします。 |
| 斜体    | 斜体で表示したい場合は、                                                         |
| 下線    | 下線を表示したい場合は、 回下線をクリックします。 クリックすると 回下線に変わります。 解除する場合は、 回下線をクリックします。   |
| 背景色   | 間背景色を指定をクリックすると、色の候補が表示されます。使用する色をクリックします。                           |
| 文字色   | 文字色を指定をクリックすると、色の候補が表示されます。使用する色をクリックします。                            |
| 文字サイズ | 文字サイズを選択します。70%~120%(10%単位)の範囲で指定できます。                               |
| 横位置   | 横位置の配置を左/中央/右から選択します。                                                |
| 縦位置   | 縦位置の配置を上/中央/下から選択します。                                                |

# ──レイアウトを配置する

手順1: 左ペインの > レイアウト選択 をクリックし、レイアウト選択パネルを表示します。

| データベースの登録                                 |                                         |
|-------------------------------------------|-----------------------------------------|
| < >                                       | ₿PC管理台帳 新規登録 レイアウト編集                    |
| <ul> <li>レイアウト選択</li> <li>修理履歴</li> </ul> | <ul> <li>○ 設 定 ↓ キャンセル ブレビュー</li> </ul> |
| (全项目)                                     |                                         |
|                                           | こちらにフィールドをドラッグアンドドロップします。               |
| <ul> <li>入力項目</li> <li>装飾項目</li> </ul>    | ○ 設 定 → キャンセル プレビュー                     |

#### 手順3:レイアウト設定画面が表示されます。以下の項目を入力します。

① 選択するレイアウトにより、レイアウト設定画面が表示されるものとされないものがあります。レイアウト設定 画面が表示されないものは、ドラッグ&ドロップするとそのまま配置されます。

## ■標準レイアウトの場合

| レイアウト設定 | ×                  |
|---------|--------------------|
| レイアウト情報 |                    |
| 列数 *    | 1                  |
| 行数 *    | 1                  |
| 枠線      | □ 枠線(線あり)          |
| 表示制御    | □ 入力した値によって表示を制御する |
| ブロック名   |                    |
|         |                    |
|         |                    |
|         |                    |

| 項目名         | 説明                                                                                                    |  |
|-------------|----------------------------------------------------------------------------------------------------|--|
| 列数 *        | レイアウトの列数を指定します。最大 10 まで指定できます。                                                                        |  |
| 行数 <b>*</b> | レイアウトの行数を指定します。最大 50 まで指定できます。                                                                        |  |
| 枠線          | レイアウトのブロックを枠線で囲う場合は、"枠線(線あり)"を選択します。                                                                  |  |
| 表示制御        | 表示編集画面で表示項目制御を設定する場合に、このレイアウトを表示制御の<br>対象とするかどうかを指定します。<br>表示制御の対象とする場合は"入力した値によって表示を制御する"を選択しま<br>す。 |  |
|             | MEMO 表示制御の対象とするレイアウト上には、連動項目の設定にて連動元項<br>目・連動項目・連動項目2に指定されているフィールドは配置できません。                           |  |
| ブロック名       | "入力した値によって表示を制御する"を選択した場合、このレイアウトのブロック<br>名を指定します。ここで指定した名称が、表示項目制御の設定時に表示されま<br>す。                   |  |

# ■カスタムレイアウトの場合

| レイアウト設定 | X                    |
|---------|----------------------|
| レイアウト情報 |                      |
| 列数 *    | 1                    |
| 行数 *    | 1                    |
| 罫線      | □ 罫線(線あり) □ □ 線の色を指定 |
| 枠線      | □ 枠線 (線あり)           |
| 表示制御    | □ 入力した値によって表示を制御する   |
| プロック名   |                      |
|         |                      |
|         |                      |
|         |                      |

| 項目名         | 説明                                                                                           |
|-------------|----------------------------------------------------------------------------------------------|
| 列数 <b>*</b> | レイアウトの列数を指定します。最大10まで指定できます。                                                                 |
| 行数 <b>*</b> | レイアウトの行数を指定します。最大 50 まで指定できます。                                                               |
| 罫線          | 表に罫線をつける場合は、"罫線(線あり)"を選択します。<br>また、罫線の色を指定できます。 🔠 線の色を指定をクリックすると、色の候補が表示されます。 使用する色をクリックします。 |
| 枠線          | レイアウトのブロックを枠線で囲う場合は、"枠線(線あり)"を選択します。                                                         |

| 項目名   | 説明                                                                                                    |  |
|-------|----------------------------------------------------------------------------------------------------|--|
| 表示制御  | 表示編集画面で表示項目制御を設定した場合に、このレイアウトを表示制御の<br>対象とするかどうかを指定します。<br>表示制御の対象とする場合は"入力した値によって表示を制御する"を選択しま<br>す。 |  |
|       | MEMO 表示制御の対象とするレイアウト上には、連動項目の設定にて連動元項<br>目・連動項目・連動項目2に指定されているフィールドは配置できません。                           |  |
| ブロック名 | "入力した値によって表示を制御する"を選択した場合、このレイアウトのブロック<br>名を指定します。ここで指定した名称が、表示項目制御の設定時に表示されま<br>す。                   |  |

## ■表示編集画面レイアウトの場合

| レイアウト設定          | ×              |
|------------------|----------------|
| レイアウト情報          |                |
| 連携先DB *          | PC利用者管理 v      |
| 表示編集<br>画面 *     | 利用者(連携用) 🔻     |
| WebDB翻<br>連携項目 * | PC Y           |
|                  | 0 0 К + + > ZU |

| 項目名                      | 説明                                                           |
|--------------------------|--------------------------------------------------------------|
| 連携先DB *                  | 連携するデータベースを選択します。                                            |
| 表示編集画面 *                 | 選択したデータベースから、画面に配置する表示編集画面を選択します。<br>ここでは項目のレイアウトなどは編集できません。 |
| WebDB 間連携項<br>目 <b>*</b> | 選択したデータベースから、連携項目となる「WebDB 間連携項目」のフィールド<br>を選択します。           |

# ■一覧表示画面レイアウトの場合

| レイアウト設定          | X              |
|------------------|----------------|
| レイアウト情報          |                |
| 連携先DB *          | ソフトウェア使用状況管理 🔻 |
| 一覧表示<br>画面 *     | 使用ソフト一覧 ▼      |
| WebDB闘<br>連携項目 * | PC Y           |
|                  |                |
|                  | О О К ↓ + ヤンセル |

| 項目名                      | 説明                                                           |
|--------------------------|--------------------------------------------------------------|
| 連携先DB *                  | 連携するデータベースを選択します。                                            |
| 一覧表示画面 *                 | 選択したデータベースから、画面に配置する一覧表示画面を選択します。<br>ここでは項目のレイアウトなどは編集できません。 |
| WebDB 間連携項<br>目 <b>*</b> | 選択したデータベースから、連携項目となる「WebDB 間連携項目」のフィールド<br>を選択します。           |

手順4: **○ ○** *K* をクリックします。レイアウトが配置されます。引き続き、レイアウトにフィールド(入力 項目)を配置します。

■標準レイアウトの場合

| データベースの登録                              |                                    |   |
|----------------------------------------|------------------------------------|---|
| < >                                    | ■ PC管理台帳 新規登録 レイアウト編集              |   |
| ∨ レイアウト選択                              | ○ 股 定 → キャンセル プレビュー                |   |
|                                        |                                    | * |
| 修理履歴                                   |                                    |   |
| (全項目)                                  |                                    |   |
|                                        |                                    |   |
|                                        |                                    |   |
|                                        |                                    |   |
| <ul> <li>入力項目</li> <li>装飾項目</li> </ul> | <ul> <li>○ 設 定</li> <li></li></ul> |   |

#### ■カスタムレイアウトの場合

| 0 段 定       4 キャンセル       ブレビュー         (全項目)       *       *                                                                                                    |       |
|----------------------------------------------------------------------------------------------------|-------|
|                                                                                                    |       |
| 修理願歴         (全项目)         □         □         □         □         □         □         □         □         □         □         □         □         □         □         □         □         □         □         □         □         □         □         □         □         □         □         □         □         □         □         □         □         □         □         □         □         □         □         □         □         □         □         □         □         □         □         □         □         □         □         □         □         □         □ | E -10 |
|                                                                                                    | E C   |
|                                                                                                    |       |
|                                                                                                    |       |
|                                                                                                    |       |
|                                                                                                    |       |
|                                                                                                    |       |
|                                                                                                    |       |
|                                                                                                    |       |
|                                                                                                    |       |

## ■表示編集画面の場合

データベース名や表示編集画面名などが表示されます。レイアウト内の項目を編集することはできません。

| データベースの登録                              |                          |   |
|----------------------------------------|--------------------------|---|
| < >                                    | ● PC管理台帳 新規登録 レイアウト編集    |   |
| ∨ レイアウト選択                              | ○ 段 走 → キャンセル プレビュー      |   |
|                                        | PC利用者管理 / 利用者 (遠携用) / PC | * |
|                                        | 8                        | 8 |
| 修理履歴                                   |                          |   |
| (全项目)                                  |                          |   |
|                                        |                          |   |
|                                        |                          |   |
|                                        |                          |   |
|                                        |                          |   |
| <ul> <li>入力項目</li> <li>装飾項目</li> </ul> | ○ 股 定 → キャンセル プレビュー      |   |

#### ■一覧表示画面の場合

データベース名や一覧表示画面名などが表示されます。レイアウト内の項目を編集することはできません。

| データベースの登録        |                                                           |
|------------------|-----------------------------------------------------------|
| < >              | ₿ PC管理台帳 新規登録 レイアウト編集                                     |
| ∨ レイアウト選択        | <ul> <li>○ 設 定</li> <li>↓ キャンセル</li> <li>プレビュー</li> </ul> |
|                  | ソフトウェア使用状況管理 / 使用ソフト一覧 / PC 🏯                             |
|                  | 8                                                         |
| 修理履歴             |                                                           |
| (全項目)            |                                                           |
|                  |                                                           |
| •                |                                                           |
|                  |                                                           |
| > 入力項目<br>> 装飾項目 | ○ 股 走 → キャンセル ブレビュー                                       |

MEMO • レイアウトの設定内容を変更する場合は、右上の をクリックして設定画面を開きます。

- レイアウトを削除する場合は、右上の をクリックします。
- レイアウトの配置位置を変更する場合は、レイアウト左端の をドラッグ&ドロップすることにより移動できます。なお、移動できるのは上下のみです。左右に並べて表示することはできません。
- 列数を多く設定し入力項目を横にたくさん並べた場合、ユーザがレコードの内容表示画面の印刷機能 を利用した際に正常に印刷できなくなる可能性があります。レイアウト作成時にはご注意ください。
- 表示制御対象のレイアウト(ブロック)が表示項目制御の設定にて使用されている場合、そのレイアウトを削除したり、表示制御の対象としない設定に変更したりすると、表示項目制御の設定からそのレイアウト(ブロック)は削除されます。

## 

手順1: 左ペインの > 入力項目 をクリックし、入力項目の選択パネルを表示します。

| < >                                                                          | ●PC管理台帳 新規登録 レイアウト編集 |     |
|------------------------------------------------------------------------------|----------------------|-----|
| レイアウト選択                                                                      | ○ 設 定 ↓ キャンセル ブレビュー  |     |
| 人力項目                                                                         |                      |     |
| ◎ 管理番号                                                                       |                      | ÷ ; |
| □ 購入日                                                                        |                      | * ( |
| ロ メーカー                                                                       |                      | *   |
| 回 根種                                                                         |                      | · 举 |
| @ 管理部門                                                                       |                      | 345 |
| ● 購入区分                                                                       |                      |     |
| 回 リース会社                                                                      |                      |     |
| ◎ リース満了予…                                                                    |                      |     |
| ◎ 月額リース料                                                                     |                      |     |
| ぽ 再リース                                                                       |                      |     |
| 圖 付属品                                                                        |                      |     |
| □ 廃棄日                                                                        |                      |     |
| 回 コンピュータ名                                                                    |                      |     |
| ▲ PC健康診断結果                                                                   |                      |     |
| l≡ No                                                                        | ○ 段 定 → キャンセル プレビュー  |     |
|                                                                              |                      |     |
| ▲ 登録日時                                                                       |                      |     |
| ▲ 登録日時 ▲ 登録者                                                                 |                      |     |
| ▲ 登録日時<br>▲ 登録者<br>▲ 最終更新日時                                                  |                      |     |
| <ul> <li>▲ 登録日時</li> <li>▲ 登録者</li> <li>▲ 最終更新日時</li> <li>▲ 最終更新者</li> </ul> |                      |     |

手順2:フィールドを選択し、右ペインの配置したいセルヘドラッグ&ドロップします。

**NEMO** 同じセルの中に、複数のフィールドを配置することもできます。 なお、レイアウト配置領域に表示される各項目のイメージはサンプルとなります。実際のフィールドの イメージとは異なります。

#### 手順3:項目が配置されます。必要に応じて、セル、項目の書式設定を行います。

#### ■標準レイアウトの場合

項目見出しには、フィールド名が編集されます。ただし、一つのセルに複数のフィールドを配置した場合、2つめ以降の項目見出しは表示されません。

|     | データベースの登   | 録                 |          |          |       |          |   |
|-----|------------|-------------------|----------|----------|-------|----------|---|
|     | <          | $\langle \rangle$ | ₿ PC管理台帳 | 新規登録 レイス | アウト編集 |          |   |
| >   | レイアウト選択    |                   | 0設定      | +キャンセル   | プレビュー |          |   |
| •   | 入力項目       |                   |          |          |       |          |   |
| 107 | 管理番号       | ~                 | 管理풍목     |          | 140   |          | * |
|     | 購入日        |                   | B-IB-1   |          |       |          | 0 |
| 8   | メーカー       |                   |          |          |       |          |   |
| τσ  | 機種         |                   |          |          |       | <u>业</u> |   |
| -   | 管理部門       |                   |          |          |       | - 10     |   |
| ٠   | 購入区分       |                   |          |          |       |          |   |
| m   | リース会社      |                   |          |          |       |          |   |
|     | リース満了予…    |                   |          |          |       |          |   |
| (H) | 月額リース料     |                   |          |          |       |          |   |
|     | 再リース       |                   |          |          |       |          |   |
| Ħ   | 付属品        |                   |          |          |       |          |   |
|     | 廃棄日        |                   |          |          |       |          |   |
| 117 | コンピュータ名    |                   |          |          |       |          |   |
| 2   | PC健康診断結果   |                   |          |          |       |          |   |
| Ш > | No<br>装飾項目 | Ť                 | 0股定      | + キャンセル  | プレビュー |          |   |

# ■カスタムレイアウトの場合

項目が配置されます。デフォルトではフィールド名は表示されません。フィールド名を表示させたい場合は、書式設定の手順を参照してください。

| データベースの登録  |          |         |       |   |     |
|------------|----------|---------|-------|---|-----|
| < >        | ₿ PC管理台帳 | 新規登録 レイ | アウト編集 |   |     |
| > レイアウト選択  | 0股定      | + キャンセル | プレビュー |   |     |
| ▼ 入力項目     |          |         |       |   |     |
| ■ 管理番号     |          | 80      | *     | 4 | - 张 |
| □ 購入日      |          |         | *     | * | 0   |
| □□ メーカー    |          |         | *     | * | -   |
| 100 機種     |          |         | *     | * | -   |
| 肇 管理部門     |          |         |       |   |     |
| ● 購入区分     |          |         | 4     | 4 |     |
| ◎ リース会社    |          |         |       |   |     |
| □□ リース満了予… |          |         |       |   |     |
| ◎ 月額リース料   |          |         |       |   |     |
| ぽ 再リース     |          |         |       |   |     |
| 團 付属品      |          |         |       |   |     |
| □ 廃棄日      |          |         |       |   |     |
| □ コンピュータ名  |          |         |       |   |     |
| ▲ PC健康診断結果 |          |         |       |   |     |
| i≡ No      | 0 設 定    | ↓ キャンセル | プレビュー |   |     |
| > 装飾項目     |          |         |       |   |     |

 アイールドを削除する場合は、右横の、をクリックします。一度配置したフィールドを別のセルなどへ 移動する場合は、対象のフィールドをドラッグ&ドロップで移動できます。
 汎用申請データベースで表示編集画面にシステム標準項目を配置した場合、申請画面および申請後の起案内容表示画面では項目は表示されますが、入力値は空白となります。レコード一覧やレコード内容表示画面などデータベースのユーザ画面で参照した場合のみ、入力値が表示されます。

# 

セルの背景色や、セル内の項目の位置を調整します。 また、セルの結合/解除、行や列の挿入/削除を行います。

#### 手順1:設定を行いたいセルの右端のをクリックし、設定メニューを表示します。

|          | データベースの登 | 録                 |            |             |                                       |   |
|----------|----------|-------------------|------------|-------------|---------------------------------------|---|
|          |          | $\langle \rangle$ | ₿PC管理台帳 新規 | 登録 レイアウト編集  |                                       |   |
| >        | レイアウト選択  |                   | ○設定→       | キャンセル プレビュー |                                       |   |
| •        | 入力項目     | •••••             |            |             |                                       | 1 |
| [167     | 管理番号     | ~                 | 管理番号       | )#0         | · · · · · · · · · · · · · · · · · · · | F |
|          | 購入日      |                   |            |             | * 8                                   |   |
|          | メーカー     |                   |            |             | 崇                                     |   |
| Ξ.       | 機種       |                   |            |             | 豪                                     |   |
| ф        | 管理部門     |                   |            |             | · · · · · · · · · · · · · · · · · · · |   |
| ٠        | 購入区分     |                   |            |             | ····································· |   |
| m        | リース会社    |                   |            |             |                                       |   |
| <b>F</b> | 11-7港7系… |                   |            |             |                                       |   |

■設定メニュー

| メニュー名                        | 説明                                                                     |
|------------------------------|------------------------------------------------------------------------|
| 設定                           | セルの背景色やセル内のフィールドの位置を設定します。詳細は以降の手順を<br>参照してください。                       |
| 右の列を結合                       | 列間でセルを結合します。編集中セルの右列のセルと結合されます。<br>結合対象となるセルにフィールドが配置されている場合は、結合できません。 |
| 列の結合を解除                      | 列間のセルの結合を解除します。<br>複数列で結合されている場合は、すべて解除されます。                           |
| 下行を結合                        | 行間でセルを結合します。編集中セルの下行のセルと結合されます。<br>結合対象となるセルにフィールドが配置されている場合は、結合できません。 |
| 行の結合を解除                      | 行間のセルの結合を解除します。<br>複数行で結合されている場合は、すべて解除されます。                           |
| 行を挿入                         | 編集中セルを含む行の上に1行追加します。                                                   |
| 行を削除                         | 編集中セルを含む行を1行削除します。                                                     |
| MEMO<br>・レイアウ<br>・レイアウ<br>上の |                                                                        |

なお、レイアウト設定画面から列や行の削除を行う場合は、一番右端、一番下から削除されま

す。

X

| < >                   | ■ PC管理台帳 新規登録 | 录 レイアウト編集 |         |
|-----------------------|---------------|-----------|---------|
| レイアウト選択               | ○股定 ↓キャ       | ンセル プレビュー |         |
| (二) 《八)項目<br>(三) 管理番号 | 管理委会          | - A       | 10-th   |
| 🖹 購入日                 |               |           | 石の列を結合  |
| □ メーカー                |               |           | 列の結合を解除 |
| 111 機種                |               |           | 下行を結合   |
| \$ 管理部門               |               |           | 行の結合を解除 |
| ◉ 購入区分                |               |           | 行を挿入    |
| ◎ リース会社               |               |           | 行を削除    |

手順2:書式設定を行う場合、設定メニューから"設定"を選択します。

手順3:セルプロパティ設定画面が表示されます。以下の内容を入力します。

| ■標準レイアウトの場合                                                                                        | ■カスタムレイアウトの場合                                                                          |
|----------------------------------------------------------------------------------------------------|----------------------------------------------------------------------------------------|
| セルプロパティ設定                                                                                          | < セルプロパティ設定 >                                                                          |
| セルの書式設定<br>列結合数 * 1<br>行結合数 * 1<br>表示幅 em<br>表示高さ em<br>書式 Ⅲ 背景色を指定<br>横位置 左 ▼ 縦位置 中央 ▼            | セルの書式設定<br>列結合数 * 1<br>行結合数 * 1<br>表示幅 em<br>表示高さ em<br>書式 ■音暴色を指定<br>横位置 左 ▼ 縦位置 中央 ▼ |
| 項目見出しの書式設定<br>タイトル 管理番号<br>表示幅 em<br>書式 IIII 音景色を指定 III 文字色を指定<br>文字サイズ 100% ▼<br>横位置 左 ▼ 縦位置 中央 ▼ | O O K + キャンセル                                                                          |

<セルの書式設定>

| 項目名    | 説明                                                                                                    |
|--------|----------------------------------------------------------------------------------------------------|
| 列結合数 * | 右列のセルと結合する場合に、結合する列の数を指定します。<br>列結合数を変更することで、セルの結合・解除を行うことができます。<br>なお、結合対象となるセルにフィールドが配置されている場合は、結合できません。 |
| 行結合数 * | 下行のセルと結合する場合に、結合する行の数を指定します。<br>行結合数を変更することで、セルの結合・解除を行うことができます。<br>なお、結合対象となるセルにフィールドが配置されている場合は、結合できません。 |
| 表示幅    | セルの表示幅を指定する場合に入力します。(単位:em)<br>未入力の場合は自動的に調整されます。                                                          |
| 表示高さ   | セルの表示高さを指定する場合に入力します。(単位:em)<br>未入力の場合は自動的に調整されます。                                                         |
| 書式     | セルの背景色、セル内のフィールドの位置を設定します。<br>設定項目については「(4)書式設定について」を参照してください。                                             |

#### ユーザーズマニュアル データベース作成編

<項目見出しの書式設定> ※標準レイアウトの場合のみ表示されます。

| 項目名  | 説明                                                                                                  |
|------|----------------------------------------------------------------------------------------------------|
| タイトル | 項目見出しを入力します。<br>セルにフィールドを配置した際に、フィールド名が初期表示されます。                                                    |
| 表示幅  | 項目見出しの表示幅を指定する場合に入力します。(単位:em)<br>未入力の場合は自動的に調整されます。                                                |
| 書式   | 項目見出しの背景色、タイトル文字の文字色、サイズ、位置を設定します。<br>指定した書式でタイトル欄にサンプルが表示されます。<br>設定項目については「(4)書式設定について」を参照してください。 |

● 表示しているブラウザのウィンドウサイズやセル内に配置する項目の幅などにより、指定した幅・高さどおりに表示されない場合があります。
特に、セルを配置しているレイアウトは、ウィンドウの表示領域の横幅 100%で表示されます。
そのため、すべてのセルの表示幅を指定しても、その設定値合計がウィンドウの表示領域の横幅に満たない場合、各セル幅は自動的に調整され、指定した設定値は有効になりません(ウィンドウの表示領域に対して左寄せで表示はされません)。

手順4: 0 0 K をクリックします。

## 

セル内に配置されたフィールド(入力項目)の表示区分や、表示画面での文字色などを指定します。

手順1:設定を行いたいフィールド右横のをクリックします。

| データベースの登録  |                      |
|------------|----------------------|
| < >        | ■PC管理台帳 新規登録 レイアウト編集 |
| > レイアウト選択  | ○ 設定 ↓ キャンセル プレビュー   |
| ▼ 入力項目     |                      |
| □□ 管理番号 ∧  | 管理器号 (1) ※ ※         |
| □□ 購入日     | * 0                  |
| □□ メーカー    | *                    |
| 回機種        | *                    |
| @ 管理部門     | *                    |
| ● 購入区分     | *                    |
| 回 リース会社    |                      |
| □ 11-7诺7希… |                      |

手順2:入力項目設定画面が表示されます。以下の内容を入力します。

| 人力項目設定        | >                                                                     |
|---------------|-----------------------------------------------------------------------|
| フィールド名        | 管理番号                                                                  |
| フィールドの<br>タイプ | 文字列(1行)                                                               |
| 項目設定          |                                                                       |
| 配叢            | つ 改行して配置<br>前の項目に続けて項目を表示する場合は、"改行して配置"のチェックを外してく<br>ださい。             |
| 表示区分          | ●入力用(編集可能) ○入力用(編集不可) ○表示用<br>入力可能な項目とするか、入力済みの値を表示するのみとするかを選択してください。 |
| フィールド名<br>まニ  | ○表示する ⑧表示しない                                                          |
| 衣示<br>編集時デフォ  | ○ 値が未入力の場合、デフォルト値を設定する                                                |
| ルト値設定         | 編集時に値が未入力の際に、フィールドのデフォルト値を設定する場合はチェックしてください。                          |
| 書式設定          |                                                                       |
| 古書            | 管理螢号                                                                  |
|               | ■文字色を指定 文字サイズ 100% ▼                                                  |
|               | 圓 太字 🛛 斜体 🔟 <u>下線</u>                                                 |
|               |                                                                       |
|               | О О К ↓ + ヤンセル                                                        |

## <項目設定>

| 項目名             | 説明                                                                                                    |  |
|-----------------|----------------------------------------------------------------------------------------------------|--|
| 配置              | -<br>司じセル内で、前の項目に続けて表示する場合は、"改行して配置"のチェックを<br>外します。                                                                                                    |  |
| 表示区分            | <ul> <li>入力画面での項目の入力可否を指定します。</li> <li>入力形式により選択可能な表示区分が異なります。</li> <li>"入力用(編集可能)":入力可能な状態で表示されます。</li> <li>"入力用(編集不可)":入力形式で表示されますが、入力はできません。</li> <li>DB 参照の転送先として利用する場合に、転送された値の変更を許可しない場合などに使用します。</li> <li>"表示用":登録済みデータの表示のみ行います。</li> <li>WebDB 間連携項目などの転送先として利用する場合は、必ず入力用を選択した場合、転送されません。</li> </ul> |  |
| フィールド名表示        | 入力項目の前にフィールド名を表示するかどうかを指定します。                                                                                                    |  |
| 編集時デフォルト<br>値設定 | フィールド設定で「デフォルト値」が指定できる項目について、編集画面起動時<br>に指定したデフォルト値を表示するかどうか指定します。<br>チェックを入れると、値が登録されていない場合に限り、編集時にデフォルト値が<br>画面に初期表示されます。<br>なお、編集時にデフォルト値設定を利用できないフィールドについては、当項目<br>の設定は行えません。機能の詳細や留意事項については「2.2 フィールド設定」<br>の「(4)デフォルト値の利用方法」を参照してください。                                                                   |  |

```
<書式設定>
```

| 項目名 | 説明                                                                                                    |
|-----|----------------------------------------------------------------------------------------------------|
| 書式  | <ul> <li>入力項目の文字色、サイズ、文字体を設定します。</li> <li>指定した書式でサンプルが表示されます。</li> <li>■式 管理番号</li> <li>■文字色を指定 文字サイス 100% ▼</li> <li>■太字 図斜体 回下線</li> <li>設定項目については「(4)書式設定について」を参照してください。</li> </ul> |
|     | <b>MEMO</b> 設定した文字色と文字体は、入力画面には反映されません。内容表示画面<br>でのみ有効となります。                                                                                                    |

手順3: 0 0 K をクリックします。

#### ──────────────────────────────

手順1:左ペインの> 装飾項目 をクリックし、装飾項目の選択パネルを表示します。

手順2:装飾項目を選択し、右ペインのレイアウトの配置したいセルヘドラッグ&ドロップします。

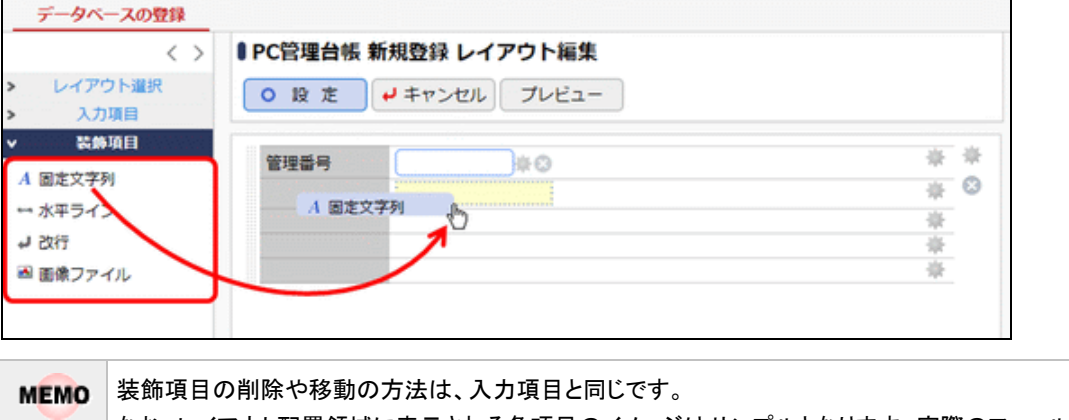

なお、レイアウト配置領域に表示される各項目のイメージはサンプルとなります。実際のフィールドの イメージとは異なります。

手順3:装飾項目の書式を設定します。設定を行いたい装飾項目右横のをクリックします。

#### 手順4:装飾項目設定画面が表示されます。以下の内容を入力します。

設定できる内容は、装飾項目の種類によって異なります。固定文字列「改行」には装飾項目設定はありません。
#### (1)固定文字列の場合

| 装飾項目設定 | X                                          |
|--------|--------------------------------------------|
| 固定文字列  |                                            |
| 文字列 *  | 固定文字列                                      |
| 古書     | 第 文字色を指定 文字サイズ 100% *                      |
| リンク先   | <b>国太字 27</b> 斜体 100 下線                    |
|        | 表示する文字列にリンク情報を付加したい場合は、そのURL<br>を入力してください。 |
|        | <ul> <li>О К</li> <li>4 キャンセル</li> </ul>   |

| 項目名   | 説明                                                                                                    |  |  |
|-------|----------------------------------------------------------------------------------------------------|--|--|
| 文字列 * | 表示編集画面に表示する文字列を入力します。                                                                                                    |  |  |
| 書式    | 文字列の書式を指定します。入力した文字列、書式が文字列欄に表示されま<br>す。<br>設定項目については「(4)書式設定について」を参照してください。                                                        |  |  |
|       | 文字列にリンク情報を付加する場合、URL を入力します。                                                                                                    |  |  |
| リンク先  | WEMO URL は、"http://"、"https://"で始まる URL のみ利用可能です。<br>UNC やドライブ名で始まる URL も指定できますが、Firefox、Google<br>Chrome、Safari では正常に動作しない場合があります。 |  |  |

# (2)水平ラインの場合

| 裝飾項目設定 |                              | Х  |
|--------|------------------------------|----|
| 水平ライン  |                              |    |
| 橫位置    | 左 *                          |    |
| 線の長さ   | 100%<br>線の長さをパーセントで入力してください。 |    |
|        | О К ↓ ≠т>т                   | IL |

| 項目名  | 説明                      |
|------|-------------------------|
| 横位置  | 線の配置(左寄せ/中央/右寄せ)を選択します。 |
| 線の長さ | 線の長さを%で指定します。           |

| (3)画像ファイ | ルの場 | 合 |
|----------|-----|---|
|----------|-----|---|

| 装飾項目設定        | X                                         |
|---------------|-------------------------------------------|
| 画像ファイル        |                                           |
| 画像ファイル<br>URL | 表示する画像ファイルのURLを入力してください。                  |
| リンク先          | 表示する画像にリンク情報を付加したい場合は、そのURLを入<br>力してください。 |
| ALT雇性         | 表示する画像にコメントをつけたい場合は入力してください。              |
| 表示幅           | 32 ピクセル<br>表示する画像の表示幅をピクセルで入力してください。      |
| 表示高さ          | 32 ビクセル<br>表示する画像の表示高さをピクセルで入力してください。     |
| 橫位置           | 左  ▼                                      |
|               | О 0 К ↓ ≠ ヤンセル                            |

| 項目名                 | 説明                                                                                            |                                                                                                    |
|---------------------|-----------------------------------------------------------------------------------------------|----------------------------------------------------------------------------------------------------|
| 画像ファイル URL          | 表示する画像ファイルの URL を入力します。ファイルは Web 上でアクセスできる<br>場所に保存する必要があります。<br>画像 URL は「http://」から指定してください。 |                                                                                                    |
| 表示する画像クリック時のリンク情報を作 |                                                                                               | 画像クリック時のリンク情報を付加する場合、URL を入力します。                                                                                               |
| リンク先                | MEMO                                                                                          | URL は、"http://"、"https://"で始まる URL のみ利用可能です。<br>UNC やドライブ名で始まる URL も指定できますが、Firefox、Google<br>Chrome、Safari では正常に動作しない場合があります。 |
| ALT 属性              | 画像のコメントを入力します。                                                                                |                                                                                                    |
| 表示幅                 | 画像の表示幅をピクセルで入力します。<br>なお、画像の表示幅と表示高さの比率は維持されます。                                               |                                                                                                    |
| 表示高さ                | 画像の表示<br>なお、画像                                                                                | 示高さをピクセルで入力します。<br>象の表示幅と表示高さの比率は維持されます。                                                                                       |
| 横位置                 | 画像の配置                                                                                         | 置(左寄せ/中央/右寄せ)を選択します。                                                                                                    |

手順3: 0 0 K をクリックします。

# Ü 設定した画面をプレビューで確認する

編集したレイアウトを、プレビューで確認します。入力画面と内容表示画面の両方を確認できます。

手順1:レイアウト編集画面で ブレビュー をクリックします。

| レイアウト選択 | 0段定        | +ャンセル プレビュー   |      |
|---------|------------|---------------|------|
|         | 管理番号       | *0            | * 1  |
|         | 購入日        | ■※◎ ※ コンビュータ名 | *0*  |
|         | メーカー       | ▼ ☆ ◇ ※ 機種    | #0 ₩ |
| 修理履歴    | 001000788  | ■検索して指定 崇⊗    | *    |
|         | 图 4至 AP1 1 | <選択してください>    |      |
| (主項目)   | 村屋見        | ^*°           | *    |
|         | TORNOO     | ~             |      |

手順2:プレビュー画面にて表示イメージを確認します。入力画面のプレビューが表示されます。 内容表示画面を確認する場合は、画面に入力し、内容表示画面をクリックします。レコード内容表示 画面のプレビューが表示されます。 ← 戻 る をクリックしレイアウト編集画面に戻ります。

| MEMO | <ul> <li>連携用に配置した表示編集画面や一覧表示画面、汎用申請用のレイアウト(承認状況など)は、</li> <li>入力画面には表示されません。</li> </ul> |
|------|-----------------------------------------------------------------------------------------|
|      | <ul> <li>レコード内容表示画面のプレビューから入力画面のプレビューに戻る場合は、 編集画面 を<br/>クリックします。</li> </ul>             |

手順3:設定が完了したら、 💿 没 定 をクリックします。表示編集画面編集画面に戻ります。

| 手順4:       | ቃ 登録  | をクリックします。一覧画面に戻ります。 | <b>`</b> |
|------------|-------|---------------------|----------|
| 」 // (天 ・・ | 5. mm |                     | ļ        |

| ₿PC管理台帳 表示網 | <b>事集画面登録</b>                                      |                                                                                                    |        |
|-------------|----------------------------------------------------|----------------------------------------------------------------------------------------------------|--------|
| ●登録 ●       | キャンセル +レイ                                          | アウト編集                                                                                                    |        |
| * は必須項目です。  |                                                    |                                                                                                    |        |
| レイアウト編集内容を確 | 定するには、登録・変                                         | 更を行ってください。                                                                                                    |        |
|             |                                                    |                                                                                                    |        |
| 表示編集画面名 *   | 新規登録                                               |                                                                                                    |        |
| アクセス権限情報    | 圖権限を設定                                             |                                                                                                    |        |
|             | 会社                                                 | 設定範囲                                                                                                    | 権限     |
|             | フレンド商事                                             | 部門(システム室)                                                                                                    | 参照・編集可 |
| 使用方法        | <ul> <li>✓新規登録に使用する</li> <li>☑編集時に使用する</li> </ul>  |                                                                                                    |        |
| 操作制限        | <ul> <li>✓ 操作制限を有効に</li> <li>「その他設定:操作制</li> </ul> | テェッシン こくたらい。<br>する<br>限設定」を有効にする場合チェックし                                                                                                    | てください。 |
| 使用区分        | ◉使用する ○使用し                                         | したい しんしょう しんしょう しんしょ しんしょ |        |

● 必ず、手順4の操作を行ってください。レイアウト編集画面にて設定を行っても、呼び出し元画面での登録(修正の場合は変更)を行わないと、レイアウト情報は登録されません。
 ■ レイアウトを変更する場合は、表示編集画面の設定(一覧)画面の編集をクリックし、表示編集画面の設定(登録)画面から、 → レイアウト編集をクリックします。
 ■ システムで登録される表示編集画面「(全項目)」は削除できません。また、レイアウト編集も行えません。

#### 2.4.3 表示項目制御/必須項目制御の設定

表示編集画面において、入力値に応じて、項目の表示・非表示、必須・省略可を切り替える設定を行います。 表示・非表示の制御はレイアウト設定画面で指定したブロック(標準レイアウト、カスタムレイアウト)単位で設定 します。事前にレイアウト設定画面で制御対象とするブロックを指定しておく必要があります。

#### 込表示項目制御を設定する

入力値に応じて、項目の表示・非表示を切り替える設定を行います。

① 事前にレイアウト編集のレイアウト設定画面において、表示/非表示制御の対象とするブロック(レイアウト)を指定しておく必要があります。また、制御元の項目は表示/非表示制御の対象とするブロックとは異なるレイアウト上に配置しておく必要があります。

手順1:表示項目制御を設定したい表示編集画面の設定画面を開きます。

手順2:表示項目制御欄で"入力した値によって項目の表示を制御する"にチェックを入れます。

手順3:表示項目制御の設定欄が表示されます。制御元の項目を選択します。

| 表示項目制御 | ☑入力した値によって項目の表示を制御する         |                                                    |  |
|--------|------------------------------|----------------------------------------------------|--|
| 項目 *   | 購入区分 ▼<br>項目の表示/非表示を制御する制御元/ | の項目を選択してください。                                      |  |
| 判定条件   | 表示/非表示の判定条件                  | 条件に該当した場合に表示するプロック                                 |  |
|        | 条件に該当しない場合                   | <ul> <li>□ リース情報ブロック</li> <li>□ 廃棄日ブロック</li> </ul> |  |
|        |                              | ●全てを選択 ◎ 選択を解除                                     |  |
|        | 判定条件を入力してください。               |                                                    |  |
|        | 入力された条件がここに表示されま<br>① 条件を追加  | र वे .                                             |  |
|        | ※上位のレコードから判定し、最初に            | こ該当した条件が適用されます。                                    |  |

| 項目名  | 説明                                                                                                    |
|------|----------------------------------------------------------------------------------------------------|
| 項目 * | 入力した値によって項目の表示/非表示を制御する制御元の項目を選択しま<br>す。<br>選択できる入力形式は、フラグ、ラジオボタン、ドロップダウンリスト、スタンプ項<br>目、部門選択、社員選択、複数社員選択となります。ただし、連動項目設定で連<br>動項目・連動項目2に指定されているフィールドは選択できません。<br>明細行のフィールドは選択できません。<br>また、レイアウト設定画面で"入力した値によって表示を制御する"を指定したブ<br>ロックに配置されている項目は選択できません。 |

| BC/B/C/J | OKHAO OKHOW          |                    |  |
|----------|----------------------|--------------------|--|
|          |                      |                    |  |
| 表示項目制御   | ☑入力した値によって項目の表示を制御する |                    |  |
| 項目 *     | 購入区分 *               |                    |  |
| 1        | 項目の表示/非表示を制御する制御元    | の項目を選択してください。      |  |
| 判定条件     | 表示/非表示の判定条件          | 条件に該当した場合に表示するプロック |  |
|          |                      | リース情報ブロック          |  |
|          | 条件に該当しない場合           | □ 廃棄日ブロック          |  |
|          |                      | ● 全てを選択 ◎ 選択を解除    |  |
|          | 判定条件を入力してください。       |                    |  |
|          | 入力された条件がここに表示されま     | <b>.</b>           |  |
|          | ●条件を追加               |                    |  |
|          | ※上位のレコードから判定し、最初に    | 該当した条件が適用されます。     |  |
|          | ※上位のレコードから判定し、最初に    | 該当した条件が運用されます。     |  |

手順4:引き続き、表示・非表示の判定条件を指定します。判定条件欄の目条件を追加をクリックします。

手順5:条件入力欄が表示されます。項目欄で選択した制御元項目に対する条件とその条件に該当した場合に表示するブロックを指定します。

| 使用区分        | ●使用する ○使用しない                   |                                                            |
|-------------|--------------------------------|------------------------------------------------------------|
|             |                                |                                                            |
| 表示項目制御      | ☑入力した値によって項目の表                 | 示を制御する                                                     |
| 酒日 *        |                                |                                                            |
| 20          | 項目の表示/非表示を制御する制御               | テの項目を選択してください。                                             |
|             | 00H0750377F203 C-1388 7 C-1388 |                                                            |
| 判定条件        | 表示/非表示の判定条件                    | 条件に該当した場合に表示するブロック                                         |
|             |                                | □ リース情報ブロック                                                |
|             | 条件に該当しない場合                     |                                                            |
|             |                                | 留金しを通択 0 通択を解除                                             |
|             | 判定条件を入力してください。                 |                                                            |
|             | 入力された条件がここに表示され                | ます。                                                        |
|             | 表示/非表示の判定条件 []                 | ] リース<br>] 固定資産<br>] 消耗品                                   |
|             | g                              |                                                            |
|             | 同                              | (じレコードに判定条件が複数登録されている場合はいずれかの条件)<br>「時半しているように割塗りがあか」になります |
|             |                                |                                                            |
|             | 条件に該当した場合に表 こうままプロック           | ] リース情報フロック<br>] 廃棄日ブロック                                   |
|             | M9 87 197                      | 全てを選択 回 選択を解除                                              |
|             |                                |                                                            |
|             | + 追加 + ギャン                     | セル                                                         |
|             | ※上位のレコードから判定し、最初               | に該当した条件が適用されます。                                            |
|             |                                |                                                            |
| なくあてき 日本は第四 |                                | カン落ち出御すっ                                                   |

| 項目名                        | 説明                                                                             |                                                               |
|----------------------------|--------------------------------------------------------------------------------|---------------------------------------------------------------|
| 表示/非表示の判<br>定条件            | 項目欄で選択した制御元項目に対する条件を指定します。<br>入力形式ごとの設定可能な条件は、「■入力形式による設定可能な条件値」を<br>参照してください。 |                                                               |
| 条件に該当した場<br>合に表示するブロ<br>ック | 指定した半                                                                          | 『定条件を満たしている場合に表示するブロックを指定します。                                 |
|                            | MEMO                                                                           | レイアウト編集のレイアウト設定画面において、"入力した値によって表示を<br>制御する"を指定したブロックが表示されます。 |

#### ■入力形式による設定可能な条件値

| 入力形式                           | 条件値                                                                                       | 備考                                                                                                |
|--------------------------------|-------------------------------------------------------------------------------------------|---------------------------------------------------------------------------------------------------|
| フラグ                            | ・チェック状態<br>・未チェック状態                                                                       |                                                                                                   |
| ラジオボタン<br>ドロップダウンリスト<br>スタンプ項目 | フィールド登録時に指定されている<br>選択項目・ボタン項目                                                            | 複数選択可能です。<br>複数選択されている場合は、いずれかの<br>値が含まれているときに制御が有効になり<br>ます。                                     |
| 部門選択                           | <ul> <li>・ログイン部門</li> <li>・(部門選択)</li> <li>※(部門選択)の場合、"配下部門を</li> <li>含む"を選択可能</li> </ul> |                                                                                                   |
| 社員選択<br>複数社員選択                 | ・ログイン社員<br>・(社員選択)                                                                        | (社員選択)の場合、複数社員を選択可<br>能です。最大300人まで選択できます。<br>複数社員が選択されている場合は、いず<br>れかの社員が含まれているときに制御が<br>有効になります。 |

手順6: + 追加をクリックします。判定条件が追加されます。

さらに、条件を追加する場合は、手順4~6を繰り返します。

| MEMO | <ul> <li>判定条件は最大 20 個まで登録可能です。</li> <li>ト位の各供から判定し、是初に該当した各供が適用されます。</li> </ul> |
|------|---------------------------------------------------------------------------------|
|      | • 工位の末件から判定し、最初に該当した末件が適用されより。                                                  |
|      | • 登録した明細の表示順の変更が可能です。 をドラッグ&ドロップすることにより表示順を変更                                   |
|      | できます。                                                                           |
|      | <ul> <li>登録した明細を変更する場合は、一覧から選択し</li> <li>選択した行を編集をクリックします。</li> </ul>           |
|      | <ul> <li>登録した明細を削除する場合は、一覧から選択し</li> <li>選択した行を削除をクリックします。</li> </ul>           |

手順7:手順4~6で設定した判定条件のいずれにも該当しない場合に表示するブロックを、判定条件欄の 上部で指定します。

| 表示項目制御 | 「入力した値によって項目の表示を制御する                    |                    |  |
|--------|-----------------------------------------|--------------------|--|
|        |                                         |                    |  |
| 項目 *   | 購入区分 ▼                                  |                    |  |
| 1      | 項目の表示/非表示を制御する制御元の                      | D項目を選択してください。      |  |
| 判定条件   | 表示/非表示の判定条件                             | 条件に該当した場合に表示するプロック |  |
|        |                                         | リース情報ブロック          |  |
|        | 条件に該当しない場合                              | □ 廃棄日ブロック          |  |
|        |                                         | ◎全てを選択 □ 選択を解除     |  |
|        | 表示/非表示の判定条件                             | 条件に該当した場合に表示するブロック |  |
|        | <ul> <li>リース</li> <li>日条件を追加</li> </ul> | リース情報ブロック          |  |
|        | ☑ 選択した行を編集 図選択した                        | 行を削除               |  |
|        | ※上位のレコードから判定し、最初に該当した条件が適用されます。         |                    |  |

手順8:設定が完了したら、 ● 登録 (変更の場合は ● 変更)をクリックして設定内容を更新して ください。

#### 121 必須項目制御を設定する

入力値に応じて、項目の必須・省略可を切り替える設定を行います。

・
事前にレイアウト編集のレイアウト設定画面において、入力必須を制御する制御元の項目と、制御対象の項目を 同じレイアウト上に配置しておく必要があります。 また、制御対象の項目として指定するフィールドは、入力必須に設定できる入力形式で、かつ、フィールド設定に おいて入力必須項目に設定されていないフィールドである必要があります。

手順1:必須項目制御を設定したい表示編集画面の設定画面を開きます。

手順2:必須項目制御欄で"入力した値によって項目の入力必須を制御する"にチェックを入れます。

| 必須項目制御 | ☑入力した値によって項目の入力:                             | 必須を制御する                                                  |
|--------|----------------------------------------------|----------------------------------------------------------|
| 項目 *   | メーカー v<br>項目の必須入力を制御する制御元の項                  | 目を選択してください。                                              |
| 判定条件   | 必須項目制御の判定条件                                  | 条件に該当した場合に必須入力にする項目                                      |
|        | 条件に該当しない場合                                   | <ul> <li>□ 購入日</li> <li>□ 管理部門</li> <li>□ 付属品</li> </ul> |
|        | 判定条件を入力してください。<br>入力された条件がここに表示されま<br>●条件を追加 | ☞全てを選択 □ 選択を解除<br>す。                                     |
|        | ※上位のレコードから判定し、最初に                            | 該当した条件が適用されます。                                           |

手順3:必須項目制御の設定欄が表示されます。制御元の項目を選択します。

| 項目名  | 説明                                                                                                    |
|------|----------------------------------------------------------------------------------------------------|
| 項目 * | 入力した値によって項目の入力必須を制御する制御元の項目を選択します。<br>選択できる入力形式は、フラグ、ラジオボタン、ドロップダウンリスト、スタンプ項<br>目、部門選択、社員選択、複数社員選択となります。ただし、連動項目設定で連<br>動項目・連動項目2に指定されているフィールドは選択できません。<br>明細行のフィールドは選択できません。 |

手順4:引き続き、入力必須の判定条件を指定します。判定条件欄の 王条件を追加をクリックします。

| 必須項目制御 🔽 | ]入力した値によって項目の入力。 | 必須を制御する                                             |
|----------|------------------|-----------------------------------------------------|
| 項目 * 🔁   | メーカー *           |                                                     |
| 刵        | 目の必須入力を制御する制御元の項 | 目を選択してください。                                         |
| 判定条件     | 必須項目制御の判定条件      | 条件に該当した場合に必須入力にする項目                                 |
|          |                  | □ 購入日                                               |
|          | 条件に該当しない場合       |                                                     |
|          |                  | □ 19周00<br>() () () () () () () () () () () () () ( |
|          |                  | O DE C CARENT O ARENTOCHEM                          |
|          | 判定条件を入力してください。   |                                                     |
|          | 入力された条件がここに表示されま | す。                                                  |
| L        | ●条件を追加           |                                                     |
| 38       | 上位のレコードから判定し、最初に | 該当した条件が適用されます。                                      |

手順5:条件入力欄が表示されます。項目欄で選択した制御元項目に対する条件とその条件に該当した場 合に必須入力にする項目を指定します。

| 必須項目制御<br>項目 * | マ入力した値によって項目の入力必     メーカー     マ     項目の必須入力を制御する制御元の項目                                                                                                    | 頃を制御する<br>地道択してください。                                                                                                    |
|----------------|----------------------------------------------------------------------------------------------------|----------------------------------------------------------------------------------------------------|
| 判定条件           | 必須項目制御の判定条件                                                                                                    | 条件に該当した場合に必須入力にする項目                                                                                                    |
|                | 条件に該当しない場合                                                                                                    | <ul> <li>□ 購入日</li> <li>□ 管理部門</li> <li>□ 付属品</li> <li></li></ul>                                                                                                    |
|                | 判定条件を入力してください。<br>入力された条件がここに表示されます                                                                                                    | •                                                                                                    |
|                | 必須項目制御の判定条<br>件<br>N<br>日<br>の<br>日<br>の<br>日<br>の<br>り<br>日<br>の<br>日<br>の<br>し<br>の<br>日<br>の<br>し<br>の<br>日<br>の<br>し<br>の<br>日<br>の<br>日<br>の<br>の<br>の<br>の<br>の<br>の<br>の<br>の<br>の<br>の<br>の<br>の<br>の | 社<br>社<br>社<br>社<br>を選択 o 選択を解除<br>コードに判定条件が複数登録されている場合はいずれかの条件が<br>ているときに制御が有効になります。                                                                                                    |
|                | 条件に該当した場合に必<br>()<br>須入力にする項目<br>()<br>()<br>()<br>()<br>()<br>()<br>()<br>()<br>()<br>()                                                                                                    | 12日<br>注理部門<br>加風品<br>を選択 自選択を認知                                                                                                    |
|                | <ul> <li>+ 追 加</li> <li>→ キャンセル</li> <li>※上位のレコードから判定し、最初に認</li> </ul>                                                                                                    | 2010年、2010年1月1日にあって、1910年1月1日にあって、1910年1日にあって、1910年1日により、1910年1日にあって、1910年1日にあって、1910年1日により、1910年1日により、1910年1月に、1910年1日により、1910年1日により、1910年1日により、1910年1日により、1910年1日により、191 |

| 項目名                         | 説明                                                                                                    |
|-----------------------------|----------------------------------------------------------------------------------------------------|
| 必須項目制御の判<br>定条件             | 項目欄で選択した制御元項目に対する条件を指定します。<br>入力形式ごとの設定可能な条件は、「表示項目制御を設定する」の「■入力形式<br>による設定可能な条件値」と同様です。                                                               |
| 条件に該当した場<br>合に必須入力にす<br>る項目 | 指定した判定条件を満たしている場合に必須入力にする項目を指定します。<br>指定できる項目は、入力必須に設定できる入力形式で、かつ、フィールド設定に<br>おいて"入力必須にする"を選択していないフィールドです。また、項目欄で選択<br>した制御元項目と同じレイアウトに配置されている必要があります。 |

#### 手順6: + 追加 をクリックします。判定条件が追加されます。 さらに、条件を追加する場合は、手順4~6を繰り返します。

| MEMO | <ul> <li>判定条件は最大 20 個まで登録可能です。</li> <li>上位の条件から判定し、最初に該当した条件が適用されます。</li> <li>登録した明細の表示順の変更が可能です。</li> <li>をドラッグ&amp;ドロップすることにより表示順を変更</li> </ul>   |
|------|----------------------------------------------------------------------------------------------------|
|      | できます。 <ul> <li>● 登録した明細を変更する場合は、一覧から選択し</li> <li>● 登録した明細を削除する場合は、一覧から選択し</li> <li>○ 選録した明細を削除する場合は、一覧から選択し</li> <li>○ 選択した行を削除をクリックします。</li> </ul> |

手順7:手順4~6で設定した判定条件のいずれにも該当しない場合に必須入力にする項目を、判定条件 欄の上部で指定します。

| 必須項目制御 ☑                        | 入力した値によって項目の入力必                      | 2須を制御する                                                  |  |  |
|---------------------------------|--------------------------------------|----------------------------------------------------------|--|--|
| <b>да</b> - <mark>2</mark><br>Д | 目の必須入力を制御する制御元の項目                    | 目を選択してください。                                              |  |  |
| 判定条件                            | 必須項目制御の判定条件                          | 条件に該当した場合に必須入力にする項目                                      |  |  |
|                                 | 条件に該当しない場合                           | <ul> <li>□ 購入日</li> <li>□ 管理部門</li> <li>□ 付属品</li> </ul> |  |  |
|                                 | ン信は日利御小戦中を計                          | ダ全てを選択 回 選択を解除<br>なみに該当1 た 現合に 2 (な) たにする 1 た            |  |  |
|                                 | 20393日10100713と来IT<br>〇 N社<br>王条件を追加 | 対義品                                                      |  |  |
|                                 | ☑ 選択した行を編集 図 選択した行を削除                |                                                          |  |  |
| **                              | 上位のレコードから判定し、最初に認                    | &当した条件が適用されます。                                           |  |  |

手順8:設定が完了したら、 / 登録 (変更の場合は / 変更)をクリックして設定内容を更新して ください。

#### 2.4.4 Excel 出力機能の設定

表示編集画面に対して Excel 出力機能を設定します。Excel 出力を行うボタンや Excel ファイルのテンプレートを登録します。

設定した Excel 出力を行うボタンはユーザのレコード内容表示画面に表示されます。

N用申請データベースの場合、ライセンス「Web データベース」が登録されていない場合は、本機能を設定しても利用できません。

#### 1 辺表示編集画面に Excel 出力機能を設定する

手順1:Excel 出力機能を設定したい表示編集画面の設定画面を開きます。

手順2:Excel 出力欄で"Excel 出力を使用する"にチェックを入れます。

# 手順3:Excel 出力の設定欄が表示されます。以下の項目を入力します。

| Excel出力   | ☑ Excel出力を使用する<br>Excel出力機能を使用する場合はチェックしてください。                                                                                                    |
|-----------|----------------------------------------------------------------------------------------------------|
| ホタン名 *    | PC情報出力<br>Excell出力を実行するボタンの名称を設定してください。                                                                                                    |
| テンプレート *  | <ul> <li></li></ul>                                                                                                    |
| 出カファイルの保護 | □ 読み取りをパスワードで保護する □ シートをパスワードで保護する<br>出力したExcelファイルのパスワード保護を設定します。「読み取りをパスワードで保護する」場合はファイルを開く時に、<br>「シートをパスワードで保護する」場合はファイルを編集する時に、それぞれパスワードが必要となります。 |
| パスワード     | ファイルを保護するパスワードを設定してください。                                                                                                    |
|           |                                                                                                    |

| 項目名           | 説明                                                                                                    |  |  |  |
|---------------|----------------------------------------------------------------------------------------------------|--|--|--|
| ボタン名 *        | レコード内容表示画面に表示される Excel 出力を実行するボタンの名称を入力<br>します。                                                                                                |  |  |  |
| テンプレート*       | 出力項目を定義した Excel ファイルを指定します。テンプレートファイルに使用で<br>きる Excel ファイルの拡張子は、xlsx のみとなります。<br>テンプレートファイルの作成方法については、「付録 Excel 出力機能のテンプレ<br>ートファイル」を参照してください。 |  |  |  |
| 出力ファイルの保<br>護 | 出力した Excel ファイルのパスワード保護を設定します。<br>"読み取りをパスワードで保護する"を選択した場合はファイルを開く時に、"シー<br>トをパスワードで保護する"を選択した場合はファイルを編集する時に、それぞれ<br>パスワードの入力が求められます。          |  |  |  |
| パスワード         | 出力ファイルのパスワード保護を設定している場合、ファイルを保護するパスワードを入力します。半角英数字で入力してください。                                                                                   |  |  |  |

手順4:以降の操作は表示編集画面の作成時と同様です。表示編集画面の設定画面で 🥒 🗟 録 (変 更の場合は 🔎 愛 更)をクリックして設定内容を更新してください。

#### 2.4.5 権限設定情報のダウンロード

登録済みの全表示編集画面の権限設定情報を CSV ファイルに出力できます。

#### № 権限設定情報をダウンロードする

MEMO 個人設定にて出力ファイルの文字コードを指定できます。設定についてはユーザーズマニュアル 基本編 「3.10 共通設定」を参照してください。

手順1:表示編集画面の設定(一覧)画面のま 権限情報ダウンロードをクリックします。

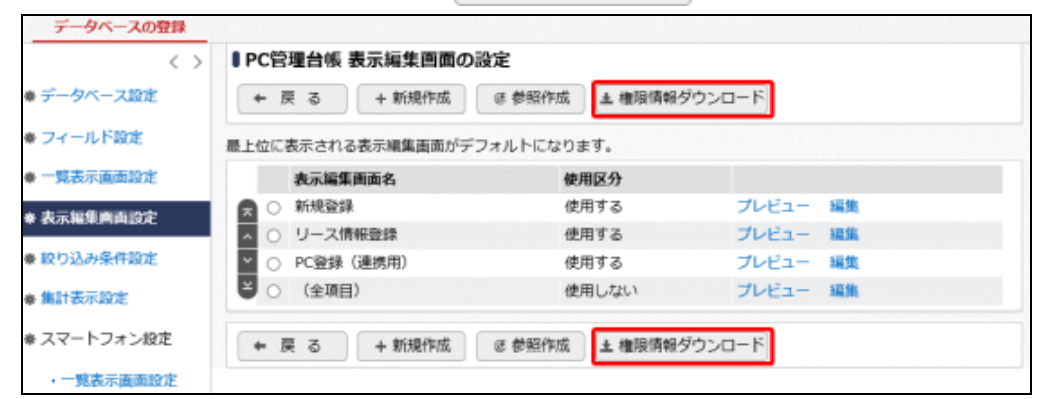

手順2:ファイルダウンロード画面からファイルをダウンロードします。

| <b>◎ファイルダウンロード</b> |                                  |  |  |  |
|--------------------|----------------------------------|--|--|--|
| ◆ 戻 る              |                                  |  |  |  |
|                    | 下記のリンクをクリックして、ファイルをダウンロードしてください。 |  |  |  |
|                    | ダウンロード                           |  |  |  |
| ◆ 戻 る              |                                  |  |  |  |

# 2.5 絞り込み条件設定

絞り込み条件を作成します。

デフォルトで、全レコードが表示される絞り込み条件「全レコード」が登録されています。 絞り込み条件「全レコ ード」は、条件は何も設定されておらず全レコードを表示するために使用します。 絞り込み条件「全レコード」に 条件を設定することはできません。

絞り込み条件は複数作成することができ、利用者に応じた条件をあらかじめ設定できます。

また、絞り込み条件ごとに権限を設定でき、ユーザが参照可能なレコードを制限することも可能です。

#### ■データベースのレコードー覧画面

作成した絞り込み条件は、絞り込み条件の権限で"参照可"の権限が設定されているユーザのレコード一覧の 絞り込み選択肢に表示されます。絞り込み選択肢を変更することにより、一覧画面に表示されるレコードを絞り 込むことができます。

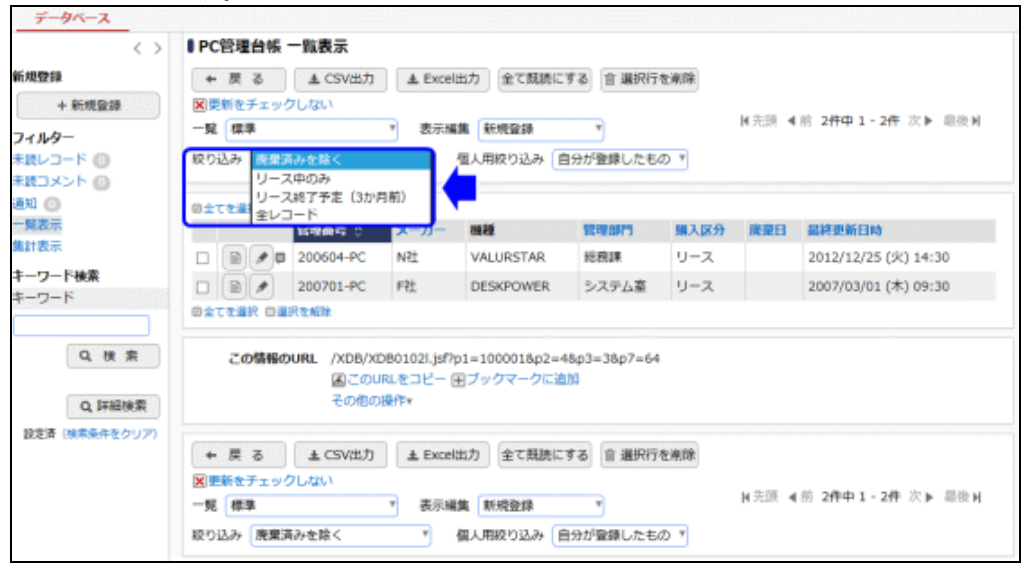

#### (1)入力形式による設定可能な条件と比較演算子

フィールドの入力形式によって設定可能な条件値や比較演算子が異なります。

| 入力形式             | 条件值    | 比較演算子                                             | 備考                                  |
|------------------|--------|---------------------------------------------------|-------------------------------------|
| 文字列(1 行)/<br>URL | (直接入力) | と同じ<br>と異なる<br>で始まる<br>を含む<br>を含まない<br>未入力<br>入力済 | URL は、URL とリンク文字列の両方<br>が検索対象となります。 |
| 文字列(複数行)         | (直接入力) | で始まる<br>を含む<br>を含まない<br>未入力<br>入力済                |                                     |
| リッチテキスト          | (直接入力) | を含む<br>を含まない<br>未入力<br>入力済                        |                                     |

| 入力形式                                         | 条件値                                                                                   | 比較演算子                                                   | 備考                                                                                                    |
|----------------------------------------------|---------------------------------------------------------------------------------------|---------------------------------------------------------|----------------------------------------------------------------------------------------------------|
| 数値/<br>自動計算項目/<br>自動採番/<br>時間量項目/<br>時間量計算項目 | (直接入力)                                                                                | と同じ<br>と異なる<br>より大きい<br>より小さい<br>以上<br>以下<br>未入力<br>入力済 | 自動採番の場合、連番の前・後ろに<br>追加する文字列は、検索対象外となり<br>ます。                                                                                                |
| 日付項目/<br>日付時刻項目/<br>日付時刻計算項目                 | (直接入力)<br>今日<br>明日週週週週月<br>月月<br>年年年年年年年年年年年年年年年年<br>(日、月、<br>年)後、前                   | と同じ<br>と異なる<br>以降<br>以前<br>未入力<br>入力済                   | 今週・先週・来週は、カレンダーの開<br>始曜日(日曜または月曜)から1週間<br>となります。<br>カレンダーの開始曜日は、シ<br>ステム管理者が設定するシス<br>テム環境の設定(共通操作)<br>で指定します。個人設定-共通<br>設定の設定は反映されませ<br>ん。 |
| 年月項目                                         | (直接入力)<br>今月<br>先月<br>来月<br>今年<br>昨年<br>来年<br>当年<br>度<br>前年<br>度<br>次日からn(月、年)<br>後、前 | と同じ<br>と異なる<br>以降<br>以前<br>未入力<br>入力済                   |                                                                                                    |
| 時刻                                           | (直接入力)                                                                                | と同じ<br>と異なる<br>以降<br>以前<br>未入力<br>入力済                   |                                                                                                    |
| フラグ                                          | チェック済み<br>未チェック                                                                       |                                                         |                                                                                                    |

## ユーザーズマニュアル データベース作成編

| 入力形式                                   | 条件値                                                                          | 比較演算子                                                                              | 備考                                                                                                    |
|----------------------------------------|------------------------------------------------------------------------------|------------------------------------------------------------------------------------|----------------------------------------------------------------------------------------------------|
| チェックボックス                               | (直接入力)<br>(フィールド登録時に<br>指定した選択項目)                                            | を含む<br>を含まない<br>未入力<br>入力済                                                         |                                                                                                    |
| ラジオボタン/<br>ドロップダウン/<br>スタンプ項目          | <ul><li>(直接入力)</li><li>(フィールド登録時に</li><li>指定した選択項目・</li><li>ボタン項目)</li></ul> | と同じ<br>と異なる<br>未入力<br>入力済                                                          |                                                                                                    |
| DB 参照コード入力/<br>WebDB 参照コード入力           | コードが(直接入力)<br>名称が(直接入力)                                                      | と同じ<br>と異なる<br>で始まる (*)<br>を含む (*)<br>を含まない (*)<br>未入力<br>入力済                      | (*)は条件値に"名称が"を選択した場合のみ使用可能です。                                                                               |
| WebDB 間連携項目/<br>DB 参照項目/<br>WebDB 参照項目 | コードが(データ選<br>択)<br>名称が(直接入力)                                                 | と同じ<br>と異なる<br>で始まる (*)<br>を含む (*)<br>を含まない (*)<br>未入力<br>入力済                      | 条件値に"コードが(データ選択)"を<br>選択すると、参照先の外部 DB または<br>WebDB から特定のデータを指定しま<br>す。<br>(*)は条件値に"名称が"を選択した場<br>合のみ使用可能です。 |
| 会社選択                                   | ログイン会社<br>(会社選択)                                                             | と同じ<br>と異なる<br>未入力<br>入力済                                                          |                                                                                                    |
| 部門選択                                   | ログイン部門<br>(部門選択)                                                             | と同じ<br>と異なる<br>配下<br>上位<br>未入力<br>入力済                                              | "上位"は絞り込み条件設定、レコード<br>一覧の詳細検索、「CRM」機能のお客<br>様情報 CSV 出力の出力条件選択で<br>のみ使用可能です。                                 |
| 社員選択                                   | ログイン社員<br>(社員選択)                                                             | と同じ<br>と異なる<br>未入力<br>入力済                                                          |                                                                                                    |
| 複数社員選択                                 | ログイン社員<br>(社員選択)                                                             | を含む<br>を含まない<br>未入力<br>入力済                                                         |                                                                                                    |
| お客様選択項目                                | (お客様選択)                                                                      | <ul> <li>企業が同じ</li> <li>部署が同じ</li> <li>担当者が同じ</li> <li>未入力</li> <li>入力済</li> </ul> | ライセンス「CRM」が登録されている場合のみ使用可能です。                                                                               |

| 入力形式   | 条件值    | 比較演算子                     | 備考                            |
|--------|--------|---------------------------|-------------------------------|
| 商品選択項目 | (商品選択) | と同じ<br>と異なる<br>未入力<br>入力済 | ライセンス「CRM」が登録されている場合のみ使用可能です。 |

#### ■システム標準項目

全種類のデータベースでシステム標準項目に設定可能な条件は以下となります。

| 項目              | 条件値                                                                                                    | 比較演算子                                                   | 備考 |
|-----------------|----------------------------------------------------------------------------------------------------|---------------------------------------------------------|----|
| No              | (直接入力)                                                                                                    | と同じ<br>と異なる<br>より大きい<br>より小さい<br>以上<br>以下<br>未入力<br>入力済 |    |
| 登録日時/<br>最終更新日時 | (直接入力)<br>今昨日<br>明今週週週週月<br>月月年年年年年年年年年年年<br>度<br>次<br>日<br>次<br>日<br>の<br>の<br>の<br>の<br>の<br>の<br>の<br>の<br>の<br>の<br>の<br>の<br>の<br>の<br>の<br>の | と同じ<br>と異なる<br>以降<br>以前<br>未入力<br>入力済                   |    |
| 登録者/<br>最終更新者   | ログイン社員<br>(社員選択)                                                                                                    | と同じ<br>と異なる<br>未入力<br>入力済                               |    |

#### 💀 汎用申請データベース専用のシステム標準項目に設定可能な条件は以下となります。

| 項目     | 条件値    | 比較演算子                                             | 備考 |
|--------|--------|---------------------------------------------------|----|
| 申請受付番号 | (直接入力) | と同じ<br>と異なる<br>より大きい<br>より小さい<br>以上<br>以下<br>未入力済 |    |

#### ユーザーズマニュアル データベース作成編

| 項目            | 条件値                                                                                                    | 比較演算子                                         | 備考 |
|---------------|----------------------------------------------------------------------------------------------------|-----------------------------------------------|----|
| 申請者/<br>決裁者   | ログイン社員<br>(社員選択)                                                                                                    | と同じ<br>と異なる<br>未入力<br>入力済                     |    |
| 申請日/<br>決裁日   | (直接入力)<br>今日<br>昨日<br>明日<br>今週<br>先週<br>来週<br>今月<br>先月<br>来月<br>今年<br>昨年<br>来月<br>今年<br>昨年<br>東午<br>町<br>年度<br>次年度<br>今日からn(日、月、年)後、<br>前 | と同じ<br>と異なる<br>以降<br>以前<br>未入力<br>入力済         |    |
| 申請部門          | ログイン部門<br>(部門選択)                                                                                                    | と同じ<br>と異なる<br>未入力<br>入力済                     |    |
| 決裁状況          | (決裁状況選択)                                                                                                    | と同じ<br>と異なる<br>未入力<br>入力済                     |    |
| 申請番号/<br>申請件名 | (直接入力)                                                                                                    | と同じ<br>と異なる<br>で含な<br>を含ま<br>た<br>入<br>力<br>済 |    |

CRM データベース専用のシステム標準項目に設定可能な条件は以下となります。

| 項目       | 条件値     | 比較演算子                                  | 備考 |
|----------|---------|----------------------------------------|----|
| 顧客リレーション | (お客様選択) | 企業が同じ<br>部署が同じ<br>担当者が同じ<br>未入力<br>入力済 |    |

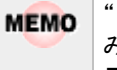

"当年度"、"前年度"、"次年度"などの会計年度に関する条件値の場合、年度を判断する開始月は、絞り込 み条件を利用するユーザのログイン会社の会計年度開始月に従います。会社の会計年度の開始月は、シス テム管理者が会社の登録画面にて設定します。

| MEMO | ● 添付ファイル、イメージは、条件を指定できません。                                         |
|------|--------------------------------------------------------------------|
|      | <ul> <li>比較演算子に、"未入力"または"入力済"を指定した場合は、条件値は指定できません。</li> </ul>      |
|      | <ul> <li>レコード一覧の詳細検索で指定可能な条件値および比較演算子も上表と同様です。ただし、ログイン社</li> </ul> |
|      | 員が、参照可能な表示編集画面に使用されているフィールドのみ条件の指定が可能です。                           |

#### 込 絞り込み条件を作成する

- 手順1:絞り込み条件を作成したいデータベースのデータベース設定画面を開きます。 起動方法は、「2.1.1 データベースの新規作成」-「データベースをロック・ロック解除する」の項を参照 してください。
- 手順2: 左ペインの ※ 絞り込み条件設定 をクリックします。

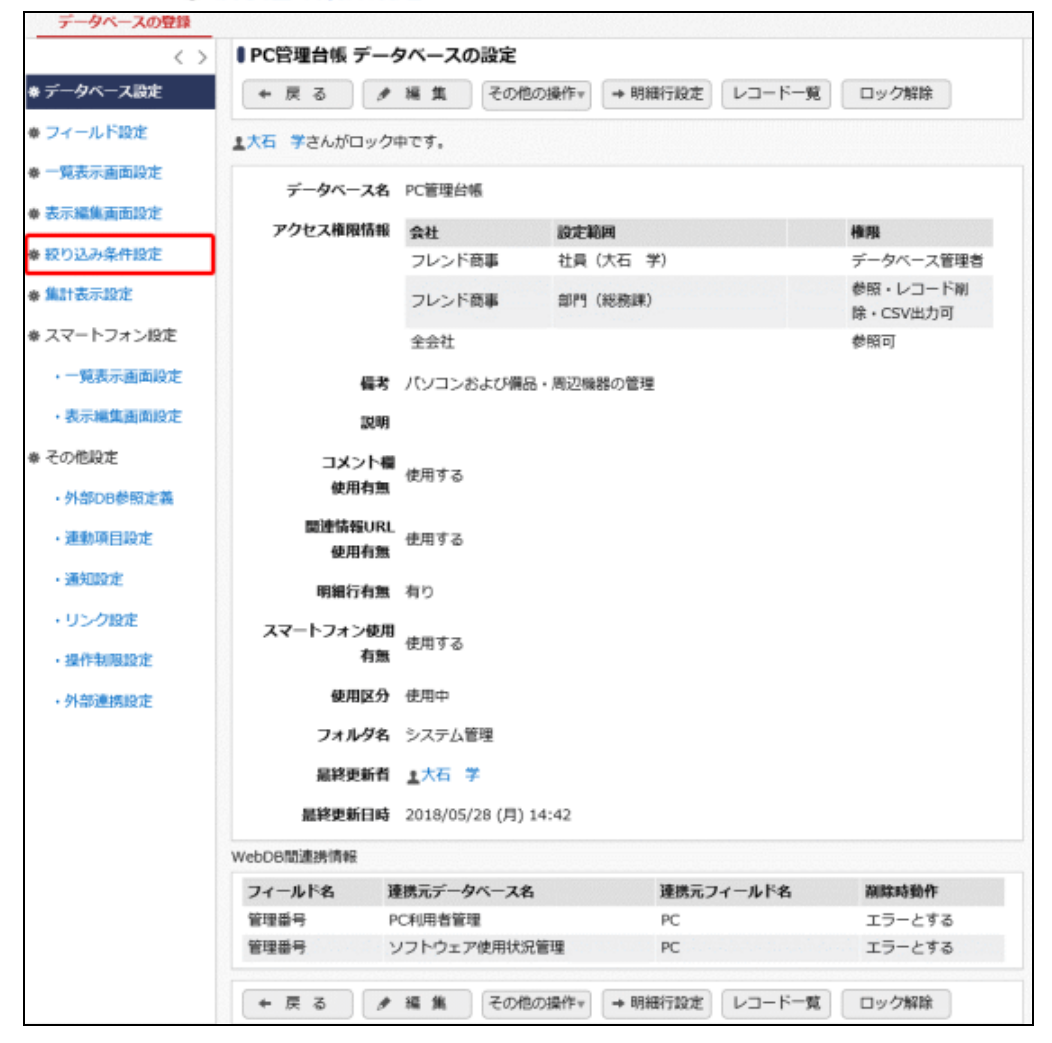

手順3:絞り込み条件の設定(一覧)画面の + 新規作成 をクリックします。

| データペース設定              | ← 戻る + 新規作成 (5 参照作点)    | ▲ 権限情報ダウンロード |      |    |
|-----------------------|-------------------------|--------------|------|----|
| イールド設定                | 最上位に表示される絞り込み条件がデフォルトにな | ります。         |      |    |
| 一覧表示画面設定              | 絞り込み条件名                 | ユーザ利用        | 使用区分 |    |
| 表示編集兩面設定              |                         | 可能           | 使用する | 編集 |
| CALIFORNIA CONTRACTOR | ▲ ○ リース中のみ              | 可能           | 使用する | 編集 |
| 絞り込み条件設定              | ✓ ○ リース終了予定(3か月前)       | 可能           | 使用する | 編集 |
| 集計表示設定                | ● ○ 全レコード               | 可能           | 使用する | 編集 |
| スマートフォン設定             | ← 戻 る + 新規作成 & 参照作点     | ま 権限情報ダウンロード | )    |    |

手順4: 絞り込み条件の設定(登録)画面の上部に、絞り込み条件の基本情報を入力します。

| ■PC管理台帳 絞り辺                             | み条件の設定                                  |                  |       |
|-----------------------------------------|-----------------------------------------|------------------|-------|
| 1 日本 1 日本 1 日本 1 日本 1 日本 1 日本 1 日本 1 日本 | ヤンセル                                    |                  |       |
| * は必須項目です。                              |                                         |                  |       |
| 絞り込み条件名 *                               |                                         |                  | ר     |
| アクセス権限情報                                | ■権限を設定                                  |                  |       |
|                                         | 会社 設定範囲                                 | 権限               |       |
|                                         | 全会社                                     | 参照可              |       |
| 表示区分                                    | ●詳細検索画面に絞り込み条件設定内容を                     | 表示する             |       |
|                                         | ○ 詳細検楽画面に 絞り込み 栄什酸 と 内替を 引              | 表示しない            |       |
| ユーザ利用区分                                 | ●ユーザ画面で利用可能                             |                  |       |
|                                         | ○ユーザ画面で利用不可                             |                  |       |
| 使用区分                                    | ●使用する ○使用しない                            |                  |       |
| <ul> <li>すべての条件を満たす</li></ul>           | 「〇 <b>いずれかの条件を満たす</b><br>ださい。<br>示されます。 |                  |       |
| 1 ブロックを追加                               |                                         |                  |       |
| ● 登録 ● 4                                | マンセル                                    |                  |       |
| 項目名                                     |                                         | 説明               |       |
|                                         | 絞り込み条件の名称を入力しま                          | き。               |       |
| 絞り込み条件名 *                               | ユーザがデータベースのレコー                          | ドー覧画面で選択する絞り込み条件 | の名称とな |
|                                         | ります。                                    |                  |       |

| 項目名      | 説明                                                                                                    |
|----------|----------------------------------------------------------------------------------------------------|
| アクセス権限情報 | <ul> <li>         を設定をクリックし、アクセス権限を設定します。     </li> <li>アクセス権限の設定については、ユーザーズマニュアル 基本編の共通操作         <ul> <li>「2.4.9 権限設定」を参照してください。             </li> <li>指定可能な権限は以下のとおりです。</li></ul></li></ul> |
|          | MEMO 権限による絞り込み条件の使用可否の詳細は、「1.2 ライセンスによるデー<br>タベース作成の違い」の「(3)権限について」を参照してください。                                                                                                    |
| 表示区分     | データベースの詳細検索画面に、設定内容を表示するかしないかを指定しま<br>す。<br>詳細検索画面については、ユーザーズマニュアル データベース利用編の「1.4<br>詳細検索」を参照してください。                                                                                           |
| ユーザ利用区分  | ユーザにデータベースのレコード一覧画面で使用させるかどうかを選択します。<br>"ユーザ画面で利用不可"を選択すると、レコード一覧画面の絞り込み条件の選<br>択肢には表示されません。データベース管理者がフィールド設定で WebDB 間<br>連携項目や WebDB 参照項目、WebDB 参照コード入力の絞り込み条件として<br>設定した場合のみ有効となります。         |
| 使用区分     | 使用有無を選択します。"使用しない"を選択すると、アクセス権限設定に関係な<br>く、データベースのレコード一覧画面の絞り込み選択肢に表示されなくなります。                                                                                                    |

# 手順5:引き続き、絞り込み条件を設定します。 🕀 条件を追加 をクリックします。

| <ul> <li>● PC管理台帳 絞り込み条件の設定</li> <li>● 登録</li> <li>● キャンセル</li> </ul> |          |                    |     |  |
|-----------------------------------------------------------------------|----------|--------------------|-----|--|
| * は必須項目です。                                                            |          |                    |     |  |
| 絞り込み条件名 *                                                             |          |                    |     |  |
| アクセス権限情報                                                              | 回権限を設定   |                    |     |  |
|                                                                       | 会社       | 設定範囲               | 権限  |  |
|                                                                       | 全会社      |                    | 参照可 |  |
| 表示区分                                                                  | ◎詳細検索画面  | iに絞り込み条件設定内容を表示する  |     |  |
|                                                                       | ○詳細検索画面  | iに絞り込み条件設定内容を表示しない |     |  |
| -                                                                     | -        |                    |     |  |
| ユーサ利用区分                                                               |          | 利用可能               |     |  |
|                                                                       |          | 利用不可               |     |  |
| 使用区分                                                                  | ●使用する ○  | 使用しない              |     |  |
| <ul> <li>すべての条件を満た</li> </ul>                                         | すついずれかのタ | 条件を満たす             |     |  |
| 絞り込み条件を入力してく                                                          | (ださい。    |                    |     |  |
| 入力された条件がここに表                                                          | 転っされます。  |                    |     |  |
| ■条件を追加                                                                |          |                    |     |  |
|                                                                       |          |                    |     |  |
| / 登録 / :                                                              | キャンセル    |                    |     |  |

手順6:条件入力欄が表示されます。条件を指定します。選択する項目により条件の指定方法が異なりま す。

| ■PC管理台帳 絞り込み条件の設定            |                                           |      |  |  |
|------------------------------|-------------------------------------------|------|--|--|
| ● 登録 ● キャンセル                 |                                           |      |  |  |
| * は必須項目です。                   |                                           |      |  |  |
| 絞り込み条件名 *                    |                                           |      |  |  |
| アクセス権限情報                     | 回権限を設定                                    |      |  |  |
|                              | 会社 設定範囲                                   | 権限   |  |  |
|                              | 全会社                                       | 参照可  |  |  |
| 表示区分                         | <ul> <li>●詳細検索画面に絞り込み条件設定内容を表示</li> </ul> | ಕ್ಷತ |  |  |
|                              | ○詳細検索画面に絞り込み条件設定内容を表示                     | しない  |  |  |
| ユーザ利用区分                      | ●ユーザ画面で利用可能                               |      |  |  |
|                              | ○ユーザ画面で利用不可                               |      |  |  |
| 使用区分                         | ●使用する ○使用しない                              |      |  |  |
|                              |                                           |      |  |  |
| ● すべての条件を満たす<br>はいいことを作わった。  | ○ いずれかの条件を満たす                             |      |  |  |
| ※り込み条件を入力してく<br>入力された条件がここに表 | にとい。<br>示されます。                            |      |  |  |
|                              |                                           |      |  |  |
| 項目 *                         | 官理留号                                      |      |  |  |
| 条件 *                         |                                           |      |  |  |
|                              | と同じ *                                     |      |  |  |
| + 追加 ┙ =                     | マンセル                                      |      |  |  |
| ヨブロックを追加                     |                                           |      |  |  |
| ● 登録 ●                       | ヤンセル                                      |      |  |  |

| 項目名            | 説明                                                                             |
|----------------|--------------------------------------------------------------------------------|
| (すべて/いず<br>れか) | 条件を複数登録した場合に、「すべての条件を満たす」か「いずれかの条件を満た<br>す」のいずれかを指定します。                        |
| 項目 *           | 条件を設定する項目を指定します。<br>選択する項目の入力形式(文字・数値・日付など)によって、条件の指定方法が異<br>なります。最初に選択してください。 |
| 条件 *           | 選択した項目に対する条件を指定します。<br>入力形式ごとの設定可能な条件は、「(1)入力形式による設定可能な条件と比較演<br>算子」を参照してください。 |

# 手順7: + 追加をクリックします。検索条件が追加されます。

さらに、条件を追加する場合は、手順6~7を繰り返します。

| MEMO | <ul> <li>登録した条件を変更する場合は、一覧から選択し</li> <li>選択した行を編集をクリックします。</li> </ul> |
|------|-----------------------------------------------------------------------|
|      | <ul> <li>登録した条件を削除する場合は、一覧から選択し</li> <li>選択した行を削除をクリックします。</li> </ul> |

手順8:条件ブロックを追加する場合は、 王ブロックを追加をクリックします。

| 使用区分 ④使用す                    | る○使用しない   |    |  |
|------------------------------|-----------|----|--|
| ● すべての条件を満たす○ いずれ            | 1かの条件を満たす |    |  |
| 項目                           | 条件        |    |  |
| <ul> <li>リース満了予定日</li> </ul> | 今日から3ヶ月後  | 以前 |  |
| ○ リース満了予定日                   | 今日        | 以降 |  |
| ■条件を追加                       |           |    |  |
| ●選択した行を編集 ■選択した              | 行を削除      |    |  |
| ■ブロックを追加                     |           |    |  |
| ● 登録 ● キャンセル                 |           |    |  |

手順9:条件ブロックが追加されます。手順6~7を繰り返し、条件を追加します。

また、ブロックとブロックをAND(かつ)で結合するか、OR(または)で結合するかを指定します。

| <u>و</u> ک                                                                                          | べての条件を満たす() いず                                                        | れかの条件を満たす       |    |             |
|----------------------------------------------------------------------------------------------------|-----------------------------------------------------------------------|-----------------|----|-------------|
|                                                                                                    | 項目                                                                    | 条件              |    |             |
| ۲                                                                                                   | リース満了予定日                                                              | 今日から3ヶ月後        | 以前 |             |
| 0                                                                                                   | リース満了予定日                                                              | 今日              | 以降 |             |
| ₽£                                                                                                  | 件を追加                                                                  |                 |    |             |
|                                                                                                    | <b>択した行を編集 ▼選択した</b>                                                  | 行奏副除            |    |             |
|                                                                                                    |                                                                       |                 |    |             |
| the                                                                                                 | ○ または                                                                 |                 | ſ  | ズブロックを削り    |
|                                                                                                    |                                                                       |                 | 6  | as as s can |
| • <b>7</b>                                                                                          | べての条件を満たす() いず                                                        | れかの条件を満たす       |    |             |
| <ul><li>● す</li><li>絞りi</li></ul>                                                                   | べての条件を満たす() いず<br>ふみ条件を入力してください。                                      | れかの条件を満たす       |    |             |
| <ul> <li>す</li> <li>絞り込</li> <li>入力さ</li> </ul>                                                     | べての条件を満たす() いず<br>ふみ条件を入力してください。<br>された条件がここに表示されま?                   | れかの条件を満たす<br>す。 | c  |             |
| <ul> <li>す</li> <li>絞り込     <li>入力さ     <li>田条     </li> </li></li></ul>                            | べての条件を満たす() いず<br>ふみ条件を入力してください。<br>された条件がここに表示されます<br>件を追加           | れかの条件を満たす<br>す。 | c  |             |
| <ul> <li>● す</li> <li>絞り込</li> <li>入力な</li> <li>一 一</li> </ul>                                      | べての条件を満たす()いず<br>3み条件を入力してください。<br>された条件がここに表示されまで<br>件を追加            | れかの条件を満たす<br>す。 | e  |             |
| <ul> <li>● す</li> <li>絞り込</li> <li>入力は</li> <li>田条</li> <li>□ブロ</li> </ul>                          | べての条件を満たす()いず<br>3の条件を入力してください。<br>された条件がここに表示されます<br>件を追加<br>1ックを追加  | れかの条件を満たす<br>す。 |    |             |
| <ul> <li>す</li> <li>約</li> <li>対</li> <li>入力</li> <li>一</li> <li>一</li> <li>一</li> <li>ブ</li> </ul> | べての条件を満たす()いず<br>30分条件を入力してください。<br>された条件がここに表示されます<br>件を追加<br>1ックを追加 | れかの条件を満たす<br>す。 | c  |             |

・ ブロックは2つまで追加可能です。(ブロック数の最大値は3個となります。)
 ・ 登録したブロックを削除する場合は、区ブロックを削除をクリックします。

手順10:設定が完了したら、 🥒 登 💷 をクリックします。一覧の最後に追加されます。

| MEMO | <ul> <li>データベースの設定作業が完了したら、必ずロックを解除してください。ロックを解除しないと他の人が<br/>変更・削除できません。</li> </ul>                              |
|------|----------------------------------------------------------------------------------------------------|
|      | <ul> <li>一覧にて表示順の変更が可能です。表示順の変更については、ユーザーズマニュアル 基本編の共通操作[247 表示順の変更」を参照してください。</li> </ul>                        |
|      | レコードー覧や集計表示画面利用時、デフォルトの絞り込み条件が設定されていない場合は、この一<br>覧のうちアクセス権限のある最上位の絞り込みがデフォルトとして利用されます。必要に応じて、表示<br>順の変更を行ってください。 |
|      | <ul> <li>変更・削除する場合は、絞り込み条件の設定(一覧)画面の編集をクリックし、絞り込み条件の設定</li> <li>(登録)画面を表示し、変更および削除を実行します。</li> </ul>             |
|      | <ul> <li>システムで登録される絞り込み条件「全レコード」は削除できません。また、絞り込み条件の設定は行えません。</li> </ul>                                          |

#### 🔟 権限設定情報をダウンロードする

登録済みの全絞り込み条件の権限設定情報を CSV ファイルに出力できます。

MEMO 個人設定にて出力ファイルの文字コードを指定できます。設定についてはユーザーズマニュアル 基本編 「3.10 共通設定」を参照してください。

手順1:絞り込み条件の設定(一覧)画面の ± 椎限情報ダウンロード をクリックします。

| < >                          | ■PC管理台帳 絞り込み条件の設定                                  |              |      |    |
|------------------------------|----------------------------------------------------|--------------|------|----|
| データペース設定                     | <ul> <li>← 戻 る + 新規作成</li> <li>(8 参照作成)</li> </ul> | ▲ 権限情報ダウンロード |      |    |
| フィールド設定                      | 最上位に表示される絞り込み条件がデフォルトになり                           | )ます。         |      |    |
| 一覧表示画面設定                     | 絞り込み条件名                                            | ユーザ利用        | 使用区分 |    |
| 表示硬体面面的含                     |                                                    | 可能           | 使用する | 編集 |
| 24/1-WEDREDGINHWOORL         | ▲ ○ リース中のみ                                         | 可能           | 使用する | 編集 |
| 絞り込み条件設定                     | ✓ ○ リース終了予定(3か月前)                                  | 可能           | 使用する | 編集 |
| 集計表示設定                       | ● ○ 全レコード                                          | 可能           | 使用する | 単葉 |
| ) スマートフォン設定                  | ← 戻 る + 新規作成 E 参照作成                                | ま 権限情報ダウンロード |      |    |
| <ul> <li>一覧表示画面設定</li> </ul> |                                                    |              |      |    |

手順2:ファイルダウンロード画面からファイルをダウンロードします。

| <b>↓</b> ファイルダウンロード              |   |  |  |  |
|----------------------------------|---|--|--|--|
| ← 戻 る                            |   |  |  |  |
|                                  |   |  |  |  |
| 下記のリンクをクリックして、ファイルをダウンロードしてください。 |   |  |  |  |
| ダウンロード                           |   |  |  |  |
|                                  | _ |  |  |  |
| ← 戻 る                            |   |  |  |  |

## 2.6 集計表示設定

登録されたレコードのデータ集計表示画面を作成します。

集計表示画面は複数作成することができ、表・グラフなどの表示方法や、集計項目を指定することができます。 また、集計表示画面ごとに権限を設定でき、ユーザが参照可能な集計画面を制限することも可能です。

#### ■データベースの集計表示一覧画面

作成した集計表示は、集計表示画面の権限で"参照可"の権限が設定されているユーザの集計表示一覧画面 にて、"集計"選択肢に表示されます。集計選択肢を変更することにより、一覧画面に表示される集計画面を切 り替えることができます。

また、"集計"選択肢の右横には"表示方法"選択肢、"絞り込み"選択肢などが表示され、表やグラフなど5つの表示パターンを切り替えたり、集計対象とするレコードの条件を切り替えたりして表示することができます。 なお、表示できる集計結果は300件までとなります。

| $\langle \rangle$    | ■PC管理台帳 集計表示                                                           |                            |                          |                 |
|----------------------|------------------------------------------------------------------------|----------------------------|--------------------------|-----------------|
| 所規塑録                 | ← 戻 る ▲ CSV出力                                                          |                            |                          |                 |
| + 新規登録               | 図更新をチェックしない                                                            |                            |                          |                 |
| 1119-                | 集計 部門別 リース料と台数 🔻                                                       | 表示方法 表                     | Ŧ                        |                 |
| 読レコード 3<br>読コメント (1) | 校り込み 廃棄済みを除く ▼                                                         | 個人用絞り込み                    | ۶ (                      | ۲. (۳           |
| 知0                   | 管理部門 () 合計(月額リース料)                                                     |                            | レコード数                    |                 |
| 見衣示<br>計裏示           | システム室                                                                  | 5,300円                     | 4                        | ✔明細を確認          |
|                      | 総務課                                                                    | 13,560円                    | 9                        | ✔明細を確認          |
| ーワート検索<br>ーワード       | 合計                                                                     | 18,860円                    | 13                       |                 |
| Q.検索                 | <b>この情報のURL</b> /XD8/XD801021,js<br>画 このURLをコピー<br>その他の操作 <sub>マ</sub> | f?p1=100001&p<br>- モブックマーク | 03=3&ViewType=48<br>7に追加 | &p5=100030&p6=0 |
| Q 詳細検索               | ← 戻る <b>±</b> CSV出力                                                    |                            |                          |                 |
|                      | 区更新をチェックしない                                                            |                            |                          |                 |
|                      | 集計 部門別 リース料と台数 ▼                                                       | 表示方法表                      | Ŧ                        |                 |
|                      | 10 10 10 10 10 10 10 10 10 10 10 10 10 1                               | And a second to be a       |                          |                 |

#### (1)集計の表示方法

集計データの表示には、以下の5つの表示方法があります。 集計表示画面を作成する際には、以下からデフォルトの表示方法を一つ指定して登録します。 ユーザがデータベースの集計表示一覧画面を起動すると、デフォルトの表示形式で集計内容が表示されます。

#### ■表

集計結果を表形式で表示します。集計分類ごとに集計項目値の小計・中計・合計を表示できます。 また、表の縦軸のみでなく、横軸の集計(クロス集計)を行うこともできます。

#### <集計表示>

| 集計 部門別 リース料と台数 ▼      | 表示方法 表  | Y     |        |
|-----------------------|---------|-------|--------|
| 絞り込み <u>廃棄済みを除く ▼</u> | 個人用絞り込み | ¥ [   | Y      |
| 管理部門 ◇ 合計(月額リース料)     |         | レコード数 |        |
| システム室                 | 5,300円  | 4     | ✔明細を確認 |
| 総務課                   | 13,560円 | 9     | ✔明細を確認 |
| 合計                    | 18,860円 | 13    |        |

#### ユーザーズマニュアル データベース作成編

#### <クロス集計>

| 集計 購入年/部門別<br>絞り込み 廃棄済みを | リース料と台数 🔻  | 表示方法 表<br>個人用絞り込み | * * * * * * * * * * * * * * * * * * * | •     |            |       |
|--------------------------|------------|-------------------|---------------------------------------|-------|------------|-------|
| 管理部門                     | システム室      |                   | 総務課                                   |       | 合計         |       |
| 勝入日(年で集計) 🌣              | 合計(月額リース料) | レコード数             | 合計(月額リース料)                            | レコード数 | 合計(月額リース料) | レコード数 |
| 2006                     | 0円         | 0                 | 500円                                  | 1     | 500円       | 1     |
| 2007                     | 2,500円     | 1                 | 0円                                    | 0     | 2,500円     | 1     |
| 2010                     | 0円         | 0                 | 13,060円                               | 4     | 13,060円    | 4     |
| 2011                     | 2,800円     | 3                 |                                       | 1     | 2,800円     | 4     |
| 合計                       | 5,300円     | 4                 | 13,560円                               | 6     | 18,860円    | 10    |

#### ■円グラフ

集計結果を円グラフで表示します。集計分類ごとの集計項目値の構成比率を見るのに利用できます。

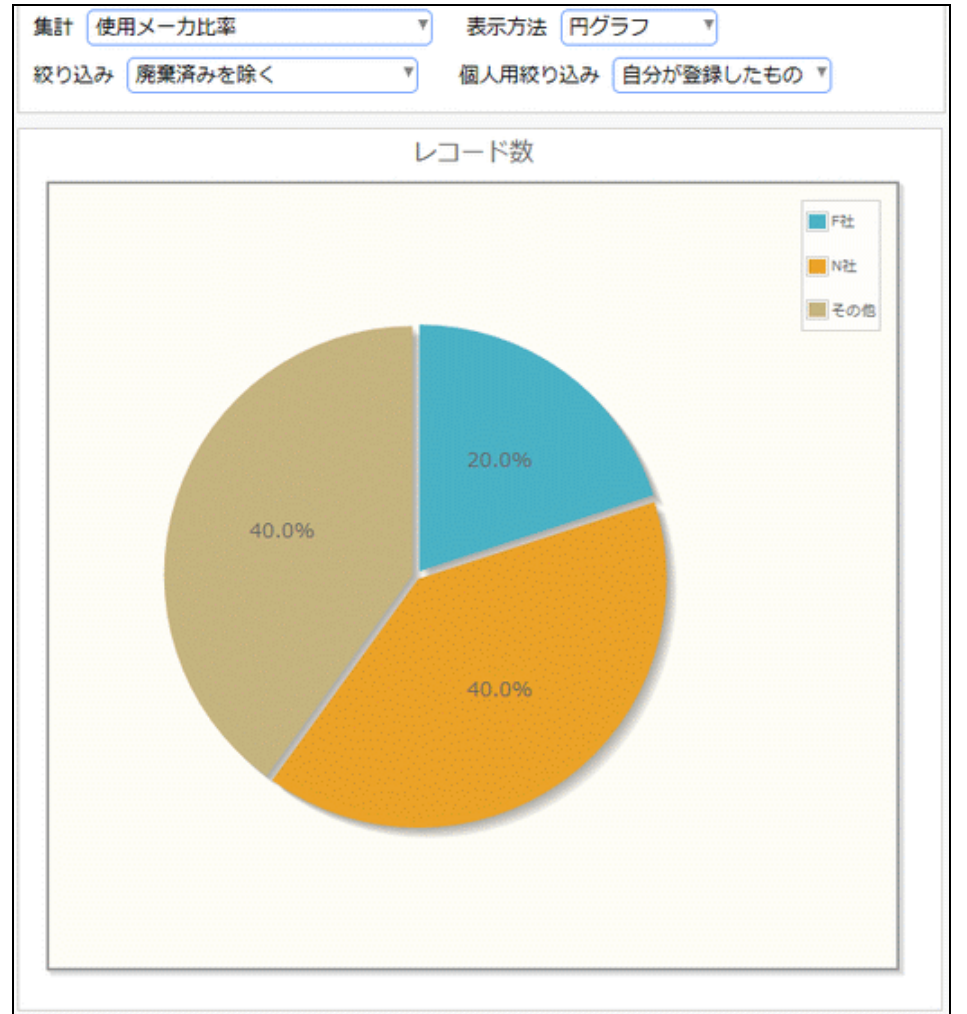

#### ■折れ線グラフ

集計結果を折れ線グラフで表示します。集計分類を横軸、集計項目値を縦軸として、データの推移を見るのに 利用できます。

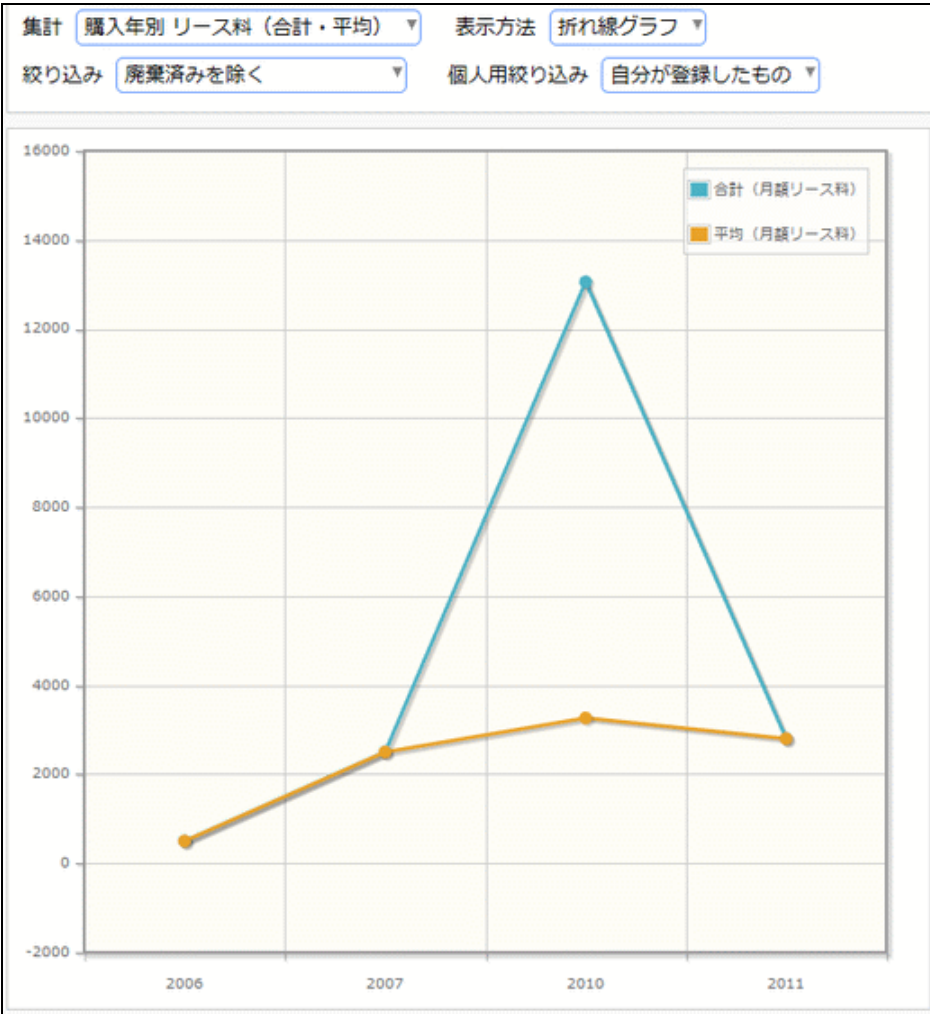

#### ユーザーズマニュアル データベース作成編

#### ■縦棒グラフ

集計結果を縦棒グラフで表示します。集計分類を横軸、集計項目値を縦軸として、データの比較をするのに利用できます。

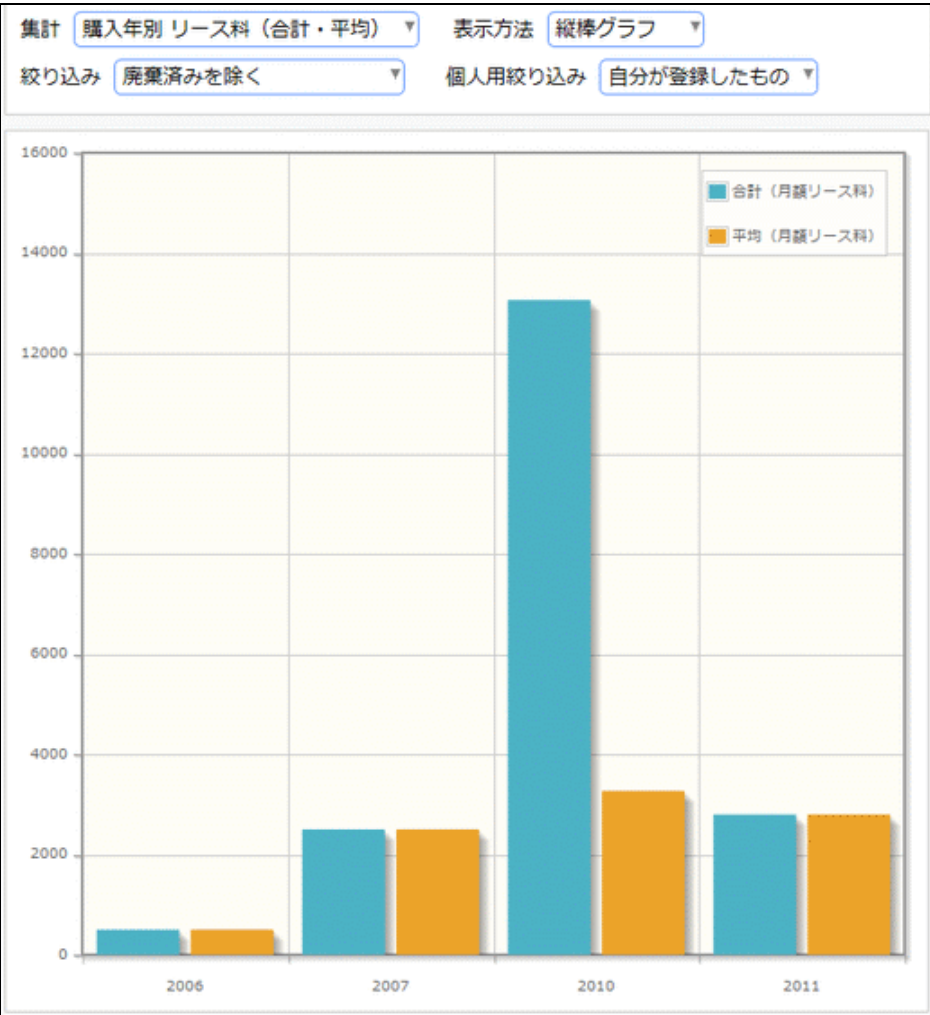

#### ■横棒グラフ

集計結果を縦棒グラフで表示します。集計分類を縦軸、集計項目値を横軸として、データの比較をするのに利 用できます。

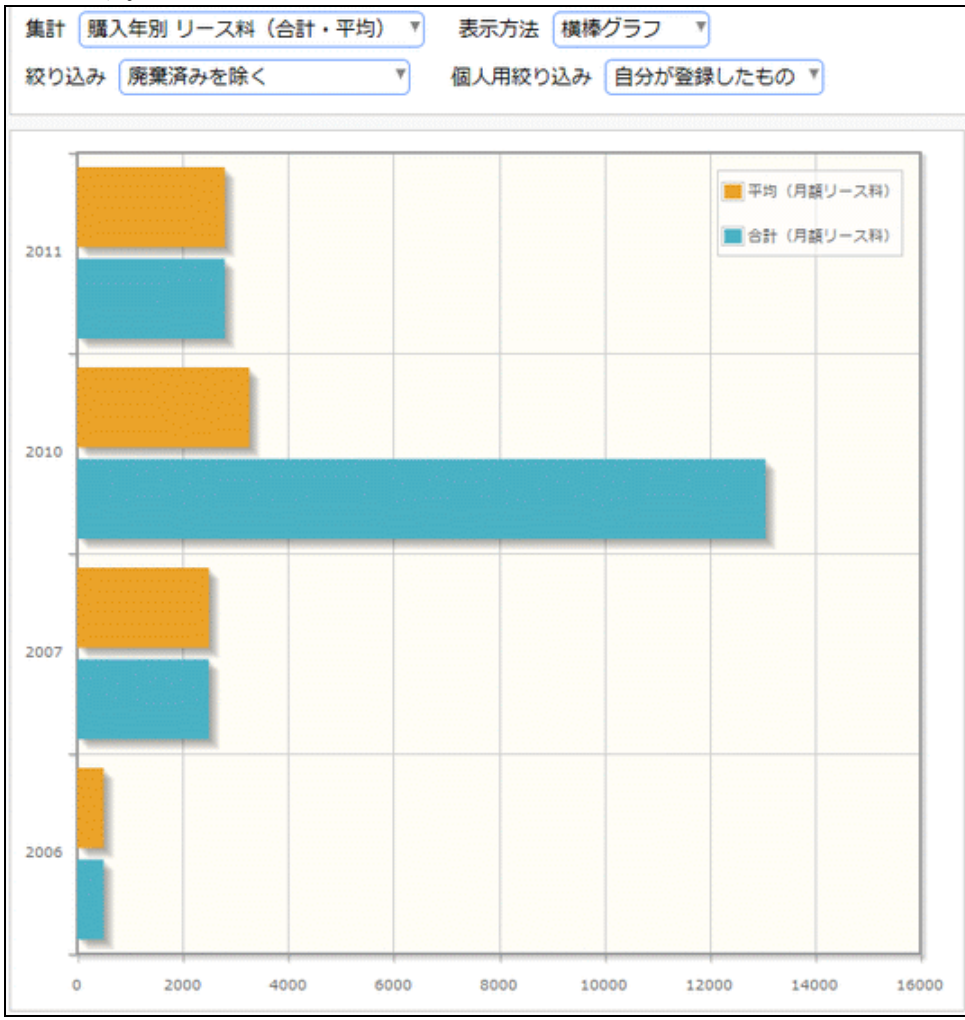

#### (2)分類項目として設定可能なフィールド

集計に使用する項目に指定可能なフィールドは以下となります。 以下に記載する形式以外は、分類項目に指定できません。

| 入力形式            | 詳細集計区分                                                                                          |
|-----------------|-------------------------------------------------------------------------------------------------|
| 日付項目            | 日で集計<br>月で集計<br>年で集計<br>年度で集計                                                                   |
| 年月項目            | 月で集計<br>年で集計<br>年度で集計                                                                           |
| 日付時刻項目/日付時刻計算項目 | <ul> <li>秒で集計</li> <li>時で集計</li> <li>日で集計</li> <li>月で集計</li> <li>年で集計</li> <li>年度で集計</li> </ul> |

| 入力形式                                                                                                    | 詳細集計区分                   |
|----------------------------------------------------------------------------------------------------|--------------------------|
| お客様選択項目                                                                                                    | 企業で集計<br>部署で集計<br>担当者で集計 |
| 文字列(1行)/数値/フラグ/ラジオボタン/ドロップダウン/<br>時刻項目/WebDB間連携項目/DB参照項目/DB参照コ<br>ード/スタンプ項目/会社選択/部門選択/社員選択/商品<br>選択項目/WebDB参照項目/WebDB参照コード入力 | _                        |

#### ■システム標準項目

| 項目          | 詳細集計区分                                                                                                    |
|-------------|----------------------------------------------------------------------------------------------------|
| 登録日時/最終更新日時 | 秒で集計<br>時で集計<br>日で集計<br>月で集計<br>年で集計<br>年度で集計                                                                                                    |
| 登録者/最終更新者   | -                                                                                                    |
| 顧客リレーション C  | 企業で集計(*1)<br>部署で集計(*2)<br>担当者で集計(*3)<br>データベースの設定項目「顧客リレーショ<br>ン種別」により、選択できる区分が以下の<br>通り異なります。<br>企業(1:1)、企業(1:n)の場合<br>*1のみ選択可能<br>部署(1:1)、部署(1:n)の場合<br>*1、*2のみ選択可能<br>担当者(1:1)、担当者(1:n)の場合<br>すべて選択可能 |

# 🛈 集計表示画面を作成する

手順1:集計表示画面を作成したいデータベースのデータベース設定画面を開きます。 起動方法は、「2.1.1 データベースの新規作成」-「データベースをロック・ロック解除する」の項を参照 してください。

手順2:左ペインの業 集計表示設定をクリックします。

| 0       | PC官理首張 テーク         | ラハー人の設定          |                |            |                      |
|---------|--------------------|------------------|----------------|------------|----------------------|
| タベース設定  | +戻る /              | 編 集 その他          | の操作▼ → 明細      | 行設定 レコード一覧 | ロック解除                |
| ールド設定   | ▲大石 学さんがロック        | 中です。             |                |            |                      |
| 表示画面設定  | データベース名            | PC管理台帳           |                |            |                      |
| 編集画面設定  | アクセス権限情報           | 会社               | 設定範囲           |            | 権限                   |
| 込み条件設定  |                    | フレンド商事           | 社員 (大石 学       | 2)         | データペース管理者            |
| 表示設定    | ]                  | フレンド商事           | <b>部門(総務課)</b> |            | 参照・レコード削<br>除・CSV出力可 |
| ートフォン設定 |                    | 全会社              |                |            | 参照可                  |
| 寬表示画面設定 | 信考                 | パソコンおよび備品        | ・周辺機器の管理       |            |                      |
| 示編集画面設定 | (28)               |                  |                |            |                      |
| 他設定     |                    |                  |                |            |                      |
| 部DB参照定義 | 使用有無               | 使用する             |                |            |                      |
| 動項目設定   | 関連情報URL<br>使用有無    | 使用する             |                |            |                      |
| 知設定     | 明細行有無              | 有り               |                |            |                      |
| レンク設定   | スマートフォン使用          |                  |                |            |                      |
| 作制限股定   | 有無                 | 使用する             |                |            |                      |
| 部遭携設定   | 使用区分               | 使用中              |                |            |                      |
|         | フォルダ名              | システム管理           |                |            |                      |
|         | 昌終更新者              | ▲大石 学            |                |            |                      |
|         | 最終更新日時             | 2018/05/28 (月) 1 | 4:42           |            |                      |
|         | WebDB間連携情報         |                  |                |            |                      |
|         |                    | #携元データペースタ       |                | 連携元フィールド名  | 削除時動作                |
|         | フィールド名 〕           | EIS/US S.C. ALL  |                |            |                      |
|         | フィールド名 〕<br>管理番号 「 | C利用者管理           |                | PC         | エラーとする               |

手順3:集計の設定(一覧)画面の + 新規作成 をクリックします。

| データベースの登録                                                                                                    |                   |               |           |               |
|----------------------------------------------------------------------------------------------------|-------------------|---------------|-----------|---------------|
| < >                                                                                                    | ■PC管理台帳 集計の設定     |               |           |               |
| 春 データベース設定                                                                                                    | ← 戻 る + 新規作成      | <b>愿 参照作成</b> | 土 権限情報ダウン | >ロード          |
| 秦 フィールド設定                                                                                                    | 最上位に表示される集計表示がデフォ | ルトになります。      |           |               |
| ♣ 一覧表示画面設定                                                                                                    | 集計表示名             | 表示方法          | 使用区分      |               |
| A. 事示编集面面铅定                                                                                                    | ▲ ○ 部門別リース料       | 表             | 使用する      | 編集            |
| ◆ 12/1/1号用回加102/℃                                                                                                    | ✓ ○ リース集計(年別)     | 横棒グラフ         | 使用する      | 編集            |
| <ul> <li>         ・練行した         ・</li> <li>         ・</li> <li>         ・</li></ul> | ◆ 戻 る + 新規作成      | ☞ 参照作成        | 土 権限情報ダウン | > <b>D</b> -K |
|                                                                                                    |                   |               |           |               |
| MEMO 登録済みの                                                                                                    | 集計表示のラジオボタンを選択し   | ほ 参照作成        | をクリックする   | ことにより、        |
| 集計設定を                                                                                                    | 複写して新規に集計設定画面を    | 作成できます。       | -         |               |

手順4:集計画面編集画面に、以下の項目を入力します。

| ■PC管理台帳 集計画                  | 画面編集           |                     |                 |                |
|------------------------------|----------------|---------------------|-----------------|----------------|
| ●登録 ●                        | キャンセル          |                     |                 |                |
| <ul> <li>は必須項目です。</li> </ul> |                |                     |                 |                |
| Independent of A to          |                |                     |                 |                |
| 集計表示名 *                      |                |                     |                 |                |
| アクセス権限情報                     | 圖権限を設定         |                     |                 |                |
|                              | 会社             | 設定範囲                | 8               | 限              |
|                              | 全会社            |                     | <b>#</b>        | 照可             |
| 表示方法                         | ⊛表 ○円グラフ ○折れ線  | グラフ ○縦棒グラフ ○横棒グラ    | 7               |                |
|                              | 表の一部を除き、画面表示時( | こ、表からグラフ、グラフから表へとそ  | その場で変更可能です。     |                |
| 分類項目                         | 大分類 •          | ٣                   |                 |                |
|                              | 中分類            | 7                   |                 |                |
|                              | 小分類            | 7                   |                 |                |
|                              | カテゴリになるフィールドを述 | 単択してください。           |                 |                |
| 合計・小計の表示                     | □合計・小計を表示する    |                     |                 |                |
|                              | 表示方式が"表"の場合、分類 | 順目毎の小計・中計と最後に合計を表示  | 、するか選択してください。   |                |
| クロス(横軸)                      | □クロス集計を行なう     |                     |                 |                |
| 集計項目                         | <b>T</b>       |                     |                 |                |
|                              | 横軸に表示する項目を選択して | てください。              |                 |                |
| 集計方法・集計項目                    | 集計方法           |                     | 集計項目            |                |
| *                            | ■集計方法・集計項目を通   | utu                 |                 |                |
| ソート条件                        | Y 昇順 Y         |                     |                 |                |
|                              | Y 昇順 Y         |                     |                 |                |
|                              | Y 昇植 Y         |                     |                 |                |
|                              | ソート条件を指定してください | 、分類項目と集計項目から道訳できる   | Eす。指定しない場合、分類項目 | 目昇順で表示します。     |
| 絞り込み条件                       |                | w                   |                 |                |
|                              | データを絞り込んで集計する  | 自合は、絞り込み条件を選択してくださ  | い。絞り込み条件は、"絞り込  | み条件設定"画面で設定してく |
|                              | ださい。           |                     |                 |                |
| 使用区分                         | ●使用する ○使用しない   |                     |                 |                |
| ポートレット用                      | 登録後にURLが表示され   | ます。                 |                 |                |
| URL                          | コーポレートナビで使用するな | #合は、上記のURLを「ポートレットの | 2登録」画道に貼付けしてポー  | トレットを登録してください。 |

| 項目名      | 説明                                                                                                    |
|----------|----------------------------------------------------------------------------------------------------|
| 集計表示名 *  | 集計表示画面の名称を入力します。<br>ユーザがデータベースの集計表示一覧画面で選択する集計の名称となります。                                                                                                    |
| アクセス権限情報 | <ul> <li>「権限を設定をクリックし、アクセス権限を設定します。</li> <li>アクセス権限の設定については、ユーザーズマニュアル 基本編の共通操作</li> <li>「2.4.9 権限設定」を参照してください。</li> <li>指定可能な権限は以下のとおりです。</li> <li>"参照可" :データベースの集計表示一覧画面の集計選択肢に表示されます。</li> <li>"公開しない" :データベースの集計表示一覧画面の集計選択肢に表示されません。</li> </ul> |
|          | MEMO 権限による参照可否の詳細は、「1.2 ライセンスによるデータベース作成の違い」の「(3)権限について」を参照してください。                                                                                                    |
| 表示方法     | 集計表示画面の表示方法(表/円グラフ/折れ線グラフ/縦線グラフ/横線グ<br>ラフ)を選択します。<br>ユーザがデータベースの集計表示一覧画面で選択する集計方法のデフォルト<br>値となります。                                                                                                    |
| 分類項目 *   | 集計時のキーとなるフィールドを選択します。                                                                                                    |

| 項目名               | 説明                                                                                                    |
|-------------------|----------------------------------------------------------------------------------------------------|
| (大分類・中分類・<br>小分類) | 大分類・中分類・小分類の3つまで指定ができ、各分類のドロップダウンからフィ<br>ールドを選択すると、一部の形式のフィールドでは、さらに詳細な集計区分を選<br>択するドロップダウンが表示されます。                                                                                                    |
|                   | 分類項目     大分類・登録日時     「月で集計」       中分類     「       小分類     「       カテゴリになるフィールドを選択してください。       各分類で選択できる入力形式と、入力形式ごとに設定可能な集計区分は、「(2)                                                                                                    |
|                   | 分類項目として設定可能なフィールド」を参照してください。                                                                                                    |
|                   | <b>MEMO</b> た、各分類に同じフィールドを重複して選択することはできません。                                                                                                    |
| 合計・小計の表示          | 分類項目で指定した項目単位で、小計・中計・合計(総合計)を表示するかどう<br>かを指定します。<br>"合計・小計を表示する"にチェックを入れると、「ソート条件」の設定値が自動的<br>に設定されます。<br>なお、合計・小計の表示は、表示方法で"表"を選択した場合のみ使用可能で<br>す。                                                                                                    |
| クロス(横軸)集計<br>項目   | <ul> <li>縦軸の分類項目での集計に加え、横軸に対しても集計を行う項目を設定します。</li> <li>クロス集計を行う場合は、"クロス集計を行なう"にチェックを入れ、横軸に表示する項目を選択してください。</li> <li>なお、クロス(横軸)集計項目は、表示方法で"表"を選択した場合のみ使用可能です。</li> <li>各分類で選択できる入力形式については、「分類項目」と同様です。ただし、「お客様選択項目」「顧客リレーション」は選択できません。</li> <li>「分類項目」「集計項目」に指定したものと同じフィールドを重複して選択することはできません。</li> <li>"クロス集計を行う"と設定した集計表示画面の場合、ユーザのデータベースの集計表示一覧画面では、表示方法は"表"のみ選択可能となります。"表"以外の表示方法(グラフ)では表示できませんのでご注意ください。</li> </ul>                      |
| 集計方法・集計項<br>目 *   | <ul> <li>集計対象とする項目とその集計方法を登録します。</li> <li> (集計方法・集計項目を追加をクリックして設定領域を表示し、「集計方法」「集計項目」を選択して+追加をクリックします。 </li> <li> (集計方法・集計項目設定領域 (集計方法・集計項目設定領域 (集計方法・集計項目)を計 月額リース料 (第計方法・集計項目* 月額リース料 (第計方法* 合計 * 月額リース料 * (1) </li> <li> (集計項目* 月額リース料 * (1) </li> <li> (集計項目* 月額リース料 * (1) </li> <li> (生ヤンセル) </li> <li> 集計方法 *: 項目の集計方法を指定します。 (合計"、"平均"、"最大値"、"最小値"、"レコード数"から選択してください。選択内容によって、「集計項目」の選択肢が切り替わります。 (集計項目 *: 集計対象となる項目を指定します。</li></ul> |

| 項目名        | 説明                                                                                                    |
|------------|----------------------------------------------------------------------------------------------------|
|            | <ul> <li>集計方法に"合計"、"平均"、"最大値"、"最小値"を指定した場合、数値/自動計算項目/時間量項目/時間量計算項目のフィールドから選択可能となります。</li> <li>集計方法に"レコード数"を指定している場合は、選択できません。</li> <li>登録した明細は、表示順の変更が可能です。</li> <li>指定した表示順で、集計項目が表示されます。</li> <li>表示順の変更については、ユーザーズマニュアル 基本編の共通操作「2.4.7 表示順の変更」を参照してください。</li> <li>もしくは、をドラッグ&amp;ドロップすることにより表示順を変更できます。</li> <li>● 必ず1件以上登録してください。</li> <li>「分類項目」「クロス集計項目」に指定したものと同じフィールドを重複して選択することはできません。</li> <li>表示方法に"円グラフ"を指定している場合、登録できるのは1件のみとなります。</li> </ul>                                                                                                 |
| ソート条件      | 表示の際のソート条件を指定します。<br>ソート項目と、"昇順"または"降順"を選択してください。<br>ソート項目に指定できるのは「分類項目」および「集計項目」に指定した項目の<br>みとなります。<br>なお、表示方法が"表"で、且つ、"合計・小計を表示する"が選択されている場<br>合は、ソート項目は分類項目で固定となります。"昇順"または"降順"のみ指定<br>可能です。                                                                                                    |
| 絞り込み条件     | 集計対象となるレコードの絞り込み条件を指定します。<br>ユーザがデータベースでこの集計を表示した際のデフォルトの絞り込み条件となります。なお、ここで指定した絞り込み条件に対しアクセス権限がない場合は、絞り込み条件の設定(一覧)画面のうちアクセス権限のある最上位の絞り込みがデフォルトとして使用されます。                                                                                                    |
| 使用区分       | 使用有無を選択します。"使用しない"を選択すると、アクセス権限設定に関係な<br>く、データベースの集計表示一覧画面の集計選択肢に表示されなくなります。                                                                                                    |
| ポートレット用URL | コーポレートナビに表示するためのポートレット登録用URLが表示されます。<br>集計表示画面を作成した後、再度、集計表示画面の編集画面を開くと表示され<br>ます。<br>表示されているURLをコピーし、「ポートレットの登録」画面にて登録してくださ<br>い。ポートレットの登録およびコーポレートナビへの表示設定はシステム管理者<br>が行います。設定については、管理者マニュアルを参照してください。<br>MEND ポートレットとして使用する場合、以下の制限事項があります。<br>・スタートアップナビには表示できません。<br>・ "使用しない"と設定されている場合は、表示されません。<br>・ ライセンス「Web データベース」が割り当てられていない社員の場合は、<br>表示されません。<br>・ 集計表示画面の権限で"参照可"の権限がない、もしくはこの集計表示<br>画面が設定されているデータベースやその上位フォルダすべてに対し<br>っても参照権限がない社員の場合は、表示されません。<br>・ ソート順の切替、表示方法や絞り込みの切替、[明細を確認]リンクなど、<br>動的な機能は使用できません。<br>・ 表示できる集計結果は 300 件までとなります。 |

手順5: 🖋 🗟 💷 をクリックします。一覧の最後に追加されます。

| MEMO | • データベースの設定作業が完了したら、必ずロックを解除してください。ロックを解除しないと他の人が                |
|------|------------------------------------------------------------------|
|      | 変更・削除できません。                                                      |
|      | <ul> <li>一覧にて表示順の変更が可能です。表示順の変更については、ユーザーズマニュアル 基本編の共</li> </ul> |
|      | 通操作「2.4.7 表示順の変更」を参照してください。                                      |
|      | 一覧の最上位に表示される集計表示画面が、データベースの集計表示一覧表示時のデフォルトの集                     |
|      | 計となります。必要に応じて、表示順の変更を行ってください。                                    |
|      | 変更・削除する場合は、集計の設定(一覧)画面の編集をクリックして集計の編集画面を表示し、変                    |
|      | 更および削除を実行します。                                                    |
|      |                                                                  |

# □ 権限設定情報をダウンロードする

登録済みの全集計表示画面の権限設定情報を CSV ファイルに出力できます。

MEMO 個人設定にて出力ファイルの文字コードを指定できます。設定についてはユーザーズマニュアル 基本編 「3.10 共通設定」を参照してください。

手順1:集計画面編集(一覧)画面の ± 権限情報ダウンロード をクリックします。

| < >                       | ■PC管理台帳 集計の設定                 |              |           |      |
|---------------------------|-------------------------------|--------------|-----------|------|
| ₩ データベース設定                | ← 戻 る + 新規作成                  | @ 鬱照作成       | 土 権限情報ダウン | vo-K |
| ▶ フィールド設定                 | 最上位に表示される集計表示がデフォ             | ルトになります。     |           |      |
| 一覧表示画面設定                  | 集計表示名                         | 表示方法         | 使用区分      |      |
| 表示編集画面設定                  | ∧ ○ 部門別リース料                   | 表            | 使用する      | 編集   |
| 2013 comparing parameters | <ul> <li>リース集計(年別)</li> </ul> | 横棒グラフ        | 使用する      | 編集   |
| 較り込み条件設定                  |                               |              |           |      |
| 维持患素的定                    | ← 戻 る + 新規作成                  | <b>医参照作成</b> | 土 権限情報ダウン | レード  |

手順2:ファイルダウンロード画面から CSV ファイルをダウンロードします。

| ●ファイルダウン<br>◆ 戻 る | ·□− ド                            |
|-------------------|----------------------------------|
|                   | 下記のリンクをクリックして、ファイルをダウンロードしてください。 |
|                   | ダウンロード                           |
| ← 戻 る             |                                  |

# 2.7 外部 DB 参照定義

フィールド形式が DB 参照項目、DB 参照コード入力の場合に使用するデータベースへの接続情報などを登録します。DB 参照で利用するテーブルには、コードと名称の列が必要となります。

なお、データベースへの接続方法や SQL の記述、データベースへのデータの登録方法などについては、ご利用になるデータベースのマニュアルなどを参照してください。

参照先のデータベースは、PostgreSQL(9.2 以降) と Oracle Database(10g R2 以降)のみサポートいたしま す。 データベースへのアクセスは JDBC 経由で行います。PostgreSQL、Oracle Database 以外のデータベースへ の参照設定も可能ですが、サポートされておりませんのであらかじめご留意ください。

#### 小部 DB 参照定義を登録する

- 手順1:外部 DB 参照定義を作成したいデータベースのデータベース設定画面を開きます。 起動方法は、「2.1.1 データベースの新規作成」-「データベースをロック・ロック解除する」の項を参照 してください。
- 手順2: 左ペインの・外部DB参照定義をクリックします。

| < >                                                                    | ■PC管理台帳 データ                                                        | タベースの設定                                          |               |         |        |                      |
|------------------------------------------------------------------------|--------------------------------------------------------------------|--------------------------------------------------|---------------|---------|--------|----------------------|
| データベース設定                                                               | + 戻る                                                               | 編 集 その                                           | 也の操作ャ         | → 明細行設定 | レコード一覧 | ロック解除                |
| フィールド設定                                                                | ▲大石 学さんがロック                                                        | 中です。                                             |               |         |        |                      |
| 一覧表示画面設定                                                               | データペース名                                                            | PC管理台帳                                           |               |         |        |                      |
| 表示編集画面設定                                                               | アクセス連盟結報                                                           | A14                                              | 10-2-22       |         |        | iken:                |
| 絞り込み条件設定                                                               | 77CMINING                                                          | X11<br>フレンド商事                                    | 社員(           | (大石 学)  |        | データベース管理者            |
| 焦計表示設定                                                                 |                                                                    | フレンド商事                                           | 音印 <b>門</b> ( | (総務課)   |        | 参照・レコード削<br>除・CSV出力可 |
| スマートフォン設定                                                              |                                                                    | 全会社                                              |               |         |        | 参照可                  |
| <ul> <li>一覧表示直面設定</li> </ul>                                           | 備考                                                                 | パソコンおよび嫌                                         | 品・周辺機能        | 器の管理    |        |                      |
| <ul> <li>表示編集画面設定</li> </ul>                                           |                                                                    |                                                  |               |         |        |                      |
| and a summing a summing a                                              | 説明                                                                 |                                                  |               |         |        |                      |
| その他設定                                                                  | 説明コメント欄                                                            | ****                                             |               |         |        |                      |
| その他設定<br>・外部DB参照定義                                                     | 説明<br>コメント欄<br>使用有無                                                | 使用する                                             |               |         |        |                      |
| その他設定<br>・外部DB参照定義<br>・連動項目段定                                          | 説明<br>コメント棚<br>使用有無<br>関連情報URL<br>使用有無                             | 使用する<br>使用する                                     |               |         |        |                      |
| その他設定<br>・外部DB参照定義<br>・連動項目設定<br>・通知設定                                 | 説明<br>コメント棚<br>使用有無<br>関連情報URL<br>使用有無<br>明緒行有無                    | 使用する<br>使用する<br>有り                               |               |         |        |                      |
| その他設定<br>・外部DB参照定義<br>・連動項目設定<br>・通知設定<br>・リンク設定                       | 。                                                                  | 使用する<br>使用する<br>有り                               |               |         |        |                      |
| その他設定<br>・外部DB参照定義<br>・連動項目設定<br>・通知設定<br>・リンク設定<br>・操作制限設定            | 訳明<br>コメント欄<br>使用有無<br>関連情報URL<br>使用有無<br>明練行有無<br>スマートフォン使用<br>有無 | 使用する<br>使用する<br>有り<br>使用する                       |               |         |        |                      |
| その他設定<br>・外部DB参照定義<br>・連動項目設定<br>・通知設定<br>・リンク設定<br>・操作制限設定<br>・外部連携設定 |                                                                    | 使用する<br>使用する<br>有り<br>使用する<br>使用中                |               |         |        |                      |
| その他設定<br>・外部DB参照定義<br>・連動項目設定<br>・通知設定<br>・リンク設定<br>・操作制限設定<br>・外部連携設定 |                                                                    | 使用する<br>使用する<br>有り<br>使用する<br>使用中<br>システム管理      |               |         |        |                      |
| その他設定<br>・外部DB参照定義<br>・連動項目設定<br>・通知設定<br>・リンク設定<br>・操作制限設定<br>・外部連携設定 | 訳明                                                                 | 使用する<br>使用する<br>有り<br>使用する<br>使用中<br>システム管理<br>1 |               |         |        |                      |

手順3:外部 DB 参照定義の設定(一覧)画面の + 新規作成 をクリックします。
| データベースの登録                      |                                  |
|--------------------------------|----------------------------------|
| < >                            | ■PC管理台帳 外部DB参照定義の設定              |
| ● データペース設定                     | ← 戻る + 新規作成 ほ参照作成                |
| ● フィールド設定                      | 外部DB参照名称                         |
| ♣ 一覧表示画面設定                     | ○ 役職データ                          |
| ◆表示編集直面設定                      | 4 H 7 1 65-18/000 (2 48/07/0000) |
| ● 絞り込み条件設定                     |                                  |
| 豪 集計表示設定                       |                                  |
| ♦ スマートフォン設定                    |                                  |
| <ul> <li>一覧表示画面設定</li> </ul>   |                                  |
| ·表示編集画面設定                      |                                  |
| ● その他設定                        |                                  |
| ・外部DB参照定義                      |                                  |
| take of a second second second |                                  |

手順4:外部 DB 参照定義の設定(登録)画面に、以下の項目を入力します。

| ₿PC管理台帳 外部D  | DB参照定義の設定                                              |
|--------------|--------------------------------------------------------|
| * 登録 🔰       | キャンセル                                                  |
| * は必須項目です。   |                                                        |
| 名称 *         |                                                        |
|              | DB参照の名称を入力してくたさい。                                      |
| ドライバ*        | org.postgresql.Driver                                  |
|              | このDB参照で利用するJDBCドライバのクラス名を指定してください。PostgreSQLデータペースの場合、 |
|              | "org.postgresql.Driver"となります。                          |
| JDBC URL *   |                                                        |
|              | DBに接続するためのJDBC URLを指定してください。                           |
| ユーザ名         |                                                        |
|              | DB接続のためのユーザ名を指定してください。                                 |
| バスワード        |                                                        |
|              | DB接続のためのパスワードを指定してください。                                |
| テーブル名 *      |                                                        |
|              | 参照するテーブル名を入力してください。                                    |
| コード項目列名 *    |                                                        |
|              | コードとして利用する価が格納されている列の名前を指定してください。                      |
| コード項目ラベル *   |                                                        |
|              | 違択画面でコード項目のラベルとして利用する文字列を指定してください。                     |
| 冬期酒日刷冬 *     |                                                        |
| 11199(117)11 | 名称が格納されている列の名前を指定してください。                               |
| ク称三のりま       |                                                        |
| 名称フベル*       | 違規画面で名称項目のラベルとして利用する文字現を指定してください。                      |
|              |                                                        |
| 検索設定         | □検索機能を使用する                                             |

# ユーザーズマニュアル データベース作成編

| ~~~~~~~~~~~~~~~~~~~~~~~~~~~~~~~~~~~~~~~ | 選択画面で名称項目のラベルと                                                     | して利用する文字列を指定してくださ                      |                                   |
|-----------------------------------------|--------------------------------------------------------------------|----------------------------------------|-----------------------------------|
| 検索設定                                    | □検索機能を使用する<br>検索方法 前方一致 ▼<br>違択画面で検索機能を使う場合<br>検索対象は「コード項目」「名相     | は、「検索機能を使用する」をチェッ<br>称項目」「追加項目(表示区分=表示 | ックし、検索方法を指定してください。<br>示する)」となります。 |
| 追加項目列名・<br>ラベル                          | 追加項目列名<br>主列名・ラベルを追加                                               | 追加項目ラベル                                | 表示区分                              |
| 追加検索条件                                  |                                                                    |                                        | ^                                 |
|                                         | 選切画面がなけする 501 のいいし                                                 | pc冬桂にお捕すス立支延を指定して                      | < ******                          |
| 並べ替え指定                                  | 100 (000) 961 9 8 3 4 8 3 4 10 10 10 10 10 10 10 10 10 10 10 10 10 | ACKITICI3089 8777763820 C              |                                   |
|                                         | 違訳画面が発行するSQLのORD                                                   | ER句に指定する文字列を指定してく                      | ~<br>ださい。                         |
| 接続テスト                                   |                                                                    |                                        |                                   |
| / 登録 ↓ =                                | キャンセル                                                              |                                        |                                   |

| 項目名         | 説明                                                                                                    |
|-------------|----------------------------------------------------------------------------------------------------|
| 名称 <b>*</b> | DB 参照定義の名称を入力します。                                                                                                    |
| ドライバ *      | データベースに接続する際に利用する JDBC ドライバのクラス名を入力します。<br>PostgreSQL に接続する場合は、<br>"org.postgresql.Driver"となります。<br>Oracle データベースに接続する場合は、<br>"oracle.jdbc.driver.OracleDriver"となります。                       |
| JDBC URL *  | データベースに接続するための JDBC URL を指定します。<br>PostgreSQL の場合は、<br>"jdbc:postgresql:// 〈サーバ名〉:〈ポート番号〉/〈データベース名〉"となります。<br>Oracle データベースの場合は、<br>"jdbc:oracle:thin:@〈ホスト名〉:1521:〈インスタンス名〉"となります。         |
| ユーザ名        | データベースに接続するためのユーザ名を指定します。                                                                                                    |
| パスワード       | データベースに接続するユーザのパスワードを指定します。                                                                                                    |
| テーブル名 *     | 参照するテーブル名を入力します。                                                                                                    |
| コード項目列名 *   | コードとして利用する値が格納されている列の名前を指定します。                                                                                                    |
| コード項目ラベル *  | 選択画面でコード項目のラベルとして利用する文字列を指定します。                                                                                                    |
| 名称項目列名 *    | 名称として利用する値が格納されている列の名前を指定します。<br>指定できるのは、文字列型のみとなります。                                                                                                    |
| 名称ラベル*      | 選択画面で名称項目のラベルとして利用する文字列を指定します。                                                                                                    |
| 検索設定        | 選択画面で検索機能を利用する場合は、"検索機能を使用する"を選択し、検索<br>方法を指定します。検索方法は、完全一致/前方一致/前後方一致より選択で<br>きます。<br>選択画面でキーワード検索時の検索対象は、「コード項目列名」、「名称項目列<br>名」で指定した項目、および「追加項目列名」で"選択画面の検索結果列に表示<br>する"を選択して追加した項目になります。 |

| 項目名      | 説明                                                                                                    |
|----------|----------------------------------------------------------------------------------------------------|
|          | 名称・コード以外の値を取得する場合に、取得する追加項目の列名とラベルを<br>指定します。最大100まで指定可能です。<br>項目を追加するには、 ● 列名・ラベルを追加をクリックし追加項目の設定領域<br>を表示します。<br>「追加項目列名」「追加項目ラベル」を指定し、 + 追加をクリックします。<br>■追加項目の設定領域 |
|          | 追加項目列名・                                                                                                    |
|          | 追加項目列名 *                                                                                                    |
|          | 追加項目ラベル *                                                                                                    |
| 追加項目列名・ラ | 表示区分 □ 選択画面の検索結果列に表示する                                                                                                    |
| ベル       | + 追加 + キャンセル                                                                                                    |
|          | 追加項目列名 * : 取得する追加項目の列名を入力します。取得した値は、文字列(1行)、数値、文字列(複数行)、リッチテキストに転送できます。<br>追加項目の転送先の指定は、フィールド設定で行います。                                                                 |
|          | 追加項目ラベル*:追加項目に該当するラベルを入力します。                                                                                                    |
|          | ラベルはフィールド設定時の転送先項目の指定画面に表<br>示されます。                                                                                                    |
|          | 表示項目 : 選択画面の検索結果に表示する場合は"選択画面の検索<br>結果列に表示する"を選択します。選択できるのは最大3<br>項目までとなります。                                                                                          |
| 追加検索条件   | 選択画面が発行する SQL の WHERE 条件に付加する文字列を指定します。                                                                                                    |
| 並べ替え指定   | 選択画面が発行する SQL の ORDER 句に指定する文字列を指定します。                                                                                                    |

# 手順5: 接続テスト をクリックします。設定内容にて正しくデータベースに接続できるかを確認できます。

接続テストの結果は画面上のメッセージ領域に表示されます。エラーが発生した場合は、赤色で表示されます。表示されるメッセージにあわせ設定内容を修正してください。

| ●PC管理台帳 外部DB参照定義の設定 |  |
|---------------------|--|
| ● 登録 ● キャンセル        |  |
| * は必須項目です。          |  |
| 接続テストが成功しました。       |  |
| 名称* 役勝データ           |  |

手順6: 🥒 🕸 錄 をクリックします。

| MEMO | <ul> <li>データベースの設定作業が完了したら、必ずロックを解除してください。ロックを解除しないと他の人が変更・削除できません。</li> <li>変更・削除する場合は、外部 DB 参照定義の設定(一覧)の外部 DB 参照定義名をクリックします。なお、フィールドに使用している外部 DB 参照定義は削除できません。</li> </ul> |
|------|----------------------------------------------------------------------------------------------------|
|      |                                                                                                    |

## 補足: POWER EGG のデータベースから社員情報を取得する

外部 DB 参照にて、POWER EGG のデータベースから直接社員の所属情報を取得するビューが登録されて います。外部 DB 参照にて社員の所属情報を利用する場合は、以下のビューを利用してください。 なお、当ビューは、データを参照する事を目的としています。当ビューを利用して、データベースに直接データ を登録する事はできません。

| 列名                    | 型       | 桁数  | 説明                   |
|-----------------------|---------|-----|----------------------|
| CORPID                | VARCHAR | 10  | 会社コード                |
| BelongToDeptID        | BIGINT  |     | POWER EGG 内部の所属の識別子  |
| AnnounceDateID        | BIGINT  |     | POWER EGG 内部の発令日の識別子 |
| DeptID                | BIGINT  |     | POWER EGG 内部の部門の識別子  |
| EmpID                 | BIGINT  |     | POWER EGG 内部の社員の識別子  |
| CorpName              | VARCHAR | 200 | 会社名                  |
| CorpShortName         | VARCHAR | 120 | 会社略称                 |
| DeptName              | VARCHAR | 180 | 部門名称                 |
| DeptShortName         | VARCHAR | 120 | 部門略称                 |
| EmpName               | VARCHAR | 120 | 社員名                  |
| UserID                | VARCHAR | 20  | ユーザ ID               |
| EmpClassName          | VARCHAR | 80  | 社員区分名                |
| TitleName             | VARCHAR | 80  | 役職名                  |
| BelongClass           | CHAR    | 1   | 兼務区分(0:主務、1:兼務)      |
| ForeignEmpNumber1     | VARCHAR | 20  | 外部社員コード1             |
| ForeignEmpNumber2     | VARCHAR | 20  | 外部社員コード2             |
| Expire                | DATE    |     | ID 有効期限              |
| RetireDate            | DATE    |     | 退職日                  |
| Remark1               | VARCHAR | 100 | 社員所属情報のメモ1           |
| Remark2               | VARCHAR | 100 | 社員所属情報のメモ2           |
| Remark3               | VARCHAR | 100 | 社員所属情報のメモ3           |
| EmpRemark1            | VARCHAR | 100 | 社員情報のメモ1             |
| EmpRemark2            | VARCHAR | 100 | 社員情報のメモ2             |
| EmpRemark3            | VARCHAR | 100 | 社員情報のメモ3             |
| ForeignCorpNumber     | VARCHAR | 20  | 外部会社コード              |
| ForeignDeptNumber1    | VARCHAR | 20  | 外部部門コード1             |
| ForeignDeptNumber2    | VARCHAR | 20  | 外部部門コード2             |
| ForeignEmpClassNumber | VARCHAR | 20  | 外部社員区分コード            |
| ForeignTitleNumber    | VARCHAR | 20  | 外部役職コード              |

■ビュー名:HV2\_BELONG\_TO\_DEPARTMENT

MEMO

外部 DB 参照定義の設定(登録)画面では、テーブル名欄にビュー名を指定してください。
対象は、現行組織図のみです。

# 2.8 連動項目の設定

ドロップダウン・ラジオボタン・フラグの選択肢(連動元)によって、ドロップダウン・ラジオボタン・チェックボックスの選択肢(連動先)を切り替えることができます。連動できる項目は2項目間もしくは3項目間までとなります。 なお、連動元・連動先(3項目間の場合は連動先2)に指定できるのは、各項目1回ずつとなります。複数の連動設定で同じ項目を何度も使用することはできません。

#### ■例:2項目間での連動の場合

| 慶弔区分 * | 結婚               |
|--------|------------------|
| 事由 *   | ○本人 ○子女          |
| 慶弔区分 * | 出生               |
| 事由 *   | ○長子 ○次子以降        |
| 慶弔区分 * | 偏病               |
| 事由 *   | ○本人 ○配偶者 ○子女 ○父母 |

作成した連動項目の設定は、レコード登録画面で動作します。

## 1 連動項目設定を作成する

手順1:連動項目設定を作成したいデータベースのデータベース設定画面を開きます。 起動方法は、「2.1.1 データベースの新規作成」-「データベースをロック・ロック解除する」の項を参照 してください。

手順2:左ペインの・連動項目設定をクリックします。

| データベースの登録                    |                 |        |             |       |           |
|------------------------------|-----------------|--------|-------------|-------|-----------|
| < >                          | ■異動届 データベー      | スの設定   |             |       |           |
| データベース設定                     | + 戻る 🖋          | 編集 その他 | の操作ャ レコード一覧 | ロック解除 |           |
| フィールド設定                      | ▲佐田 勝男さんがロック    | ク中です。  |             |       |           |
| 一覧表示画面設定                     | データベース名         | 胃動展    |             |       |           |
| 表示編集直面設定                     | アクセス権限情報        | 会社     | 設定範囲        |       | 権限        |
| 絞り込み条件設定                     |                 | フレンド商事 | 部門 (総務課)    |       | データベース管理者 |
| 集計表示設定                       |                 | 全会社    |             |       | 參照可       |
| その他設定                        | 備考              |        |             |       |           |
| <ul> <li>外部DB参照定義</li> </ul> | 說明              |        |             |       |           |
| <ul> <li>連動項目設定</li> </ul>   | コメント欄           | 使用する   |             |       |           |
| ·通知設定                        | BORTIN          |        |             |       |           |
| ・リンク設定                       | 関連情報URL<br>使用有無 | 使用する   |             |       |           |
|                              |                 |        |             |       |           |

手順3:連動項目の設定(一覧)画面の + 新規作成 をクリックします。

| データベースの登録  |           |        |       |    |
|------------|-----------|--------|-------|----|
| < >        | ■異動届 連動項  | 夏日の設定  |       |    |
| ★ データベース設定 | ◆ 戻 る     | + 新規作成 |       |    |
| ★ フィールド設定  | 項目間の連動関係を | 設定します。 |       |    |
| ♣ 一覧表示画面設定 | 連動元項目     | 連動項目   | 連動項目2 |    |
| ♣ 表示編集画面設定 | 国         | 地区     | 支部    | 編集 |
| 豪 絞り込み条件設定 | + 戻る      | + 新規作成 |       |    |
| 秦 集計表示設定   |           |        |       |    |
| ★ その他設定    |           |        |       |    |
| ・外部DB参照定義  |           |        |       |    |
| ・連動項目設定    |           |        |       |    |

手順4:連動項目の設定(連動項目選択)画面に、以下の項目を入力します。

| ●異動届 連動項目の | ■異動届 連動項目の設定                                                                                            |  |  |  |
|------------|----------------------------------------------------------------------------------------------------|--|--|--|
| + 次 へ 🚽    | キャンセル                                                                                                   |  |  |  |
| * は必須項目です。 |                                                                                                    |  |  |  |
| 連動元項目 *    | ■ ▼<br>連動元項目を選択してください。フィールド型式は、ドロップダウン・ラジオボタン・フラグから選択できます。                                              |  |  |  |
| 連動項目 *     | 地区  地区  連動元頃目の選択値を元に、運動項目で選択できる値を指定します。フィールド型式は、ドロップダウン・ラジオボタンから選択できます。連動項目 2 を選択しない場合はチェックボックスも選択できます。 |  |  |  |
| 連動項目2      | 支部▼<br>運動項目の選択債を元に、運動項目2で選択できる値を指定します。フィールド型式は、ドロップダウン・ラジオボ<br>タン・チェックボックスから選択できます。                     |  |  |  |
| → 次 へ 〕    | キャンセル                                                                                                   |  |  |  |

| 項目名     | 説明                                                                                                    |
|---------|----------------------------------------------------------------------------------------------------|
| 連動元項目 * | 連動元となる項目を指定します。<br>指定可能なフィールドの形式は、ドロップダウン・ラジオボタン・フラグのみとなりま<br>す。                                                               |
| 連動項目 *  | 連動元項目の選択肢を切り替えたときに連動させる項目を指定します。<br>指定可能なフィールドの形式は、ドロップダウン・ラジオボタン・チェックボックスの<br>みとなります。<br>なお、「連動項目2」を使用する場合は、チェックボックスは指定できません。 |
| 連動項目2   | 3項目間での連動を行う場合に利用します。<br>連動項目の選択肢を切り替えたときに連動させる項目を指定します。<br>指定可能なフィールドの形式は、ドロップダウン・ラジオボタン・チェックボックスの<br>みとなります。                  |

| MEMO | <ul> <li>連動元項目、連動項目、連動項目2としてすでに設定に使用されている項目は、重複して使用で</li> </ul> |
|------|-----------------------------------------------------------------|
|      | きません。                                                           |
|      | ● フィールド設定にて WebDB 間連携項目/DB 参照項目/DB 参照コード入力/WebDB 参照項            |

目/WebDB 参照コード入力の転送先項目として使用されている項目は、連動項目・連動項目2 に指定できません。

- 表示編集画面の表示項目制御/必須項目制御の設定にて制御元項目として使用されている項目は、連動項目・連動項目2に指定できません。
- 表示編集画面のレイアウト編集にて表示制御の対象とする設定になっているレイアウトに配置されている項目は、連動元項目・連動項目・連動項目2に指定できません。

#### 手順5: → 次 へ をクリックします。

手順6:連動項目の設定(詳細)画面で、各項目の選択肢の設定を行います。 連動項目2を使用する場合としない場合で、設定画面が以下のように異なります。

■2項目間での連動の場合(連動項目2を使用しない場合)

画面横軸の連動元項目の各選択肢を選択したとき、画面縦軸の連動項目のどの値を選択肢として表示させるかを指定します。

| + 戻る      | ● 登録      | 」キャンセル    |            |           |       |
|-----------|-----------|-----------|------------|-----------|-------|
| 動元項目:事由を選 | 訳されたときに選択 | 可能にする、連動項 | 目1:事由2をチェッ | ックしてください。 |       |
| 事由        | □ 空白      | □ 結婚      | □ 出生       | □ 傷病      | □ 死亡  |
| 事由 2      | 口本人       | ☑本人       | □本人        | ☑本人       | 口本人   |
|           | □配偶者      | □配偶者      | □配偶者       | ☑配偶者      | ☑配偶者  |
|           | □子女       | ☑子女       | □子女        | ☑子女       | ☑子女   |
|           | □父母       | □父母       | □父母        | ☑父母       | ☑父母   |
|           | □その他      | □その他      | □その他       | □その他      | ☑その他  |
|           | □長子       | □長子       | ☑長子        | □長子       | □長子   |
|           | □次子以降     | □次子以降     | ☑次子以降      | □次子以降     | □次子以降 |
| ♂全てを選択 ○選 | 択を解除      |           |            |           |       |
| + 戻る      | ቃ 登録 ●    | ↓ キャンセル   |            |           |       |

| 項目名                     | 説明                                                                                                    |
|-------------------------|----------------------------------------------------------------------------------------------------|
| (画面上部)<br>連動元項目の選択<br>肢 | 選択肢名をチェックすると、連動項目の全選択肢が選択されます。<br>選択肢名のチェックを外すと、連動項目の全選択肢が未選択状態となります。<br>フィールドの形式により、以下のように表示が異なります。<br>フラグの場合 : "チェックなし"、"チェックあり"が表示されます。<br>ラジオボタンの場合 : "未選択"、登録した各選択肢名が表示されます。<br>ドロップダウンの場合: "空白"、登録した各選択肢名が表示されます。 |
| (画面下部)<br>連動項目の選択肢      | 連動先項目の値として表示させたい選択肢をチェックします。<br>ドロップダウン形式のフィールドで空白行が登録されている場合は、選択肢名称<br>のないチェックボックスが表示されます。                                                                                                    |

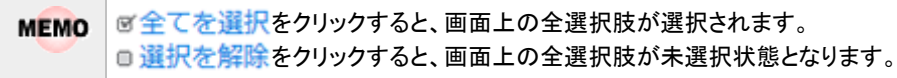

#### ■3項目間での連動の場合(連動項目2を使用する場合)

まず、連動元項目のリストから、設定したい選択肢を指定します。

| 地区 | 空白<br>一 列全選択 | 関東<br>回 列全選択 | 中部 <ul> <li>中部</li> <li>列全選択</li> </ul> | 近畿 <ul> <li>近畿</li> <li>列全選択</li> </ul> | 中国<br>□ 列全選択 | 7刈加北東部     | 7x1)<br>- 3  |
|----|--------------|--------------|-----------------------------------------|-----------------------------------------|--------------|------------|--------------|
| 支部 | □東京          | □東京          | □東京                                     | □東京                                     | □東京          | □東京        | <b>□</b> 東   |
|    | □神奈川         | □神奈川         | □神奈川                                    | □神奈川                                    | □神奈川         | □神奈川       | <b>1</b> 74  |
|    | □愛知          | □愛知          | □愛知                                     | □愛知                                     | □愛知          | □愛知        | □ஜ           |
|    | □大阪          | □大阪          | □大阪                                     | □大阪                                     | □大阪          | □大阪        |              |
|    | 口広島          | □広島          | □広島                                     | □広島                                     | □広島          | 口広島        | 口広           |
|    | □NY          | □NY          | □NY                                     | □NY                                     | □NY          | <b>□NY</b> |              |
|    |              |              |                                         |                                         |              |            |              |
|    | □北京          | □北京          | □北京                                     | □北京                                     | □北京          | □北京        | <b>□</b> \$t |
|    | □上海          | □上海          | □上海                                     | □上海                                     | □上海          | □上海        |              |

# 🕕 連動元の選択肢ごとに、連動項目、連動項目2の選択肢を設定します。必ず最初に選択してください。

指定した連動元項目の選択肢に対し、画面横軸の連動項目のどの値を表示させるか、さらに、連動項 目を選択したとき、画面縦軸の連動項目2のどの値を選択肢として表示させるかを指定します。 連動項目ごとに縦軸から表示させたい選択肢を指定します。縦軸の選択肢を1つも指定しなかった場 合、その連動項目は表示されません。

| 地区 | 空白<br>一 列全選択 | 関東<br><b>列全選択</b> | 中部 <ul> <li>中部</li> <li>列全選択</li> </ul> | 近畿<br>列全選択 | 中国<br>一 列全選択 | 7×川加北東部 |  |
|----|--------------|-------------------|-----------------------------------------|------------|--------------|---------|--|
| 支部 | □東京          | ☑東京               | □東京                                     | □東京        | □東京          | □東京     |  |
|    | □神奈川         | ☑ 神奈川             | □神奈川                                    | □神奈川       | □神奈川         | □神奈川    |  |
|    | □愛知          | □愛知               | ☑愛知                                     | □愛知        | □愛知          | □愛知     |  |
|    | □大阪          | □大阪               | □大阪                                     | ☑大阪        | □大阪          | □大阪     |  |
|    | □広島          | 口広島               | □広島                                     | □広島        | ☑広島          | □広島     |  |
|    | □NY          |                   |                                         | □NY        |              | □NY     |  |
|    |              |                   |                                         |            |              |         |  |
|    | □北京          | □北京               | □北京                                     | □北京        | □北京          | □北京     |  |
|    | □上海          | □上海               | □上海                                     | □上海        | □上海          | 口上海     |  |

| 項目名                     | 説明                                                                                                    |
|-------------------------|----------------------------------------------------------------------------------------------------|
| (画面上部)<br>連動元項目の選択<br>肢 | フィールドの形式により、以下のように表示が異なります。<br>フラグの場合 : "チェックなし"、"チェックあり"が表示されます。<br>ラジオボタンの場合 : "未選択"、登録した各選択肢名が表示されます。<br>ドロップダウンの場合: "空白"、登録した各選択肢名が表示されます。                                    |
| (表の上段)<br>連動項目の選択肢      | 列全選択をチェックすると、連動項目の全選択肢が選択されます。<br>列全選択のチェックを外すと、連動項目の全選択肢が未選択状態となります。<br>フィールドの形式により、以下のように表示が異なります。<br>ラジオボタンの場合 : "未選択"、登録した各選択肢名が表示されます。<br>ドロップダウンの場合: "空白"、登録した各選択肢名が表示されます。 |
| (表の下段)<br>連動項目2の選択<br>肢 | 連動項目を選択した時に表示させたい選択肢をチェックします。<br>ドロップダウン形式のフィールドで空白行が登録されている場合は、選択肢名称<br>のないチェックボックスが表示されます。                                                                                      |

| MEMO | <ul> <li>すでに設定済みの連動元項目の選択肢から設定内容をコピーする場合は、画面下のリストから<br/>コピー元の選択肢を指定し、コピーをクリックしてください。連動項目・連動項目2の設定がコピーされます。</li> </ul> |
|------|----------------------------------------------------------------------------------------------------|
|      |                                                                                                    |
|      |                                                                                                    |
|      | <u>◎全て券選択 □ 選択券解除</u><br>日本 ▼選択時の組み合わせを コピー                                                                           |
|      | <ul> <li>         ・          ・         ・</li></ul>                                                                    |

手順7: 🎤 🔮 💷 をクリックします。一覧画面に戻ります。

| MEMO | • データベースの設定作業が完了したら、必ずロックを解除してください。ロックを解除しないと他の人が                  |
|------|--------------------------------------------------------------------|
|      | 変更・削除できません。                                                        |
|      | <ul> <li>変更・削除する場合は、連動項目の設定(一覧)画面の編集をクリックして連動項目の設定(詳細)画</li> </ul> |
|      | 面を表示し、変更および削除を実行します。                                               |
|      | <ul> <li>連動元項目、連動項目、連動項目2自体は変更できません。一度設定を削除し、新規に作成しなおし</li> </ul>  |
|      | てください。                                                             |

# 2.9 通知の設定

データベースに関する通知設定を行います。

通知条件・通知先ユーザ・通知タイミングと、専用の通知メッセージ画面の編集内容を設定します。 通知タイミングには、データに変更があった場合に即時に通知を行うか、データが条件に一致した際に通知を 行うかなどを設定でき、目的に合わせた設定が可能です。

## ■NaviView のデータベースタブ

設定条件に従い、通知先に設定したユーザの NaviView のデータベースタブへ通知が表示されます。

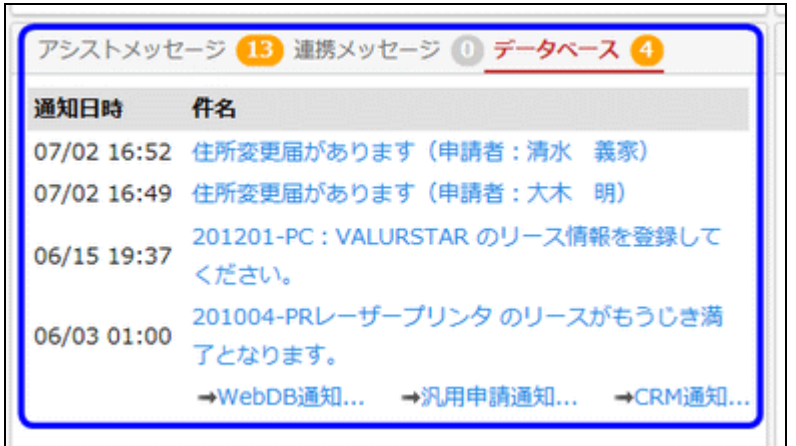

## 1 通知設定を作成する

手順1:通知設定を作成したいデータベースのデータベース設定画面を開きます。 起動方法は、「2.1.1 データベースの新規作成」-「データベースをロック・ロック解除する」の項を参照 してください。

手順2: 左ペインの・通知設定をクリックします。

| データベースの登録                    |                 |          |               |        |                      |
|------------------------------|-----------------|----------|---------------|--------|----------------------|
| $\langle \rangle$            | ■PC管理台帳 データ     | タベースの設定  |               |        |                      |
| データベース設定                     | +戻る /           | 編 集 そのれ  | 8の操作▼ → 明細行設定 | レコード一覧 | ロック解除                |
| フィールド設定                      | ▲大石 学さんがロック     | 中です。     |               |        |                      |
| 一覧表示画面設定                     | データベース名         | PC管理台帳   |               |        |                      |
| 表示編集面面設定                     | アクセス権限情報        | 会社       | 設定範囲          |        | 権現                   |
| 絞り込み条件設定                     |                 | フレンド商事   | 社員 (大石 学)     |        | データベース管理者            |
| 集計表示設定                       |                 | フレンド商事   | 部門(総務課)       |        | 参照・レコード刷<br>除・CSV出力可 |
| スマートフォン設定                    |                 | 全会社      |               |        | 参照可                  |
| ・一覧表示画面設定                    | 偏考              | パソコンおよび備 | 品・周辺機器の管理     |        |                      |
| <ul> <li>表示編集画面設定</li> </ul> | 說明              |          |               |        |                      |
| その他設定                        | コメント欄           | ****     |               |        |                      |
| ・外部DB参照定義                    | 使用有無            | 12月9 の   |               |        |                      |
| ・連動項目設定                      | 間連情報URL<br>使用有無 | 使用する     |               |        |                      |
| ・通知設定                        | 明細行有無           | 有り       |               |        |                      |
| ・リンク設定                       | スマートフォン使用       |          |               |        |                      |
| ·操作制限設定                      | 有無              | 使用する     |               |        |                      |
|                              |                 |          |               |        |                      |

| < >      | ■PC管理台帳 通知の設定 |              |    |
|----------|---------------|--------------|----|
| ータベース設定  | ← 戻 る + 新規作成  | @ 參照作成       |    |
| ィールド設定   | 通知名           | 使用区分         |    |
| ·覽表示画面設定 | へ ○ リース満了3か月前 | 使用する         | 編集 |
| 示編集画面設定  | ✓             | 使用する         | 編集 |
| )込み条件設定  | ◆ 戻 る + 新規作成  | <b>医参照作成</b> |    |
| (中央元18)定 |               |              |    |

手順3:通知の設定(一覧)画面の + 新規作成 をクリックします。

手順4:通知の設定(登録)画面の上部に、通知名、通知条件などを入力します。

通知設定を複写して新規に通知設定を作成できます。

| PC管理台帳 通知(               | の設定                                                                                                    |
|--------------------------|----------------------------------------------------------------------------------------------------|
| / 登録 🖌                   | キャンセル                                                                                                    |
| 必須項目です。                  |                                                                                                    |
| 通知名 *                    |                                                                                                    |
| 通知条件                     | <ul> <li>レコードの登録 ▼</li> <li>□ かつ指定レコード値</li> </ul>                                                                                                    |
| 通知タイミング                  | <ul> <li>● 即時</li> <li>● 通知条件を満たした日 ▼ の</li> <li>● 日前 ▼</li> <li>即時以外を選択した場合、夜間バッチにて遥知メッセージが生成されます。</li> <li>なお、即時以外は遥知条件が"指定レコード値"の場合のみ設定できます。</li> </ul> |
| 携帯メール送信                  | ○送信する ●送信しない<br>通知を携帯メールでも送信する場合は、"送信する"を選択してください。ただし、送信先社員の設定で"携帯メールを受信<br>しない"と設定されている場合は送信されません。                                                        |
| 表示編集画面                   | ▲知園面からレコードを表示する時に使用する表示編集画面を設定できます。                                                                                                    |
| 使用区分                     | ●使用する ○使用しない                                                                                                    |
| 「レコードー括削除」の              | の操作時は通知されません。また、通知条件を登録変更した場合はそれ以降に条件を満たしたもののみ通知されます。                                                                                                    |
| 知メッセージの設定<br><b>件名 *</b> |                                                                                                    |
| 本文 *                     | 管理番号・マ                                                                                                    |
| 項目名                      | 説明                                                                                                    |
|                          | 通知設定の名称を入力します。                                                                                                    |

| 項目名  | 説明                                                                                                    |  |
|------|----------------------------------------------------------------------------------------------------|--|
|      | 通知の条件を指定します。<br>以下から選択してください。<br>"レコードの登録"、"レコードの更新"、"コメントの登録"を選択した場合は、"か<br>つ指定レコード値"を同時に指定できます。<br>"レコードの登録" : 新規レコードが登録された場合                                                                                                    |  |
|      | <ul> <li>"レコードの登録(+かつ指定レコード値)"         <ul> <li>:新規レコードが登録された場合 かつ レコードの項目値が<br/>指定した条件に一致した場合</li> <li>"レコードの更新":登録済みのレコードが更新された場合             <ul></ul></li></ul></li></ul>                                                        |  |
| 通知条件 | "レコードの更新(+かつ指定レコード値)"<br>:登録済みのレコードが更新された場合 かつ レコードの項<br>目値が指定した条件に一致している場合<br>レコードの項目値が指定した条件に一致しない状態から<br>一致する状態に更新された場合にのみ通知する場合は、<br>"はじめて条件を満たした場合のみ通知する"を選択しま<br>す                                                             |  |
|      | *レコードの削除":登録済みのレコードが削除された場合<br>"指定レコード値":新規レコード登録および登録済みレコード更新時にレコ<br>ードの項目値が指定した条件に一致している場合<br>なお、新規登録時にレコードの項目値が指定した条件に<br>一致した場合および更新時にレコードの項目値が指定し<br>た条件に一致しない状態から一致する状態に更新された<br>場合にのみ通知する場合は、"はじめて条件を満たした場<br>合のみ通知する"を選択します。 |  |
|      | <ul> <li>・シントの登録(+かつ指定レコード値)"</li> <li>・登録済みのレコードにコメントが登録された場合 かつ レコードの項目値が指定した条件に一致した場合</li> <li>汎用申請データベースの場合、レコードの内容表示画面からコメントの登録<br/>は行えないため "コメントの登録"は使用できません。</li> </ul>                                                       |  |

| 項目名           | 説明                                                                          |  |  |
|---------------|-----------------------------------------------------------------------------|--|--|
|               | 通知のタイミングを指定します。                                                             |  |  |
|               | 通知条件によって、選択できる内容が異なります。                                                     |  |  |
|               | ■通知条件:                                                                      |  |  |
|               | 「レコートの登録」・「レコートの更新」・「レコートの則除」・「コメントの登録」の<br>提会 ("かつ指定レコード値"が選択されている提会も今れ)   |  |  |
|               | "即時" : 通知条件に指定した操作(レコードの登録・更新・削除・コ                                          |  |  |
|               | メント登録)が行われたタイミングで通知されます。                                                    |  |  |
|               | 通知条件に"かつ指定レコード値"が選択されている場合                                                  |  |  |
|               | は、上記のタイミングでレコードの登録値をチェックし、設                                                 |  |  |
|               | 定した条件を満たしていた場合のみ通知されます。                                                     |  |  |
|               | ■通知条件:                                                                      |  |  |
|               | 「指定レコード値」の場合<br>"叩吐"                                                        |  |  |
|               | 即時 : レコートか登録、史新された除に通知条件を満たしていた<br>場合 即時に通知されます                             |  |  |
|               | "通知条件を満た: レコードが登録、更新された際に通知条件を満たしていた                                        |  |  |
|               | した日"場合、通知条件を満たしたその日からn日前/n日後に                                               |  |  |
| NZ kn な ノフレノビ | 通知がされます。                                                                    |  |  |
| 通知グイミング       | なお、通知条件を満たした日から算出した通知予定日が                                                   |  |  |
|               | りでに適さている場合は、即時に通知されより。(つより、<br>「n日前」を指定」を提会け党に即時通知となります。)                   |  |  |
|               | 日付項目形式の:日付項目形式のフィールドを指定します。                                                 |  |  |
|               | フィールドレコードが登録、更新された際に通知条件を満たしていた                                             |  |  |
|               | 場合、指定した日付項目の登録値からn日前/n日後に                                                   |  |  |
|               | 通知がされます。                                                                    |  |  |
|               | なお、日付項目の登録値から算出した通知予定日がすで<br>に過ぎている担合は、即時に通知されます                            |  |  |
|               | に回さている場合は、即時に通知されより。<br>また、日付項目形式のフィールドにデータが登録されてい                          |  |  |
|               | ない場合は、通知されません。                                                              |  |  |
|               |                                                                             |  |  |
|               | MEMO "即時"以外、すなわち、通知予定日が未来日の場合は、日次バッチ処理<br>( 本間バッチ処理)にて該当日が来たら通知が行われます       |  |  |
|               | なお、通知予定日になり日次バッチ処理が実行された時点で、レコードの                                           |  |  |
|               | 登録値が通知条件を満たしているかどうか再チェックが行われます。このタ                                          |  |  |
|               | イミングで条件を満たしていなかった場合は、通知予定としていたデータも<br>通知は行われません                             |  |  |
|               | 「茶畑た推世」 したやど信子でふしかいふた地合したナ「茶畑ケノシンガリケ"印                                      |  |  |
|               | 通知を携帯メールにも送信するかしないかを指定します。「通知タイミンク」に助<br>時"を指定した場合のみ送信が可能です                 |  |  |
|               | なお、レコード登録・更新・削除の操作やコメント登録を行った本人には送信され                                       |  |  |
| 携帯メール运信       | ません。                                                                        |  |  |
|               | また、送信先の社員が個人の設定画面にて携帯メールを"受信しない"と設定し                                        |  |  |
|               | ている場合は、送信されません。                                                             |  |  |
|               | 週知から起動するレコード内容表示のテフォルト画面を指定します。なお、ここ<br>で指定  たま示編集画面に対しアクセッ接阻がかい担合け、ま一編集画子の |  |  |
|               | と指定した私が編集画面に対し、ションページの市は、私が編集画面の<br>設定(一覧)画面のうちアクセス権限のある最上位の画面がデフォルトとして使用   |  |  |
| 主二炉作画二        | されます。                                                                       |  |  |
| 衣尓褊耒凹囬        | スマートフォン版の通知からレコードを参照する場合は、この PC 版用の表示編                                      |  |  |
|               | 集画面では表示できません。スマートフォン用の表示編集画面の設定(一覧)画                                        |  |  |
|               | 面のっちアクセス権限のある最上位の画面が使用されます。スマートフォンの設<br>字については「2.14 スマートフィン・シーケン・シーク        |  |  |
|               | 止については、「2.14 ハマートノオン設正」を変照してください。                                           |  |  |

| 項目名  | 説明                                             |  |
|------|------------------------------------------------|--|
| 使用区分 | 使用有無を選択します。"使用しない"を選択すると、この設定内容での通知は<br>されません。 |  |

手順5:通知条件に"指定レコード値"や"かつ指定レコード値"を選択した場合、条件の設定を行います。

条件入力領域の 🕂 条件を追加 をクリックします。

| 通知条件 | 指定レコード値 *                                                                                                    |
|------|----------------------------------------------------------------------------------------------------|
|      | ☑ はじめて条件を満たした場合のみ通知する<br>変更前は条件を満たさない、変更後に条件を満たす場合に通知する場合にチェックしてください。                                            |
|      | <ul> <li>●すべての条件を満たす ○いずれかの条件を満たす</li> <li>通知条件を入力してください。</li> <li>入力された条件がここに表示されます。</li> <li>①条件を追加</li> </ul> |

条件入力欄が表示されますので、条件を指定します。選択する項目により、条件の指定方法が異なります。なお、画面の操作および項目・条件に指定できる内容は、「2.5 絞り込み条件設定」を参照してください。ただし、ブロックの追加は行えません。

詳細については、「2.5 絞り込み条件設定」の「絞り込み条件を作成する」の絞り込み条件設定の手順を参照してください。

| 通知条件 | 指定レコード値 *                                              |                                                     |
|------|--------------------------------------------------------|-----------------------------------------------------|
|      | ☑ はじめて条件を<br>変更前は条件を満た。                                | 満たした場合のみ通知する<br>さない、変更後に条件を満たす場合に通知する場合にチェックしてください。 |
|      | <ul> <li>すべての条件を<br/>通知条件を入力して<br/>入力された条件が</li> </ul> | を満たす ○いずれかの条件を満たす<br>てください。<br>ここに表示されます。           |
|      | 項目*                                                    | 管理番号 ▼                                              |
|      | 条件 *                                                   | と同じ ▼                                               |
|      | +追加                                                    | ● キャンセル                                             |

手順6:引き続き、通知メッセージの設定欄を入力します。

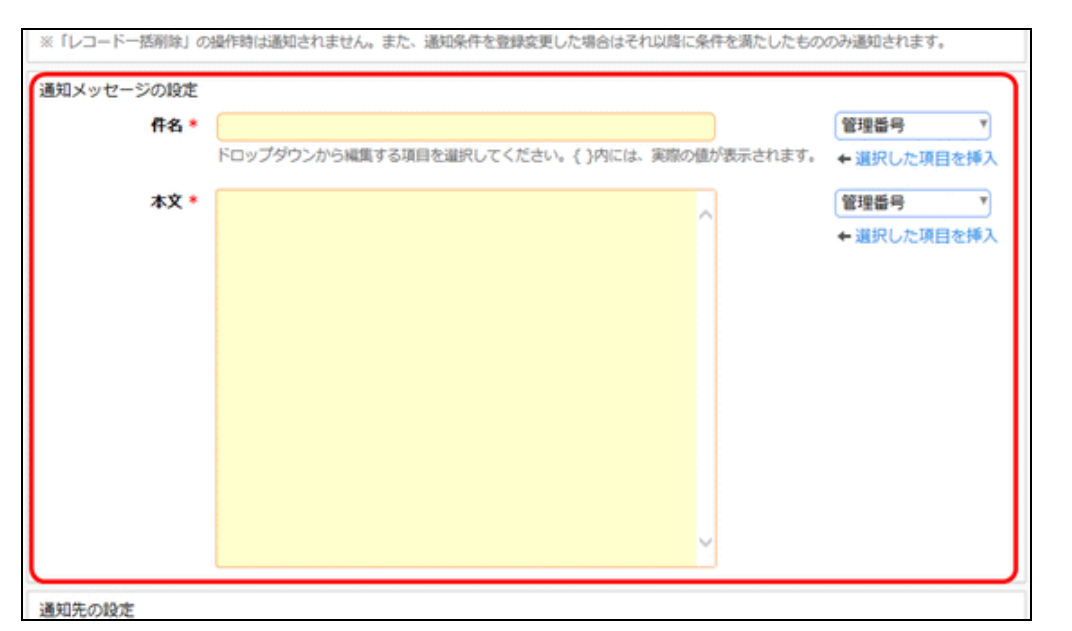

| 項目名  | 説明                                     |                                                                            |  |
|------|----------------------------------------|----------------------------------------------------------------------------|--|
|      | 通知の件                                   | 名を入力します。                                                                   |  |
|      | 文字列とレコードの項目値を組み合わせて編集することができます。        |                                                                            |  |
|      | レコードの                                  | 項目値を編集する場合は、ドロップダウンよりフィールド名を選択し                                            |  |
|      | ←選択し                                   | た現日を挿入をクリックします。                                                            |  |
|      | 件名欄に、項目値を表す"{〇〇〇}"が挿入されます。(〇〇〇:選択したフィー |                                                                            |  |
|      | ルド名)                                   |                                                                            |  |
| 件名 * | ユーサのれ                                  | ●知画面では、 {○○○}の部分か美除のワイールドの登録値で表示                                           |  |
|      | されよう。                                  |                                                                            |  |
|      | なわ、囲丸                                  | 「余件に コメントの豆球 を選択している場合は、コメントを豆球した社                                         |  |
|      | 貝名も編身                                  | 長りる」というさまり。コメント登録任貝石を編集りる場合はトロツノダ<br>CommontのEmployee"を選択してください。           |  |
|      |                                        |                                                                            |  |
|      | MEMO                                   | 又子列(複数行)、リッチナキスト、フラク、チェックホックス、添付ファイル、<br>イメージの項日値 レイアウトなど入力項日以外の値は編集できません。 |  |
|      |                                        |                                                                            |  |
|      | 通知の本                                   | 文を入力します。                                                                   |  |
|      | 文字列とレ                                  | イコードの項目値を組み合わせて編集することができます。                                                |  |
|      |                                        | 項日値を編集する場合は、トロッノダリンよりノイールト名を選択し<br>                                        |  |
|      | ◆選択し/                                  | に県日で押人をクリックします。<br>百日々し百日はたまナ                                              |  |
|      | 半又個に                                   | 東日泊と項日値を衣り<br>つ1"                                                          |  |
|      | "{OOC                                  | נכ<br>ייור                                                                 |  |
|      | が同時にお                                  | 「<br>重入されます (○○○・選択したフィールド名)                                               |  |
|      | ユーザの                                   | 角知画面では " $[\cap \cap \cap]$ "はそのまま文字列として表示され " $\{\cap \cap$               |  |
| 本文 * | ○}"の部分                                 | か実際のフィールドの登録値で表示されます。                                                      |  |
|      | 0) / HP)                               |                                                                            |  |
|      | なお、通知                                  | □条件に"コメントの登録"を選択している場合は、コメントを登録した社                                         |  |
|      | 員名とコメ                                  | ント本文の内容も編集することができます。それぞれドロップダウンから                                          |  |
|      | 以下を選打                                  | 尺してください。                                                                   |  |
|      | コメント                                   | 登録社員名:Comment@Employee                                                     |  |
|      | コメントス                                  | 本文 :Comment@Content                                                        |  |
|      | MEMO                                   | リッチテキスト、フラグ、添付ファイル、イメージの項目値、レイアウトなど入<br>カ項目以外の値は編集できません。                   |  |

```
MEMO 直接入力で項目値の編集"{〇〇〇}"を入力することも可能です。
なお、"{"、"}"は通常の文字列として使用できません。
```

#### ■通知メッセージの編集例(通知設定画面と通知内容表示画面)

<通知設定画面>

| 通知メッセージの設定<br>作名 * | (管理番号): (機種) のリース情報を登録してください。                                                                        | 管理番号 *                                                   |
|--------------------|----------------------------------------------------------------------------------------------------|----------------------------------------------------------|
| 本文 🔹               | ドロックダウノカック構築する項目を選択してください。{}YYには、奥爾の運が表示されます。<br>以下のPCのリース情報を登録してください。                               | <ul> <li>◆ 選択した項目を挿入</li> <li>管理番号</li> <li>▼</li> </ul> |
|                    | [管理番号]{管理番号}<br>[購入日]{購入日}<br>[メーカー]{メーカー}<br>[碗櫃]{線櫃}<br>[管理部門]{管理部門}<br>[登録者]{登録者}<br>[登録日時]{登録日時} | ←選択した項目を挿入                                               |

<通知内容表示画面>

| ↓PC管理台帳 通知内容表示 |                                                                                                    |  |
|----------------|----------------------------------------------------------------------------------------------------|--|
| ●確認 ←          | 戻る                                                                                                    |  |
|                |                                                                                                    |  |
| データベース名        | PC管理台帳                                                                                                    |  |
| 件名             | 201201-PC: VALURSTAR のリース情報を登録してください。                                                                                       |  |
| 内容             | 以下のPCのリース情報を登録してください。                                                                                                    |  |
|                | [管理番号]201201-PC<br>[購入日]2012/06/01 (金)<br>[メーカー]N社<br>[機種]VALURSTAR<br>[管理部門]総務課<br>[登録者]大石 学<br>[登録日時]2012/06/15 (金) 19:37 |  |
| 通知日時           | 2012/06/15 (金) 19:37                                                                                                    |  |
| 通知元レコード        | 通知元レコードを表示                                                                                                    |  |

手順7:引き続き、通知先を設定します。レコード登録者に通知する場合は、"レコード登録者に通知"を選択します。レコード登録者以外に通知する場合は、通知先を設定をクリックします。

|        |                         |                        |                      | V III         |            |
|--------|-------------------------|------------------------|----------------------|---------------|------------|
| 通知先の設定 |                         |                        |                      |               |            |
| 通知外    | 先設定 🔹                   | 通知先を設定                 |                      |               |            |
|        |                         | 単位                     | 設定内容                 |               |            |
|        |                         | □ レコード登録者に通知           | 1                    |               |            |
| / 登録   | • (                     | キャンセル                  |                      |               |            |
| MEMO   | <mark>汎</mark> 汎<br>時の" | 用申請データベース<br>申請者"は含まれま | への場合、"レコード登録<br>きせん。 | 者"は申請を実行した社員る | を指します。代理申請 |

手順8:通知先設定画面が表示されます。以下を入力します。

| <ul> <li>● PC管理台帳 リース満了3か月前&gt;通知先設定</li> <li>○ 確 定</li> <li>● キャンセル</li> </ul> |                                                             |               |  |
|---------------------------------------------------------------------------------|-------------------------------------------------------------|---------------|--|
| * は必須項目です。                                                                      |                                                             |               |  |
| 単位                                                                              | <ul> <li>社員</li> <li>▼</li> <li>通知する社員を選択してください。</li> </ul> |               |  |
| 社員選択 *                                                                          | <b>国マイメンバー 国マイグループ</b> 〈選択してください〉                           | ■検索して指定 (計0名) |  |
| +追加 🖋                                                                           | 変 更 <b>クリア</b>                                              |               |  |
| 単位                                                                              | 設定内容                                                        |               |  |
| ○ 社員                                                                            |                                                             | 日比野 知恵        |  |
| ○ 形式:部門選択                                                                       | 管理部門                                                        | 審議者           |  |
| ⊠選択した行を削除                                                                       |                                                             |               |  |

| 項目名     | 説明                                                                                                    |  |  |
|---------|----------------------------------------------------------------------------------------------------|--|--|
|         | 通知先の単位を指定します。<br>以下の通知先単位を選択後、選択した単位に合わせた対象を選択します。                                                                                                    |  |  |
|         | ■設定可能な通知先単位<br>"社員" : 選択した社員が対象となります。特定の社員を指定する場合に選択します。                                                                                                    |  |  |
|         | <ul> <li>"特定部門" : 選択した部門に対し、以下のいずれかの社員が対象となります。</li> <li>・部門に所属する社員</li> <li>・部門の審議者</li> </ul>                                                                                                    |  |  |
|         | "特定部門配下":選択した部門およびその配下部門に対し、以下のいずれかの社員が対象となります。<br>・部門に所属する社員・・部門の審議者                                                                                                    |  |  |
|         | "グループ" : 選択したグループに所属する社員が対象となります。                                                                                                    |  |  |
| 単位      | <ul> <li>"形式:社員選択":以下のいずれかの社員が対象となります。</li> <li>本人またはその上司を指定できます。</li> <li>・"社員選択"形式のフィールド値に登録された社員</li> <li>・レコードの登録者</li> <li>・レコードの最終更新者</li> <li>"社員選択"形式のフィールドを選択した場合は、レコード登録時に該当項目に指定された社員から、通知先社員が決まります。</li> </ul> |  |  |
|         | <ul> <li>"形式:部門選択": "部門選択"形式のフィールド値に登録された部門またはその配下部門の以下いずれかの社員が対象となります。</li> <li>・部門に所属する社員</li> <li>・部門の審議者</li> </ul>                                                                                                    |  |  |
|         | "形式:複数社員選択":"複数社員選択"形式のフィールド値に登録された社員<br>すべてが対象となります。なお、レコードの更新・削除時に<br>は以下のどちらを対象とするか指定できます。<br>・"複数社員選択"形式のフィールドに登録されている社員<br>全員<br>・更新時に"複数社員選択"形式のフィールドに追加された<br>社員のみ                                                  |  |  |
|         | "形式:スタンプ" ₩○ : "スタンプ項目"形式のフィールドを利用していた場合に、そのスタンプを押下した社員またはその上司が対象となりま                                                                                                    |  |  |
|         | す。                                                                                                    |  |  |
|         | 選択した単位により、対象を指定します。<br>"社員"の場合 : 社員を選択します。                                                                                                    |  |  |
|         | "特定部門"の場合 : 部門を選択し、"全員"または"審議者"を指定しま<br>す。                                                                                                    |  |  |
| (選択項目)* | "特定部門配下"の場合 :部門を選択し、"全員"または"審議者"を指定しま<br>す。                                                                                                    |  |  |
|         | "グループ"の場合 : 共通グループまたは会社別グループから選択しま<br>す。                                                                                                    |  |  |
|         | "形式:社員選択"の場合: "社員選択"形式のフィールド、登録者、最終更新                                                                                                    |  |  |

| 項目名 | 説明                                                                                                    |  |
|-----|----------------------------------------------------------------------------------------------------|--|
|     | 者から選択します。登録値の本人または上司を<br>定します。"社員選択"形式のフィールドを選択し<br>た場合は、レコード登録時に該当項目に指定され<br>た社員から、通知先社員が決まります。                                                                                                    |  |
|     | "形式:部門選択"の場合: "部門選択"形式のフィールドから一つ選択し、"当員"または"審議者"を指定します。指定部門の配下すべてを対象とする場合は"配下部門を含めるを選択します。<br>レコード登録時に該当項目に指定された部門か                                                                                                    |  |
|     | ら、通知元社員か祆まります。<br>"形式:複数社員選択"の場合:"複数社員選択"形式のフィールドから一つ選<br>択します。レコード更新・削除時の通知先として、<br>"選ばれている社員全員"または"追加された社員<br>のみ"を指定します。<br>レコード登録時は、設定に関係なく、選択されてい<br>る全社員に通知されます。また、レコード削除時は<br>社員の追加はできないため、"追加された社員の<br>ひ"な翌4412を想合けまたは、                                                                                                    |  |
|     | * を選択した場合は誰にも通知されません。<br>"形式:スタンプ"の場合 WC<br>: "スタンプ項目"形式のフィールドから一つ選択しま<br>す。スタンプを押下した社員本人またはその上司を<br>指定します。                                                                                                    |  |
|     | <ul> <li>特定部門、特定部門配下、形式:部門選択 での"審議者"とは、希門(申請部門は除く)に設定されている<u>審議者全員</u>を指します。<br/>(例)部門に部長と副部長が両方審議者として設定されていた場<br/>その両者が通知対象です<br/>形式:社員選択 での"上司"は、各部門に設定されている<u>第一審</u><br/>を指します。部門の審議者は、システム管理者が組織図のメンテ<br/>画面にて設定します。設定については、システム管理者へ確認して<br/>さい。</li> <li>「形式:社員選択」や「形式:部門選択」など、フィールドの登録値が<br/>知先が決まる場合、レコードの該当項目にデータが登録されていた<br/>場合は、通知されません。</li> </ul> |  |

# ■"形式:社員選択"を指定した場合

フィールド、通知先("本人"または"上司")、上司の場合の通知先を指定します。

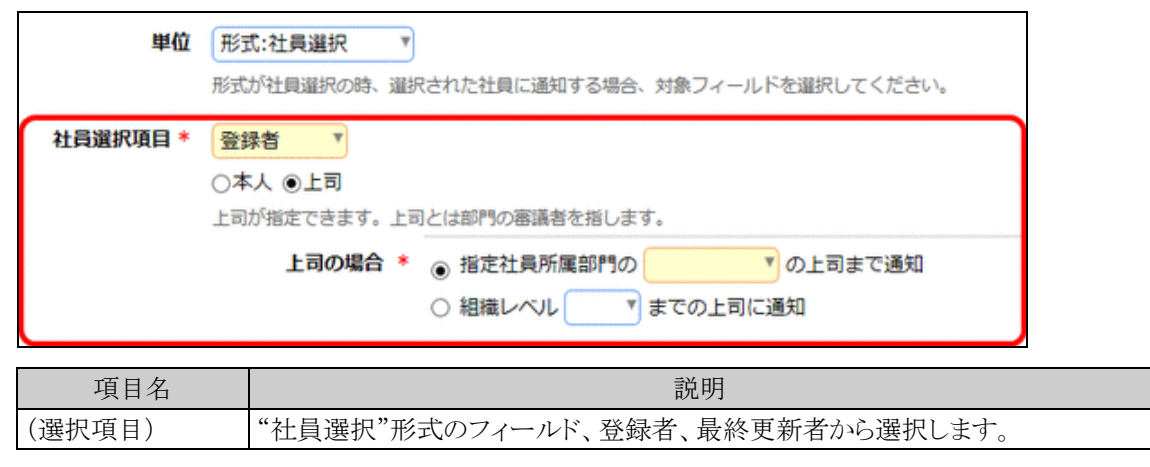

| 項目名         | 説明                                                                                                    |  |  |  |  |
|-------------|----------------------------------------------------------------------------------------------------|--|--|--|--|
| "本人" または "上 | 登録値の社員に通知するか、その上司に通知するかを指定します。                                                                                                    |  |  |  |  |
| 司"          | なお、"上司"とは各部門に設定されている第一審議者を指します。                                                                                                    |  |  |  |  |
| 上司の場合       | <ul> <li>"上司"を指定した場合、以下から選択できます。</li> <li>"指定社員所属部門の○○の上司まで通知"の場合         <ul> <li>"直属"</li> <li>: 選択項目に指定した値に該当する社員の主所属部門の第一審議者</li> <li>n 階層上(1~10)</li> <li>: 選択項目に指定した値に該当する社員の主所属部門から、指定した階層分だけ上位部門をたどり、そのすべての部門の第一審議者</li> <li>・組織レベル n までの上司に通知</li></ul></li></ul> |  |  |  |  |
|             | から、角足した組織レベルまで上位部門をたとり、そのすべての部門の第一審議者                                                                                                    |  |  |  |  |

## ■"形式:スタンプ"を指定した場合

フィールド、通知先("本人"または"上司")、上司の場合の通知先を指定します。

| 単位      | 形式:スタンプ ▼ 形式がスタンプの時、選択された社員に通知する場合、対象フィールドを選択してください。 |
|---------|------------------------------------------------------|
| スタンプ項目* | PC健康診断結果▼ ○本人 ●上司 上司が指定できます。上司とは部門の審議者を指します。         |
|         | 上司の場合 * ● 指定社員所属部門の ▼ の上司まで通知<br>○ 組織レベル ▼ までの上司に通知  |

| 項目名               | 説明                                                                                                    |  |  |  |  |
|-------------------|----------------------------------------------------------------------------------------------------|--|--|--|--|
| (選択項目)            | "スタンプ項目"形式のフィールドから選択します。                                                                                                    |  |  |  |  |
| "本人" または "上<br>司" | スタンプを押した社員に通知するか、その上司に通知するかを指定します。<br>なお、"上司"とは各部門に設定されている第一審議者を指します。                                                                                                    |  |  |  |  |
| 上司の場合             | <ul> <li>"上司"を指定した場合、以下から選択できます。</li> <li>・"指定社員所属部門の○○の上司まで通知"の場合</li> <li>"直属" :スタンプを押した社員の主所属部門の第一審議者</li> <li>n 階層上(1~10) :スタンプを押した社員の主所属部門から、指定した階層<br/>分だけ上位部門をたどり、そのすべての部門の第一審<br/>議者</li> <li>・組織レベルnまでの上司に通知</li> <li>(1~10) :スタンプを押した社員の主所属部門から、指定した組織<br/>レベルまで上位部門をたどり、そのすべての部門の第一<br/>審議者</li> </ul> |  |  |  |  |

手順9: + 追加 をクリックします。通知先が追加されます。

さらに、条件を追加する場合は、手順11~12を繰り返します。

| MEMO | • 変更する場合は、一覧から選択し 🌶 変 更 をクリックします。                              |
|------|----------------------------------------------------------------|
|      | <ul> <li>削除する場合は、一覧から選択し</li> <li>選択した行を削除をクリックします。</li> </ul> |

手順10:登録が完了したら、 🧿 確 定 をクリックします。通知設定画面に戻ります。

手順11:設定が完了したら、 🥒 🗟 録 🧧 をクリックします。一覧画面に戻ります。

| MEMO | <ul> <li>該当のデータベースの参照権限がない社員は、通知先に設定されていても通知されません。ただし、<br/>その場合でも、携帯メールへの送信は行うことができます。</li> <li>データベースの設定作業が完了したら、必ずロックを解除してください。ロックを解除しないと他の人が<br/>変更・削除できません。</li> <li>変更・削除する場合は、通知の設定(一覧)画面の 編集 をクリックして通知の設定(登録)画面を表示<br/>し、変更および削除を実行します。</li> </ul> |
|------|----------------------------------------------------------------------------------------------------|
|      |                                                                                                    |

**MEMO** レコード登録・更新・削除の操作やコメント登録を行った社員が「通知先設定」と同一社員の場合、操作した本人に通知されるかどうかは、以下のとおり通知条件の設定により異なります。なお、携帯メールは本人には送信されません。

| 通知冬件               | 通知 |
|--------------------|----|
|                    |    |
| レコートの全球            | X  |
| レコードの登録(かつ指定レコード値) | 0  |
| レコードの更新            | ×  |
| レコードの更新(かつ指定レコード値) | 0  |
| レコードの削除            | ×  |
| 指定レコード値            | 0  |
| コメントの登録            | ×  |
| コメントの登録(かつ指定レコード値) | ×  |

MEMO 新しく通知設定の登録を行った場合や登録済みの通知設定を変更した場合は、設定の登録または変更を行った後に条件を満たしたレコードのみが通知対象となります。

# 補足:通知条件に会計年度の条件値を指定した場合について

通知条件の指定レコード値に「当年度」「前年度」「次年度」などの会計年度の条件を指定していた場合、通知 は以下のように行われます。

#### ■会計年度の考え方と通知有無の判定

会計年度は、POWER EGG の会社の登録で設定された「年度開始月」に準じます。 画面からレコードを登録・更新する場合は、登録・更新を行うユーザのログインしている所属会社の「年度開始 月」に従って通知条件が判定されます。

バッチによる取り込みで通知を行う場合は、バッチファイルに指定したユーザの所属会社の「年度開始月」に従って判定されますが、指定したユーザが複数会社に所属を持っている場合は、システム設定の会社一覧画面 で設定された表示順の内、最も上位の会社に従います。

#### 補足:通知対象となる操作について

通知設定を行っていた場合に、データが通知対象となる処理は以下の通りとなります。

#### ■通知対象となる処理

- レコード登録、更新、削除など(データ1件単位での操作)
- レコード一覧からの削除
- 汎用申請の申請、審議などの処理(データ1件単位での操作)
- 汎用申請データ CSV 取込(画面、バッチ処理)

#### ■通知対象とならない処理

- データベース設定 データベースの削除
- データベース設定 レコードの全削除
- データベース設定 参照作成:定義とレコード
- データベース作成 CSV から作成
- データベース作成 DB 定義を取込(データの取り込みを行う場合)
- データ削除(汎用申請データ)

#### ■通知対象とするかどうか選択可能な処理

• データベース CSV 取込処理(画面、バッチ処理)

#### 補足:汎用申請データの通知について

汎用申請データベースの場合、ライセンス「Web データベース」が登録されている場合は、通知機能を利用することができます。汎用申請データベースはデータベースのユーザ利用機能で直接レコードの登録・編集・ 削除を行うことはできず、汎用申請の申請データが通知対象のデータ(レコード)となります。 以下に、汎用申請での操作と通知について記載します。

#### ■汎用申請での操作と通知の関係

| 汎用申請の操作                | 通知対象 | 該当する通知条件 |
|------------------------|------|----------|
| 新規一時保存                 | ×    | レコードの改得  |
| 新規申請(参照申請も含む)          | 0    |          |
| 一時保存状態からの一時保存          | ×    |          |
| 一時保存状態からの新規申請          | 0    |          |
| 追記機能を利用し申請データへ追記       | 0    |          |
| 再申請可能状態からの一時保存 (※1)    | ×    | レコードの更新  |
| 再申請可能状態からの一時保存を申請 (※1) | 0    |          |
| 再申請可能状態からの再申請 (※1)     | 0    |          |
| その他決裁状況が変更となる操作(※2)    | 0    |          |
| 一時保存状態からの削除            | ×    | レコードの削除  |
| 再申請可能状態からの削除 (※1)      | 0    |          |

※1:再申請可能状態とは、申請済みデータを取下げたり、差戻しされたりした場合など、再編集が可能な状態 を指します。

※2:申請者による取下げや審議者による差戻しなど、決裁状況("取下げ"、"差戻し"、"決裁"など)が変更と なる処理を行った場合を指します。

※:上記の通知条件(レコードの登録・更新・削除)以外でも、申請データの値が指定した通知条件に一致した 場合は、設定内容に従って通知されます。

※:一時保存をしたデータも、データベースのレコード一覧や内容表示画面から参照可能となりますが、通知 対象とはなりません。

※:申請(新規申請、再申請)時は、通知条件で"はじめて条件を満たした場合のみ通知する"が選択されていても、レコードの項目値が指定した条件に一致した場合は必ず通知されます。 追記機能を利用し申請データへ追記時は、通知条件で"はじめて条件を満たした場合のみ通知する"が選択されている場合はその設定が有効になります。

# 2.10 リンクの設定

データベース間のリンクの設定を行います。

この設定を行うと、データベースのレコード一覧およびレコード内容表示画面にてリンクが表示され、リンクから その項目値に該当する関連データベースのレコードを参照できるようになります。 リンク元となる項目に対し、リンク先のデータベースとそのリンク先項目を一つ指定します。

作成したリンクは、リンク元項目の横に表示されます。

リンク名をクリックすると、リンク元項目の値を絞り込み条件としてリンク先DBのレコード一覧を参照できます。

| ● 編 集<br>表示編集面面 新                                    | ンコード内容表<br>X 削除<br>規会課 Y | <b>末</b><br>+ 戻る                    | ED RAI                                                                                                 | 6 参照作成                                      | ▲前 次▶       |         |                |
|------------------------------------------------------|--------------------------|-------------------------------------|----------------------------------------------------------------------------------------------------|---------------------------------------------|-------------|---------|----------------|
| 管理番号                                                 | 200604-P                 | C■使用ソフト                             |                                                                                                    |                                             |             |         |                |
| 開入日                                                  | 2006/03/2                | 20 (月                               | コンピュー                                                                                                  | -夕名 PC0013                                  |             |         |                |
| メーカー 📑                                               | -9-1-2                   |                                     |                                                                                                    |                                             |             |         |                |
| # A227#<br>+ 使型消報登録<br>フィルター<br>未読レコード 0<br>未読レズント 0 |                          | 回更新をチェックオ<br>一覧 使用清報一覧<br>取り込み 全レコー | る<br>* 表示編集 使<br>ド* 個人用段行                                                                              | 5月清田全道<br>・<br>123.9 「<br>・                 |             | ▶先郎 ★前: | 件申1-2件 次 ▶ 品合则 |
| 通知<br>一規調                                            | 通知 ()<br>一覧表示            | NEO RESTEO                          | (新)<br>(管理基-8                                                                                          | インストール日 ウ                                   | ソフトウェア      | 8       | パージョン          |
| \$\$218                                              | ι <del>π</del>           |                                     | 00604-PC                                                                                               | 2006/04/05 (水)                              | Wicrosoft O | fice    | 2003           |
| <b>キー</b> り<br>キーり                                   | <b>ワード検索</b><br>フード      |                                     | 00604-PC                                                                                               | 2008/04/01 (火)                              | Edobe Acrbs | st      | 8              |
|                                                      | Q. (8 %                  | この情報のい                              | <ol> <li>(XDB/XDB010)</li> <li>(XDB/XDB010)</li> <li>(A) (A) (A) (A) (A) (A) (A) (A) (A) (A)</li></ol> | 21.jsやp1=1000828p2=898p3=<br>Dビー 田ブックマークに追加 | 85          |         |                |
| 82                                                   | Q、詳細検索<br>済 (検索条件をクリア)   | + 戻る                                | ± CSV出力 全て                                                                                             | (既続にする) 自 道沢行を総称) !                         | データベース設定    |         |                |

## (1)リンク元・リンク先項目に設定可能な入力形式

リンク元項目に指定するフィールドの入力形式によって、リンク先として設定が可能な項目の形式が異なります。 以下に記載する形式以外は、リンク項目として設定できません。また、「リンク先項目」には、明細行の入力項目 は指定できません。

| リンク元項目     | リンク先項目                                                                                  | 備考                                       |
|------------|-----------------------------------------------------------------------------------------|------------------------------------------|
| 文字列(1行)    | 文字列(1行)<br>ラジオボタン<br>ドロップダウンリスト<br>DB 参照項目<br>DB 参照コード入力<br>WebDB 参照項目<br>WebDB 参照コード入力 | DB 参照項目、WebDB 参照項目は、コードでのリン<br>クのみとなります。 |
| 数値         | No(システム標準項目)<br>数値                                                                      |                                          |
| ラジオボタン     | 文字列(1 行)<br>ラジオボタン                                                                      |                                          |
| ドロップダウンリスト | 文字列(1 行)<br>ドロップダウンリスト                                                                  |                                          |

| リンク元項目                          | リンク先項目                                                 | 備考                                                                                               |
|---------------------------------|--------------------------------------------------------|--------------------------------------------------------------------------------------------------|
| WebDB 間連携項目                     | No(システム標準項目)<br>文字列(1行)<br>自動採番<br>WebDB 間連携項目         | コードでのリンクのみとなります。                                                                                 |
| DB参照項目/<br>DB参照コード入力            | 文字列(1行)<br>DB 参照項目<br>DB 参照コード入力                       | DB 参照項目は、コードでのリンクのみとなります。                                                                        |
| 会社選択                            | 会社選択                                                   |                                                                                                  |
| 部門選択                            | 部門選択                                                   |                                                                                                  |
| 社員選択                            | 社員選択                                                   |                                                                                                  |
| お客様選択項目                         | お客様選択項目<br>顧客リレーション(システム<br>標準項目) <b>こ</b>             | 企業のみ一致/企業と部署の一致/企業と部署と<br>担当者の一致のいずれかをリンクの条件として選<br>択できます。<br>ライセンス「CRM」が登録されている場合のみ使用<br>可能です。  |
| 商品選択項目                          | 商品選択項目                                                 | ライセンス「CRM」が登録されている場合のみ使用<br>可能です。                                                                |
| WebDB 参照項目/<br>WebDB 参照コード入力    | No(システム標準項目)<br>文字列(1行)<br>WebDB 参照項目<br>WebDB 参照コード入力 | WebDB 参照項目は、コードでのリンクのみとなります。                                                                     |
| No(システム標準項目)                    | No(システム標準項目)<br>数値                                     |                                                                                                  |
| 顧客リレーション(システ<br>ム標準項目) <b>こ</b> | お客様選択項目<br>顧客リレーション(システム<br>標準項目)                      | 企業のみ一致/企業と部署の一致/企業と部署と<br>担当者の一致 のいずれかをリンクの条件として選<br>択できます。<br>ライセンス「CRM」が登録されている場合のみ使用<br>可能です。 |

# ──リンクを作成する

手順1:リンクを作成したいデータベースのデータベース設定画面を開きます。 起動方法は、「2.1.1 データベースの新規作成」-「データベースをロック・ロック解除する」の項を参照 してください。

手順2: 左ペインの・リンク設定をクリックします。

| データベースの登録                  |               |                |              |       |                   |
|----------------------------|---------------|----------------|--------------|-------|-------------------|
| < >                        | ■人事データベース     | データベースの        | )設定          |       |                   |
| ♦ データペース設定                 | + 戻る タ        | 編 集 その1        | 也の操作ャ レコード一覧 | ロック解除 |                   |
| ▶フィールド設定                   | ▲大石 学さんがロック   | ₽です,           |              |       |                   |
| 一覧表示画面設定                   | データベースタ       | 人車データベース       |              |       |                   |
| 表示編集直面設定                   | アクセス接関情報      | AH             | an-d-bitma   |       | 10.00             |
| 較り込み条件設定                   | 77CAmainia    | xxtz<br>フレンド商事 | 部門(システム室)    |       | イエクス<br>データベース管理者 |
| 集計表示設定                     |               | フレンド商事         | 部門 (総務課)     |       | データペース管理者         |
| その他設定                      |               | 全会社            |              |       | 参照可               |
| 、从知つら終於定義                  | 偏考            |                |              |       |                   |
| <ul> <li>連動項目設定</li> </ul> | 12:49         |                |              |       |                   |
| ·通知設定                      | コメント欄<br>使用有無 | 使用する           |              |       |                   |
| ・リンク設定                     | 関連情報URL       | 律田したい。         |              |       |                   |
| ・操作制限設定                    | 使用有無          | BUTS UMARY 1   |              |       |                   |
| Ad der bill an interatio   | 明細行有無         | 無し             |              |       |                   |

手順3:リンクの設定(一覧)画面の + 新規作成 をクリックします。

| データベースの登録                                      |                                    | <b>5</b> 本31字 |                 |
|------------------------------------------------|------------------------------------|---------------|-----------------|
| く ><br>象 データベース設定                              | 人争テーダハースリン?       + 戻る       + 新規作 | の設定 ほ参照作成     |                 |
| マイールド設定                                        | リンク名                               | 使用区分          |                 |
| - 「覧表示画面設定                                     | <ul> <li>慶弔届リンク</li> </ul>         | 使用する          | 編集              |
| <ul> <li>表示編集画面設定</li> <li>扱り込み条件設定</li> </ul> | ← 戻 る + 新規作                        | 成 @ 参照作成      |                 |
| <b>MEMO</b> 登録済み<br>のリンク話                      | のリンク設定のラジオボタン<br>と定を複写して新規にリンク語    | を選択し、         | クリックすることにより、登録》 |

手順4:リンクの設定(登録)画面に、以下を入力します。

| <ul> <li>人事データベース リンクの設定</li> <li></li></ul> |                                                                                       |  |
|----------------------------------------------|---------------------------------------------------------------------------------------|--|
| リンク名*                                        |                                                                                       |  |
| リンク元項目 *                                     | 名前 v<br>リンクを設定する項目を選択してください。                                                          |  |
| リンク先<br>Webデータベース *                          | 圓検索して指定   《選択してください》   リンク先Webデータベースを選択してください。                                        |  |
| リンク先項目 *                                     | ▼<br>リンク先Webデータペースの項目を設定してください。                                                       |  |
| リンクの表示方法                                     | <ul> <li>✓一覧表示画面に表示する</li> <li>✓内容表示画面に表示する</li> <li>どちらかまたは双方をチェックしてください。</li> </ul> |  |
| 一覧表示画面                                       | ▼<br>リンク先のWebデータベースを開く時のデフォルト一覧表示画面を設定してください。                                         |  |
| 使用区分                                         | ●使用する ○使用しない                                                                          |  |
| ● 登録 → キャンセル                                 |                                                                                       |  |

| 項目名                   | 説明                                                                                                    |  |  |  |
|-----------------------|----------------------------------------------------------------------------------------------------|--|--|--|
| リンク名 *                | リンクの名称を入力します。<br>データベースのレコード一覧・内容表示画面に表示されるリンクの名称となります。                                                                                                    |  |  |  |
| リンク元項目 *              | リンク元となる項目を指定します。<br>リンク元項目の値(データ)が、リンク先データ参照時の絞り込み条件となります。<br>指定可能なフィールドの形式については、「(1)リンク元・リンク先項目に設定可<br>能な入力形式」を参照してください。                                                            |  |  |  |
| リンク先 Web デー<br>タベース * | リンク元項目とリンクさせたい項目が登録されているデータベースを指定します。                                                                                                    |  |  |  |
| リンク先項目 *              | リンク先データベースから、リンクさせたい項目を指定します。<br>リンク元項目に指定したフィールドの形式によって、選択できる項目の形式が異<br>なります。<br>指定可能なフィールドの形式については、「(1)リンク元・リンク先項目に設定可<br>能な入力形式」を参照してください。                                        |  |  |  |
| リンクレベル *              | リンク先項目に"お客様選択項目"を指定した場合のみ使用可能です。<br>企業・部署・担当者のどのレベルまでをリンクの条件とするかを指定します。<br>"企業で一致" : 企業のみ一致することが条件となります。<br>"部署まで一致" : 企業と部署が一致することが条件となります。<br>"担当者まで一致": 企業と部署と担当者が一致することが条件となります。 |  |  |  |
| リンクの表示方法              | リンクを表示する画面を指定します。<br>データベースのレコード一覧画面およびレコード内容表示画面を指定できます。<br>どちらか片方は必ず選択してください。                                                                                                    |  |  |  |

| 項目名    | 説明                                                                                      |                                                                                                    |  |
|--------|-----------------------------------------------------------------------------------------|----------------------------------------------------------------------------------------------------|--|
|        | リンククリッ<br>覧表示画i<br>指定したリ<br>ます。                                                         | ック時に起動するリンク先データベースのレコード一覧のデフォルトの一<br>面を指定します。<br>シク先データベースに登録されている一覧表示画面の中から選択し                                                                                                    |  |
| 一覧表示画面 | MEMO                                                                                    | 指定した一覧表示画面に対し「参照可」の権限を持つユーザのみ、リンク先<br>画面のデフォルトの一覧として使用されます。<br>参照権限のないユーザがリンクをクリックした場合は、そのユーザが参照で<br>きる一覧表示画面のデフォルトが使用されます。<br>選択するリンク先データベースの一覧表示画面の権限設定をあらかじめご<br>確認ください。<br>なお、未選択とした場合は、各ユーザが参照できる一覧表示画面のデフォ<br>ルトが使用されます。 |  |
| 使用区分   | 使用有無を選択します。"使用しない"を選択すると、アクセス権限設定に関係な<br>く、データベースのレコード一覧・レコード内容表示画面にリンクが表示されなく<br>なります。 |                                                                                                    |  |

手順5: 🎤 🗟 肆 をクリックします。一覧画面に戻ります。

| MEMO | • データベースの設定作業が完了したら、必ずロックを解除してください。ロックを解除しないと他の人が                                                 |
|------|---------------------------------------------------------------------------------------------------|
|      | 変更・削除できません。 <ul> <li>変更・削除する場合は、リンクの設定(一覧)画面の 編集をクリックしてリンクの設定(登録)画面を表示し、変更および削除を実行します。</li> </ul> |

# 2.11 操作制限の設定

レコード毎の編集/削除/印刷/Excel 出力ボタンの操作制限を設定します。 レコード登録者のみ操作可能にする設定および項目の入力内容による操作制限の設定を行うことができます。 また、操作不可の場合にユーザに対して表示するメッセージをボタンごとに設定することができます。 操作制限を設定した場合、ユーザのレコード一覧画面にて操作不可のレコードに、や削除用のチェックボッ クスが表示されなくなります。また、レコード内容表示画面にて各ボタンがクリックできない状態になります。

## □ 操作制限設定を作成する

手順1:操作制限設定を作成したいデータベースのデータベース設定画面を開きます。 起動方法は、「2.1.1 データベースの新規作成」-「データベースをロック・ロック解除する」の項を参照 してください。

手順2: 左ペインの・操作制限設定をクリックします。

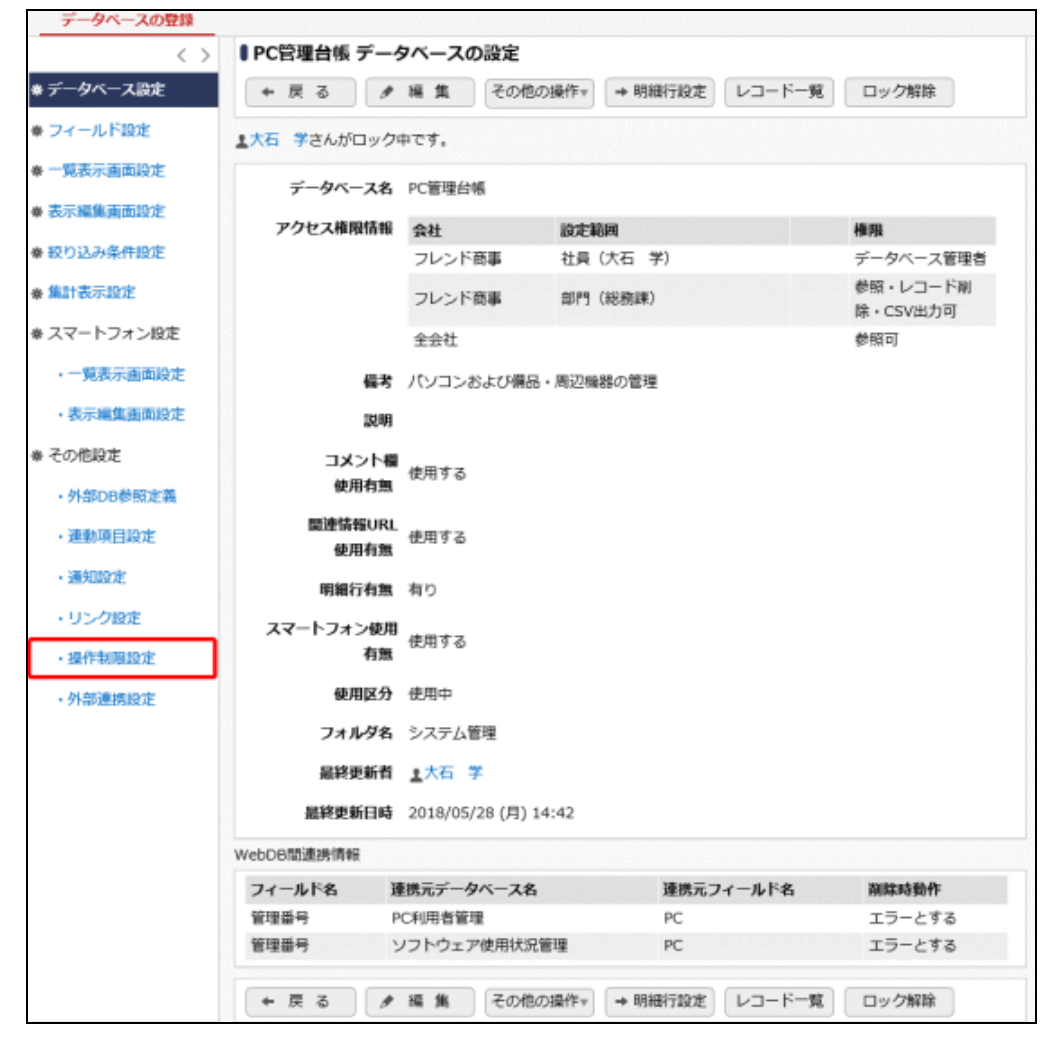

手順3:操作制限の設定画面の 🥒 🕷 🇯 をクリックします。

| 7 9. × ×0.                   |              |             |  |
|------------------------------|--------------|-------------|--|
| < >                          | ■PC管理台帳 操作   | 制限の設定       |  |
| データベース設定                     | + 戻る 🌶       | 縄 集         |  |
| フィールド設定                      | [編集]ボタン      |             |  |
| 一覧表示直面設定                     | 登録者          | 制限しない       |  |
| 表示編集直面設定                     | 入力項目         | 制限しない       |  |
| 絞り込み条件設定                     | 表示メッセージ      |             |  |
| 集計表示設定                       | [WIR61-# drs |             |  |
| スマートフォン設定                    | 「同時」パンシン     | 制限しない       |  |
| <ul> <li>一覧表示画面設定</li> </ul> | 入力項目         | 制限しない       |  |
| <ul> <li>表示編集画面設定</li> </ul> | 東京メッセージ      | HINK UP DIV |  |
| その他設定                        | 800×90-9     |             |  |
| • 外部DB参照定義                   | [印刷]ボタン      |             |  |
| - 制約項目10本                    | 空绿背          | 制限しない       |  |
| - ALED-TELEVEN               | 入力項目         | 制限しない       |  |
| <ul> <li>) 通知線圧</li> </ul>   | 表示メッセージ      |             |  |
| ・リンク設定                       | [Excel出力]ボタン |             |  |
| ・操作制限設定                      | 空錄者          | 制限しない       |  |
| <ul> <li>外部連携設定</li> </ul>   | 入力項目         | 制限しない       |  |
|                              | 表示メッセージ      |             |  |
|                              |              |             |  |
|                              | + 戻る /       | 補集          |  |

MEMO デフォルトでは全てのボタンに対して操作制限がかかっていない状態になります。

## 手順4:操作制限編集画面に、以下の項目を入力します。

編集ボタン、削除ボタン、印刷ボタン、Excel 出力ボタンに対する操作制限の設定内容を、それぞれ各ボタンの欄に入力します。

祝 なお、汎用申請データベースの場合は、印刷ボタン、Excel 出力ボタンに対してのみ設定可能です。

| MEMO | <ul> <li>WebDB 間連携項目によって他のデータベースの表示編集画面に配置された画面および「CRM」<br/>機能で顧客ポータル画面に表示設定されている画面においても、下記の項目が制限対象になり<br/>ます。</li> </ul> |
|------|----------------------------------------------------------------------------------------------------|
|      | 表示編集画面の場合:編集ボタン                                                                                                    |
|      | 一覧表示画面の場合:                                                                                                    |
|      | • 一覧表示画面の Excel 出力ボタンは制限対象外になります。                                                                                         |

| ↓PC管理台帳 操作制限編集 |                              |  |
|----------------|------------------------------|--|
| <b>₩</b> 変更    | キャンセル                        |  |
| * は必須項目です。     |                              |  |
| [編集]ボタン        |                              |  |
| 登録者            | □ レコード登録者のみ操作可能にする           |  |
| 入力項目           | □ 入力項目によって制限する               |  |
| 表示メッセージ        |                              |  |
|                | 操作不可の場合に利用者に表示するメッセージを設定します。 |  |
| [削除]ボタン        |                              |  |
| 登録者            | □ レコード登録者のみ操作可能にする           |  |
| 入力項目           | □ 入力項目によって制限する               |  |
| 表示メッセージ        |                              |  |
|                | 操作不可の場合に利用者に表示するメッセージを設定します。 |  |
| [印刷]ボタン        |                              |  |
| 登録者            | □ レコード登録者のみ操作可能にする           |  |
| 入力項目           | □ 入力項目によって制限する               |  |
| 表示メッセージ        |                              |  |
|                | 操作不可の場合に利用者に表示するメッセージを設定します。 |  |
| [Excel出力]ボタン   |                              |  |
| 登録者            | □ レコード登録者のみ操作可能にする           |  |
| 入力項目           | □ 入力項目によって制限する               |  |
| 表示メッセージ        |                              |  |
|                | 操作不可の場合に利用者に表示するメッセージを設定します。 |  |
| ● 変 更 🖌        | キャンセル                        |  |

| 項目名  | 説明                                                                                                    |  |  |
|------|----------------------------------------------------------------------------------------------------|--|--|
| 登録者  | レコード登録者のみ各ボタンを操作可能にする場合は、"レコード登録者のみ操作可能にする"をチェックします。                                                                                                    |  |  |
| 入力項目 | 項目の入力内容によって各ボタンの操作を制限する場合は、"入力項目によっ<br>て制限する"をチェックします。チェックすると、操作を制御する項目を選択する<br>欄が表示されます。<br>選択可能な形式のフィールドは、フラグ、ラジオボタン、ドロップダウンリスト、スタ<br>ンプ項目、部門選択、社員選択、複数社員選択になります。明細行の項目は選<br>択できません。<br>操作制御元の項目を選択後、選択した項目に対する条件および項目値がその<br>条件に一致した場合の操作可否を指定します。 |  |  |

| 項目名     | 説明                                                                                         |  |  |  |
|---------|--------------------------------------------------------------------------------------------|--|--|--|
|         | 入力形式ごとの設定可能な条件は、「■入力形式による設定可能な条件値」を<br>参照してください。                                           |  |  |  |
|         | MEMO 操作制御元として指定できる項目は、ボタンごとに1項目のみです。                                                       |  |  |  |
| 表示メッセージ | 各ボタンを操作不可の場合にユーザに対して表示するメッセージを設定します。<br>ここで設定したメッセージは、ユーザがレコード内容表示画面を開いた時に画面<br>上部に表示されます。 |  |  |  |

## ■入力形式による設定可能な条件値

| 入力形式                           | 条件値                                                                                       | 備考                                          |
|--------------------------------|-------------------------------------------------------------------------------------------|---------------------------------------------|
| フラグ                            | <ul> <li>・チェック状態</li> <li>・未チェック状態</li> </ul>                                             |                                             |
| ラジオボタン<br>ドロップダウンリスト<br>スタンプ項目 | フィールド登録時に指定した選択<br>項目・ボタン項目                                                               | 複数選択可能です。                                   |
| 部門選択                           | <ul> <li>・ログイン部門</li> <li>・(部門選択)</li> <li>※(部門選択)の場合、"配下部門</li> <li>を含む"を選択可能</li> </ul> |                                             |
| 社員選択<br>複数社員選択                 | ・ログイン社員<br>・(社員選択)                                                                        | (社員選択)の場合、複数社員を選択可<br>能です。最大 300 人まで選択できます。 |

| ■ PC管理台帳 操作制限の設定                   |                  |  |  |
|------------------------------------|------------------|--|--|
| ← 戻 る                              |                  |  |  |
| 巣作制限設定を更新しま                        | した。              |  |  |
| [編集]ボタン                            |                  |  |  |
| 登錄者                                | レコード登録者のみ操作可能にする |  |  |
| 入力項目                               | 入力項目によって制限する     |  |  |
|                                    | 項目 購入区分          |  |  |
|                                    | 条件 リース           |  |  |
|                                    | 操作不可にする          |  |  |
| 表示メッセージ                            | リースの場合、編集できません。  |  |  |
| [削除]ボタン                            |                  |  |  |
| 登録者 レコード登録者のみ操作可能にする<br>入力項目 制限しない |                  |  |  |
|                                    |                  |  |  |
| [印刷]ボタン                            |                  |  |  |
| 登録者                                | 制限しない            |  |  |
| 入力項目                               | 入力項目によって制限する     |  |  |
|                                    | 項目 管理部門          |  |  |
|                                    | ログイン部門           |  |  |
|                                    | <b>条件</b> または    |  |  |
|                                    | システム室(配下部門を含む)   |  |  |
|                                    | 操作可能にする          |  |  |
| 表示メッセージ                            | 印刷権限がありません。      |  |  |
| [Excel出力]ボタン                       |                  |  |  |
| 登録者                                | 制限しない            |  |  |
| 入力項目                               | 制限しない            |  |  |
|                                    |                  |  |  |

手順5: 🖉 変 更 をクリックします。操作制限の設定画面に戻ります。

# 2.12 外部連携の設定

ユーザがデータベースで操作時に外部プログラムを呼び出す設定を行います。 外部プログラムは別途アドオン開発する必要があります。

レコードの入力チェック時に呼び出す設定を行うことで、データベースの標準機能では実現できない入力データのチェックや項目間での複合チェックなどを行うことができます。

また、レコードの更新時(登録/変更/削除時、スタンプ項目押下/取消時)に呼び出す設定を行うことで、画面で入力された情報を利用して、基幹システムや他のデータベースのデータを更新することができます。

外部プログラムのアドオン開発の詳細については、オプション製品「SDK API 使用権許諾」内の開発者マニュアルを参照してください。

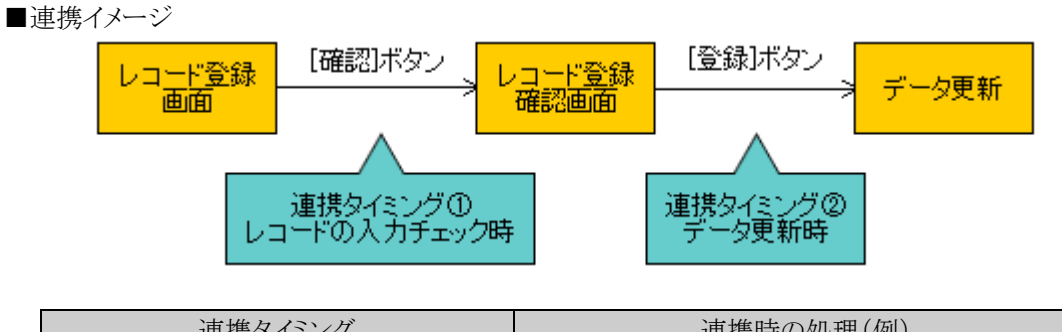

| 連携タイミング                                          | 連携時の処理(例)                                    |  |
|--------------------------------------------------|----------------------------------------------|--|
| ①入力データのチェック時                                     | 標準では行えない項目間の関連チェック<br>外部データベースを利用した業務チェック など |  |
| ②データ更新時<br>(レコードの登録/変更/削除時、<br>スタンプ項目選択(押下)/取消時) | 外部データベースの同時更新 など                             |  |

## 101 外部連携設定を作成する

手順1:外部連携設定を作成したいデータベースのデータベース設定画面を開きます。 起動方法は、「2.1.1 データベースの新規作成」-「データベースをロック・ロック解除する」の項を参照 してください。

手順2:左ペインの・外部連携設定をクリックします。

| $\langle \rangle$ | ■PC管理台帳 データ          | タベースの設定       | 1        |         |        |                      |
|-------------------|----------------------|---------------|----------|---------|--------|----------------------|
| ータベース設定           | +戻る /                | 補集 その         | )他の操作▼   | ⇒ 明細行設定 | レコード一覧 | ロック解除                |
| ィールド設定            | ▲大石 学さんがロック          | 中です。          |          |         |        |                      |
| 竟表示面面設定           | データペース名              | PC管理台帳        |          |         |        |                      |
| 示編集画面設定           |                      |               |          |         |        |                      |
| 的认为多些的生           | アクセス権限情報             | 会社            | 設定範      |         |        | 権限                   |
| U ANTRAL          |                      | フレンド簡事        | 社員 (     | 大石 学)   |        | データベース管理者            |
| 計表示設定             |                      | フレンド商事        | 部門(      | 総務課)    |        | 参照・レコード朝<br>除・CSV出力可 |
| マートフォン設定          |                      | 全会社           |          |         |        | 鬱照可                  |
| 一覧表示画面設定          | 備考                   | パソコンおよび       | 業品・周辺機能  | 日の管理    |        |                      |
| 表示編集画面設定          | 說明                   |               |          |         |        |                      |
| の他設定              | コメント欄                |               |          |         |        |                      |
| 外部DB参照定義          | 使用有無                 | 使用する          |          |         |        |                      |
| 連動項目設定            | 關連情報URL<br>使用有無      | 使用する          |          |         |        |                      |
| 通知設定              | 明緩行有無                | 有り            |          |         |        |                      |
| リンク設定             | 77 1 7 4 7 4 9 4 9 4 |               |          |         |        |                      |
| 操作制限設定            | スマートリオン使用            | 使用する          |          |         |        |                      |
| 外部連携設定            | 使用区分                 | 使用中           |          |         |        |                      |
|                   | フォルダ名                | システム管理        |          |         |        |                      |
|                   | 晶終更新者                | ▲大石 学         |          |         |        |                      |
|                   | 最終更新日時               | 2018/05/28 (F | 3) 14:42 |         |        |                      |
|                   | WebDB間連携情報           |               |          |         |        |                      |
|                   | フィールド名 油             | 連携元データペーン     | 名        | 連携元フ    | ィールド名  | 削除時動作                |
|                   | 管理番号 F               | C利用者管理        |          | PC      |        | エラーとする               |
|                   | 管理番号                 | ノフトウェア使用      | 大況管理     | PC      |        | エラーとする               |
|                   |                      |               |          |         |        |                      |

```
手順3:外部連携の設定画面の 🥒 🗯 🇯 をクリックします。
```

| データペースの登録                          |                 |  |
|------------------------------------|-----------------|--|
| $\langle \rangle$                  | ■PC管理台帳 外部連携の設定 |  |
| ● データベース設定                         | + 戻る / 編集       |  |
| ◆ フィールド設定                          |                 |  |
| 秦 ──覽表示直面設定                        | 連拐先URL          |  |
| A.表示细胞面面的定                         | нттрへッダ         |  |
| # 14/1-VENEDERADOR                 | 接続タイムアウト        |  |
| ₩ 絞り込み条件設定                         | 読込タイムアウト        |  |
| ♣ 集計表示設定                           | 海地カイミック         |  |
| 幸 スマートフォン設定                        | 1220271 - 277   |  |
| • 一覧表示画面設定                         | 使用区分 使用しない      |  |
| JOST/Japaneze                      |                 |  |
| <ul> <li>表示編集直面設定</li> </ul>       | * 戻る / 帰漢       |  |
| <ul> <li>7 = (b)(0 = b)</li> </ul> |                 |  |

手順4:外部連携編集画面に以下の項目を入力します。

| <ul> <li>● PC管理台帳 外部連携編集</li> <li></li></ul> |                                                                                             |  |  |  |
|----------------------------------------------|---------------------------------------------------------------------------------------------|--|--|--|
| 連携先URL *                                     | アプリケーションサーバから接続する遭携先のURLを指定します。                                                             |  |  |  |
| ዘTTPヘッダ                                      | ^                                                                                           |  |  |  |
|                                              | 接続時に付加するヘッダ情報を指定します。複数指定する場合は改行で区切ってください。                                                   |  |  |  |
| 接続タイムアウト                                     | 5 秒<br>接続が確立するまでのタイムアウト時間を指定します。無制限の場合は「0」を指定してください。                                        |  |  |  |
| 読込タイムアウト                                     | 30 秒<br>接続後、データを取得するまでのタイムアウト時間を指定します。無制限の場合は「0」を指定してください。                                  |  |  |  |
| 連携タイミング                                      | <ul> <li>レコードの入力チェック時に実行する</li> <li>レコードの登録、変更、削除時に実行する</li> <li>スタンプ押下、取消時に実行する</li> </ul> |  |  |  |
| 使用区分                                         | ○使用する ⑧使用しない                                                                                |  |  |  |
| ●変更 ●:                                       | キャンセル                                                                                       |  |  |  |

| 項目名       | 説明                                                                                                    |
|-----------|----------------------------------------------------------------------------------------------------|
| 連携先 URL * | データベースで操作を行った時に呼び出す外部プログラムの URL を指定します。                                                                    |
|           | URL は、"http://"、"https://"で始まる URL のみ指定可能です。                                                               |
| HTTP ヘッダ  | 外部プログラムへ接続時に付加するヘッダ情報を指定します。<br>"プロパティ名: 値"の形式で指定してください。半角英数字記号で入力してくだ<br>さい。<br>複数指定する場合は改行して指定してください。    |
| 接続タイムアウト  | 外部プログラムへの接続が確立するまでのタイムアウト時間を指定します。<br>毎期                                                                   |
|           | 限の場合は「0」を指定してください。省略した場合、接続タイムアウト時間は5秒になります。                                                               |
| 読込タイムアウト  | 外部プログラムへ接続後、データを取得するまでのタイムアウト時間を指定しま<br>す。無制限の場合は「0」を指定してください。省略した場合、読込タイムアウト時<br>間は 30 秒になります。            |
| 連携タイミング   | ユーザがデータベースでどの操作を行った時に外部プログラムを呼び出すかを<br>選択します。<br>連携タイミングごとの対象となる操作については、下記の「■連携タイミングごとの<br>対象操作」を参照してください。 |
| 使用区分      | 使用有無を選択します。"使用しない"を選択すると、この外部連携は行われません。                                                                    |
#### ■連携タイミングごとの対象操作

| 連携タイミング                                                                 | データベースの種類                | 対象操作                                                                                                    |
|-------------------------------------------------------------------------|--------------------------|----------------------------------------------------------------------------------------------------|
| "レコードの入力チェッ                                                             | Web データベース<br>CRM データベース | <ul> <li>・レコード登録画面 「確認」ボタン/「確認せずに登録する」ボタンク リック時</li> <li>・データベース CSV 取込(画面、バッチ処理)</li> <li>・Web サービス(REST API)によるレコードの 登録/更新/削除</li> </ul>                                                                                       |
| ク時に夫119る                                                                | 汎用申請データベース               | ・申請入力画面/追記入力画面<br>「確認」ボタンクリック時<br>※申請入力画面で「一時保存」ボタンクリック時<br>は対象外<br>・汎用申請データ CSV 取込(画面、バッチ処理)                                                                                                    |
| <ul> <li>"レコードの登録、変</li> <li>更、削除時に実行する"</li> <li>(翌4) (恋男味)</li> </ul> | Web データベース<br>CRM データベース | <ul> <li>・レコード登録画面<br/>「確認せずに登録する」ボタンクリック時</li> <li>・レコード登録確認画面<br/>「登録」ボタンクリック時</li> <li>・データベース CSV 取込(画面、バッチ処理)</li> <li>・Web サービス(REST API)によるレコードの<br/>登録/更新</li> <li>・汎用申請の申請データコピー機能による Web デ<br/>ータベースのレコード登録</li> </ul> |
| (金嫁/変更時)<br>※1                                                          | 汎用申請データベース               | <ul> <li>・申請入力画面</li> <li>「一時保存」ボタンクリック時</li> <li>・申請確認画面</li> <li>「申請」ボタンクリック時</li> <li>・追記確認画面</li> <li>「確定」ボタンクリック時</li> <li>・汎用申請データ CSV 取込(画面、バッチ処理)</li> </ul>                                                             |
| "レコードの登録、変<br>更、削除時に実行す<br>る"<br>(削除時)                                  | Web データベース<br>CRM データベース | ・レコード削除確認画面<br>「確定」ボタンクリック時<br>・レコード一覧画面<br>「選択行を削除」ボタンクリックで表示される削除<br>確認ダイアログで「OK」クリック時<br>・Web サービス(REST API)によるレコードの削除                                                                                                    |
|                                                                         | 汎用申請データベース               | ・申請削除確認画面<br>「削除」ボタンクリック時                                                                                                    |
| "スタンプ押下、取消<br>時に実行する"                                                   | Web データベース<br>CRM データベース | ・レコード内容表示画面<br>スタンプ項目のボタン選択(クリック)時、<br>「取消」クリック時                                                                                                    |

※:データベース CSV 取込、Web サービス(REST API)によるレコードの登録/更新/削除、汎用申 請データ CSV 取込については、実行パラメタで外部連携処理の呼び出し有無を制御可能です。 ※1:レコード登録時に外部連携処理でエラーになった場合は、レコード No に空番が発生します。

| 于順5: 🖉 🌋 卑 🛛 をクリックします。外部連携の設定画面に戻ります |
|--------------------------------------|
|--------------------------------------|

| <ul> <li>● PC管理台帳 外部連携の設定</li> <li>◆ 戻 る  <ul> <li>◆ 編 集</li> <li>● 編 集</li> <li>●</li> <li>●</li></ul></li></ul> |                                         |  |  |  |
|----------------------------------------------------------------------------------------------------|-----------------------------------------|--|--|--|
| 外部連携設定を更新しました。                                                                                                    |                                         |  |  |  |
| 連携先URL                                                                                                    | http://pesvr/pe4j/api/rest/execute.json |  |  |  |
| HTTPヘッダ                                                                                                    |                                         |  |  |  |
| 接続タイムアウト                                                                                                    | 5秒                                      |  |  |  |
| 読込タイムアウト                                                                                                    | 30秒                                     |  |  |  |
| 連携タイミング                                                                                                    | レコードの入力チェック時に実行する                       |  |  |  |
| 使用区分                                                                                                    | 使用する                                    |  |  |  |

# 2.13 明細行の設定

明細行に使用する項目や一覧表示用画面、入力用・表示用の画面などを作成します。 本機能は、データベースの設定画面にて明細行有無を"有り"と指定している場合のみ、使用可能となります。 明細行を使用する場合は、必ず設定してください。

明細行設定では、権限の設定は行いません。作成した各明細画面は、その親となる一覧表示画面、表示編集 画面などで設定された権限に従います。

#### (1)明細行作成の概要

明細行の設定では、以下の作業を行います。

- 1. フィールド設定 \* 明細のフィールド(入力項目)を作成します。
- 明細画面設定
   明細行の一覧画面、入力および表示用の画面を作成します。
   明細画面は複数作成することができます。
   一覧画面1つと入力・表示用画面1つで一つの明細画面設定となります。
   デフォルトで、全項目が表示される一覧が登録されます。
- 連動項目の設定 作成したフィールド間の、連動設定を行います。 連動項目は複数作成することができます。
- リンクの設定 WC
   明細のフィールドに対してデータベース間でのリンクを作成します。
- 5. 明細画面の配置 \* 作成した明細画面を、親となる表示編集画面のレイアウト内に配置します。 親の表示編集画面1つに対し、1明細を設定することができます。 なお、明細行のみの表示編集画面は作成できません。

#### 2.13.1 明細フィールド設定

明細行のフィールド(項目)を作成します。 設定方法は基本的に「2.2 フィールド設定」と同様です。ただし、明細行フィールドでは「自動採番」「リッチテキ スト」「スタンプ項目」「WebDB 間連携項目」の形式は使用できません。また、フィールド登録時、「ソート対象」 「キー項目」「再利用」「キーワード検索」の項目については使用できません。 なお、作成できる明細フィールド数は 299 までとなります。

#### 

- 手順1:明細フィールドを作成したいデータベースのデータベース設定画面を開きます。 起動方法は、「2.1.1 データベースの新規作成」-「データベースをロック・ロック解除する」の項を参照 してください。
- 手順2:データベースの設定画面の → 明細行設定 をクリックします。

| *                 |                | · · · ·   |           |                      |
|-------------------|----------------|-----------|-----------|----------------------|
| ▲大石 学さんがロック       | 中です。           |           |           |                      |
| 受定 データペース名        | PC管理台帳         |           |           |                      |
| 設定<br>アクセス権限情報    | 승가             | 設定範囲      |           | 梢與                   |
| 段定                | フレンド商事         | 社員 (大石 学) | )         | データベース管理者            |
|                   | フレンド商事         | 部門(総務課)   |           | 参照・レコード削<br>除・CSV出力可 |
| >設定               | 全会社            |           |           | 参照可                  |
| 面設定 備考            | パソコンおよび僕話      | 品・周辺機器の管理 |           |                      |
| 面段定 說明            |                |           |           |                      |
| 13/25#            |                |           |           |                      |
| 使用有無              | 使用する           |           |           |                      |
| 定<br>開連情報URL      | 使用する           |           |           |                      |
| 使用有熟              |                |           |           |                      |
| 明細行有無             | 有り             |           |           |                      |
| スマートフォン使用<br>定 有無 | 使用する           |           |           |                      |
| 定 使用区分            | 使用中            |           |           |                      |
| フォルダ名             | システム管理         |           |           |                      |
| 晶終更新者             | ▲大石 学          |           |           |                      |
| 最終更新日時            | 2018/05/28 (月) | 14:42     |           |                      |
| WebDB間連携債報        |                |           |           |                      |
| フィールド名 〕          | 観元データベース名      | 5         | 連携元フィールド名 | 削除時動作                |
| 管理番号              | C利用者管理         |           | PC        | エラーとする               |
| 管理番号              | ノフトウェア使用状況     | 2管理       | PC        | エラーとする               |
| + 戻る /            | 編集 その他         | の操作▼ → 明細 | 行設定レコード一覧 | ロック解除                |
|                   | Contra Contra  |           |           |                      |

手順3:左ペインの※フィールド設定をクリックします。

| < 1       | > PC管理     | <b>瞿台帳【明細行設定】</b> | フィールドの設定 |    |
|-----------|------------|-------------------|----------|----|
| * フィールド設定 | + 戻        | る + 新規作成          | @ 鬱照作成   |    |
| 明細画面設定    |            | フィールド名            | 形式       | 必須 |
| # その他設定   |            | 依頼日               | 日付項目     |    |
| • 連動項目設定  | <b>~</b> 0 | 内容                | 文字列(複数行) |    |
|           | ÷ o        | 金額                | 數值       |    |
| ・リンク設定    | ¥ 0        | 依頼業者              | 文字列(1行)  |    |
|           |            | 返却日               | 日付項目     |    |

手順4:フィールドの設定(一覧)画面の + 新規作成 をクリックし登録画面を起動します。

**MEMO** 登録済みのフィールドのラジオボタンを選択し、 *● 参照作成* をクリックすることにより、登録済みのフィールドを複写して新規にフィールドを作成できます。ただし、参照作成時の新規登録画面では、入力形式は変更できません。

手順5:以降の操作は「2.2 フィールド設定」の「フィールドを作成する」の項と同様です。

ただし、明細行フィールドでは「自動採番」「リッチテキスト」「スタンプ項目」「WebDB 間連携項目」の 形式は使用できません。また、フィールド登録時、「ソート対象」「キー項目」「再利用」「キーワード検 索」の項目については使用できません。

| <ul> <li>● PC管理台帳【明細行設定】 フィールドの設定</li> <li></li></ul> |                                                                                         |  |  |  |
|-------------------------------------------------------|-----------------------------------------------------------------------------------------|--|--|--|
| * は必須項目です。                                            |                                                                                         |  |  |  |
| 形式                                                    | 文字列(1行) ▼ 形式を選択してください。                                                                  |  |  |  |
| フィールド名*                                               | フィールドの名称を入力してください。                                                                      |  |  |  |
| 入カガイダンス                                               | 入力画面にガイダンスを表示する場合に入力してください。                                                             |  |  |  |
| 入力桁数 *                                                | 入力可能な桁数を入力してください。                                                                       |  |  |  |
| 入力領域表示幅                                               | em<br>画面に表示する幅を指定してください(単位:em)。未入力の場合は、入力桁数から自動計算された幅で<br>表示されます。<br>表示区分が入力用の場合のみ有効です。 |  |  |  |
| 入力必須                                                  | □入力必須にする<br>入力必須かどうかを指定してください。                                                          |  |  |  |
| デフォルト値                                                | あらかじめ表示させたい文字列を入力してください。                                                                |  |  |  |
| 入力屋件                                                  | □半角英数字のみ入力参呼可する                                                                         |  |  |  |

#### 2.13.2 明細画面設定

明細行の一覧画面、入力および表示用の画面を作成します。一覧画面1つと入力・表示用画面1つで一つの明細画面設定となります。

明細画面は複数作成することができます。

デフォルトで、全項目が表示される明細画面「(全項目)」が登録されます。なお、デフォルトで登録される明細 画面「(全項目)」は削除できません。また、項目の削除およびレイアウト編集は行えません。

基本的な設定方法は「2.3.1 通常の一覧表示画面の作成」、「2.4.2 レイアウトの編集」と同様です。ただし、明細画面ではブロックの表示制御は設定できません。

### 🛈 明細画面を作成する

手順1:明細行の設定画面を表示します。 起動方法は、「2.13.1 明細フィールド設定」を参照してください。

手順2:左ペインの業明細画面設定をクリックします。

| データベースの登録 |                 |          |      |
|-----------|-----------------|----------|------|
| < >       | ● PC管理台帳【明細行設定】 | フィールドの設定 |      |
| ♥ フィールド設定 | ← 戻 る + 新規作成    | 。 參照作成   |      |
| # 明細画面設定  | ) フィールド名        | 形式.      | 法領   |
| ₩ その他設定   |                 | 日付項目     | 4/74 |
| ・連動項目設定   |                 | 文字列(複数行) |      |
|           |                 | 数值       |      |
| ・リンク設定    | ⊻ ○ 依頼業者        | 文字列(1行)  |      |
|           | 0 返却日           | 日付項目     |      |

手順3:明細画面の設定(一覧)画面の + 新規作成 をクリックします。

| データベース                                          | の壁録               |                                    |    |
|-------------------------------------------------|-------------------|------------------------------------|----|
|                                                 | $\langle \rangle$ | ●PC管理台帳【明細行設定】 明細画面の設定             |    |
| <ul> <li>● リイールト設定</li> <li>● 明細画面設定</li> </ul> |                   | ← 戻る + 新規作成 き参照作成                  |    |
| ★ その他設定                                         |                   | 明細画面名       〇 (全项目)       プレビュー 編集 |    |
| ・連動項目設定<br>・リンク設定                               | 1                 | ← 戻 る + 新規作成 <sup>€</sup> 参照作成     |    |
| MEMO 登明                                         | 録済み0<br>細画面を      |                                    | みの |

手順4:一覧表示画面登録画面の上部に、明細画面名を入力します。

| ● PC管理台帳【明編<br>● 登録 | I行設定】 一覧表示画面登録<br>キャンセル ── 覧画面プレビュー 🔶 レイアウト編集 |   |
|---------------------|-----------------------------------------------|---|
| ・は必須項目です。           |                                               |   |
| 明細面面名 *             | 修理履歴                                          |   |
| レイアウト設定(一覧表         | 汞)                                            | 1 |
| 選択済み項目              | ● レイアウト編集                                     |   |
|                     | 項目名                                           |   |
|                     | レイアウトが設定されていません。レイアウト編集を行ってください。              |   |

| 項目名     | 説明             |
|---------|----------------|
| 明細画面名 * | 明細画面の名称を入力します。 |

- 手順5:引き続き、●レイアウト編集をクリックし、明細行の一覧画面に配置する項目を指定します。 一覧の項目配置と書式設定の設定操作については、「2.3.1 通常の一覧表示画面の作成」の「一覧 のレイアウトを設定する」の項と同様です。
- 手順6:設定した明細一覧画面をプレビュー表示する場合は、 「筧画面プレビューをクリックします。

| <b>■PC管理台帳【明細行</b> | <b>行設定】 一覧表示画面登録</b>     |  |  |  |  |  |
|--------------------|--------------------------|--|--|--|--|--|
| ● 登録 ● ↓ キャ        | >ンセル ─覧画面ブレビュー → レイアウト編集 |  |  |  |  |  |
| * は必須項目です。         |                          |  |  |  |  |  |
| レイアウト編集内容を確定       | するには、登録・変更を行ってください。      |  |  |  |  |  |
|                    |                          |  |  |  |  |  |
| 明細画面名 * 🕴          | 修理履歴                     |  |  |  |  |  |
|                    |                          |  |  |  |  |  |
| レイアウト設定(一覧表示)      |                          |  |  |  |  |  |
| 選択済み項目 圏レイアウト編集    |                          |  |  |  |  |  |
|                    | 项目名                      |  |  |  |  |  |
|                    | 依賴日 關                    |  |  |  |  |  |
|                    | 内容                       |  |  |  |  |  |
|                    | Aer (20)                 |  |  |  |  |  |
|                    |                          |  |  |  |  |  |

**MEMO** 明細画面の設定(一覧)画面のプレビューをクリックすることにより、プレビュー表示することもできます。

| MEMO | 一覧に「複数社員選択」形式のフィールドを配置した場合、実際のデータ<br>先頭の社員1名のみ名称が表示され、他は省略されます。<br>レコード内容表示画面や汎用申請の起案内容画面では明細の複数社員;<br>全社員を確認することはできません。 |                |                                         | の際には以下のように<br>マ項目に登録されている |
|------|----------------------------------------------------------------------------------------------------|----------------|-----------------------------------------|---------------------------|
|      | <明細>                                                                                                    |                |                                         |                           |
|      | 担当者                                                                                                    | 日付             | 内容                                      |                           |
|      | ▲大石 学他2名                                                                                                    | 2016/10/05 (水) | 000000000000000000000000000000000000000 |                           |
|      | ▲中西 義男…他3名                                                                                                    | 2016/10/06 (木) | 000000000000000000000000000000000000000 |                           |

手順7:引き続き、→レイアウト編集をクリックし、明細行の表示編集画面を作成します。 レイアウト編集画面の設定操作については、「2.4.2 レイアウトの編集」と同様です。 ただし、レイアウト設定画面でブロックの表示制御を設定することはできません。 設定が完了したら、 ○ 段 定 をクリックします。一覧表示画面登録画面に戻ります。

手順8: 🥒 🚆 縁 をクリックします。一覧の最後に追加されます。

MEMO 列数を多く設定し入力項目を横にたくさん並べた場合、ユーザがレコードの内容表示画面の印刷機能を 利用した際に正常に印刷できなくなる可能性があります。レイアウト作成時にはご注意ください。

#### 2.13.3 連動項目の設定

明細画面の入力項目間の連動設定を行います。親画面のフィールドとの連動は行えません。 設定方法は基本的に「2.8 連動項目の設定」と同様です。

#### □連動項目を作成する

- 手順1:明細行の設定画面を表示します。 起動方法は、「2.13.1 明細フィールド設定」を参照してください。
- 手順2:左ペインの・連動項目設定をクリックします。

| < >                           | ● PC管理台帳【明編行】 | 設定】 フィールドの設定 |    |
|-------------------------------|---------------|--------------|----|
| フィールド設定                       | ◆ 戻 る → 新     | 現作成 ⑧ 参照作成   |    |
| 明細画面設定                        | フィールド名        | 形式           | 必須 |
| その他設定                         | ▲ ○ 依頼日       | 日付項目         |    |
| ・連動項目設定                       |               | 文字列(複数行)     |    |
| And a start start start start |               | 数值           |    |
| ・リンク設定                        | ★ ○ 依頼業者      | 文字列(1行)      |    |
|                               | ● 返却日         | 日付項目         |    |

手順3:連動項目の設定(一覧)画面の + 新規作成 をクリックします。

| データベースの   | 登録  |            |             |           |          |   |
|-----------|-----|------------|-------------|-----------|----------|---|
|           | < > | ■ PC管理台帳【明 | 細行設定] 連動項   | 目の設定      |          |   |
| 秦 フィールド設定 |     | (← 戻る)     | + 新規作成      |           |          |   |
| ♣ 明細画面設定  |     | 項目間の連動関係を設 | 定します。       |           |          |   |
| ₩ その他設定   |     | 連動元項目      | 連動項目        | 10        | 動項目2     |   |
| ・連動項目設定   |     | 検索対象データがあ  | りません。もう一度検索 | 総条件を指定し検索 | を行ってください | • |
| ・リンク設定    |     | ◆ 戻る       | + 新規作成      |           |          |   |

手順4:連動項目の設定(登録)画面に、連動元項目・連動項目を指定し、 \* 次 へ をクリックします。 以降の設定操作については、「2.8 連動項目の設定」の「連動項目設定を作成する」の項と同様です。

手順5:設定が完了したら、 🥟 🕸 💷 をクリックします。一覧画面に戻ります。

#### 2.13.4 リンクの設定

データベース間のリンクの設定を行います。

設定方法は基本的に「2.10 リンクの設定」と同様です。ただし、明細行の場合、レコード No に対するリンクは設定できません。

#### 

- 手順1:明細行の設定画面を表示します。 起動方法は、「2.13.1 明細フィールド設定」を参照してください。
- 手順2:左ペインの・リンク設定をクリックします。

| <        | > <b>I PC</b> | 管理台帳【明細行設定】 | フィールドの設定          |    |
|----------|---------------|-------------|-------------------|----|
| ・フィールド設定 | +             | 戻る + 新規作成   | <b>&amp; 参照作成</b> |    |
| 明細画面設定   |               | フィールド名      | 形式                | 必須 |
| ▶その他設定   |               | ○ 依頼日       | 日付項目              |    |
| ・連動項目設定  | ~             | ○ 内容        | 文字列(複数行)          |    |
|          | Ĵ             | ○ 金額        | 数值                |    |
| ・リンク設定   |               | ○ 依頼業者      | 文字列(1行)           |    |
|          |               | ○ 返却日       | 日付項目              |    |

手順3:リンクの設定(一覧)画面の + 新規作成 をクリックして登録画面を起動します。以降の操作は 「2.10 リンクの設定」の「リンクを作成する」の項と同様です。

| < 1     | ▶ PC管理台帳【明細行 | 設定】 リンクの設定            |      |
|---------|--------------|-----------------------|------|
| フィールド設定 | ◆ 戻 る 🛛 + 新  | 規作成 医参照作成             |      |
| +明細画面設定 | リンク名         | 使用区分                  |      |
| ▶ その他設定 | 検索対象データがありませ | ん。もう一度検索条件を指定し検索を行ってく | ださい。 |
| ·連動項目設定 | 4 戸ろ 上新      | 思作成<br>(E 参照作成        |      |
| 、ロック協定  |              | 49-10-2211-244        |      |

手順4:設定が完了したら、 ▶ 登録 をクリックします。一覧画面に戻ります。

#### 2.13.5 明細画面の配置

作成した明細行を、親のレイアウト編集画面へ配置します。 なお、明細行のみの表示編集画面は作成できません。また、表示編集画面に設定できる明細行は1つまでと なり、明細行のレイアウトの中に明細行を配置することもできません。

# 1111明細画面を親の表示編集画面に配置する

手順1:明細行を配置したい表示編集画面を作成し、レイアウト編集画面を表示します。 表示編集画面の作成およびレイアウト編集画面の表示方法は、「2.4.1 表示編集画面の作成」を参照してください。 すでに作成されている表示編集画面に明細レイアウトを追加する場合は、編集画面を起動してください。

手順2:左ペインの > レイアウト選択 をクリックし、レイアウト選択パネルを表示します。

| $\langle \rangle$ | PC官埋台帳 新     | 規登録 レイアワト編集                 |      |
|-------------------|--------------|-----------------------------|------|
| レイアウト選択           | 0股定。         | キャンセル プレビュー                 |      |
|                   | 管理番号         |                             | *    |
|                   | 購入日          | □ ※ ◎ 巻 コンピュータ名 ())         | 0 *  |
|                   | メーカー         | ▼ ※ ◎ ※ 機種 30               | 10 ¥ |
| 修理康歴              | 管理部門         | 田検索して指定<br>参③<br>〈選択してください> | *    |
|                   | 付属品          | <br>↓                       | *    |
| 8                 | 購入区分         | sample1 ○ sample2      S    |      |
|                   | リース会社        | ÷⊘                          |      |
|                   | リース満了予定<br>日 |                             |      |
|                   | 月額リース料       | 円⇒◎ 辛 再リース 🗹 🕸 🖗            |      |
|                   | PC健康診断結<br>果 | Sample1 Sample2 🗰 😒         | *    |
|                   | 海市口          |                             |      |

レイアウト選択パネルには、作成した明細レイアウトが表示されます。

| レイアウト選択     | 付属品          |                            | * |   |
|-------------|--------------|----------------------------|---|---|
|             | 購入区分         | ⊙ sample1 ○ sample2 ∰ ⊘    | ÷ | * |
|             | リース会社        | *0                         |   | 0 |
| 修理履歴        | リース満了予定<br>日 |                            | * |   |
| <b>漢目</b> ) | 月額リース料       | 円☆◎ ※ 再リース 🗹 ※◎            | 带 |   |
|             | PC健康診断結<br>果 | Sample1 Sample2 🕸 😒        | * | * |
|             | 廃棄日          |                            | * | * |
|             | <b>*</b>     | 登錄日時※② ※ 登録者 登録者※◎         | * | * |
|             | 最終更新日時       | 最終更新日時豪 🔅 🌞 最終更新者 最終更新者豪 😒 | * | 8 |

手順3:配置したい明細レイアウトを選択し、右ペインヘドラッグ&ドロップします。

手順4:明細行の簡易イメージが表示されます。

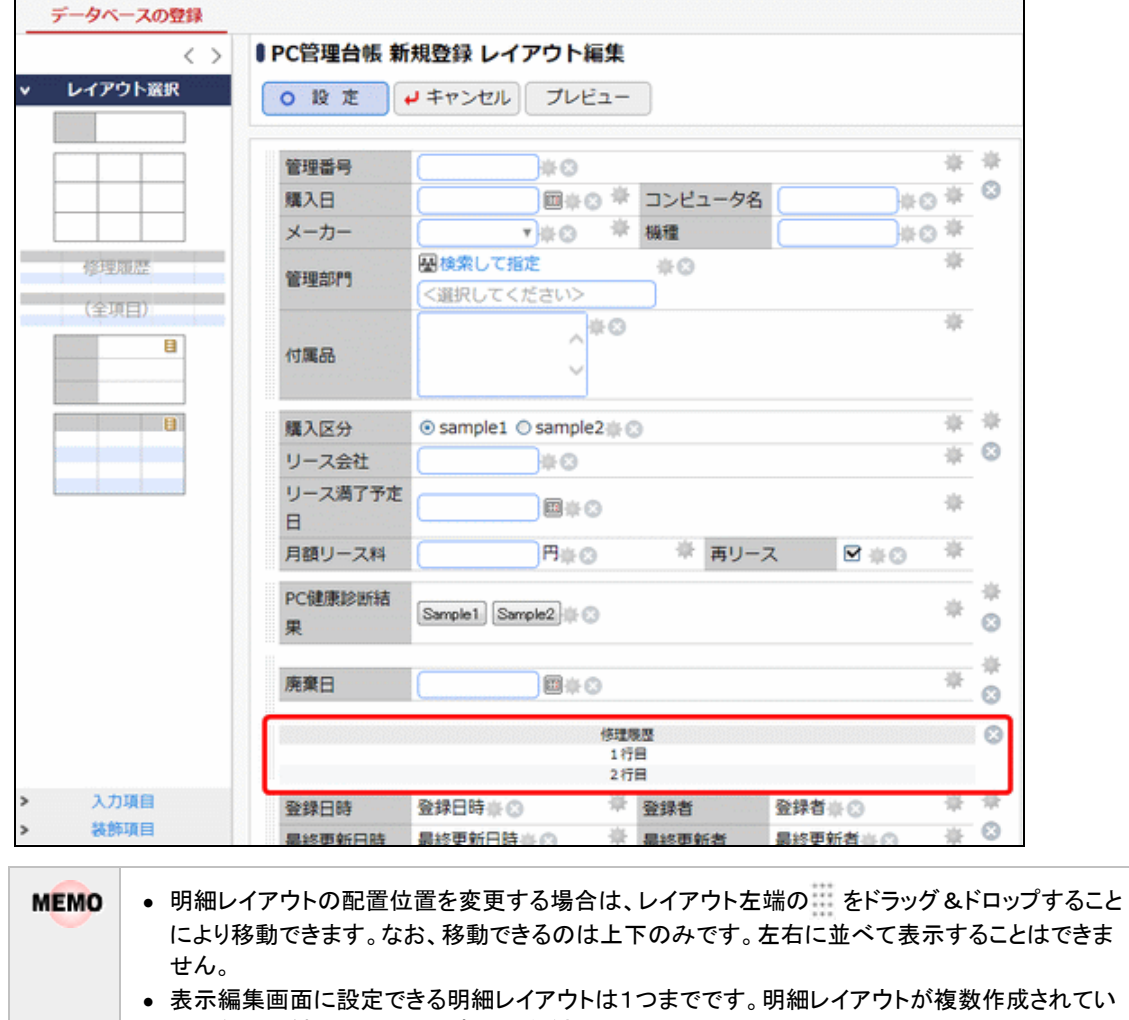

る場合は、どれか1つのみ選択してください。

手順5:設定した表示編集画面をプレビュー表示する場合は、レイアウト編集画面でプレビューをクリックします。内容表示画面を確認する場合は、画面に入力し、内容表示画面をクリックします。

| 必須項目です。              |                        |                  |             |
|----------------------|------------------------|------------------|-------------|
| 管理番号 *               |                        |                  |             |
| 職入日                  |                        | コンピュータ名・         |             |
| メーカー *               | <b>T</b>               | 税種*              |             |
| 管理部門                 | ■検索して指定<br><選択してください>  |                  |             |
| は魔品                  | キーボード、マウスなど付属品が含ま      | まれる場合は、付属品の名称等を入 | へ<br>       |
| <b>蜀</b> 入区分 *       | ○リース ○固定資産 ○消耗品        |                  |             |
| リース会社                |                        |                  |             |
| リース満了予定日             |                        |                  |             |
| 月額リース料               | 円                      | 再リース             |             |
| C健康診断結果              |                        |                  |             |
| 線                    | 開<br>廃棄またはリース満了により返却した | と場合、廃棄日・返却日を入力して | ください。       |
| <修理履歴>               |                        |                  |             |
| 明細行を入力<br>入力された明細がここ | に表示されます。               |                  |             |
| Nell Cost            | 2016/09/19 (月) 13:49   | 登録者              | 登録社員        |
| 医邦尔口的                |                        |                  | Ber Bacht B |

手順6:レコード内容表示画面のプレビューが表示されます。 ← 戻 る をクリックしレイアウト編集画面 に戻ります。

| 管理番号     | 201301-PC    |           |         |        |        |
|----------|--------------|-----------|---------|--------|--------|
| 購入日      |              |           | コンピュータ名 | PC100  | 0      |
| メーカー     | その他          |           | 機種      | xxxxxx | ×      |
| 管理部門     |              |           |         |        |        |
| 付属品      |              |           |         |        |        |
| 購入区分     | リース          |           |         |        |        |
| リース会社    |              |           |         |        |        |
| リース満了予定日 |              |           |         |        |        |
| 月額リース料   | Ħ            |           | 再り-     | -7     |        |
| PC健康診断結果 | 良好 概ね良好      | 子 普通 問題あり |         |        |        |
| 廃棄日      |              |           |         |        |        |
| <修理履歷>   |              |           |         |        |        |
| 依頼日      | 内容           | 金額        | 依頼業者    |        | 返却日    |
| 登録日時     | 2016/09/19 ( | (月) 13:47 | 登録者     | Ť      | 登録社員   |
| 最終更新日時   | 2016/09/19 ( | (月) 13:47 | 最終到     | 新者     | 最終更新社員 |

手順8: 🥒 🎕 🗍 をクリックします。一覧画面に戻ります。

① 必ず、手順8の操作を行ってください。レイアウト編集画面にて設定を行っても、呼び出し元画面での登録(修正の場合は変更)を行わないと、レイアウト情報は登録されません。

# 2.14 スマートフォン設定

スマートフォン版でレコードを参照するための一覧表示画面、表示編集画面を作成します。 本機能は、データベースの設定画面にてスマートフォン使用有無を"使用する"と指定している場合のみ、設定 可能となります。

デフォルトで画面は用意されていません。スマートフォンで使用する場合は、必ず設定してください。

#### (1)スマートフォン設定の概要

スマートフォン設定では、以下の作業を行います。

- 1. 一覧表示画面設定 \* レコード一覧を表示するための画面を作成します。
- 表示編集画面設定 \*
   レコード内容表示用の画面を作成します。
   スマートフォンでレコードの登録・編集は行えないため、作成する画面は、参照用となります(スタンプ 項目のボタンタップは可能)。また、明細行は参照できません。

#### 2.14.1 スマートフォン用一覧表示画面設定

スマートフォンでレコード一覧を表示するための画面を作成します。 画面は複数作成することができます。

#### 

- 手順1:スマートフォン設定を行いたいデータベースのデータベース設定画面を開きます。 起動方法は、「2.1.1 データベースの新規作成」-「データベースをロック・ロック解除する」の項を参照 してください。
- 手順2: 左ペインの[スマートフォン設定]より・一覧表示画面設定をクリックします。

| テータベースの登録                    |                |           |           |         |        |                      |
|------------------------------|----------------|-----------|-----------|---------|--------|----------------------|
| < >                          | ■PC管理台帳 デー     | -タベースの    | D設定       |         |        |                      |
| ★ データペース設定                   | * 戻る /         | / 補集      | その他の操作ャ   | ⇒ 明細行設定 | レコード一覧 | ロック解除                |
| ♥ フィールド設定                    | ▲大石 学さんがロック    | ク中です。     |           |         |        |                      |
| ▶ 一覧表示画面設定                   | データペースま        | 5 PC管理台的  | ·*        |         |        |                      |
| ▶ 表示編集画面設定                   | アクセス権限情報       | · 会社      | 設定部       | ið      |        | 権限                   |
| ₩ 絞り込み条件設定                   |                | フレンド      | 商事 社員     | (大石 学)  |        | データベース管理者            |
| ● 集計表示設定                     |                | フレンド      | 商事 台門     | (総務課)   |        | 参照・レコード削<br>除・CSV出力可 |
| ♥ スマートフォン設定                  |                | 全会社       |           |         |        | 參照可                  |
| <ul> <li>一覧表示画面設定</li> </ul> | (iii)          | す バンコンま   | らよび備品・周辺機 | 器の管理    |        |                      |
| ・表示編集画面設定                    | 1521           | 9         |           |         |        |                      |
| ₩ その他設定                      |                | ■ 使用する    |           |         |        |                      |
| <ul> <li>外部DB参照定義</li> </ul> | 使用有許           |           |           |         |        |                      |
| ·運動項目設定                      | 間連情報UR<br>使用有無 | L<br>使用する |           |         |        |                      |
| ・通知設定                        | 明細行有無          | 1、有り      |           |         |        |                      |
| ・リンク設定                       | スマートフォン使       | 日。藤田する    |           |         |        |                      |
| ・操作制限設定                      | 有許             | 100498    |           |         |        |                      |
| <ul> <li>外部連携設定</li> </ul>   | 使用区分           | ) 使用中     |           |         |        |                      |

手順3:スマートフォン設定一覧表示画面の設定(一覧)画面の + 新規作成 をクリックします。

| データベースの登録         |                       |                       |            |
|-------------------|-----------------------|-----------------------|------------|
| $\langle \rangle$ | ■PC管理台帳 【スマートフォン設定】   | 一覧表示画面の設定             |            |
| ♥ データペース設定        | ◆ 戻 る + 新規作成 6 参拝     | 照作成 土 権限情報ダウンロード      |            |
| ● フィールド設定         | 最上位に表示される一覧表示画面がデフォルト | になります。                |            |
| ▶ 一覧表示画面設定        | 一覧表示画面名               | 使用区分                  |            |
| ● 表示編集画面設定        | 検索対象データがありません。もう一度検索  | 条件を指定し検索を行ってください。     |            |
| ▶ 絞り込み条件設定        | ◆ 戻 る + 新規作成 6 参拝     | 照作成 土 権限情報ダウンロード      |            |
| 集計表示設定            |                       |                       |            |
| ▶スマートフォン設定        |                       |                       |            |
| ・一覧表示画面設定         |                       |                       |            |
| • 表示編集画面設定        |                       |                       |            |
| _                 |                       |                       |            |
| MEMO 登録済          | みの一覧表示画面のラジオボタ        | シを選択し、 🦉 参照作成 🤇 をクリック | フすることにより、登 |
| みのー               | 覧表示画面を複写して新規に一        | - 覧画面を作成できます。         |            |

手順4:一覧表示画面の登録画面の上部に、基本情報を入力します。

設定操作については、「2.3.1 通常の一覧表示画面の作成」と同様です。なお、「表示編集画面」は、 スマートフォン設定の表示編集画面設定で作成した画面からの選択となります。

| 貫現日です。       |                       |                            |                |
|--------------|-----------------------|----------------------------|----------------|
| 能な表示編集画画     | がありません。レコード内容表示画面を使用  | <b>割する場合は、表示編集画面を登録してく</b> | ださい。           |
| ESTRICTURE C |                       |                            |                |
| アクセス権限情報     | 回権限を設定                |                            |                |
|              | 会社 設定範囲               |                            | 橡限             |
|              | 全会社                   |                            | 鬱顯可            |
| ソート条件        | ण झा <b>ग</b> ग       |                            |                |
|              | ▼ 四间 ▼                |                            |                |
|              | ▼ 詳順 *                |                            |                |
|              | この一覧表示画面を表示した時のソート条件を | 指定してください。                  |                |
| 絞り込み条件       | <b>T</b>              |                            |                |
|              | この一覧表示面面を表示した時の絞り込み条件 | を選択してください。                 |                |
| +            |                       |                            |                |
| 表示編集問題       |                       |                            |                |
|              | この一覧表示画面の表示リングをグリックした | 時に表示する表示編集画面を選択してください      | ) <sub>8</sub> |
| ******       | ●使用する ○使用したい          |                            |                |

手順5:引き続き、一覧画面に配置する項目を指定します。

あらかじめ表示のフォーマットが決められており、そのフォーマットに表示する項目を指定します。フィールドは6項目まで選択できますので、表示させたい位置に配置してください。 未選択項目リストから項目を選択し、配置したい場所のボタンをクリックします。

| 現日         | 17/08      |        |       | 進取合め現日 |       |
|------------|------------|--------|-------|--------|-------|
| Į          | 相名         | $\sim$ |       | 項目名    |       |
| . 1        | 理番号        |        |       | (項目1)  | (項目2) |
| 0 1        | 12日        |        | ▶ 項目1 | (項目3)  |       |
| > >        | (ーカー       |        |       | (項目4)  |       |
| ) 積        | 細          |        | ▶ 項目2 | (項目5)  |       |
| 0 1        | 6理即門       |        |       | (項目6)  |       |
| 0 🕅        | <b>私区分</b> |        | ▶ 項目3 |        |       |
| o y        | リース会社      |        |       |        |       |
| 0 J        | リース満了予定日   |        | ♥ 項目4 |        |       |
| 0 月        | 調リース料      |        |       |        |       |
| 0 <b>₹</b> | シース        |        | ▶ 項目5 |        |       |
| 0 13       | 加速         |        |       |        |       |
| 0 19       | 2. 金融日     |        | ▶ 项目6 |        |       |
| 0 =        | コンピュータ名    |        |       |        |       |
| O P        | C健康診断結果    |        |       |        |       |

#### ユーザーズマニュアル データベース作成編

<スマートフォンのレコード一覧画面イメージ>

|                                                | =          | 基本情報                                                 | 服一覧 ▼       | ۹ :       |         |
|------------------------------------------------|------------|------------------------------------------------------|-------------|-----------|---------|
|                                                | $\uparrow$ | データベース選                                              | 択へ戻る        |           |         |
| (項目1)-<br>(項目3)-<br>(項目4)-<br>(項目5)-<br>(項目6)- | ••••       | 200604-PC<br><b>PC0013</b><br>リース<br>N社<br>VALURSTAR | 2018/6/1 (  | 金) 16:45  | ●─(項目2) |
|                                                | 0          | 200701-PC<br><b>PC0020</b><br>リース<br>F社<br>DESKPOWER | 2018/6/1 (  | 金) 16:50  |         |
|                                                |            | 201001-PC<br>PC0030                                  | 2013/4/18 ( | (木) 11:47 |         |

NEMO メインの表示項目となる(項目 3)は必ず指定する必要があります。 文字列(複数行)、リッチテキスト、チェックボックス、イメージ、お客様選択、顧客リレーションは配置できません。 配置を解除したい場合は、選択済み項目欄で、をクリックします。

手順6:設定が完了したら、 ▶ 登録 をクリックします。一覧画面に戻ります。

#### 

MEMO 個人設定にて出力ファイルの文字コードを指定できます。設定についてはユーザーズマニュアル 基本編 「3.10 共通設定」を参照してください。

手順1:スマートフォン設定 一覧表示画面の設定(一覧)画面の ± 椎限情報ダウンロード をクリックします。

手順2:ファイルダウンロード画面からファイルをダウンロードします。

#### 2.14.2 スマートフォン用表示編集画面設定

スマートフォンでレコード内容を参照するための画面を作成します。 画面は複数作成することができます。

#### 込表示編集画面の基本情報を設定する

- 手順1:スマートフォン設定を行いたいデータベースのデータベース設定画面を開きます。 起動方法は、「2.1.1 データベースの新規作成」-「データベースをロック・ロック解除する」の項を参照 してください。
- 手順2: 左ペインの[スマートフォン設定]より・表示編集画面設定をクリックします。

| テータベースの登録                                       |                      |                 |         |         |        |                      |
|-------------------------------------------------|----------------------|-----------------|---------|---------|--------|----------------------|
| < >                                             | ■PC管理台帳 データ          | マースの            | 設定      |         |        |                      |
| ★ データペース設定                                      | + 戻る /               | 補集              | その他の操作▼ | ⇒ 明細行設定 | レコード一覧 | ロック解除                |
| ♥ フィールド設定                                       | ▲大石 学さんがロック中         | 中です。            |         |         |        |                      |
| ♣ 一覧表示画面設定                                      | データペース名              | データベーフタ 2019年4月 |         |         |        |                      |
| ♣表示編集画面設定                                       | アクセス権関債報             | <b>e</b> #      | 10181   | ân I    |        | 捕馬                   |
| 拳 絞り込み条件設定                                      |                      | フレンド商           | 事社員     | (大石 学)  |        | データベース管理者            |
| ● 集計表示設定                                        |                      | フレンド商           | 事 部門    | (総務課)   |        | 参照・レコード削<br>除・CSV出力可 |
| ♥ スマートフォン設定                                     |                      | 全会社             |         |         |        | 参照可                  |
| <ul> <li>一覧表示画面設定</li> </ul>                    | 備考 バソコンおよび備品・周辺機器の管理 |                 |         |         |        |                      |
| <ul> <li>表示編集画面設定</li> </ul>                    | 說明                   |                 |         |         |        |                      |
| <ul> <li>* その他設定</li> <li>・ 外部DB参照定義</li> </ul> | コメント欄<br>使用有無        | 使用する            |         |         |        |                      |
| ·運動項目設定                                         | 関連情報URL<br>使用有無      | 使用する            |         |         |        |                      |
| ・通知設定                                           | 明織行有無                | 有り              |         |         |        |                      |
| <ul> <li>リンク設定</li> <li>操作制限設定</li> </ul>       | スマートフォン使用<br>有無      | 使用する            |         |         |        |                      |
| bi betakken sturte                              | 使用区分                 | 使田中             |         |         |        |                      |

手順3:スマートフォン設定表示編集画面の設定(一覧)画面の + 新規作成 をクリックします。

| データベースの登録         |                                       |
|-------------------|---------------------------------------|
| $\langle \rangle$ | ●PC管理台帳 【スマートフォン設定】表示編集画面の設定          |
| データペース設定          | ← 戻 る + 新規作成 8 参照作成 ± 権限情報ダウンロード      |
| フィールド設定           | 最上位に表示される表示編集画面がデフォルトになります。           |
| 一覧表示画面設定          | 表示編集画面名 使用区分                          |
| 表示編集画面設定          | 検索対象データがありません。もう一度検索条件を指定し検索を行ってください。 |
| 設り込み条件設定          | ← 戻 る + 新規作成 & 参照作成 ± 権限情報ダウンロード      |
| 集計表示設定            |                                       |
| ▶スマートフォン設定        |                                       |
| ·一覧表示画面設定         |                                       |
| ・表示編集画面設定         |                                       |
|                   | 1                                     |

みの表示編集画面を複写して新規に表示編集画面を作成できます。

#### 手順4:表示編集画面の登録画面に、基本情報を入力します。

設定操作については、「2.4.1 表示編集画面の作成」と同様です。ただし、設定は以下項目のみとなります。表示項目制御の設定操作については「2.4.3 表示項目制御/必須項目制御の設定」を参考にしてください。

- 表示編集画面名
- アクセス権限情報("参照可"以上の権限で利用可能)
- 使用区分
- 表示項目制御

| <ul> <li>● PC管理台帳【スマートフォン設定】 表示編集画面登録</li> <li>● 登録</li> <li>● キャンセル → レイアウト編集</li> <li>* は必須項目です。</li> </ul> |                     |      |     |  |
|----------------------------------------------------------------------------------------------------|---------------------|------|-----|--|
| 表示編集画面名 *<br>アクセス権限情報                                                                                         | 回権限を設定<br>会社        | 設定範囲 | 横四  |  |
| 使用区分                                                                                                    | 全会社<br>◉使用する ○使用しない |      | 参照可 |  |
| <ul> <li>表示項目材御 □入力した値によって項目の表示を制御する</li> <li>              金 録</li></ul>                                     |                     |      |     |  |

#### 手順5:引き続き、表示編集画面のレイアウト編集を行います。 → レイアウト編集 をクリックします。 レイアウト編集については、次項を参照してください。

#### ₩レイアウトを配置する

PC版と同様に、スマートフォン用の表示編集画面についても、レイアウト編集の操作は左ペインから右ペイン ヘレイアウトやフィールドをドラッグ&ドロップして配置します。

フィールド(項目)を配置するための枠となる"レイアウト"は、以下の2種類となります。

1. 標準レイアウト(入力項目専用)

項目見出しと値の表示域がセットになった、入力項目専用のレイアウトです。 配置する際には、行数を指定して、縦に複数並べて使用できます。 1つのセルの中に配置できるのは1項目のみです。

実際のスマートフォン画面では、見出しと値が1行ずつ改行されて表示されます。

- 2. テキスト配置レイアウト(装飾項目専用)
  - A 固定文字列

見出しのない、装飾項目専用のレイアウトです。 セルは1つのみで、その中に最大20まで装飾項目を配置できます。

手順1: 左ペインの > レイアウト選択 をクリックし、レイアウト選択パネルを表示します。

手順2:配置したいレイアウトを選択し、右ペインヘドラッグ&ドロップします。

手順3:レイアウト設定画面が表示されます。以下の項目を入力します。

#### ■標準レイアウトの場合

| レイアウト設定 |                    | Х |
|---------|--------------------|---|
| レイアウト情報 |                    |   |
| 行数 *    | 1                  |   |
| 表示制御    | □ 入力した値によって表示を制御する |   |
| ブロック名   |                    |   |
|         |                    | _ |
|         | О О К              | 6 |

| 項目名         | 説明                                                                                                    |  |  |
|-------------|----------------------------------------------------------------------------------------------------|--|--|
| 行数 <b>*</b> | レイアウトの行数を指定します。最大 50 まで指定できます。                                                                         |  |  |
| 表示制御        | 表示編集画面で表示項目制御を設定した場合に、このレイアウトを表示制御の<br>対象とするかどうかを指定します。<br>表示制御の対象とする場合は"入力された値によって表示を制御する"を選択し<br>ます。 |  |  |
|             | <b>秋</b> 表示制御の対象とするレイアウト上には、連動項目の設定にて連動元項<br>目・連動項目・連動項目2に指定されているフィールドは配置できません。                        |  |  |
| ブロック名       | "入力された値によって表示を制御する"を選択した場合、このレイアウトのブロ<br>ク名を指定します。ここで指定した名称が、表示項目制御の設定時に表示されま<br>す。                    |  |  |

#### ■テキスト配置レイアウトの場合

| レイアウト設定       |                  | Х  |
|---------------|------------------|----|
| レイアウト情報       |                  |    |
| 表示制御<br>ブロック名 | 入力した値によって表示を制御する |    |
|               | О О К → +v>t     | IL |

※表示制御、ブロック名の設定については標準レイアウトと同様です

手順4: **○ ○ K** をクリックします。レイアウトが配置されます。テキスト配置レイアウトの場合は、同時に、装飾項目「固定文字列」もデフォルトで配置されます。

手順5:標準レイアウトについては、セルのプロパティ設定が可能です。設定を行いたいセルの右端の をクリックし、設定メニューを表示して設定してください。

| <u>テータペースの登録</u><br><br< th=""><th>● PC管理台帳 【スマートフォン設定】 PC情報参照画面 レイアウト編集</th></br<> | ● PC管理台帳 【スマートフォン設定】 PC情報参照画面 レイアウト編集 |
|----------------------------------------------------------------------------------------------------|---------------------------------------|
| A 国定文字列                                                                                                    | □                                     |

```
■設定メニュー
```

| メニュー名 | 説明                                   |
|-------|--------------------------------------|
| 設定    | クリックするとセルプロパティ設定画面が開き、項目の見出しを変更できます。 |
| 行を挿入  | 編集中セルを含む行の上に1行追加します。                 |
| 行を削除  | 編集中セルを含む行を1行削除します。                   |

引き続き、レイアウトにフィールドを配置します。

#### 心入力項目・装飾項目を配置する

- 手順1:入力項目を配置する場合は、左ペインの 入力項目 を、 装飾項目を配置する場合は き (装飾項目) を、 装飾項目は、固定文字列と改行が利用できます。
- 手順2:各項目を選択し、右ペインの配置したいセルヘドラッグ&ドロップします。 入力項目は標準レイアウトへ、装飾項目はテキスト配置レイアウトへ配置してください。

# ※ 装飾項目は、セルの中に複数(最大 20 まで)配置することもできます。 なお、レイアウト配置領域に表示される各項目のイメージはサンプルとなります。実際のイメージとは異なります。

- 手順3:項目が配置されます。以下の項目については、配置したフィールド右横のをクリックして入力項 目設定が可能です。
  - スタンプ項目 :表示区分の変更("入力用(編集可能)"でボタンのタップが可能)
  - 固定文字列(装飾項目):文字列の編集

| テータベースの登録                     |          |             |                  |      |   |
|-------------------------------|----------|-------------|------------------|------|---|
| < >                           | ■ PC管理台帳 | 【スマートフォン設定】 | PC情報参照画面 レイアウト編集 |      |   |
| > レイアウト選択                     | 0 股 定    | → キャンセル     |                  |      |   |
| ▼ 入力項目                        |          |             |                  |      |   |
| ■ 管理番号                        | 管理账号     |             |                  | -10- | * |
| 画 購入日                         |          |             |                  |      | 0 |
| ロ メーカー                        | 94.      |             |                  | - du | · |
| 目 審議                          | 固定文字列 🛎  | 0           |                  |      | * |
| 😰 管理部門                        |          |             |                  |      | 0 |
| <ul> <li>(第1) (74)</li> </ul> |          |             |                  |      |   |

```
<スマートフォンのレコード内容画面イメージ>
```

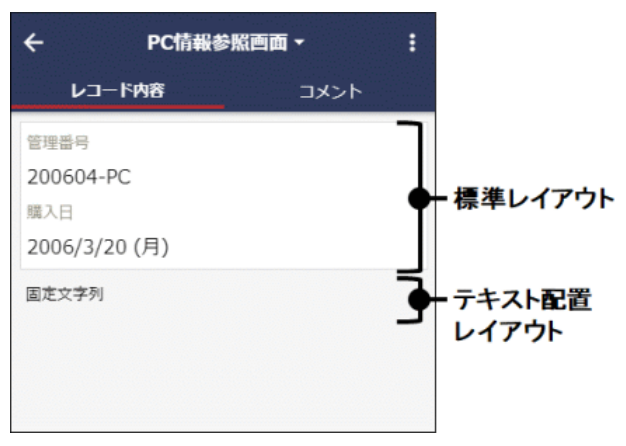

手順4:すべての設定が完了したら、 ○ 段 定 をクリックします。表示編集画面の登録画面に戻ります。

手順5:表示編集画面の登録画面で 🍠 🕸 🖗 をクリックします。一覧画面に戻ります。

#### 

MEMO 個人設定にて出力ファイルの文字コードを指定できます。設定についてはユーザーズマニュアル 基本編 「3.10 共通設定」を参照してください。

手順1:スマートフォン設定表示編集画面の設定(一覧)画面のま権限情報ダウンロードをクリックします。

手順2:ファイルダウンロード画面からファイルをダウンロードします。

# 付録 Excel 出力機能のテンプレートファイル

一覧表示画面と表示編集画面に設定する Excel 出力機能で使用するテンプレートファイルの作成方法を説明します。

出力項目を設定した Excel ファイルを作成します。

#### (1)テンプレートファイル作成時の注意点

- サポート対象 Excel のバージョンは 2007~2016 となります。
- 出力項目の設定はブックの先頭シートで行ってください。
- Excel 2007 形式(拡張子.xlsx)で作成する必要があります。Excel 2003 形式(拡張子.xls)はテンプレートとして指定できません。
- Excel のシートの保護機能によりシートが保護されているファイル、ブックの保護機能により「パスワード を使用して暗号化」の設定がされているファイルは使用しないでください。テンプレートとして指定した 場合、出力できません。
- セルに表示形式を設定する場合は、セル範囲を選択して設定してください。行全体を選択して、セルの書式設定で表示形式を指定した場合は、表示形式が有効になりません。

#### (2)出力項目の設定方法

Excelファイルに出力する項目を設定します。 出力項目の設定方法には単一項目形式と一覧表示形式があります。

■単一項目形式

単一項目の値を出力したい場合、この形式で設定します。

| 設定方法 | \${項目名} separator=区切り文字                                                                                                    |
|------|----------------------------------------------------------------------------------------------------|
| 説明   | 1セルに設定できるのは1項目のみです。<br>セルの先頭から設定する必要があります。\$の前に他の文字列(空白も含む)がある<br>と、出力時に項目値への置換が行われません。<br>項目の種類によって、項目名に設定する内容は異なります。項目の種類ごとの設定<br>内容は「(3)出力項目として設定できる項目」を参照してください。 |
|      | separator : 1つのフィールドで複数の値を選択できるフィールド(チェックボ<br>ックス、複数社員選択、お客様選択、顧客リレーション)が指定さ<br>れている場合は、区切り文字を指定します。省略した場合、¥n<br>(改行コード)が区切り文字になります。                                 |
| 設定例  | \${商品区分} separator=¥n                                                                                                    |

■一覧表示形式

一覧表示画面や明細行の内容を一覧形式で出力したい場合、この形式で設定します。

| 設定方法 | \$\${出力する項目名を一覧の左の列から順に半角カンマ区切りで指定}max=最大表 |
|------|--------------------------------------------|
|      | 示行数 separator= 区切り文字 auto= y/n(明細行の自動複製)   |

| 説明  | セルの先頭から設定する必要があります。\$\$の前に他の文字列(空白も含む)がある<br>と、出力時に項目値に置換が行われません。<br>項目の種類によって、項目名に設定する内容は異なります。項目の種類ごとの設定<br>内容は「(3)出力項目として設定できる項目」を参照してください。                                                                                                    |
|-----|----------------------------------------------------------------------------------------------------|
|     | <ul> <li>max : 最大表示行数を指定します。出力対象レコード件数が指定した<br/>行数を超える場合、それ以降のレコードは出力されません。</li> <li>一覧表示画面は最大 1,000 件、明細行は最大 100 件まで出力<br/>可能です。</li> <li>省略した場合、一覧表示画面は 1,000 件、明細行は 100 件が<br/>最大表示行数になります。</li> <li>separator : 1つのフィールドで複数の値を選択できるフィールド(チェックボ<br/>ックス 複数社員選択 お客様選択 顧客川レーション(が指定す)</li> </ul> |
|     | 997へ、後級社員選択、約各様選択、顧客リレーション)が指定されている場合は、区切り文字を指定します。省略した場合、¥n<br>(改行コード)が区切り文字になります。         auto       : 一覧明細の自動複製を行うかどうかを指定します。自動複製を<br>行う場合は y、行わない場合は n を指定します。省略した場合、<br>自動複製が行われます。         自動複製時、一覧明細の数式はコピーされません。                                                                          |
|     | <ul> <li>● 項目名に半角カンマが含まれている場合、半角カンマの位置で1つの項目<br/>として判断されます。</li> <li>● 一覧明細を自動複製する設定を行った場合、テンプレートファイルにおいて<br/>一覧明細の下に Excel のオブジェクト(テキストボックス、図形、画像など)<br/>が配置されていると、Excel 出力時に一覧明細が自動複製されて増えた場<br/>合、オブジェクトが一覧明細に重なって出力されます。</li> </ul>                                                           |
| 設定例 | \$\${商品コード,商品名,金額} max=100 separator=¥n auto=y                                                                                                    |

# (3)出力項目として設定できる項目

出力項目として設定できる項目および各項目の出力値は下表のとおりです。

- ■留意事項
  - 入力形式がリッチテキストおよびイメージファイルのフィールドは設定できません。
  - コメント欄と関連情報 URL 欄は設定できません。
  - WebDB 間連携項目によって連携されたデータベースのフィールドは設定できません。
  - 汎用申請データベース用のレイアウト(承認状況など)の内容は設定できません。
  - Excel 出力を実行する画面に配置されていないデータベースのフィールドも設定できます。
  - 下表の「セルの表示形式有効有無」が×の項目は、テンプレートファイルのセルに設定されている表示形式を無視して Excel 出力を実行する画面での表示形式に従い出力されます。
     〇の項目は、テンプレートファイルのセルに設定されている表示形式に従い出力されるため、セルに 適切な表示形式を設定する必要があります。

例)日付フィールドの値が「2015/01/01」の場合(日付フィールドは「セルの書式有効有無」が〇) セルの表示形式が文字列なら「2015/01/01(木)」と出力 セルの表示形式が「yyyy"年"m"月"d"日"」なら「2015年1月1日」と出力

#### ■データベースのフィールド

テンプレートファイルの項目名にはフィールド名を指定します。

| 入力形式            | セルの表示形式    | 備考            |
|-----------------|------------|---------------|
|                 | 有効有無       |               |
| 文字列(1行)         | ×          |               |
| 文字列(複数行)        | ×          |               |
| 数值              | 0          |               |
| 自動計算項目          | 0          |               |
| フラグ             | ×          |               |
| チェックボックス        | ×          |               |
| ラジオボタン          | ×          |               |
| ドロップダウンリスト      | ×          |               |
| 日付項目            | $\bigcirc$ |               |
| 年月項目            | $\bigcirc$ |               |
| 時刻項目            | $\bigcirc$ |               |
| 日付時刻項目          | $\bigcirc$ |               |
| 時間量項目           | ×          |               |
| 時間量計算項目         | ×          |               |
| 日付時刻計算項目        | 0          |               |
| WebDB 間連携項目 🚾 🖸 | ×          |               |
| DB 参照項目         | ×          |               |
| DB 参照コード入力      | ×          |               |
| スタンプ項目 🚾 🖸      | ×          |               |
| 自動採番            | ×          |               |
| 会社選択            | ×          |               |
| 部門選択            | ×          |               |
| 社員選択            | ×          | 社員アイコンは出力されない |
| 複数社員選択          | ×          | 社員アイコンは出力されない |
| お客様選択項目         | ×          |               |
| 商品選択項目          | ×          |               |
| 添付ファイル          | ×          | ファイル名を出力      |
| URL             | ×          | リンク属性がない状態で出力 |
| WebDB 参照項目      | ×          |               |
| WebDB 参照コード入力   | ×          |               |

#### ■システム標準項目

テンプレートファイルの項目名には下表の「項目名」を指定します。

| 項目名      | セルの表示形式<br>有効有無 | 備考            |
|----------|-----------------|---------------|
| No       | 0               |               |
| 登録者      | ×               | 社員アイコンは出力されない |
| 登録日時     | 0               |               |
| 最終更新者    | ×               | 社員アイコンは出力されない |
| 最終更新日時   | 0               |               |
| 申請受付番号 ᇌ | 0               |               |

| 項目名                 | セルの表示形式<br>有効有無 | 備考            |
|---------------------|-----------------|---------------|
| 申請者 ᇌ               | ×               | 社員アイコンは出力されない |
| 申請日 ᇌ               | 0               |               |
| 申請部門 ᇌ              | ×               |               |
| 決裁状況 汎              | ×               |               |
| 決裁者 ᇌ               | ×               | 社員アイコンは出力されない |
| 決裁日 ᇌ               | 0               |               |
| 申請番号 <mark>汎</mark> | ×               |               |
| 申請件名 ᇌ              | ×               |               |
| 顧客リレーション 🖸          | ×               |               |

#### ■予約項目(単一項目形式でのみ指定可能)

テンプレートファイルの項目名には下表の「項目名」を指定します。

| 項目名  | 出力値     | セルの表示形式 |
|------|---------|---------|
| 出力社員 | 出力実行社員名 |         |
| 出力日時 | 出力実行日時  | 0       |

#### ■予約項目(一覧表示形式でのみ指定可能)

テンプレートファイルの項目名には下表の「項目名」を指定します。

| 項目名 | 出力値                           | セルの表示形式 |
|-----|-------------------------------|---------|
|     |                               | 有効有無    |
| #   | 明細行の番号(1からの連番が自動<br>的に採番されます) | 0       |

#### (4) 出力値に関する注意点

- Excel 出力を実施する社員が参照可能な表示編集画面に配置されていないフィールド(システム標準 項目は除く)が、出力項目として指定されている場合、その項目には空白が出力されます。 なお、Excel 出力を実施する社員が参照可能な一覧表示画面に配置されているフィールドであっても、 参照可能な表示編集画面に配置されていない場合は、空白で出力されます。
- 表示編集画面、一覧表示画面において各項目に設定された書式(背景色、文字色など)は出力時に 反映されません。
- JIS 第4水準の文字のうち、「サロゲートペア」という特殊な文字(304文字)が項目値に含まれている 場合は文字化けします。

#### (5)出力例

Web データベース「PC 管理台帳」の一覧表示画面と表示編集画面に設定した Excel 出力機能のテンプレート ファイルとその出力例です。

■「PC 管理台帳」の一覧表示画面「標準」:ユーザのレコード一覧表示画面

| 医療運        | る<br>チェック<br>1                        | ま CSV出力<br>7する                                                                                                    | 土 Excel<br>支<br>表示編                                                                                                    | 出力 全て既読にする<br>(集) 新規登録 マ                                                                                                    | <b>會 選択行を削</b> 的                                                                                                    | M 先頭                                                                                                    | ◀前 13                                                                                                    | 将中1-10件 次▶ 暴後月                                                                                                    |
|------------|---------------------------------------|----------------------------------------------------------------------------------------------------|----------------------------------------------------------------------------------------------------|----------------------------------------------------------------------------------------------------|----------------------------------------------------------------------------------------------------|----------------------------------------------------------------------------------------------------|----------------------------------------------------------------------------------------------------|----------------------------------------------------------------------------------------------------|
| <i>0</i> 9 | ····································· | けかを除く                                                                                                    |                                                                                                    | 個人用絞り込み                                                                                                    | •                                                                                                    |                                                                                                    |                                                                                                    |                                                                                                    |
| Pill P     |                                       | 代を相称<br>管理番号 0                                                                                                    | メーカー                                                                                                    | 機種                                                                                                    | 管理部門                                                                                                    | 購入区分                                                                                                    | 廃棄日                                                                                                    | 最終更新日時                                                                                                    |
|            |                                       | 200604-PC                                                                                                    | N社                                                                                                    | VALURSTAR                                                                                                    | 総務課                                                                                                    | リース                                                                                                    |                                                                                                    | 2012/12/25 (火) 14:30                                                                                                    |
|            |                                       | 200701-PC                                                                                                    | F社                                                                                                    | DESKPOWER                                                                                                    | システム室                                                                                                    | リース                                                                                                    |                                                                                                    | 2007/03/01 (木) 09:30                                                                                                    |
|            |                                       | 201001-PC                                                                                                    | N社                                                                                                    | VALURSTAR                                                                                                    | 総務課                                                                                                    | リース                                                                                                    |                                                                                                    | 2013/04/18 (木) 11:47                                                                                                    |
|            |                                       | 201002-PC                                                                                                    | N社                                                                                                    | VALURSTAR                                                                                                    | 総務課                                                                                                    | リース                                                                                                    |                                                                                                    | 2010/03/29 (月) 11:22                                                                                                    |
|            |                                       | 201003-PC                                                                                                    | N≹±                                                                                                    | VALURSTAR                                                                                                    | 総務課                                                                                                    | リース                                                                                                    |                                                                                                    | 2010/03/29 (月) 11:26                                                                                                    |
|            |                                       | 201004-PR                                                                                                    | その他                                                                                                    | レーザープリンタ                                                                                                    | 総務課                                                                                                    | リース                                                                                                    |                                                                                                    | 2010/08/27 (金) 17:40                                                                                                    |
|            |                                       | 201101-PC                                                                                                    | F社                                                                                                    | ESPRIMO B531/D                                                                                                    | システム室                                                                                                    | リース                                                                                                    |                                                                                                    | 2011/04/22 (金) 14:37                                                                                                    |
|            |                                       | 201102-HDD                                                                                                    | その他                                                                                                    | USBハードディスク                                                                                                    | システム室                                                                                                    | 清耗品                                                                                                    |                                                                                                    | 2011/05/20 (金) 14:23                                                                                                    |
|            | # 0                                   | 201103-HDD                                                                                                    | その他                                                                                                    | USBハードディスク                                                                                                    | 総務課                                                                                                    | 消耗品                                                                                                    |                                                                                                    | 2011/05/20 (金) 14:24                                                                                                    |
|            |                                       | 201104-HDD                                                                                                    | その他                                                                                                    | 外付けハードディスク                                                                                                    | システム室                                                                                                    | 清耗品                                                                                                    |                                                                                                    | 2011/05/20 (金) 14:26                                                                                                    |
|            |                                       | をチェック<br>標準<br>み 廃棄済<br>日 / ロ<br>日 / ロ<br>日 / 田<br>日 / 田<br>月 / 田<br>日 / 田<br>日 | をチェックする<br>標準<br>か 廃業済みを除く<br>端沢 ○道沢を結除<br>第 200604-PC<br>の 201001-PC<br>の 201002-PC<br>の 201003-PC<br>の 201003-PC<br>の 201004-PR<br>の 201101-PC<br>の 201101-PC<br>の 201101-PC<br>の 201101-PC<br>の 201101-PC<br>の 201101-PC | をチェックする<br>標準 v 表示編<br>か 廃業済みを除く v<br>講訳 ○選択を結除<br>第項番号 · ×ーカー<br>200604-PC N社<br>201001-PC F社<br>201001-PC N社<br>201002-PC N社<br>201003-PC N社<br>201003-PC N社<br>201004-PR その他<br>201101-PD その他<br>0 201103-HDD その他<br>0 201103-HDD その他 | をチェックする<br>標準   ▼ 表示編集 新規登録 ▼<br>ゆ 廃業済みを除く ▼ 個人用絞り込み<br>端段 ○選択を解除<br>■ ● □ 200604-PC N社 VALURSTAR<br>■ ● □ 200604-PC N社 VALURSTAR<br>■ ● 201001-PC F社 DESKPOWER<br>■ ● 201001-PC N社 VALURSTAR<br>■ ● 201003-PC N社 VALURSTAR<br>■ ● 201003-PC N社 VALURSTAR<br>■ ● 201004-PR その他 レーザーブリンタ<br>■ ● 201101-PC F社 ESPRIMO B531/D<br>■ ● 201103-HDD その他 USB/\-ドディスク<br>■ ● 201104-HDD その他 VSB/\-ドディスク | 変子エックする         標準       表示編集 新規登録 *         原葉済みを除く       個人用校り込み *         ア       原葉済みを除く *       個人用校り込み *         建       空の604-PC       N社       VALURSTAR       総務課         200701-PC       F社       DESKPOWER       システム室         201001-PC       N社       VALURSTAR       総務課         2       201001-PC       N社       VALURSTAR       総務課         2       201002-PC       N社       VALURSTAR       総務課         2       201003-PC       N社       VALURSTAR       総務課         2       201004-PR       その他       レーザープリンタ       総務課         2       201101-PC       F社       ESPRIMO B531/D       システム室         2       201102-HDD       その他       USB/\-ドディスク       ジステム室         2       201103-HDD       その他       USB/\-ドディスク       ジステム室         2       201103-HDD       その他       MSB/\-ドディスク       ジステム室 | 変子エックする       東京編集 新規登録 *       H 先頭         東京編集 新規登録 *       個人用校り込み *       *         市 廃業済みを除く *       個人用校り込み *       *         建築 0       第月登号 0       メーカ・       機種       管理部門 *       第人区分         建築 0       200604-PC       N社       VALURSTAR       総務課       リース         ● 0       200701-PC       F社       DESKPOWER       システム室       リース         ● 2       201001-PC       N社       VALURSTAR       総務課       リース         ● 2       201002-PC       N社       VALURSTAR       総務課       リース         ● 2       201003-PC       N社       VALURSTAR       総務課       リース         ● 2       201003-PC       N社       VALURSTAR       総務課       リース         ● 2       201004-PR       その他       レーザーブリンタ       総務課       リース         ● 2       201101-PC       F社       ESPRIMO B531/D       システム室       河耗品         ● 0       201102-HDD       その他       USB/Lードディスク       ジステム室       河耗品         ● 0       201103-HDD       その他       USB/Lードディスク       ジステム室       河耗品         ● 0       201104-HDD       その他       外付け/Lードディスク       ジステム室       河耗品 <td>東洋山       表示編集       新規登録       N       N       <td< td=""></td<></td> | 東洋山       表示編集       新規登録       N       N <td< td=""></td<> |

テンプレートファイル「台帳出力(一覧).xlsx」

| 🗶 🛃 🔊 • 🕫 - 🔝 • 👉 -           | D @• I=         | 台帳出力(一)      | 覧).xlsx - Microsoft Excel |          |              | 0 E X                |
|-------------------------------|-----------------|--------------|---------------------------|----------|--------------|----------------------|
| 77-112 赤-ム 挿入                 | ページ レイアウト 数式    | データ 校開 書     | 表示 活用しよう!エクセル             | Acrobat  |              | v 🕜 🗆 🖨 🕮            |
| A1 -                          | ( fe            |              |                           |          |              | *                    |
| A B C                         | D E             | F            | G H                       | I        | J            | К                    |
| 1 PC管理台帳                      |                 |              |                           |          | 作成者:<br>作成日: | \${出力社員}<br>\${出力日時} |
| 4 No 管理番号                     | コンピュータ名 メーカー    | 機種           | 管理部門 購入区分 !               | リース満了予定日 | 廃棄日          | 最終更新日時               |
| 5 \$\${#,管理番号,コンビ             | ニータ名、メーカー、機種、管理 | 部門,購入区分,リース満 | 了予定日,廃棄日,最終更新E            | 3時}      |              |                      |
| 6<br>7<br>8<br>H 4 F H Sheet1 |                 |              | 040                       |          |              |                      |
| 37.70                         |                 |              |                           |          | 100%         |                      |

出力結果

|                     | • <b>?</b> • | - (H =   <del>-</del> |                 |      | xdb_1013_標準_1611 | 22181101264.) | dsx - Micro | soft Excel |              |                            | 23  |
|---------------------|--------------|-----------------------|-----------------|------|------------------|---------------|-------------|------------|--------------|----------------------------|-----|
| 7741                |              | ホーム 挿入                | ページレイアウト        | 数式   | データ 校開           | 表示 開発         | Acrobat     |            |              | V 🕜 🗆 🖨                    | 83  |
|                     | 1            | A1 .                  | • (* <b>f</b> e |      |                  |               |             |            |              |                            | *   |
| - A                 | в            | С                     | D               | E    | F                | G             | н           | I          | J            | K                          |     |
| 1                   | PC           | :管理台帳                 |                 |      |                  |               |             |            |              |                            |     |
| 2                   |              |                       |                 |      |                  |               |             |            | 作成者:<br>作成日: | 日比野 知恵<br>2016/11/22 18:11 | l I |
| 4                   | No           | 管理番号                  | コンビュータ名         | メーカー | 機種               | 管理部門          | 購入区分        | リース満了予定日   | 庚棄日          | 最終更新日時                     |     |
| 5                   | 1            | 200604-PC             | PC0013          | Nł±  | VALURSTAR        | 総務課           | リース         | 2012/3/31  |              | 2012/12/25 (火) 14:30       |     |
| 6                   | 2            | 200701-PC             | PC0020          | F社   | DESKPOWER        | システム室         | リース         | 2012/2/28  |              | 2007/03/01 (木) 09:30       |     |
| 7                   | 3            | 201001-PC             | PC0030          | NE   | VALURSTAR        | 総務課           | リース         | 2014/3/31  |              | 2013/04/18 (木) 11:47       |     |
| 8                   | - 4          | 201002-PC             | PC0031          | N社   | VALURSTAR        | 総務課           | リース         | 2014/3/31  |              | 2010/03/29 (月) 11:22       |     |
| 9                   | 5            | 201003-PC             | PC0032          | N社   | VALURSTAR        | 総務課           | リース         | 2014/3/31  |              | 2010/03/29 (月) 11:26       | =   |
| 10                  | 6            | 201004-PR             | PR0001          | その他  | レーザープリンタ         | 総務課           | リース         | 2012/8/31  |              | 2010/08/27 (金) 17:40       |     |
| 11                  | - 7          | 201101-PC             | PC0040          | F社   | ESPRIMO B531/D   | システム室         | リース         | 2015/4/30  |              | 2011/04/22 (金) 14:37       |     |
| 12                  | 8            | 201102-HDD            | HD0100          | その他  | USBハードディスク       | システム変         | 消耗品         |            |              | 2011/05/20 (金) 14:23       |     |
| 13                  | 9            | 201103-HDD            | HD0110          | その他  | USBハードディスク       | 総務課           | 消耗品         |            |              | 2011/05/20 (金) 14:24       |     |
| 14                  | 10           | 201104-HDD            | HD0300          | その他  | 外付けハードディスク       | システム室         | 消耗品         |            |              | 2011/05/20 (金) 14:26       |     |
| 15                  | 11           | 201201-PC             | PC0050          | N社   | VALURSTAR        | 総務課           | リース         |            |              | 2012/06/15 (金) 17:37       |     |
| 16                  | 12           | 201202-PC             | PC0051          | N社   | VALURSTAR        | 総務課           | リース         |            |              | 2012/06/11 (月) 08:15       |     |
| 17                  | 13           | 201203-PC             | PC0052          | N社   | VALURSTAR        | 総務課           | リース         |            |              | 2012/06/11 (月) 08:20       |     |
| 18<br>H 4 F<br>372F | н :          | Sheet1 / 🞾 /          |                 |      |                  |               |             |            |              | 00% 🕘 🔍 🤇                  | •   |

■「PC 管理台帳」の表示編集画面「新規登録」:ユーザのレコード内容表示画面

| 「理台帳」の表示           | 編集画面             | <b>釿</b> 新規    | 登録」:ユーー        | ザのレコ    | コード内容表 | 長示画    | 面            |
|--------------------|------------------|----------------|----------------|---------|--------|--------|--------------|
| PC管理台帳 レコ・ ★ 編 集 × | ード内容表<br>: 削除    | ₹<br>₹         | हु कि          | 刷       | @ 參照作成 | ±      | PC情報出力 ◀前 次▶ |
| 教示痛集圖圖 新祝室:        | \$ <del>\$</del> | <u> </u>       |                |         |        |        |              |
| 管理番号               | 200604-F         | c              |                |         |        |        |              |
| 購入日                | 2006/03/         | 20 (月)         |                | ⊐>E     | ユータ名   | PC00   | 13           |
| メーカー               | N社               |                |                | 機種      |        | VALU   | RSTAR        |
| 管理部門               | 総務課              |                |                |         |        |        |              |
| 付属品                | ディスプレ            | <i>∧</i> イ、キーフ | ボード、マウス        |         |        |        |              |
| 購入区分               | リース              |                |                |         |        |        |              |
| リース会社              | 009-2            | ζ              |                |         |        |        |              |
| リース満了予定日           | 2012/03/         | 31 (±)         |                |         |        |        |              |
| 月額リース料             | 500円             |                |                |         | 再リース   |        |              |
| PC健康診断結果           | 良好 土大            | 石 学 201        | 6/11/22 (火) 18 | :22     |        |        |              |
| 廃棄日                |                  |                |                |         |        |        |              |
| <修理履歴>             |                  |                |                |         |        |        |              |
| 依頼日                |                  | 内容             | 金額             | 依頼業者    |        | 返却日    |              |
| 2008/10/10 (金)     |                  |                | 1,500円         | ○×サー    | ビス     | 2008/1 | 0/16 (木)     |
| 2009/05/01 (金)     |                  |                | 5,000円         | 0×サ−I   | ビス     | 2009/0 | 5/06 (水)     |
| 登録日時               | 2006/03/         | 22 (水) 15      | 5:20           | <u></u> | 者      | 1      | 大石学          |
| 最終更新日時             | 2012/12/         | 25 (火) 14      | 1:30           | 服約      | 《更新者   | 1      | 日比野 知恵       |
|                    |                  |                |                |         |        |        |              |

|      | <b>*) - (* - E</b> | • -# -       |                 | - 出力(P                |     | dsx - I | Microsoft | Excel |         |         |     |     | 23          |
|------|--------------------|--------------|-----------------|-----------------------|-----|---------|-----------|-------|---------|---------|-----|-----|-------------|
| 7741 | ホーム 挿              | ix x         | ージ レイアウ         | ト 数式                  | データ | 校開      | 表示        | 活用しよう | ! エクセル  | Acrobat | ♥ 🕜 | - 6 | <b>β</b> Σ3 |
|      | A1                 | -            | e .             | ƙ PC管                 | 理情報 |         |           |       |         |         |     |     | Ŷ           |
| A    | В                  |              |                 | С                     |     |         |           | D     |         | E       |     | 1   | E G         |
| 1 P  | C管理情報              | R            |                 |                       |     |         |           |       |         |         |     |     | 1           |
| 2    | -                  |              |                 |                       |     |         |           | 作成者:  |         | \${出力   | 社員} |     |             |
| 3    |                    |              |                 | <b>M</b> . <b>C</b> . |     |         |           | 作成日:  |         | \${出力   | 日時} |     |             |
| 4    | 官埋番亏               |              | \${官理           | 番亏}                   |     |         |           |       |         |         |     |     |             |
| 6    | 購入日                |              | \${購入E          | 3}                    |     |         | コンピュー     | -9名   | \${⊐ンピュ | 9名}     |     |     |             |
| 7    | メーカー               |              | \${メーカ・         | -}                    |     |         | 機種        |       | \${機種}  |         |     |     |             |
| 8    | 管理部門               |              | \${管理部          | BP9}                  |     |         |           |       |         |         |     |     |             |
| 9    | 付属品                |              | \${竹属器          | 品}                    |     |         |           |       |         |         |     |     |             |
| 11   | 購入区分               |              | \${購入[]         | ≤分}                   |     |         |           |       |         |         |     |     |             |
| 12   | リース会社              |              | \${リース会         | 会社}                   |     |         |           |       |         |         |     |     |             |
| 13   | リース満了予             | 定日           | \${リース          | <b>茵了予定</b> [         | 3}  |         |           |       |         |         |     |     |             |
| 14   | 月額リース料             | -            | \${月額リ          | ース料}                  |     |         | 再リース      |       | \${再リーン | ス}      |     |     |             |
| 16   | PC健康診断             | 結果           | \${PC健          | 康診断結                  | 果}  |         |           |       |         |         |     |     |             |
| 1/   | <u> 席 華 日</u>      |              | \${ <b>區壅</b> F | 33                    |     |         |           |       |         |         |     |     |             |
| 19   | Mars H             |              | φ (Murice       | -)                    |     |         |           |       |         |         |     |     |             |
| 20   | <修正履歴              | >            |                 |                       |     |         |           |       |         |         |     |     |             |
| 21   | 依頼日                | 14. + 7. 444 | *               | 依頼業                   | 촵   |         | 1         | 白額    | ;       | 返却日     |     |     |             |
| 22   | [\$\${依親日,         | 依親葉          | 者,金額,;          | 这却日}                  |     |         |           |       |         |         |     |     |             |
| 23   | M Sheet1 🦯         | 2            |                 |                       |     |         | 1         | 4     |         |         |     |     | ► II        |
| コマンド |                    |              |                 |                       |     |         |           |       | 0 🛄 100 | % 😑     | -0- |     | •           |

# テンプレートファイル「出力(内容表示).xlsx」

#### 出力結果

|      | <b>×</b> 0 × (°≤ ×   <del>+</del> | xdb_1013_新規   | 登録_161     | 12218283 | 0306.xls     | x - Micros | oft Excel |          | 0     | ۰ | ş | 3     |
|------|-----------------------------------|---------------|------------|----------|--------------|------------|-----------|----------|-------|---|---|-------|
| ファイル | ホーム挿入                             | ページ レイアウト     | 数式         | データ      | 校開           | 表示         | 開発        | Acrobat  | ♡ 🕜   |   | đ | 23    |
|      | A1 -                              | 🤄 🎜 PC        | )管理情       | 報        |              |            |           |          |       |   |   | *     |
| - A  | В                                 |               | С          |          |              | D          |           | E        |       |   | F |       |
| 1 P  | C管理情報                             |               |            |          |              |            |           |          |       |   |   |       |
| 2    |                                   |               |            |          |              | 作成者:       |           | 日比野      | 知恵    |   |   |       |
| 3    | 的调动只                              | 200604 00     |            |          | 1            | 作成日:       |           | 2016/1   | 11/22 |   |   |       |
| 4    | 百星借与                              | 200604-PC     |            |          |              |            |           |          |       |   |   |       |
| 6    | 購入日                               | 2006/3/20     |            |          | コンピュ         | -9名        | PC00      | 13       |       |   |   |       |
| 7    | メーカー                              | N社            |            |          | 機種           |            | VALU      | JRSTAR   |       | J |   |       |
| 8    | 管理部門                              | 総務課           | -12 In 1   | -        | -            |            |           |          |       |   |   |       |
| 9    | 竹鷹節                               | 77,7,7,7,7,7- | ·#=K-      | (97      | ]            |            |           |          |       |   |   |       |
| 11   | 購入区分                              | リース           |            |          |              |            |           |          |       |   |   |       |
| 12   | リース会社                             | 001-2         |            |          | -            |            |           |          |       |   |   |       |
| 13   | リース満了予正日                          | 2012/3/31     |            |          | <u>का।</u> - | ,          |           |          |       | 1 |   |       |
| 14   | 月祖リー人科                            | ¥500          |            |          | 円リーノ         | ζ          |           |          |       | J |   |       |
| 16   | PC健康診断結果                          | 良好 大石 学       | 2016/1     | 1/22 (1  | () 18:2      | 2          |           |          |       | ] |   |       |
| 18   | 廃棄日                               |               |            |          | 1            |            |           |          |       |   |   |       |
| 19   | 17 UNIVERSITY                     |               |            |          | 1            |            |           |          |       |   |   |       |
| 20   | <修正履歴>                            | 11-4          | e alla sha |          |              | A 48       | _         | 10-00    |       |   |   |       |
| 21   | 依親日                               | 低別            | 業省         |          |              | 金額         | 2 2000    | 返却日      |       |   |   |       |
| 22   | 2008/10/10                        | 0×9-6X        |            |          |              | ¥5.00      | 2008      | /10/16   |       |   |   | ш     |
| 23   | 2005/5/1                          | JOAD-LX       |            |          | 1            | +3,00      | 012009    | / 5/0    |       | J |   | Ŧ     |
| HAF  | M Sheet1 🖓                        |               |            |          | [            | •          | 11        |          | _     |   | • |       |
| コマンド |                                   |               |            |          |              |            |           | 100% 🖃 — | 0     |   | ÷ | ) .:: |

# 2.データベースの作成

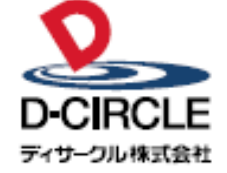

〒101-0051 
 Provide
 中の100001

 東京都千代田区神田神保町 2-36-1 住友不動産千代田ファーストウイング

 東京都千代田区神田神保町 2-36-1 住友不動産千代田ファーストウイング

 丁EL:03-3514-6060

 ディサーフル株式会社

 URL:

 https://www.d-circle.com